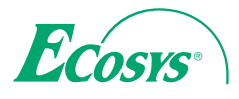

> PRINT > COPY > SCAN

ECOSYS M6026cdn ECOSYS M6026cdn Type B

> PRINT > COPY > SCAN > FAX

ECOSYS M6526cdn ECOSYS M6526cdn Type B

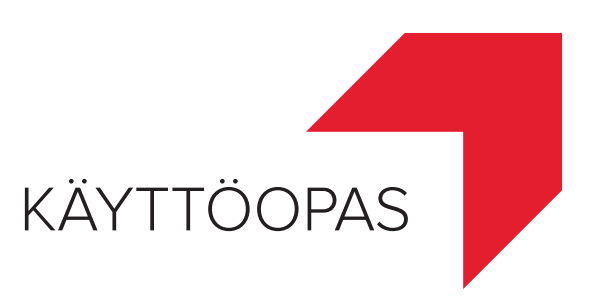

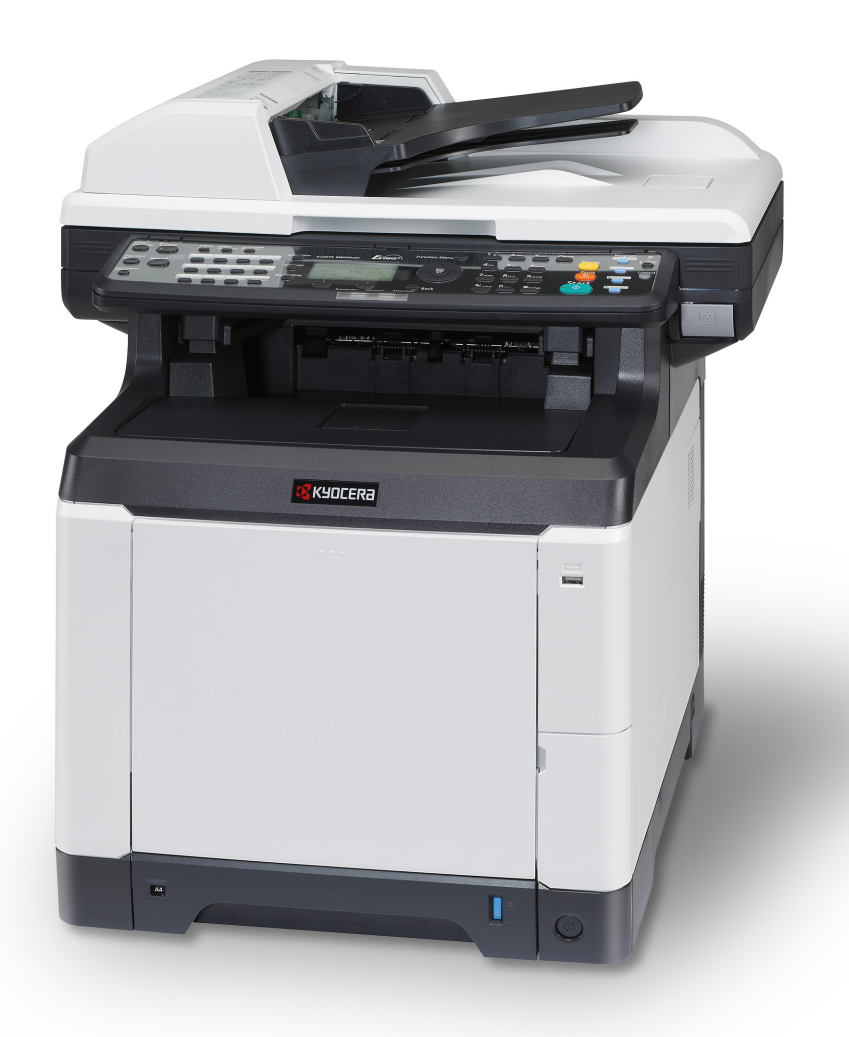

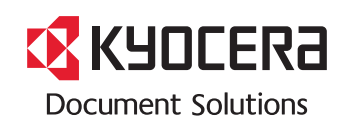

#### **Johdanto**

# Kiitos ECOSYS M6026cdn/ECOSYS M6026cdn Type B/ECOSYS M6526cdn/ECOSYS 6526cdn Type B-koneen hankinnasta.

Tämän käyttöoppaan tarkoituksena on auttaa sinua käyttämään konetta oikein, tekemään määräaikaishuoltoa ja suorittamaan tarvittaessa yksinkertaisia vianetsintätoimenpiteitä, jotta kone olisi aina hyvässä käyttökunnossa.

Lue tämä käyttöopas ennen koneen käyttöä.

Käytä merkkitarvikkeitamme. Emme vastaa vaurioista, jotka johtuvat muiden valmistajien tarvikkeiden käytöstä koneessa.

Kuvassa näkyvä tarra takaa, että tarvikkeet ovat omaa merkkiämme.

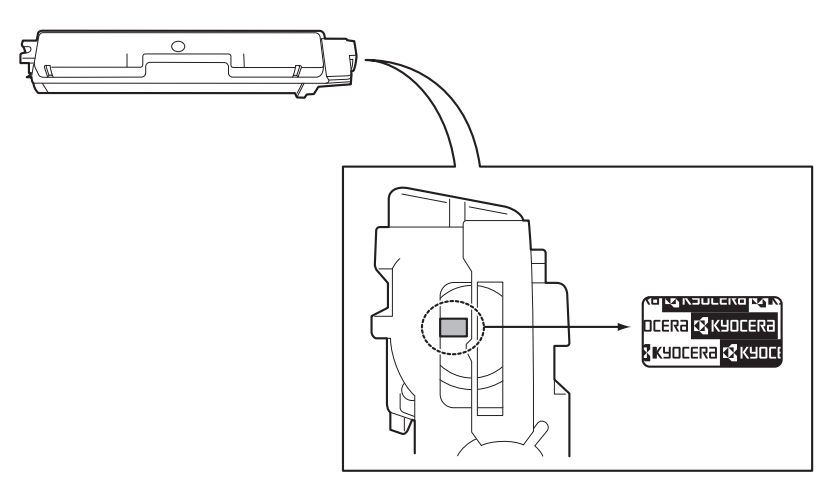

## Mukana toimitettavat oppaat

Seuraavat oppaat toimitetaan koneen mukana. Voit tutustua niihin tarvittaessa.

#### **Quick Installation Guide**

Koneen asennusta, usein käytettyjä toimintoja, määräaikaishuoltoa ja vianetsintätoimenpiteitä koskevat ohjeet.

#### **Safety Guide**

Koneen asennuksen ja käytön turvallisuutta ja varotoimia koskevia tietoja. Lue tämä opas ennen koneen käyttöä.

#### Safety Guide (ECOSYS M6026cdn/ECOSYS M6026cdn Type B/ECOSYS M6526cdn/ECOSYS 6526cdn Type B)

Koneen asennustilaa ja turvavälejä koskevat ohjeet ja muita tietoja. Lue tämä opas ennen koneen käyttöä.

#### **DVD (Product Library)**

#### Käyttöopas (tämä opas)

Paperin asetusta, kopioinnin, tulostuksen ja skannauksen perustoimintoja sekä vianetsintää koskevat ohjeet.

Faksin käyttöopas Command Center RX User Guide Printer Driver Operation Guide Network FAX Driver Operation Guide KYOCERA Net Direct Print Operation Guide KYOCERA Net Viewer User Guide PRESCRIBE Commands Technical Reference PRESCRIBE Commands Command Reference

## Tämän oppaan turvallisuusvaroitukset

Tässä oppaassa ja koneessa on symbolein merkittyjä varoituksia, joiden tarkoituksena on suojata käyttäjiä ja lähiympäristöä sekä varmistaa koneen oikea ja turvallinen käyttö. Symbolit ja niiden merkitykset esitetään seuraavassa.

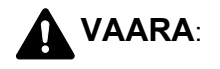

varoittaa tilanteesta, joka voi aiheuttaa vakavan loukkaantumisen tai jopa kuoleman, jos ohjeisiin ei kiinnitetä riittävästi huomiota tai niitä ei noudateta tarkoin.

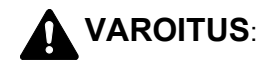

varoittaa tilanteesta, joka voi aiheuttaa loukkaantumisen tai konevaurion, jos ohjeisiin ei kiinnitetä riittävästi huomiota tai niitä ei noudateta tarkoin.

#### **Symbolit**

Symboli △ osoittaa, että kyseiseen oppaan osaan sisältyy turvallisuusvaroituksia. Symboli sisältää merkinnän varoituksen kohteesta.

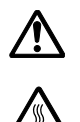

.... [Yleinen varoitus]

.... [Varoitus korkeasta lämpötilasta]

Symboli 🛇 on merkkinä kohdasta, joka sisältää tietoja kielletyistä toimista. Symboli sisältää merkinnän kielletystä toimesta.

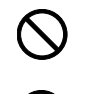

.... [Varoitus kielletystä toimesta]

.... [Purkaminen kielletty]

Symboli ● on merkkinä kohdasta, joka sisältää tietoja pakollisista toimista. Symboli sisältää merkinnän pakollisesta toimesta.

.... [Ilmoitus pakollisesta toimesta]

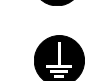

.... [Irrota pistotulppa pistorasiasta]

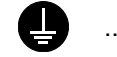

.... [Kytke kone aina maadoitettuun pistorasiaan]

Tilaa huoltopalvelusta uusi opas, jos tämän oppaan turvallisuusvaroitukset ovat lukukelvottomia tai opas on hävinnyt (maksullinen).

HUOMAUTUS: Jos originaali muistuttaa seteliä, joissakin harvoissa tapauksissa sitä ei kopioida asianmukaisesti. Kone on varustettu rahaväärennösten tekoa estävällä toiminnolla.

# Sisällys

|   | Valikkokartta                                        | iv         |
|---|------------------------------------------------------|------------|
|   | Ympäristö                                            | xvii       |
|   | Laserturvallisuus (Eurooppa)                         | xx         |
|   | Kopioinnin/skannauksen oikeudelliset raioitukset     | xxi        |
|   | Oikeus- ja turvallisuusasiaa                         | xxi        |
|   |                                                      |            |
| 1 | Osien nimet                                          |            |
|   | Ohiauspaneeli                                        | 1-2        |
|   | Kone                                                 | 1_4        |
|   |                                                      | 4          |
| 2 | Valmistelut ennen käyttöä                            |            |
| - | Toimitukseen sisältyvien osien tarkistus             | 2-2        |
|   | l jitäntätavan määritys ja kaanalien valmistelu      | 2_3        |
|   | Kaapoloidon liittäminon                              | 2-5        |
|   |                                                      | 2-0        |
|   |                                                      |            |
|   |                                                      |            |
|   |                                                      | . 2-11     |
|   | Päivämäärän ja kellonajan asetus                     | . 2-12     |
|   | Verkkoasetus (LAN-kaapeliliitäntä).                  | . 2-15     |
|   | Ohjelmiston asennus                                  | . 2-23     |
|   | Command Center RX                                    | 2-36       |
|   | Paperin asetus                                       | . 2-47     |
|   | Originaalien asetus                                  | 2-65       |
|   |                                                      |            |
| 3 | Peruskäyttö                                          |            |
|   | Sisään-/uloskirjautuminen                            | 3-2        |
|   | Pika- ja ohjelmanäppäimet                            | 3-3        |
|   | Viestinävttö                                         | 3-6        |
|   | Kopiointi                                            | 3-7        |
|   | Tulostus - tulostus sovelluksesta käsin              | 3-21       |
|   |                                                      | 3-24       |
|   | Valmistelu dokumentin lähettämiseksi tietokoneeseen  | 3_31       |
|   | Valmistela uokumentiin lähettämiseksi tietokoheeseen | 2/1        |
|   |                                                      | 2 4 2      |
|   |                                                      | 2 4 2      |
|   |                                                      | . 3-45     |
|   |                                                      | . 3-46     |
|   |                                                      | . 3-47     |
|   | l luce lite                                          |            |
| 4 | Ruolto<br>De taliatura                               | 4.0        |
|   |                                                      |            |
|   |                                                      | 4-4        |
|   | Jäteväriainesäiliön vaihto                           | 4-6        |
| - |                                                      |            |
| 5 |                                                      | <b>-</b> - |
|   |                                                      | 5-2        |
|   |                                                      | . 5-9      |
|   | Paperitukosten selvitys                              | . 5-17     |
|   |                                                      |            |

### Liite

| Valinnainen toiminto | <br>Liite-2     |
|----------------------|-----------------|
| Tekniset tiedot.     | <br>Liite-6     |
| Hakemisto.           | <br>Hakemisto-1 |

# Valikkokartta

| Copy -näppäin | häppäin Function Menu - | Paperin valinta  |             |
|---------------|-------------------------|------------------|-------------|
|               | năppăin                 | Lajittelu        | (sivu 3-19) |
|               |                         | Kaksipuolinen    | (sivu 3-15) |
|               |                         | Zoomaus          | (sivu 3-12) |
|               |                         | Yhdistää         |             |
|               |                         | Alkup. koko      |             |
|               |                         | Orig. suunta     |             |
|               |                         | Originaalin kuva | (sivu 3-10) |
|               |                         | Tummuus          | (sivu 3-9)  |
|               |                         | EcoPrint         |             |
|               |                         | Jatkuva skannaus |             |
|               |                         | Kirj. Tied.nimi  |             |
|               |                         | Viim.tiedotus    |             |
|               |                         | Priorit. ohitus  |             |
|               |                         | Värin valinta    |             |
|               |                         | Väritasapaino    |             |
|               |                         | Terävyys         |             |
|               |                         | Taustan tummuus  |             |
|               |                         | Kylläisyys       |             |

| Send-näppäin                    | Function Menu -                 | Värin valinta    |  |
|---------------------------------|---------------------------------|------------------|--|
|                                 | парраіп                         | Alkup. koko      |  |
|                                 |                                 | Originaalin kuva |  |
|                                 |                                 | Skannausres.     |  |
|                                 |                                 | Lähetyskoko      |  |
|                                 |                                 | Zoomaus          |  |
|                                 |                                 | Orig. suunta     |  |
|                                 | (Jatkuu seuraavalla<br>sivulla) | Jatkuva skannaus |  |
| (Jatkuu seuraavalla<br>sivulla) |                                 | Tiedoston muoto  |  |
| ,                               |                                 | Kirj. Tied.nimi  |  |

| Send-näppäin<br>(Jatkuu edelliseltä | Function Menu -<br>näppäin      | Aiheen syöttö<br>Viim.tiedotus |                        |
|-------------------------------------|---------------------------------|--------------------------------|------------------------|
| sivulta)                            | (Jatkuu edelliseltä<br>sivulta) | Faksin läh.tarkk               | (FAKSIN<br>KÄYTTÖOPAS) |
|                                     |                                 | Faksin viiv. TX                | (FAKSIN<br>KÄYTTÖOPAS) |
|                                     |                                 | Faksin suora läh               | (FAKSIN<br>KÄYTTÖOPAS) |
|                                     |                                 | Faksikys vast.ot               | (FAKSIN<br>KÄYTTÖOPAS) |
|                                     |                                 | Tummuus                        |                        |
|                                     |                                 | Kaksipuolinen                  |                        |
|                                     |                                 | FTP salattu läh.               |                        |
|                                     |                                 | Tied. erottelu                 |                        |
|                                     |                                 | Terävyys                       |                        |
|                                     |                                 | Taustan tummuus                |                        |

| Document Box - | Muk. laatikko     |                        |             |
|----------------|-------------------|------------------------|-------------|
| nappain        | Aliosoitelaatikko | (FAKSIN<br>KÄYTTÖOPAS) |             |
|                | Kyselylaatikko    | (FAKSIN<br>KÄYTTÖOPAS) |             |
|                | Työlaatikko       |                        |             |
|                | USB-muisti        |                        |             |
| Document Box - | Function Menu -   | Lajittelu              | (sivu 3-19) |
| nappain        | nappain           | Paperin valinta        |             |
| USB-tulostus   |                   | Kaksipuolinen          | (sivu 3-15) |
|                |                   | EcoPrint               |             |
|                |                   | Kirj. Tied.nimi        |             |
|                |                   | Viim.tiedotus          |             |
|                |                   | Priorit. ohitus        |             |
|                |                   | Värin valinta          |             |
|                |                   | Koodattu PDF           |             |
|                |                   | JPEG/TIFF-tulost       |             |
|                |                   | XPS FitTo Page         |             |

| Document Box -              | Function Menu -            | Kirj. Tied.nimi  |                        |
|-----------------------------|----------------------------|------------------|------------------------|
| năppăin                     | nappain                    | Viim.tiedotus    |                        |
| Muu kuin USB-tulostus       |                            | Priorit. ohitus  |                        |
|                             |                            | Poista, kun tul. |                        |
| Document Box -<br>näppäin   | Function Menu -<br>näppäin | Alkup. koko      | (FAKSIN<br>KÄYTTÖOPAS) |
| Skannaa<br>kyselylaatikkoon |                            | Originaalin kuva | (FAKSIN<br>KÄYTTÖOPAS) |
|                             |                            | Skannausres.     | (FAKSIN<br>KÄYTTÖOPAS) |
|                             |                            | Orig. suunta     | (FAKSIN<br>KÄYTTÖOPAS) |
|                             |                            | Jatkuva skannaus | (FAKSIN<br>KÄYTTÖOPAS) |
|                             |                            | Kirj. Tied.nimi  | (FAKSIN<br>KÄYTTÖOPAS) |
|                             |                            | Viim.tiedotus    | (FAKSIN<br>KÄYTTÖOPAS) |
|                             |                            | Tummuus          | (FAKSIN<br>KÄYTTÖOPAS) |
|                             |                            | Kaksipuolinen    | (FAKSIN<br>KÄYTTÖOPAS) |
| Document Box -              | Function Menu -            | Värin valinta    |                        |
| nappain                     | nappain                    | Alkup. koko      |                        |
| Skannaa USB-muistiin        |                            | Originaalin kuva |                        |
|                             |                            | Skannausres.     |                        |
|                             |                            | Tallennuskoko    |                        |
|                             |                            | Zoomaus          |                        |
|                             |                            | Orig. suunta     |                        |
|                             |                            | Jatkuva skannaus |                        |
|                             |                            | Tiedoston muoto  |                        |
|                             |                            | Kirj. Tied.nimi  |                        |
|                             |                            | Viim.tiedotus    |                        |
|                             |                            | Tummuus          |                        |
|                             |                            | Kaksipuolinen    |                        |
|                             |                            | Terävyys         |                        |
|                             |                            | Taustan tummuus  |                        |

| Status/Job Cancel - | Tul.työn tila    |             |
|---------------------|------------------|-------------|
| näppäin             | Läh työn tila    |             |
|                     | Tallen työn tila |             |
|                     | Ajastettu työ    |             |
|                     | Tul.työn loki    |             |
|                     | Läh.työn loki    |             |
|                     | Tallen työn loki |             |
|                     | Faksityön loki   |             |
|                     | Skanneri         |             |
|                     | Tulostin         |             |
|                     | Faksi            |             |
|                     | Väriainetila     | (sivu 3-47) |
|                     | Paperin tila     | (sivu 3-47) |
|                     | USB-muisti       |             |
|                     | SSD              |             |
|                     | USB-näppäimistö  |             |

| System Menu/                    | Raportti | Raportin tul.   | Valikkokartta     |                     |                        |
|---------------------------------|----------|-----------------|-------------------|---------------------|------------------------|
| Counter -näppäin                |          |                 | Tilasivu          |                     |                        |
|                                 |          |                 | Fonttien luettelo |                     |                        |
|                                 |          |                 | Val. verk. Tila   |                     |                        |
|                                 |          | Valv.rap. as.   | Läht. faksin rap  | )                   | (FAKSIN<br>KÄYTTÖOPAS) |
|                                 |          |                 | Saap faksin rap   | 0.                  | (FAKSIN<br>KÄYTTÖOPAS) |
|                                 |          | Tulosrap. As.   | Lähetä tulos      | S-posti/<br>Kansio  |                        |
|                                 |          |                 |                   | Faksi               |                        |
|                                 |          |                 |                   | Peru ennen<br>läh.  |                        |
|                                 |          |                 |                   | Kohdetieto<br>Info. |                        |
|                                 |          |                 | Faksin RX-tulo    | S                   | (FAKSIN<br>KÄYTTÖOPAS) |
|                                 |          |                 | Viim.tiedotus     | Älä liitä           |                        |
|                                 |          |                 |                   | Liitä kuva          |                        |
|                                 |          | Työlokihistoria | Autom. lähetys    |                     |                        |
|                                 |          |                 | Lähetyshist       |                     |                        |
|                                 |          |                 | Kohde             |                     |                        |
|                                 |          |                 | Aihe              |                     |                        |
|                                 |          |                 | SSFC lokiaihe     |                     |                        |
|                                 |          |                 | Henkilötiedot.    |                     |                        |
|                                 | Laskuri  | Tulostussivut   | Toiminnolla       |                     |                        |
|                                 |          |                 | paperikoolla      | Neliväri            |                        |
|                                 |          |                 |                   | Musta-<br>valkoinen |                        |
| (Jatkuu seuraavalla<br>sivulla) |          | Skannaussivut   |                   |                     |                        |

| System Menu/                    | Järj./Verkko                       | Verkko-          | TCP/IP-      | TCP/IP               |
|---------------------------------|------------------------------------|------------------|--------------|----------------------|
| Counter -nappain                |                                    | aseluksel        | aselus       | IPv4 Asetus          |
| (Jatkuu edelliseltä<br>sivulta) |                                    |                  |              | IPv6 Asetus          |
| ,                               |                                    |                  |              | Bonjour              |
|                                 |                                    |                  |              | Protokoll-<br>atieto |
|                                 |                                    |                  | WSD-skannau  | S                    |
|                                 |                                    |                  | WSD-tulostus |                      |
|                                 |                                    |                  | IPSec        |                      |
|                                 |                                    |                  | Turvattu     | SSL                  |
|                                 |                                    |                  | protok.      | IPP Security         |
|                                 |                                    |                  |              | HTTP<br>Security     |
|                                 |                                    |                  |              | LDAP<br>Security     |
|                                 |                                    |                  |              | SMTP-<br>suojaus     |
|                                 |                                    |                  |              | POP3-<br>suojaus 1   |
|                                 |                                    |                  |              | POP3-<br>suojaus 2   |
|                                 |                                    |                  |              | POP3-<br>suojaus 3   |
|                                 |                                    |                  | Koneen nimi  |                      |
|                                 |                                    |                  | LAN-liittymä |                      |
|                                 | ( latkuu                           | Käynnistä verkko | )            |                      |
| (Jatkuu seuraavalla             | (Jatkuu<br>seuraavalla<br>sivulla) | Lisäverkko       | Perus        |                      |
| sivulla)                        |                                    | Verk.liit. (läh) |              |                      |

| System Menu/                    | Järj./Verkko                       | L/F ryhmäas.                       | USB-isäntä                                                            |                     |                        |
|---------------------------------|------------------------------------|------------------------------------|-----------------------------------------------------------------------|---------------------|------------------------|
|                                 | (Jatkuu                            |                                    | USB-laite                                                             |                     |                        |
| (Jatkuu edelliseltä<br>sivulta) | edelliseltä<br>sivulta)            | delliseltä<br>vulta)               | USB-muisti                                                            |                     |                        |
|                                 | Sivelle)                           |                                    | Toiminto I/F 1<br>(vain ECOSYS M6026cdn ja<br>ECOSYS M6026cdn Type B) |                     |                        |
|                                 |                                    |                                    | Toiminto I/F 2<br>(vain ECOSYS M6026cdn ja<br>ECOSYS M6026cdn Type B) |                     |                        |
|                                 |                                    |                                    | Toiminto I/F<br>(vain ECOSYS M6526cdn ja<br>ECOSYS M6526cdn Type B)   |                     |                        |
|                                 |                                    | Turvallisuustaso                   | I                                                                     |                     |                        |
|                                 |                                    | Käynnistä uud.                     |                                                                       |                     |                        |
|                                 |                                    | Valinnainen toim                   |                                                                       |                     |                        |
|                                 | Käytt. Työtili                     | Käytt. Kirj.as.                    | Käytt.kirj.                                                           |                     |                        |
|                                 |                                    |                                    | Paik. Käytt.luet                                                      |                     |                        |
|                                 |                                    |                                    | ID-kortin as.                                                         | Sis.kirj.näpp.      |                        |
|                                 |                                    |                                    |                                                                       | Kirj. salasana      |                        |
|                                 |                                    |                                    | Ryhmävaltuutu                                                         | IS                  |                        |
|                                 |                                    |                                    | Verk.käyt. omir                                                       | ٦.                  |                        |
|                                 |                                    | Työtiliasetus                      | Töiden kirjanp.                                                       |                     |                        |
|                                 |                                    |                                    | AccountingAcc                                                         | ess                 |                        |
|                                 |                                    |                                    | Kirjanp. rap.                                                         |                     |                        |
|                                 |                                    |                                    | Kok.kirjanpito                                                        | Tulostussivut       |                        |
|                                 |                                    |                                    |                                                                       | Skannaus-<br>sivut  |                        |
|                                 |                                    |                                    |                                                                       | Faksin<br>läh.sivut | (FAKSIN<br>KÄYTTÖOPAS) |
|                                 |                                    |                                    |                                                                       | Faksin<br>läh.aika  | (FAKSIN<br>KÄYTTÖOPAS) |
|                                 |                                    | (1-4).                             |                                                                       | Laskurin<br>nollaus |                        |
| (Jatkuu seuraavalla<br>sivulla) | (Jatkuu<br>seuraavalla<br>sivulla) | (Jatkuu<br>seuraavalla<br>sivulla) | Jokaisen työtili                                                      |                     |                        |

| System Menu/                    | Käytt. Työtili          | Työtiliasetus   | Kirjanp. lista     |                       |                        |  |
|---------------------------------|-------------------------|-----------------|--------------------|-----------------------|------------------------|--|
| Counter -näppäin                | (Jatkuu                 | (Jatkuu         | (Jatkuu (Jatkuu    | Oletusasetus          | Käytä rajaa            |  |
| (Jatkuu edelliseltä<br>sivulta) | sivulta)                | sivulta)        |                    | Kop./tulos.<br>lask   |                        |  |
|                                 |                         |                 |                    | Laskurin raja         |                        |  |
|                                 |                         | Tunt. Työ ID    |                    |                       |                        |  |
|                                 | Yleiset as.             | Kieli           |                    |                       |                        |  |
|                                 |                         | Oletusikkuna    |                    |                       |                        |  |
|                                 |                         | Ääni            | Äänimerkki         | Näppäin-<br>vahvistus |                        |  |
|                                 |                         |                 |                    | Työn<br>viimeistely   |                        |  |
|                                 |                         |                 |                    | Valmis                |                        |  |
|                                 |                         |                 |                    | Varoitus              |                        |  |
|                                 |                         |                 |                    | USB-<br>näppäimistö   |                        |  |
|                                 |                         |                 | Faksin kaiutin     |                       | (FAKSIN<br>KÄYTTÖOPAS) |  |
|                                 |                         |                 | Faksin monitor     | i                     | (FAKSIN<br>KÄYTTÖOPAS) |  |
|                                 |                         | Näytön kirkkaus |                    |                       |                        |  |
|                                 |                         | Orig / pap.määr | Muk. orig. koko    | )                     |                        |  |
|                                 |                         |                 | Määr alkuper kok   |                       |                        |  |
|                                 |                         |                 | Muk. paperikoko    |                       |                        |  |
|                                 |                         |                 | Muk.<br>paperikoko | Kasetti 1<br>koko     |                        |  |
|                                 |                         |                 |                    | Kasetti 1<br>tyyppi   |                        |  |
|                                 |                         |                 | Kasetti 2<br>sarja | Kasetti 2<br>koko     |                        |  |
|                                 |                         |                 |                    | Kasetti 2<br>tyyppi   |                        |  |
|                                 | ( letter::              | (Jatkuu         | Kasetti 3<br>sarja | Kasetti 3<br>koko     |                        |  |
| (Jatkuu seuraavalla<br>sivulla) | seuraavalla<br>sivulla) | sivulla)        |                    | Kasetti 3<br>tyyppi   |                        |  |

| System Menu/<br>Counter -näppäin<br>(Jatkuu edelliseltä<br>sivulta) | Yleiset as.<br>(Jatkuu<br>edelliseltä<br>sivulta) | Orig / pap.määr<br>(Jatkuu<br>edelliseltä<br>sivulta) | MK-lokeron<br>as.<br>Tulostusmat. A<br>Autom.<br>tul.mat.<br>OI.Paperilähde | MK lokeron<br>koko<br>MK<br>lokerotyyppi<br>s.<br>Neliväri<br>Mustav-<br>alkoinen |  |
|---------------------------------------------------------------------|---------------------------------------------------|-------------------------------------------------------|-----------------------------------------------------------------------------|-----------------------------------------------------------------------------------|--|
|                                                                     |                                                   |                                                       | Erik.pap.toim.                                                              |                                                                                   |  |
|                                                                     |                                                   | Aseta raja                                            |                                                                             |                                                                                   |  |
|                                                                     |                                                   | Mittaus                                               |                                                                             |                                                                                   |  |
|                                                                     |                                                   | Virheen käsitt.                                       | Kaksip Pap Virhe                                                            |                                                                                   |  |
|                                                                     |                                                   |                                                       | Pap. ei täsmää                                                              |                                                                                   |  |
|                                                                     |                                                   | Päivämäärä-<br>asetus                                 | Pvm/aika                                                                    |                                                                                   |  |
|                                                                     |                                                   |                                                       | Pvm. muoto                                                                  |                                                                                   |  |
|                                                                     |                                                   |                                                       | Aikavyöhyke                                                                 |                                                                                   |  |
|                                                                     |                                                   |                                                       | Kesäaika                                                                    |                                                                                   |  |
|                                                                     |                                                   | Ajastin-<br>asetukset                                 | Aut. Pan. Nol.                                                              |                                                                                   |  |
|                                                                     |                                                   |                                                       | Ajastin nollaus                                                             |                                                                                   |  |
|                                                                     |                                                   |                                                       | Virransäästö aj.                                                            |                                                                                   |  |
|                                                                     |                                                   |                                                       | Lepotilataso                                                                | Pikapalautus                                                                      |  |
|                                                                     |                                                   |                                                       | (Euroopan<br>ulkopuolisten<br>alueiden<br>mallit)                           | Virransäästö                                                                      |  |
| (Jatkuu seuraavalla<br>sivulla)                                     | (Jatkuu<br>seuraavalla<br>sivulla)                |                                                       | Unitilan ajastus                                                            |                                                                                   |  |
|                                                                     |                                                   |                                                       | Aut. virhepoisto                                                            |                                                                                   |  |
|                                                                     |                                                   |                                                       | Virhepoisto aj                                                              |                                                                                   |  |
|                                                                     |                                                   |                                                       | Käyttämätön ai                                                              | ka                                                                                |  |

| System Menu/                    | Yleiset as.                        | Toimoletukset | Värin valinta   |                    |                        |
|---------------------------------|------------------------------------|---------------|-----------------|--------------------|------------------------|
| Counter -nappain                | (Jatkuu                            |               | Skannausres.    |                    |                        |
| (Jatkuu edelliseltä<br>sivulta) | edelliseltä<br>sivulta)            |               | Faksin läh.tark | k                  | (FAKSIN<br>KÄYTTÖOPAS) |
|                                 |                                    |               | Orig.kuv(kopioi | )                  |                        |
|                                 |                                    |               | Orig.kuv(lähetä | i)                 |                        |
|                                 |                                    |               | Zoomaus         |                    |                        |
|                                 |                                    |               | Lajittelu       |                    |                        |
|                                 |                                    |               | Orig. suunta    |                    |                        |
|                                 |                                    |               | Tausta(Kopioi)  |                    |                        |
|                                 |                                    |               | Tausta(Lähetä)  | )                  |                        |
|                                 |                                    |               | EcoPrint        |                    |                        |
|                                 |                                    |               | Kirj. Tied.nimi |                    |                        |
|                                 |                                    |               | Aihe/runko      |                    |                        |
|                                 |                                    |               | Con.scan-Expt   | FAX                |                        |
|                                 |                                    |               | Jat.skan-FAKS   | I                  | (FAKSIN<br>KÄYTTÖOPAS) |
|                                 |                                    |               | Tiedoston muo   | to                 |                        |
|                                 |                                    |               | Tied. erottelu  |                    |                        |
|                                 |                                    |               | JPEG/TIFF-tule  | ost                |                        |
|                                 |                                    |               | XPS FitTo Pag   | e                  |                        |
|                                 |                                    |               | Yks.kohta       | 2 in 1 Asetus      |                        |
|                                 |                                    |               | aselus          | 4 in 1 Asetus      |                        |
|                                 |                                    |               |                 | Reunaviiva         |                        |
|                                 |                                    |               |                 | Alkup.sidonta      |                        |
|                                 |                                    |               |                 | Lopeta sidonta     |                        |
|                                 |                                    |               |                 | Kuvan laatu        |                        |
|                                 |                                    |               |                 | Väri-TIFF<br>pakk. |                        |
|                                 |                                    |               |                 | PDF/A              |                        |
|                                 |                                    |               |                 | Pakattu PDF        |                        |
| (Jatkuu seuraavalla<br>sivulla) | (Jatkuu<br>seuraavalla<br>sivulla) |               |                 |                    |                        |

| Our tarm March                   | Musicat                                           | 0:                    |                  |  |
|----------------------------------|---------------------------------------------------|-----------------------|------------------|--|
| System Menu/<br>Counter -näppäin | Yleiset as.<br>(Jatkuu<br>edelliseltä<br>sivulta) | Sisaankirj.           |                  |  |
| (Jatkuu edelliseltä              |                                                   | RAM-levyas.           |                  |  |
| sivulta)                         |                                                   | Alusta SSD            |                  |  |
|                                  |                                                   | Alusta SD-kortti      |                  |  |
|                                  |                                                   | Lisämuisti            | Normaali         |  |
|                                  |                                                   |                       | Tulostuspriorit. |  |
|                                  |                                                   |                       | Kopiointipriorit |  |
|                                  |                                                   | Näytä tila/loki       | Työn tiedot tila |  |
|                                  |                                                   |                       | Työloki          |  |
|                                  |                                                   |                       | Faksin loki      |  |
|                                  |                                                   | Väriain häl.taso      |                  |  |
|                                  | Коріо                                             | Paperin valinta       |                  |  |
|                                  |                                                   | Autom. pap. Val.      |                  |  |
|                                  |                                                   | Autom. %-prio.        |                  |  |
|                                  |                                                   | Syöttöl lukutoim      |                  |  |
|                                  |                                                   | Valitse<br>näpp.as.   | Vasen            |  |
|                                  |                                                   |                       | Oikea            |  |
|                                  | Tulostin                                          | Emulointi-<br>valinta | PCL6             |  |
|                                  |                                                   |                       | KPDL             |  |
|                                  |                                                   |                       | KPDL(Auto)       |  |
|                                  |                                                   | Väritila              |                  |  |
|                                  |                                                   | EcoPrint              |                  |  |
|                                  |                                                   | Ohita A4/Letter       |                  |  |
|                                  |                                                   | Kaksipuolinen         |                  |  |
|                                  |                                                   | Kopiot                |                  |  |
|                                  |                                                   | Suunta                |                  |  |
|                                  |                                                   | Kiilto-tila           |                  |  |
|                                  | (Jatkuu                                           | Leveä A4              |                  |  |
|                                  |                                                   | Lom syöt tauko.       |                  |  |
|                                  |                                                   | LF-toiminto           |                  |  |
| (Jatkuu seuraavalla              |                                                   | CR-toiminto           |                  |  |
| sivulla)                         | seuraavalla<br>sivulla)                           | Työn nimi             |                  |  |

| System Menu/                    | Tulostin               | Käyttäjänimi        |                 |       |                        |
|---------------------------------|------------------------|---------------------|-----------------|-------|------------------------|
| Counter -nappain                | (Jatkuu<br>edelliseltä | Paperisyöttötila    |                 |       |                        |
| (Jatkuu edelliseltä<br>sivulta) | sivulta)               | Auto Cass.Change    |                 |       |                        |
|                                 | Lähetä                 | Valitse             | Vasen           |       |                        |
|                                 |                        | näpp.as.            | Oikea           |       |                        |
|                                 |                        | Kohteen             | Kohteen vahv.   |       |                        |
|                                 |                        | tark.               | Tark.uusi kohde |       |                        |
|                                 |                        | Oletusikkuna        | Oletusikkuna    |       |                        |
|                                 |                        | Lähetä &            | Edelleenlähetä  | l     |                        |
|                                 |                        | ed.läh.             | Kohde           |       |                        |
|                                 | Faksi                  | Faksi               |                 |       | (FAKSIN<br>KÄYTTÖOPAS) |
|                                 | Dokumenttil<br>okero   | Muk. laatikko       | L.tiedot/muok.  |       |                        |
|                                 |                        |                     | Tied.poistoaika |       |                        |
|                                 |                        | Aliosoitelaat.      |                 |       | (FAKSIN<br>KÄYTTÖOPAS) |
|                                 |                        | Työlaatikko         |                 |       |                        |
|                                 |                        | Valitse<br>näpp.as. | Tulosta         | Vasen | •                      |
|                                 |                        |                     |                 | Oikea |                        |
|                                 |                        |                     | Tallenna        | Vasen |                        |
|                                 |                        |                     |                 | Oikea |                        |
|                                 |                        | Kyselylaatikko      |                 |       | (FAKSIN<br>KÄYTTÖOPAS) |
|                                 | Muokkaa<br>kohdetta    | Osoitteisto         |                 |       |                        |
|                                 |                        | Tulost.lista        |                 |       |                        |
| (Jatkuu seuraavalla<br>sivulla) |                        |                     |                 |       |                        |

| System Menu/                    | Säätö/<br>ylläpito | Kop. tummuussää      |                   |                     |  |
|---------------------------------|--------------------|----------------------|-------------------|---------------------|--|
| Counter -nappain                |                    | Läh/laat. Tummuus    |                   |                     |  |
| (Jatkuu edelliseltä<br>sivulta) |                    | Taustan<br>tummuus   | Kopioi (Autom.)   |                     |  |
|                                 |                    |                      | Läh./laat(Auton   | n)                  |  |
|                                 |                    | Aut. värikorjaus     |                   |                     |  |
|                                 |                    | Väri kalibronti      |                   |                     |  |
|                                 |                    | Värin säätö          | Normaali          | Tulostus-<br>kaavio |  |
|                                 |                    |                      |                   | Säädä sinistä       |  |
|                                 |                    |                      |                   | Säädä<br>vihreää    |  |
|                                 |                    |                      |                   | Säädä<br>keltaista  |  |
|                                 |                    |                      | Tiedot            | Tulostus-<br>kaavio |  |
|                                 |                    |                      |                   | Säädä sinistä       |  |
|                                 |                    |                      |                   | Säädä<br>vihreää    |  |
|                                 |                    |                      |                   | Säädä<br>keltaista  |  |
|                                 |                    | Mustan viiv korj     |                   |                     |  |
|                                 |                    | Huolto-<br>asetukset | Palvelun tila     |                     |  |
|                                 |                    |                      | Verkon tila       |                     |  |
|                                 |                    |                      | Testisivu         |                     |  |
|                                 |                    |                      | Kehiteasetus      |                     |  |
|                                 |                    |                      | Kehit. virkistys  |                     |  |
|                                 |                    |                      | Laserskan. puhd.  |                     |  |
|                                 |                    |                      | Rummun virkistys  |                     |  |
|                                 |                    |                      | Altitude Adj.     |                     |  |
|                                 |                    |                      | MC                |                     |  |
|                                 |                    |                      | Faksin maakoodi   |                     |  |
|                                 |                    |                      | Faksipuh.aset.    |                     |  |
|                                 |                    |                      | Etädiag.asetus    |                     |  |
|                                 |                    |                      | Etädiag.tunnus ID |                     |  |
|                                 |                    |                      | Mem.Diagnostics   |                     |  |

# Ympäristö

Ympäröivät käyttöolosuhteet ovat seuraavat:

- Lämpötila: 10 32,5 °C
- Kosteus: 15 80 %

Huonot ympäristöolosuhteet voivat vaikuttaa kuvanlaatuun. Ota huomioon seuraavat seikat koneen sijoituspaikkaa valitessasi.

- Vältä sijoittamasta konetta ikkunan lähelle tai suoraan auringonvaloon.
- Vältä tärinälle alttiita paikkoja.
- Vältä sijoituspaikkoja, joissa lämpötila vaihtelee jyrkästi.
- Vältä paikkoja, joissa kone altistuu suoraan kuumalle tai kylmälle ilmalle.
- Vältä paikkoja, joissa on huono ilmanvaihto.

Rullapyörät voivat vahingoittaa arkaa lattiapintaa, kun konetta siirretään asennuksen jälkeen.

Kopioinnin aikana vapautuu otsonia. Sen määrä on kuitenkin niin vähäinen, että se ei ole terveydelle haitallista. Jos konetta kuitenkin käytetään pitkän aikaa huonosti ilmastoidussa huoneessa tai kopioita tehdään erittäin paljon, haju voi muodostua epämiellyttäväksi. Huolehdi kopiointihuoneen hyvästä ilmanvaihdosta, jotta työympäristö säilyy asianmukaisena.

### Kulutustarvikkeiden käsittelyä koskevat varoitukset

# 

Älä yritä hävittää väriainesäiliötä polttamalla. Kipinät voivat aiheuttaa palovammoja.

Pidä väriainesäiliön sisältävät osat poissa lasten ulottuvilta.

Jos väriainesäiliöstä läikkyy väriä, varo hengittämästä tai nielemästä sitä äläkä päästä sitä kosketuksiin silmien tai ihon kanssa.

- Jos kuitenkin vahingossa hengität väriaineen höyryä, siirry raittiiseen ilmaan ja huuhtele suusi perusteellisesti suurella määrällä vettä. Jos sinua yskittää, ota yhteys lääkäriin.
- Jos vahingossa nielet väriainetta, huuhtele suusi vedellä ja juo 1 2 lasillista vettä, jotta vatsalaukun sisältö laimenee. Ota tarvittaessa yhteys lääkäriin.
- Jos saat väriainetta silmiisi, huuhtele ne perusteellisesti vedellä. Jos silmät tuntuvat aroilta, ota yhteys lääkäriin.
- Jos väriainetta joutuu iholle, pese se saippualla ja vedellä.

Älä yritä avata tai rikkoa väriainesäiliötä.

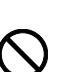

 $\bigcirc \bigcirc \bigcirc \bigcirc$ 

#### Muut varotoimet

Palauta käytetty väriainesäiliö ja jäteväriainesäiliö jälleenmyyjällesi tai huoltoedustajallesi. Kerätyt väriainesäiliöt ja jäteväriainesäiliöt kierrätetään tai hävitetään asiaankuuluvien määräysten mukaan.

Älä säilytä konetta suorassa auringonvalossa.

Säilytä kone paikassa, jossa lämpötila on aina alle 40 °C ja jossa ei ole voimakkaita lämpötila- ja kosteusvaihteluja.

Jos kone on pitkään käyttämättömänä, ota kaikki paperi pois kasetista ja monikäyttölokerosta ja sulje paperi alkuperäiseen, kosteudelta suojaavaan pakkaukseen.

Jos käytössä on faksitoiminnolla varustettu kone ja virta on katkaistu päävirtakytkimestä, faksien lähetys ja vastaanotto ei toimi. Älä katkaise virtaa päävirtakytkimestä, vaan aseta kone lepotilaan painamalla ohjauspaneelin **Energy Saver** -näppäintä.

# Laserturvallisuus (Eurooppa)

Lasersäteily voi olla terveydelle haitallista. Siksi lasersäteet on suojattu ilmatiiviillä kotelolla ja erillisellä ulkokuorella. Normaalissa käytössä koneesta ei pääse vuotamaan säteilyä.

Tämä kone on luokiteltu Class 1 lasertuotteeksi IEC 60825-1:2007 -standardin mukaan.

Varoitus: muiden kuin tässä oppaassa selostettujen toimenpiteiden suorittaminen voi johtaa vaaralliseen altistumiseen säteilylle.

Nämä tarrat on kiinnitetty koneen sisällä olevalle skannausalueelle, johon käyttäjällä ei ole pääsyä.

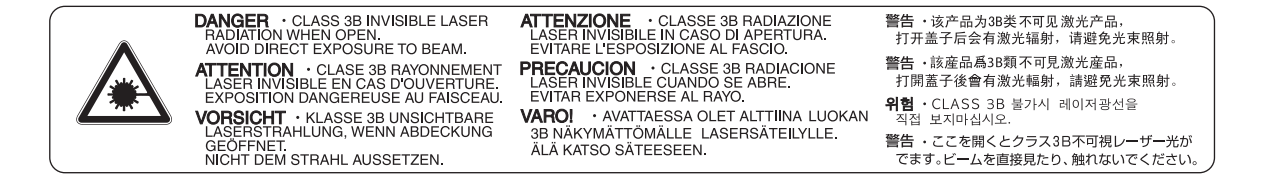

Alla näkyvä tarra on kiinnitetty koneen oikeaan takapuolelle.

CLASS 1 LASER PRODUCT

**KLASSE 1 LASER PRODUKT** 

# Kopioinnin/skannauksen oikeudelliset rajoitukset

- Tekijänoikeussuojan alaisen aineiston kopiointi/skannaus ilman tekijänoikeuksien haltijan lupaa voi olla kiellettyä.
- Seuraavan aineiston kopiointi/skannaus on kiellettyä. Seurauksena saattaa olla lakisääteisiä sanktioita. Aineistoluettelo ei välttämättä ole tyhjentävä. Älä kopioi/skannaa aineistoa, jonka kopioinnin/skannauksen tiedät olevan kiellettyä.

Sekit Setelit Arvopaperit Leimamerkit Passi Sertifikaatit

• Paikalliset lait ja säännökset voivat kieltää tai rajoittaa muiden edellä mainitsemattomien tekstien ja asiakirjojen kopiointia/skannausta.

# Oikeus- ja turvallisuusasiaa

Tutustu seuraaviin tietoihin ennen koneen käyttöä. Tässä luvussa käsitellään seuraavia aiheita:

| • | Oikeusasiaa                           | xxii         |
|---|---------------------------------------|--------------|
| • | Kauppanimet                           | <b>xx</b> ii |
| • | Energiansäästön ohjaustoiminto        | xxvi         |
| • | Automaattinen kaksipuolinen kopiointi | xxvi         |
| • | Kierrätetyn paperin käyttö            | xxvi         |
| • | Energy Star (ENERGY STAR®) -ohjelma   | xxvi         |
| • | Tietoja tästä käyttöoppaasta          | xxvii        |
| • | Oppaassa käytetyt esitystavat         | xxviii       |

# Oikeusasiaa

Tämän oppaan tai sen osien kopiointi tai muu jäljennös ilman ennakkoon hankittua Kyocera Document Solutions Inc:n kirjallista lupaa on kielletty.

# Kauppanimet

- PRESCRIBE ja ECOSYS ovat Kyocera Corporationin tavaramerkkejä.
- KPDL on Kyocera Corporationin tavaramerkki.
- Microsoft, MS-DOS ja Windows ovat Microsoft Corporationin rekisteröityjä tavaramerkkejä Yhdysvalloissa ja/tai muissa maissa.
- PCL on Hewlett-Packard Companyn tavaramerkki.
- Adobe Acrobat, Adobe Reader ja PostScript ovat Adobe Systems Incorporatedin tavaramerkkejä.
- Ethernet on Xerox Corporationin rekisteröity tavaramerkki.
- Novell ja NetWare ovat Novell, Inc:n rekisteröityjä tavaramerkkejä.
- IBM ja IBM PC/AT ovat International Business Machines Corporationin tavaramerkkejä.
- Power PC on IBM:n tavaramerkki Yhdysvalloissa ja/tai muissa maissa.
- AppleTalk, Bonjour, Macintosh ja Mac OS ovat Apple Inc.:n rekisteröityjä tavaramerkkejä Yhdysvalloissa ja muissa maissa.
- TrueType on Apple Computer, Inc:n rekisteröity tavaramerkki.
- TypeBankG-B, TypeBankM-M ja Typebank-OCR ovat TypeBank<sup>®</sup>-tavaramerkkejä.
- Kaikkia tähän koneeseen asennettujen eurooppalaisten kielten fontteja käytetään Monotype Imaging Inc:n kanssa tehdyn lisensointisopimuksen alaisena.
- Helvetica, Palatino ja Times ovat Linotype-Hell AG:n rekisteröityjä tavaramerkkejä.
- ITC Avant Garde Gothic, ITC Bookman, ITC ZapfChancery ja ITC ZapfDingbats ovat International Typeface Corporationin rekisteröityjä tavaramerkkejä.
- Tähän koneeseen on asennettu Monotype Imaging Inc:n UFST<sup>™</sup> MicroType<sup>®</sup>-fontit.
- Koneessa oleva ohjelmisto sisältää Independent JPEG Groupin kehittämiä moduuleja.
- ThinPrint on ThinPrint GmbH:n tavaramerkki Saksassa ja muissa maissa.

Kaikki muut merkit ja tuotenimet ovat omistajiensa tavaramerkkejä tai rekisteröityjä tavaramerkkejä. Symboleita ™ ja ® ei käytetä tässä käyttöoppaassa.

## GPL/LGPL

Tuote sisältää GPL (http://www.gnu.org/licenses/gpl.html) ja/tai LGPL (http://www.gnu.org/licenses/lgpl.html) - ohjelman osana laiteohjelmistoaan. Voit saada lähdekoodin ja voit kopioida, levittää ja muuttaa sitä GPL/LGPL-ehtojen mukaisesti. Lisätietoja myös lähdekoodin saatavuudesta on sivustolla http:// www.kyoceradocumentsolutions.com/gpl/

## OpenSSL License

#### Copyright (c) 1998-2006 The OpenSSL Project. All rights reserved.

Redistribution and use in source and binary forms, with or without modification, are permitted provided that the following conditions are met:

- 1 Redistributions of source code must retain the above copyright notice, this list of conditions and the following disclaimer.
- 2 Redistributions in binary form must reproduce the above copyright notice, this list of conditions and the following disclaimer in the documentation and/or other materials provided with the distribution.
- All advertising materials mentioning features or use of this software must display the following acknowledgment:
  "This product includes software developed by the OpenSSL Project for use in the OpenSSL Toolkit. (http://www.openssl.org/)"
- 4 The names "OpenSSL Toolkit" and "OpenSSL Project" must not be used to endorse or promote products derived from this software without prior written permission. For written permission, please contact openssl-core@openssl.org.
- **5** Products derived from this software may not be called "OpenSSL" nor may "OpenSSL" appear in their names without prior written permission of the OpenSSL Project.
- 6 Redistributions of any form whatsoever must retain the following acknowledgment: "This product includes software developed by the OpenSSL Project for use in the OpenSSL Toolkit (http://www.openssl.org/)"

THIS SOFTWARE IS PROVIDED BY THE OpenSSL PROJECT "AS IS" AND ANY EXPRESSED OR IMPLIED WARRANTIES, INCLUDING, BUT NOT LIMITED TO, THE

IMPLIED WARRANTIES OF MERCHANTABILITY AND FITNESS FOR A PARTICULAR PURPOSE ARE DISCLAIMED. IN NO EVENT SHALL THE OpenSSL PROJECT OR ITS CONTRIBUTORS BE LIABLE FOR ANY DIRECT, INDIRECT, INCIDENTAL, SPECIAL, EXEMPLARY, OR CONSEQUENTIAL DAMAGES (INCLUDING, BUT NOT LIMITED TO, PROCUREMENT OF SUBSTITUTE GOODS OR SERVICES; LOSS OF USE, DATA, OR PROFITS; OR BUSINESS INTERRUPTION) HOWEVER CAUSED AND ON ANY THEORY OF LIABILITY, WHETHER IN CONTRACT, STRICT LIABILITY, OR TORT (INCLUDING NEGLIGENCE OR OTHERWISE) ARISING IN ANY WAY OUT OF THE USE OF THIS SOFTWARE, EVEN IF ADVISED OF THE POSSIBILITY OF SUCH DAMAGE.

# Original SSLeay License

#### Copyright (C) 1995-1998 Eric Young (eay@cryptsoft.com) All rights reserved.

This package is an SSL implementation written by Eric Young (eay@cryptsoft.com). The implementation was written so as to conform with Netscapes SSL.

This library is free for commercial and non-commercial use as long as the following conditions are aheared to. The following conditions apply to all code found in this distribution, be it the RC4, RSA, lhash, DES, etc., code; not just the SSL code. The SSL documentation included with this distribution is covered by the same copyright terms except that the holder is Tim Hudson (tjh@cryptsoft.com).

Copyright remains Eric Young's, and as such any Copyright notices in the code are not to be removed.

If this package is used in a product, Eric Young should be given attribution as the author of the parts of the library used.

This can be in the form of a textual message at program startup or in documentation (online or textual) provided with the package.

Redistribution and use in source and binary forms, with or without modification, are permitted provided that the following conditions are met:

- 1 Redistributions of source code must retain the copyright notice, this list of conditions and the following disclaimer.
- 2 Redistributions in binary form must reproduce the above copyright notice, this list of conditions and the following disclaimer in the documentation and/or other materials provided with the distribution.
- **3** All advertising materials mentioning features or use of this software must display the following acknowledgement:

"This product includes cryptographic software written by Eric Young (eay@cryptsoft.com)" The word 'cryptographic' can be left out if the rouines from the library being used are not cryptographic related :-).

4 If you include any Windows specific code (or a derivative thereof) from the apps directory (application code) you must include an acknowledgement:

"This product includes software written by Tim Hudson (tjh@cryptsoft.com)"

THIS SOFTWARE IS PROVIDED BY ERIC YOUNG "AS IS" AND ANY EXPRESS OR IMPLIED WARRANTIES, INCLUDING, BUT NOT LIMITED TO, THE IMPLIED WARRANTIES OF MERCHANTABILITY AND FITNESS FOR A PARTICULAR PURPOSE ARE DISCLAIMED. IN NO EVENT SHALL THE AUTHOR OR CONTRIBUTORS BE LIABLE FOR ANY DIRECT, INDIRECT, INCIDENTAL, SPECIAL, EXEMPLARY, OR CONSEQUENTIAL DAMAGES (INCLUDING, BUT NOT LIMITED TO, PROCUREMENT OF SUBSTITUTE GOODS OR SERVICES; LOSS OF USE, DATA, OR PROFITS; OR BUSINESS INTERRUPTION) HOWEVER CAUSED AND ON ANY THEORY OF LIABILITY, WHETHER IN CONTRACT, STRICT LIABILITY, OR TORT (INCLUDING NEGLIGENCE OR OTHERWISE) ARISING IN ANY WAY OUT OF THE USE OF THIS SOFTWARE, EVEN IF ADVISED OF THE POSSIBILITY OF SUCH DAMAGE.

The licence and distribution terms for any publically available version or derivative of this code cannot be changed. i.e. this code cannot simply be copied and put under another distribution licence [including the GNU Public Licence.]

## Monotype Imaging License Agreement

- 1 <u>Software</u> shall mean the digitally encoded, machine readable, scalable outline data as encoded in a special format as well as the UFST Software.
- 2 You agree to accept a non-exclusive license to use the Software to reproduce and display weights, styles and versions of letters, numerals, characters and symbols (*Typefaces*) solely for your own customary business or personal purposes at the address stated on the registration card you return to Monotype Imaging. Under the terms of this License Agreement, you have the right to use the Fonts on up to three printers. If you need to have access to the fonts on more than three printers, you need to acquire a multi-user license agreement which can be obtained from Monotype Imaging. Monotype Imaging retains all rights, title and interest to the Software and Typefaces and no rights are granted to you other than a License to use the Software on the terms expressly set forth in this Agreement.
- **3** To protect proprietary rights of Monotype Imaging, you agree to maintain the Software and other proprietary information concerning the Typefaces in strict confidence and to establish reasonable procedures regulating access to and use of the Software and Typefaces.
- 4 You agree not to duplicate or copy the Software or Typefaces, except that you may make one backup copy. You agree that any such copy shall contain the same proprietary notices as those appearing on the original.
- 5 This License shall continue until the last use of the Software and Typefaces, unless sooner terminated. This License may be terminated by Monotype Imaging if you fail to comply with the terms of this License and such failure is not remedied within thirty (30) days after notice from Monotype Imaging. When this License expires or is terminated, you shall either return to Monotype Imaging or destroy all copies of the Software and Typefaces and documentation as requested.
- **6** You agree that you will not modify, alter, disassemble, decrypt, reverse engineer or decompile the Software.
- 7 Monotype Imaging warrants that for ninety (90) days after delivery, the Software will perform in accordance with Monotype Imaging-published specifications, and the diskette will be free from defects in material and workmanship. Monotype Imaging does not warrant that the Software is free from all bugs, errors and omissions.

The parties agree that all other warranties, expressed or implied, including warranties of fitness for a particular purpose and merchantability, are excluded.

**8** Your exclusive remedy and the sole liability of Monotype Imaging in connection with the Software and Typefaces is repair or replacement of defective parts, upon their return to Monotype Imaging.

In no event will Monotype Imaging be liable for lost profits, lost data, or any other incidental or consequential damages, or any damages caused by abuse or misapplication of the Software and Typefaces.

- **9** Massachusetts U.S.A. law governs this Agreement.
- **10** You shall not sublicense, sell, lease, or otherwise transfer the Software and/or Typefaces without the prior written consent of Monotype Imaging.
- 11 Use, duplication or disclosure by the Government is subject to restrictions as set forth in the Rights in Technical Data and Computer Software clause at FAR 252-227-7013, subdivision (b)(3)(ii) or subparagraph (c)(1)(ii), as appropriate. Further use, duplication or disclosure is subject to restrictions applicable to restricted rights software as set forth in FAR 52.227-19 (c)(2).
- 12 You acknowledge that you have read this Agreement, understand it, and agree to be bound by its terms and conditions. Neither party shall be bound by any statement or representation not contained in this Agreement. No change in this Agreement is effective unless written and signed by properly authorized representatives of each party. By opening this diskette package, you agree to accept the terms and conditions of this Agreement.

# Energiansäästön ohjaustoiminto

Koneessa on käytössä **virransäästötila**, jossa energiankulutus laskee tietyn ajan kuluttua siitä, kun konetta on viimeksi käytetty. Samoin siinä on **lepotila**, jossa tulostus- ja faksitoiminnot pysyvät odotustilassa, mutta energiankulutus laskee minimitasolle. Lepotila kytkeytyy päälle, kun kone on ollut käyttämättömänä tietyn ajan.

## Virransäästötila

Kone siirtyy automaattisesti virransäästötilaan, kun se on ollut käyttämättömänä 1 minuutin. Tätä aikaa voidaan pidentää. Lisätietoja on kohdassa Virransäästötila sivulla 2-9

## Lepotila

Kone siirtyy automaattisesti lepotilaan, kun se on ollut käyttämättömänä 15 minuuttia. Automaattitunnistusta ei suoriteta lepo- tai virransäästötilassa. Jatka asennusta painamalla **Energy Saver**näppäintä keskeyttääksesi koneen lepo- tai virransäästötilan. Lisätietoja on kohdassa <u>Lepotila ja automaattinen</u> <u>lepotila sivulla 2-9</u>.

# Automaattinen kaksipuolinen kopiointi

Tässä koneessa on kaksipuolinen kopiointi vakiotoimintona. Kun kaksi 1-puolista originaalia kopioidaan yhdelle arkille 2-puolisena kopiona, paperin kulutus vähenee. Lisätietoja on kohdassa <u>Kaksipuolinen kopiointi sivulla 3-15</u>.

# Kierrätetyn paperin käyttö

Koneessa voidaan käyttää kierrätettyä paperia. Se vähentää ympäristön kuormitusta. Myyjä tai huoltoteknikko antaa tietoja suositeltavista paperityypeistä.

# Energy Star (ENERGY STAR<sup>®</sup>) -ohjelma

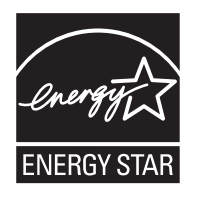

International ENERGY STAR Program -yhteistyökumppanina Kyocera ilmoittaa, että tämä tuote vastaa International ENERGY STAR Program -ohjeistoa.

# Tietoja tästä käyttöoppaasta

Tämä käyttöopas sisältää seuraavat luvut:

#### <u>Luku 1 - Osien nimet</u>

Koneen osien ja ohjauspaneelin näppäinten kuvaukset.

#### Luku 2 - Valmistelut ennen käyttöä

Paperin asetusta, originaalien asetusta, koneen liitäntöjä ja ennen ensimmäistä käyttökertaa tehtäviä määrityksiä koskevat ohjeet.

<u>Luku 3 - Peruskäyttö</u> Kopioinnin, tulostuksen ja skannauksen perustoimet.

<u>Luku 4 - Huolto</u>

Puhdistusta ja väriaine- tai jäteväriainesäiliön vaihtoa koskevat ohjeet.

#### Luku 5 - Vianetsintä

Virheviestejä, paperitukoksia ja muita ongelmia koskevat toimintaohjeet.

<u>Liite</u>

Merkkien syöttöohjeet ja koneen tekniset tiedot.

# Oppaassa käytetyt esitystavat

| Esitystapa         | Kuvaus                                                                                                    | Esimerkki                                            |
|--------------------|----------------------------------------------------------------------------------------------------|------------------------------------------------------|
| Lihavoitu          | Viittaa ohjauspaneelin<br>näppäimiin tai tietokoneen<br>näyttöön.                                                                                                    | Paina <b>Start</b> -näppäintä.                       |
| [Normaali]         | Viittaa viestinäytön valintakohteeseen.                                                                                                    | Valitse [Järjestelmä].                               |
| Kursiivi           | Viittaa viestinäytössä näkyvään viestiin.                                                                                                    | Näyttöön tulee viesti Valmis kopioimaan.             |
|                    | Käytetään korostamaan<br>avainsanaa, ilmausta tai<br>viittauksia lisätietoihin.                                                                                                    | Lisätietoja verkkofaksista on Faksin käyttöoppaassa. |
| Huomautus          | Viittaa lisätietoihin tai muihin<br>aiheeseen liittyviin toimintoihin.                                                                                                    | HUOMAUTUS:                                           |
| Tärkeää            | Viittaa tarvittaviin tai kiellettyihin<br>toimenpiteisiin. Ohjeiden<br>noudattamatta jättäminen<br>saattaa aiheuttaa ongelmia.                                                                                                    | TÄRKEÄÄ:                                             |
| Varoitus           | Viittaa ohjeisiin, joita tulee<br>noudattaa loukkaantumisen ja<br>konevaurioiden välttämiseksi.                                                                                                    | VAROITUS:                                            |
| <u>Alleviivaus</u> | Linkkitoiminto, jonka avulla voit<br>siirtyä vastaavalle sivulle. Aseta<br>osoitin alleviivatun tekstin päälle<br>ja odota, että osoitin muuttuu<br>sormella osoittavaksi kädeksi<br>((h)). Napsauta tekstiä.<br>(Sisällysluettelossa,<br>hakemistossa ja valikkokartassa<br>linkkialueita ei ole alleviivattu.) | Lisätietoja on kohdassa <u>Sisällys</u> .            |

Oppaassa käytetään seuraavia esitystapoja kuvauksen sisällön mukaan.

# **1** Osien nimet

Tässä luvussa kuvataan koneen osat ja ohjauspaneelin näppäimet.

| • | Ohjauspaneeli | . 1-2 |
|---|---------------|-------|
| • | Kone          | . 1-4 |

# Ohjauspaneeli

Näyttää järjestelmävalikko/määränäytön, jossa Näyttää osoitteistonäytön, jossa voit lisätä, muokata ja poistaa kohteita. voit tarkistaa järjestelmäasetukset ja laskurit. Hakee edellisen kohteen. Syöttää myös tauon kirjoitettaessa faksinumeroa \*. Näyttää dokumenttilokeron näytön, jossa voit Näyttää kohteen lisäysnäytön, jossa voit lisätä kohteita. käyttää dokumenttilokeroa ja USB-muistia. Näyttää tilanäytön, jossa voit tarkistaa tilan, Yhdistää ja katkaisee puhelinlinjan vuorotellen tulostaa tilasivun ja keskeyttää tai peruuttaa käynnissä olevan työn. lähetettäessä faksia manuaalisesti. Näyttää kopiointinäytön, jossa voit tehdä Viestinäyttö. Tarkista viestit konetta käyttäessäsi. kopioinnissa tarvittavat asetukset. Valitsee viestinäytön oikeassa alaosassa näytetyn valikon. Status / Сору Address Recall/Pause Confirm/Add Address Job Cancel On Hook Book Destination ( Auto Color Send Folder  $\bigcirc$ 12 13 14 15 Document Box **Full Color** 7 8. 6 18 19. 17 System Menu / Counter ack&White FAX 10. 11. -C 9 I )Shift Lock 20 21 22.  $\bigcirc$ Processing Memo Käytetään pikanäppäinten numeroiden (1 - 22) kohteiden Näyttää faksinäytön, josta Valitsee viestinäytön vasemmassa alaosassa voit lähettää faksin. tallennukseen ja poistoon ja niihin näytetyn valikon. soittamiseen. Näyttää lähetysnäytön, josta voit Vaihtaa pikanäppäinten Vilkkuu, kun kone lähettää sähköpostiviestin, kansion (SMB/FTP) tai faksin\*. numeroryhmän (1 - 11 ja 12 - 22). Merkkivalo syttyy vaihdettaessa numeroryhmäksi (12 - 22). vastaanottaa tulostustietoja tai tietojen lähettämisen aikana. Vilkkuu, kun kone Valitsee automaattisen väritilan. käyttää muistia. Valitsee neliväritilan Valitsee mustavalkoisen tilan.

Ainoastaan koneissa, joihin on asennettu faksitoiminto.

1

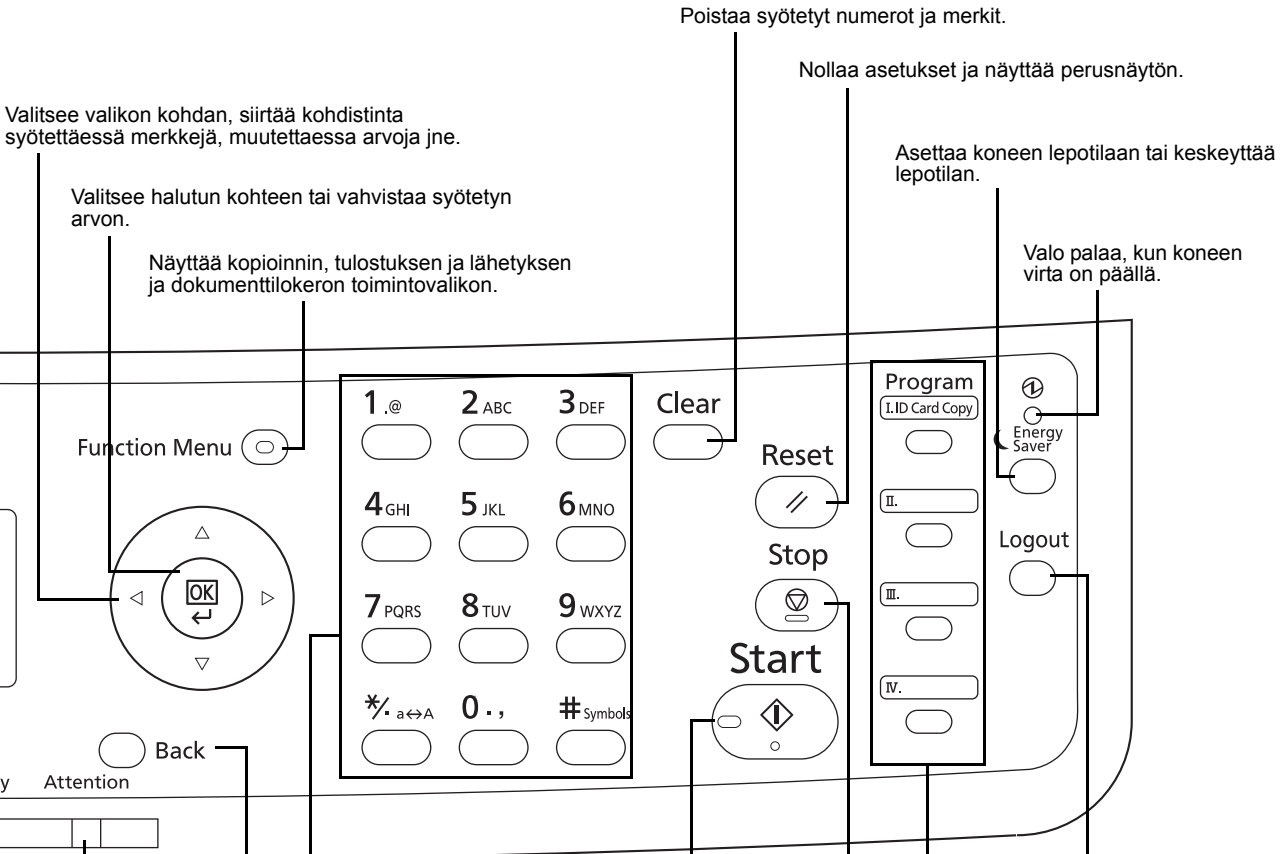

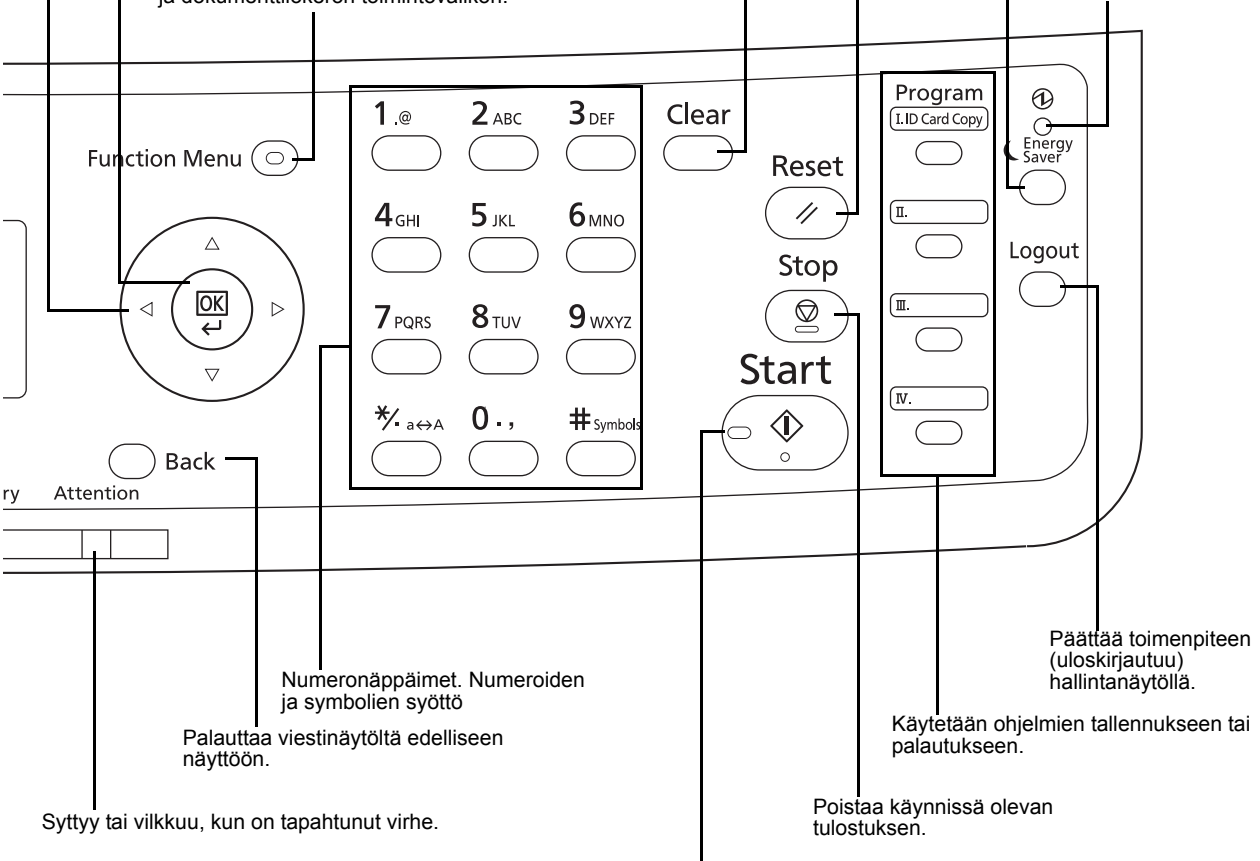

arvon.

Käynnistää kopioinnin, skannauksen ja asetustoimenpiteiden käsittelyn.

# Kone

- 1 Originaalien syöttölaite
- 2 Ohjauspaneeli
- 3 Sisätaso
- 4 Paperin pysäytin
- 5 Monikäyttölokero (MK)
- 6 Paperin leveysohjaimet
- 7 Monikäyttölokeron jatke
- 8 USB-muistipaikka
- 9 Paperikasetti
- 10 Paperimitta
- 11 Päävirtakytkin
- 12 Alasyötön kansi

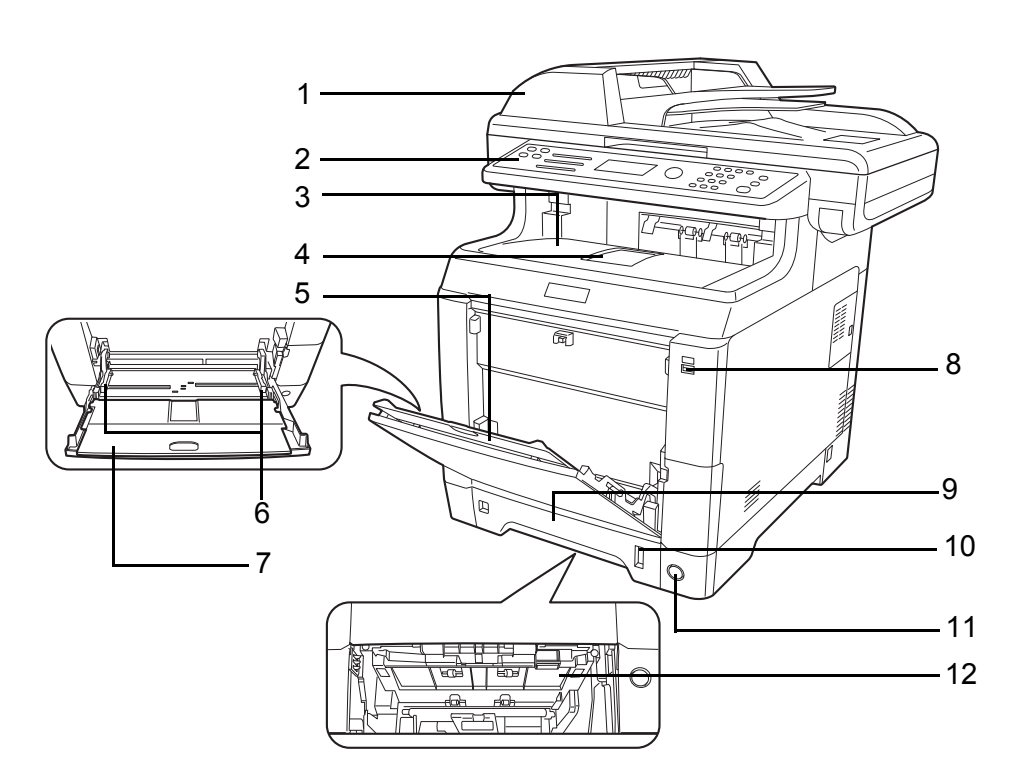

- 13 Black väriainesäiliö (K)
- **14** Magenta väriainesäiliö (M)
- **15** Cyan väriainesäiliö (C)
- 16 Yellow väriainesäiliö (Y)
- 17 Yläkansi
- 18 Jäteväriainesäiliön kansi
- **19** Jäteväriainesäiliö

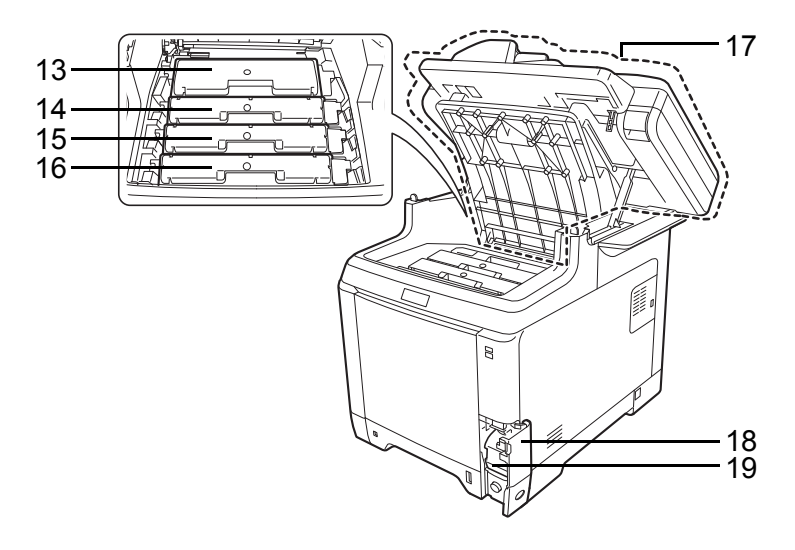

1

- 20 Kiinnitysyksikön kansi
- 21 Paperin kuljetusyksikkö
- 22 Paperiluiska
- 23 Kaksipuolisyksikkö

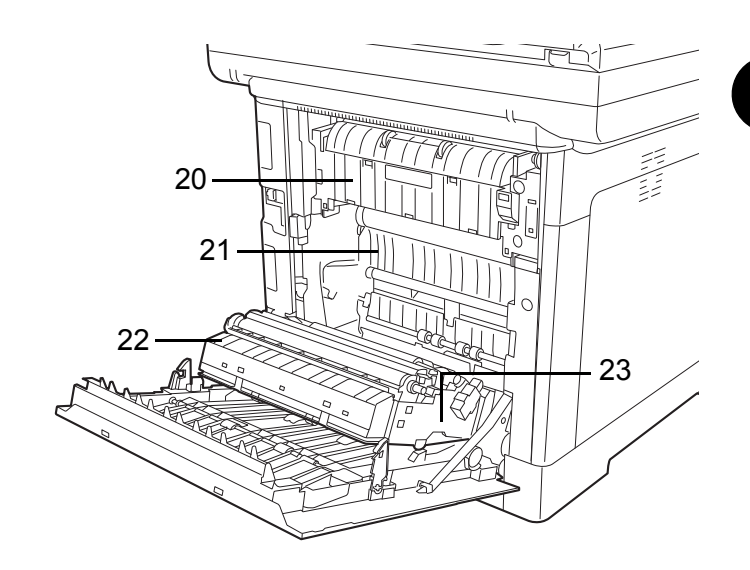

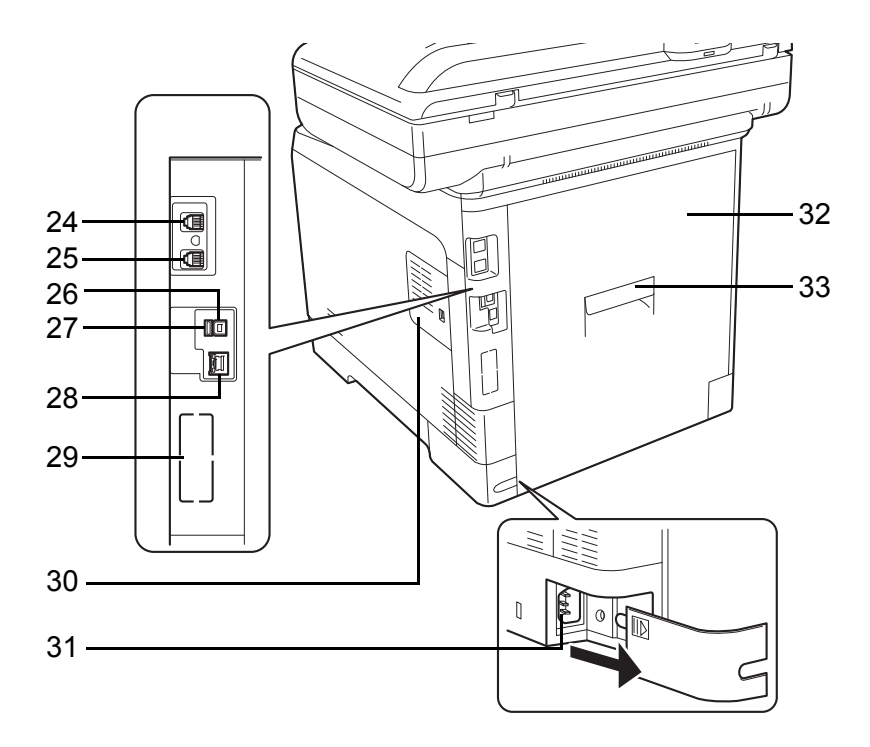

- 24 LINE-liitin\*
- 25 TEL-liitin\*
- 26 USB-liitäntä
- 27 USB-muistipaikka
- 28 Verkkoliitäntä/-merkkivalot
- 29 Lisävarusteen liitäntäpaikka 2
- 30 Oikea kansi
- 31 Virtajohdon liitäntä
- 32 Takakansi
- **33** Takakannen vipu
  - \* Ainoastaan koneissa, joihin on asennettu faksitoiminto (Lisävarusteen liitäntäpaikka 1)
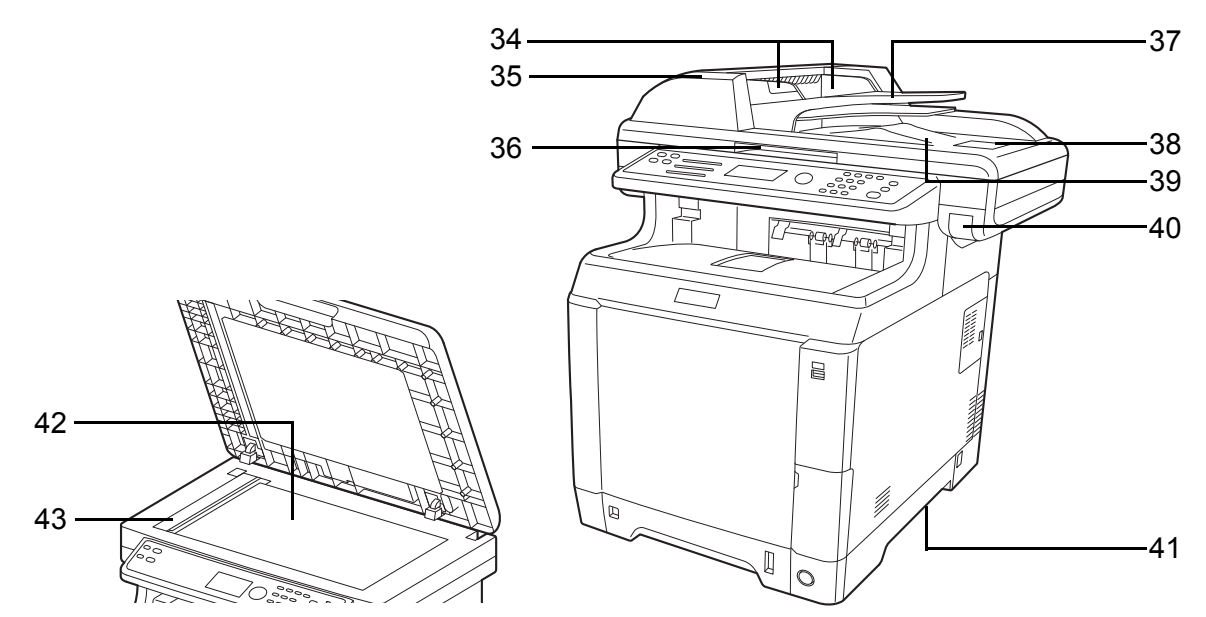

- 34 Originaalin leveysohjaimet
- **35** Originaalien syöttölaitteen kansi
- 36 Originaalien syöttölaitteen avaamis-/sulkemiskahva\*
- 37 Syöttötaso
- 38 Originaalin pysäytin
- 39 Ulostulotaso
- 40 Yläkannen vipu\*
- 41 Siirtokahvat
- 42 Valotuslasi
- 43 Lasi
  - \* Älä avaa ylälokeroa ja originaalien syöttölaitetta yhtä aikaa, ettei kone kaadu.

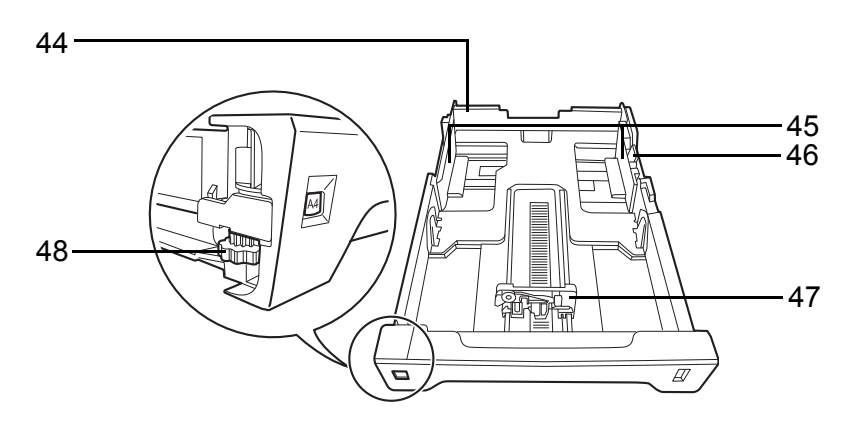

- 44 Kasetti 1
- 45 Paperin leveysohjaimet
- 46 Paperin leveysohjaimet
- 47 Paperin pituusohjain
- 48 Paperikoon valitsin

# 2 Valmistelut ennen käyttöä

Tässä luvussa kerrotaan koneen ensimmäistä käyttöä edeltävistä valmisteluista sekä paperin ja originaalien asetuksesta koneeseen.

| • | Toimitukseen sisältyvien osien tarkistus       | 2-2  |
|---|------------------------------------------------|------|
| • | Liitäntätavan määritys ja kaapelien valmistelu | 2-3  |
| • | Kaapeleiden liittäminen                        | 2-5  |
| • | Virta päälle/pois päältä                       | 2-7  |
| • | Virransäästötoiminto                           | 2-9  |
| • | Näytön kielen vaihto [Kieli]                   | 2-11 |
| • | Päivämäärän ja kellonajan asetus               | 2-12 |
| • | Verkkoasetus (LAN-kaapeliliitäntä)             | 2-15 |
| • | Ohjelmiston asennus                            |      |
| • | Command Center RX                              |      |
| • | Paperin asetus                                 | 2-47 |
| • | Originaalien asetus                            |      |

## Toimitukseen sisältyvien osien tarkistus

Tarkista, että toimitukseen sisältyy seuraavat osat.

- Quick Installation Guide
- Safety Guide
- Safety Guide (ECOSYS M6026cdn/ECOSYS M6026cdn Type B/ECOSYS M6526cdn/ECOSYS M6526cdn Type B)
- DVD (Product Library)

## Koneen mukana tulevan DVD-levyn sisältämät dokumentit

Seuraavat dokumentit sisältyvät koneen mukana tulevaan DVD-levyyn (Product Library). Voit tutustua niihin tarvittaessa.

## Dokumentit

Käyttöopas (tämä opas) Faksin käyttöopas Command Center RX User Guide Printer Driver User Guide Network FAX Driver Operation Guide KYOCERA Net Direct Print Operation Guide KYOCERA Net Viewer User Guide PRESCRIBE Commands Technical Reference PRESCRIBE Commands Command Reference

## Liitäntätavan määritys ja kaapelien valmistelu

Tarkista tapa, jolla kone liitetään tietokoneeseen tai verkkoon, ja varaa kaikki tarvittavat kaapelit saataville.

#### Liitäntäesimerkki

Alla olevan kuvan avulla voit määrittää tavan, jolla kone liitetään tietokoneeseen tai verkkoon.

# Skannerin liittäminen tietokoneverkkoon verkkokaapelilla (1000BASE-T, 100BASE-TX tai 10BASE-T)

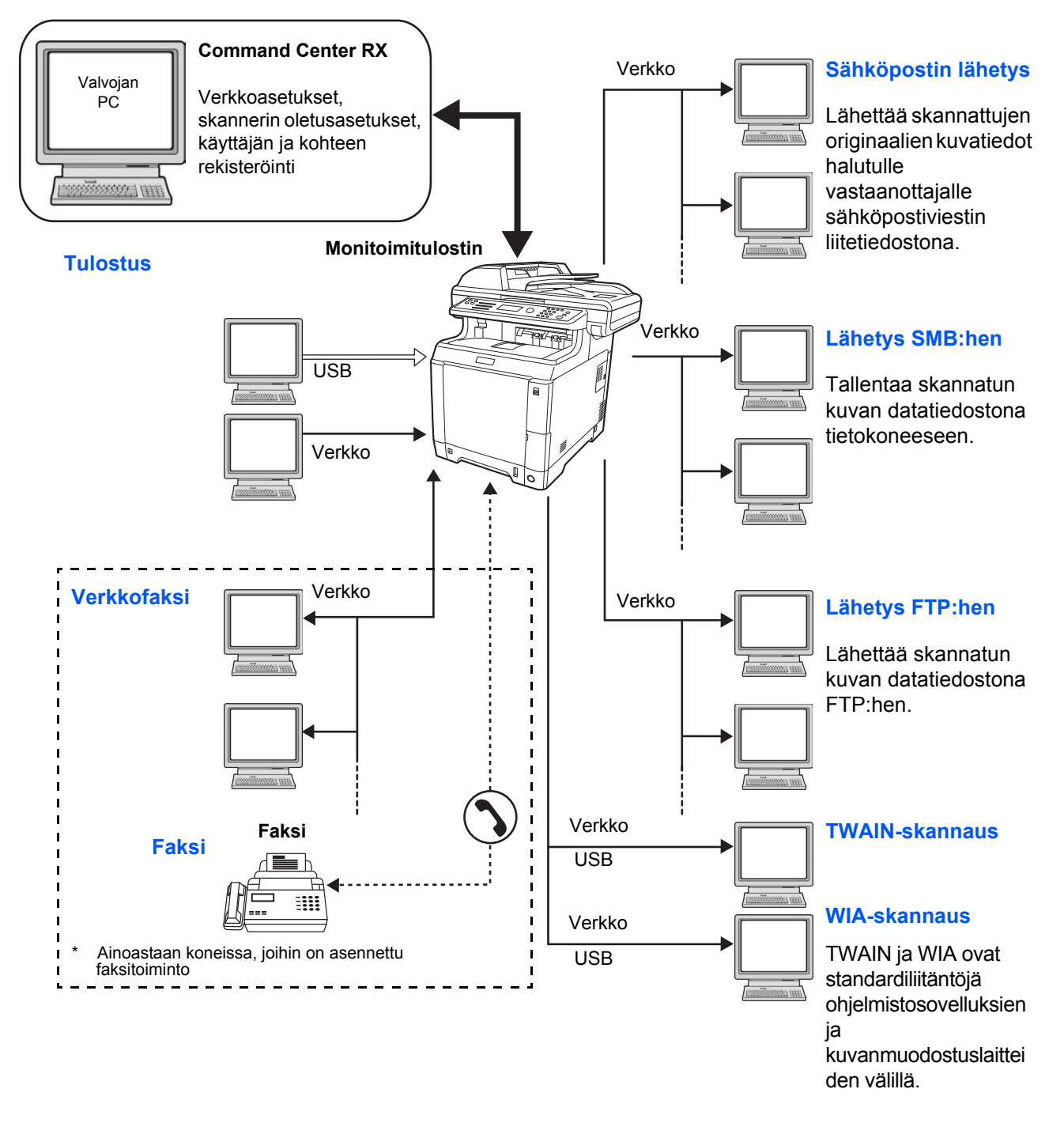

## Tarvittavien kaapelien valmistelu

\*

Seuraavat liitännät ovat käytettävissä koneen liittämiseksi tietokoneeseen. Valmistele tarvittavat kaapelit käytettävän liitännän mukaan.

## Vakioliitännät

| Toiminto                                                               | Liitäntä       | Tarvittava kaapeli                                                                          |
|------------------------------------------------------------------------|----------------|---------------------------------------------------------------------------------------------|
| Tulostin/skanneri<br>/TWAIN-skannaus/<br>WIA-skannaus/<br>verkkofaksi* | Verkkoliitäntä | LAN (10Base-T,<br>100Base-TX tai 1000Base-T<br>suojattu)                                    |
| Tulostin/<br>TWAIN-skannaus/<br>WIA-skannaus                           | USB-liitäntä   | USB 2.0 -yhteensopiva<br>kaapeli (Hi-Speed USB -<br>yhteensopiva, maks. 5,0 m,<br>suojattu) |

Verkkofaksi- ja faksitoiminnot ovat käytettävissä ainoastaan koneissa, joihin on asennettu faksitoiminto. Lisätietoja verkkofaksista on *Faksin käyttöoppaassa*.

2

## Kaapeleiden liittäminen

Liitä kaapelit koneeseen seuraavien ohjeiden mukaan.

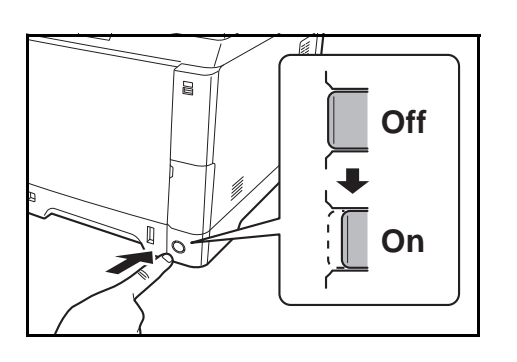

- Jos koneen virta on päällä, paina ohjauspaneelin Energy Saver -näppäintä ja varmista, että näytetty viesti ja memory-merkkivalo ovat sammuneet. Paina päävirtakytkintä katkaistaksesi virran.
- 2 Liitä kone tietokoneeseen tai verkkolaitteeseesi. Jos käytät verkkoliitäntää, poista tulppa.

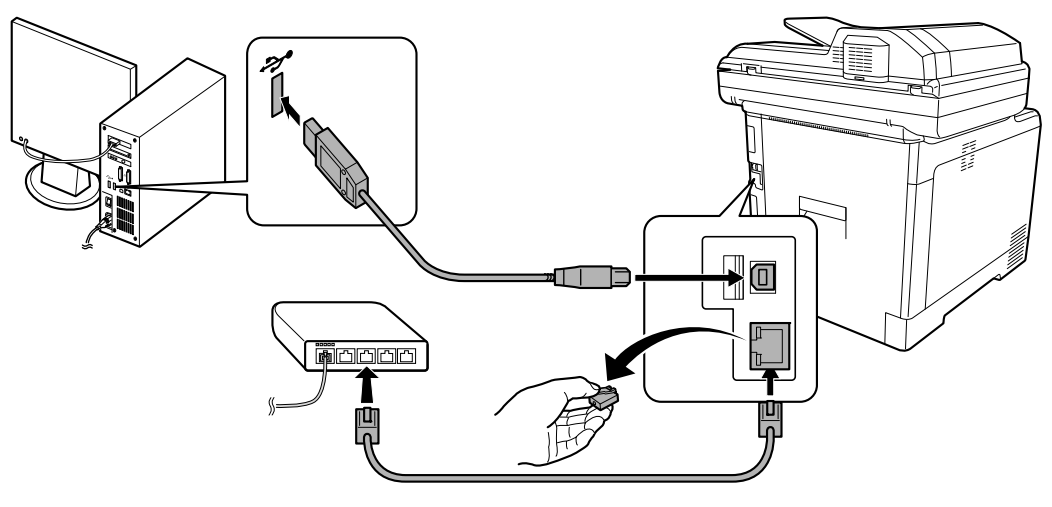

1

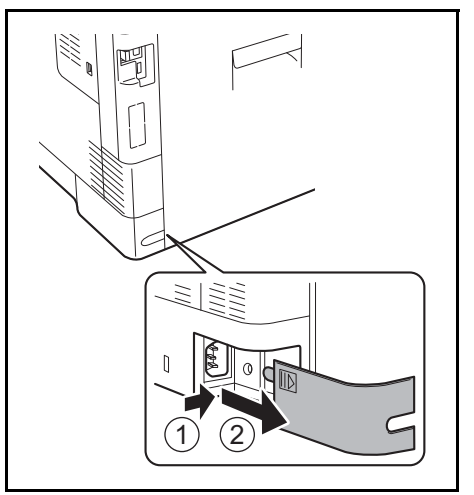

**3** Poista virtajohdon liitännän kansi.

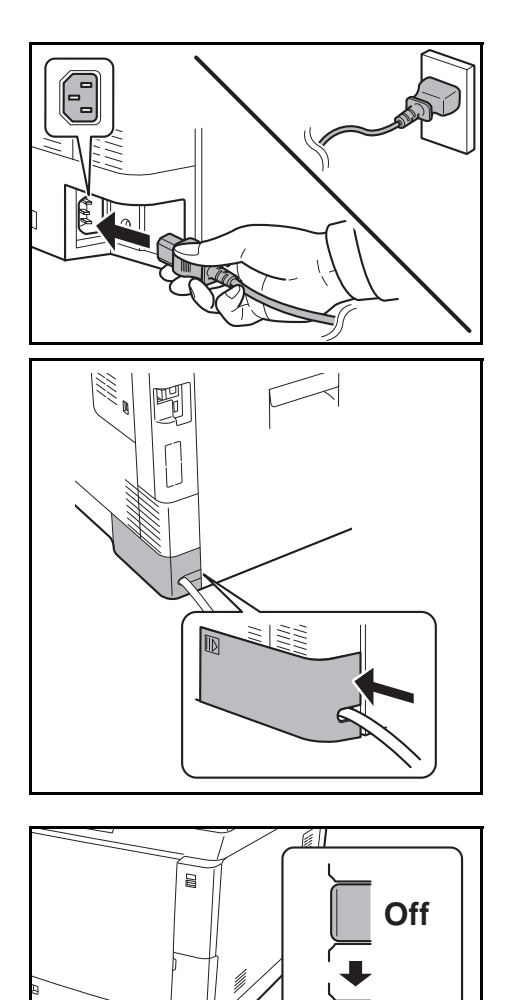

On

4 Liitä koneen mukana toimitetun virtajohdon toinen pää koneeseen ja toinen pää pistorasiaan.

TÄRKEÄÄ: Käytä vain koneen mukana toimitettua virtajohtoa.

**5** Aseta virtajohdon liitännän kansi takaisin.

**6** Kytke virta päävirtakytkimestä. Kone alkaa lämmetä.

7 Kun liität verkkokaapelia, määritä verkkoasetukset. Lisätietoja on kohdassa <u>Verkkoasetus (LAN-kaapeliliitäntä) sivulla 2-15</u>.

2

## Virta päälle/pois päältä

## Virta päälle

Kun päävirtakytkimen merkkivalo palaa...

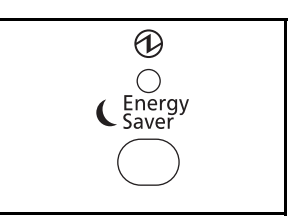

Paina Energy Saver -näppäintä.

Kun päävirtakytkimen merkkivalo ei pala...

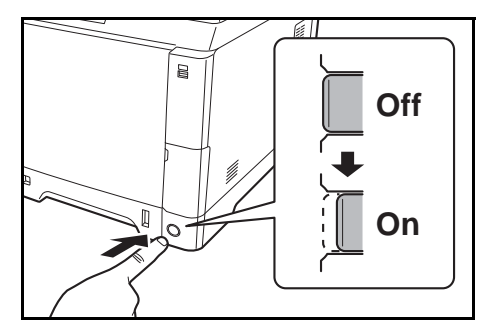

Kytke virta päävirtakytkimestä.

TÄRKEÄÄ: Jos katkaiset virran päävirtakytkimellä, älä kytke virtaa päälle välittömästi uudelleen päävirtakytkimellä. Odota yli 5 sekuntia ja kytke päävirtakytkin päälle uudelleen.

## Virta pois päältä

Ennen kuin virta katkaistaan päävirtakytkimestä, paina ohjauspaneelin **Energy Saver**-näppäintä (pois päältä). Varmista, että Memory-merkkivalo on sammunut ennen virran katkaisua päävirtakytkimestä.

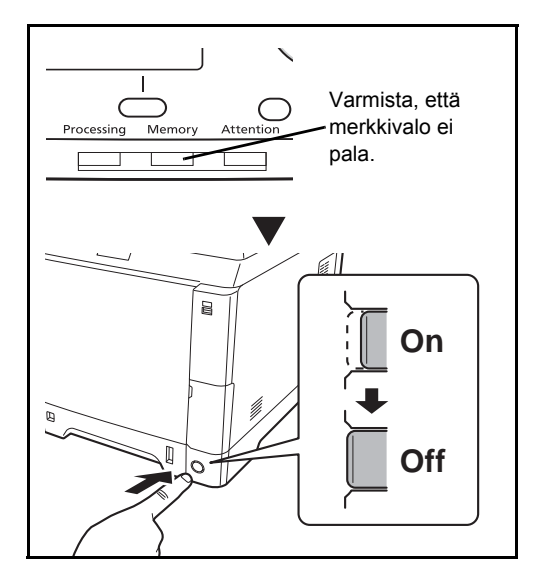

### Kun konetta ei käytetä pitkään aikaan

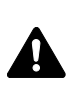

VAROITUS: Jos kone on käyttämättömänä (esimerkiksi työpäivän päätyttyä), katkaise virta päävirtakytkimellä. Jos konetta ei käytetä pitkään aikaan (esimerkiksi loma), irrota pistotulppa pistorasiasta turvallisuussyistä. Jos käytössä on faksitoiminnolla varustettu kone, faksien lähetys ja vastaanotto ei toimi, kun koneen virta on katkaistu päävirtakytkimellä.

TÄRKEÄÄ: Poista paperit kaseteista ja sulje ne paperinsäilytyspussiin, jotta ne pysyvät kosteudelta suojattuina.

## Virransäästötoiminto

Jos kuluu jonkin verran aikaa koneen edellisestä käyttökerrasta, kone siirtyy automaattisesti virransäästötilaan energiankulutuksen laskemiseksi. Jos kuluu vielä lisää aikaa koneen edellisestä käyttökerrasta, kone siirtyy automaattisesti lepotilaa, mikä minimoi virrankulutuksen.

### Virransäästötila

Viestinäytön taustavalo sammuu virransäästämiseksi. Tätä tilaa kutsutaan virransäästötilaksi.

Jos kone ottaa tulostustietoja vastaan virransäästötilan aikana, se keskeyttää virransäästötilan automaattisesti ja käynnistää tulostuksen. Sama koskee faksitietoja, jotka faksitoiminnolla varustettu kone ottaa vastaan virransäästötilan aikana. Kone keskeyttää virransäästötilan ja käynnistää tulostuksen.

Kun haluat käyttää konetta, paina jotain ohjauspaneelin näppäintä. Kone on käyttövalmis 11 sekunnin kuluttua. Huomaa, että ympäröivät olosuhteet (esimerkiksi tuuletus) saattavat aiheuttaa koneen hitaamman reagoinnin.

Lisätietoja virransäästötilasta on *englanninkielisessä* käyttöoppaassa.

**HUOMAUTUS:** Jos virransäästöajastimeen ja lepotilan ajastimeen asetettu aika on sama, lepotila ohittaa virransäästötilan.

## Lepotila ja automaattinen lepotila

Lepotila

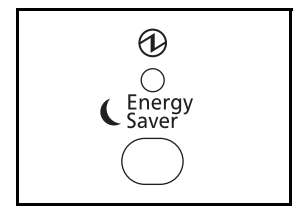

Voit ottaa lepotilan käyttöön painamalla **Energy Saver** näppäintä. Päävirtakytkimen merkkivaloa lukuun ottamatta kaikki ohjauspaneelin merkkivalot ja viestinäyttö sammuvat energiankulutuksen laskemiseksi minimitasolle. Tätä tilaa kutsutaan lepotilaksi.

Jos kone ottaa tulostustietoja vastaan lepotilassa, tulostustyö suoritetaan viestinäytön valojen pysyessä sammutettuina.

Samoin ohjauspaneelin valot pysyvät sammutettuina otettaessa vastaan faksitietoja, jos käytössä on faksitoiminnolla varustettu kone.

Lepotiloja on kaksi (Euroopan ulkopuolisten alueiden mallit): Pikapalautus ja Virransäästö. Oletusasetus on virransäästötila.

**HUOMAUTUS:** Jos virransäästöajastimeen ja lepotilan ajastimeen asetettu aika on sama, lepotila ohittaa virransäästötilan.

### Automaattinen lepotila

Automaattisessa lepotilassa kone siirtyy automaattisesti lepotilaan, jos se on käyttämättömänä 1 minuutin.

## Pikapalautustila (Euroopan ulkopuolisten alueiden mallit)

Palautuminen lepotilasta on nopeampaa kuin virransäästötilaa käytettäessä.

Kone palautuu nopeasti, kun jotain ohjauspaneelin näppäimistä painetaan. Kone myös palautuu automaattisesti ja tulostaa, kun havaitaan työ.

Jos kone ottaa tulostustietoja vastaan sen ollessa lepotilassa, tulostustyö suoritetaan viestinäytön valojen pysyessä sammutettuina.

Kun haluat käyttää konetta, paina jotain ohjauspaneelin näppäintä.

Lisätietoja faksin käytöstä on *englanninkielisessä* käyttöoppaassa.

#### Virransäästötila (Euroopan ulkopuolisten alueiden mallit)

Tila laskee energiankulutusta enemmän kuin pikapalautustila ja sallii lepotilan asetuksen erikseen jokaiselle toiminnolle.

Kun haluat käyttää konetta, paina jotain ohjauspaneelin näppäintä. Kone on käyttövalmis 17 sekunnin kuluttua.

Huomaa, että ympäröivät olosuhteet (esimerkiksi tuuletus) saattavat aiheuttaa koneen hitaamman reagoinnin.

Lisätietoja virransäästöasetuksista on englanninkielisessä käyttöoppaassa.

## Näytön kielen vaihto [Kieli]

Valitse viestinäytöllä näytetty kieli.

Valitse kieli seuraavien ohjeiden mukaan.

| System Menu /<br>Counter                                                             | 1                                                  | Paina pääyksikön ohjauspaneelin <b>System Menu/</b><br>Counter-näppäintä.                                                                                                    |
|--------------------------------------------------------------------------------------|----------------------------------------------------|----------------------------------------------------------------------------------------------------|
| Kirj. Käytt.nimi: 🔅 OK<br>Kirj. salasana:                                            |                                                    | Kun suoritat käyttäjän hallintaa, mutta et ole<br>kirjautunut sisään, näkyviin tulee<br>sisäänkirjautumisnäyttö. Kirjoita Kirj. Käytt.nimi ja<br>Kirj. salasana kirjautuaksesi sisään.                                                                                                    |
| [Kirjaudu]                                                                           | HU<br>koł<br>Jos<br>hal<br>tod<br>Lis<br><u>Me</u> | JOMAUTUS: Kirj. Käytt.nimi ja Kirj. salasana -<br>ntien oletusasetus on 2600.<br>s [Verkkoasetukset]-kohdassa on valittu käyttäjän<br>linta, paina [Valikko] ( <b>vasen</b> valintanäppäin)<br>entaaksesi.<br>ätietoja merkkien syöttämisestä on kohdassa<br><u>irkkien syöttömenetelmä kohdassa Liite-5</u> . |
| Järj. val/määrä: ��<br>I Käytt ominaisuus<br>I Yleiset as.<br>I Kopioi<br>[ Poistu ] | 2                                                  | Paina Järj. val/määrä -valikossa ∆- tai ∇-<br>näppäintä, ja valitse [Yleiset as.].                                                                                                    |
| Yleiset as.: ��<br>Kieli<br>Oletusikkuna<br>Ääni<br>[ Poistu ]                       | 3                                                  | Paina <b>OK</b> -näppäintä. Näkyviin tulee Yleiset as<br>valikko.                                                                                                    |
|                                                                                      | 4                                                  | Valitse [Kieli] $\Delta$ - tai $ abla$ -näppäimellä.                                                                                                    |
| Kieli: �OK<br>0]*English<br>02 Deutsch<br>03 Français                                | 5                                                  | Paina <b>OK</b> -näppäintä. Näkyviin tulee kielinäyttö.                                                                                                    |
|                                                                                      | 6                                                  | Valitse haluttu kieli ∆- tai ∇-näppäimellä ja paina<br><b>OK</b> -näppäintä.                                                                                                    |

*Valmis.* tulee näkyviin ja näytölle palaa Yleiset as. -valikko.

## Päivämäärän ja kellonajan asetus

Aseta asennuspaikan paikallinen päivämäärä ja kellonaika seuraavien ohjeiden mukaan.

Sähköpostiviestin lähetyksen yhteydessä tässä asetettu päivämäärä ja kellonaika tulostetaan sähköpostiviestin otsikkoon. Aseta päivämäärä, kellonaika ja aikaero GMT-aikaan nähden sen perusteella, millä aikavyöhykkeellä konetta käytetään.

HUOMAUTUS: Muista asettaa aikaero ennen päivämäärän ja kellonajan asetusta.

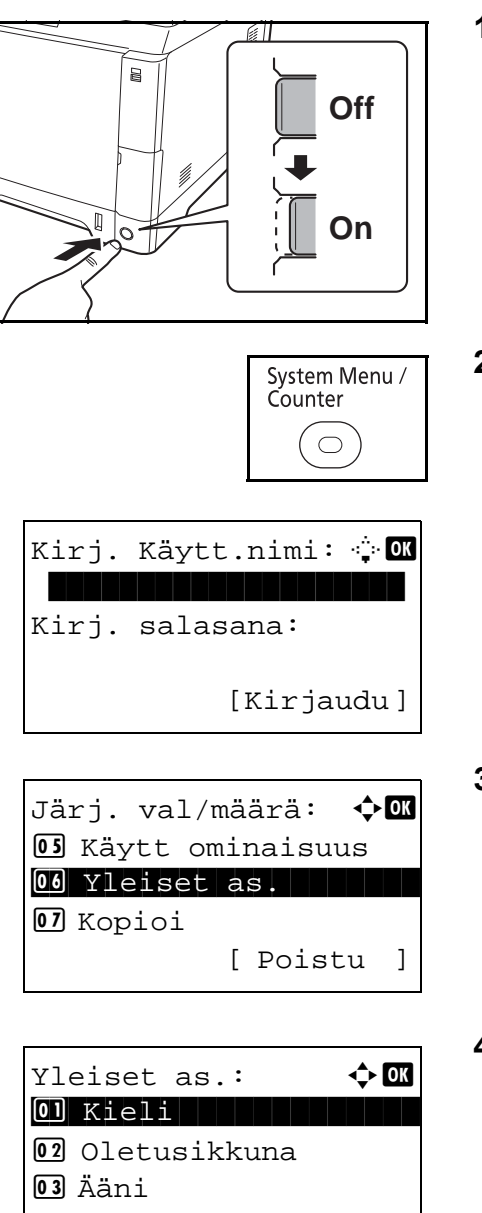

[ Poistu

]

**1** Kytke virta päävirtakytkimestä.

2 Paina pääyksikön ohjauspaneelin System Menu/ Counter-näppäintä.

Kun suoritat käyttäjän hallintaa, mutta et ole kirjautunut sisään, näkyviin tulee sisäänkirjautumisnäyttö. Kirjoita Kirj. Käytt.nimi ja Kirj. salasana kirjautuaksesi sisään.

- 3 Paina Järj. val/määrä -valikossa ∆- tai ∇näppäintä, ja valitse [Yleiset as.].
- 4 Paina **OK**-näppäintä. Näkyviin tulee Yleiset as. valikko.
- **5** Valitse [Päivämääräasetus]  $\Delta$  tai  $\nabla$ -näppäimellä.

2

- Kirj. Käytt.nimi: ᠅ Kirj. salasana: [Kirjaudu] Päivämääräasetus: ◇ Pym./aika Pym. muoto Aikavyöhyke [ Poistu ] Aikavyöhyke: ◇ Aikavyöhyke: ◇ [ 0] -12:00 Internati ] Aikavyöhyke: ○ [ 0] -11:00 UTC-11 ] -10:00 Hawaii
- 6 Näkyviin tulee sisäänkirjautumisnäyttö. Kirjoita Kirj. Käytt.nimi ja Kirj. salasana kirjautuaksesi sisään.
- 7 Paina [Kirjaudu] (**oikea** valintanäppäin). Näkyviin tulee päivämääräasetusvalikko.
- **8** Valitse [Aikavyöhyke]  $\triangle$  tai  $\nabla$ -näppäimellä.

- 9 Paina **OK**-näppäintä. Näkyviin tulee aikavyöhykenäyttö.
- **10** Valitse alue △- tai ▽-näppäimellä ja paina **OK**näppäintä.

*Valmis.* tulee näkyviin ja näytölle palaa päivämääräasetusvalikko.

**11** Valitse [Kesäaika]  $\triangle$ - tai  $\nabla$ -näppäimellä.

- 12 Paina OK-näppäintä. Näkyviin tulee kesäaikanäyttö.
- 13 Valitse [Käytössä] tai [Ei käytössä] ∆- tai ∇näppäimellä ja paina OK-näppäintä.

*Valmis.* tulee näkyviin ja näytölle palaa päivämääräasetusvalikko.

Päivämääräasetus: �M 2 Pvm. muoto 3 Aikavyöhyke 4 Kesäaika [ Poistu ]

Kesäaika: �OK 0]\*Ei käytössä 02 Käytössä

|                       | 14 | Valitse [Pvm /                   |
|-----------------------|----|----------------------------------|
| Päivämääräasetus: 💠 📧 |    |                                  |
| 01 Pvm./aika          |    |                                  |
| 02 Pvm. muoto         |    |                                  |
| 03 Aikavyöhyke        |    |                                  |
| [ Poistu ]            |    |                                  |
|                       |    |                                  |
|                       | 15 | Paina <b>OK</b> -nä              |
| Pvm./aika: 💠 🕼        | -  | näyttö.                          |
| V KK P                |    | -                                |
| 2010 01 01            |    |                                  |
| (Aikavyöhyke: Tokio ) |    |                                  |
|                       |    |                                  |
|                       |    |                                  |
|                       | 16 | Siirrä kohdisti                  |
|                       |    | paina ∆- tai ∿                   |
|                       |    | ja päivä, ja pa                  |
|                       | 17 | Ciirrä kohdiati                  |
| Pym /aika:            | 17 | Siiria konuisii<br>naina ∆₋tai S |
| T Min S               |    | ia sekunnin ia                   |
| 11: 45: 50            |    | ]                                |
| (Aikavvöhvke: Tokio ) |    | Valmis. tulee                    |
|                       |    | päivämääräa                      |
|                       |    |                                  |
|                       | 18 | Valitee [Pvm                     |
| Päivämääräasetus: 💠 📧 | 10 |                                  |
| 01 Pvm./aika          |    |                                  |
| 02 Pvm. muoto         |    |                                  |
| <b>03</b> Aikavyöhyke |    |                                  |
| [ Poistu ]            |    |                                  |
|                       |    |                                  |
|                       | 19 | Paina <b>OK</b> -nä              |
| Pvm. muoto: 💠 🗰       |    | päivämääräm                      |
| 01*KK/PP/VVVV         |    | -                                |
| 02 PP/KK/VVVV         |    |                                  |
| 03 VVVV/KK/PP         |    |                                  |
|                       |    |                                  |
|                       |    |                                  |

- **14** Valitse [Pvm./aika]  $\triangle$  tai  $\nabla$ -näppäimellä.
- Paina OK-näppäintä. Näkyviin tulee Pvm./aikanäyttö.
- 16 Siirrä kohdistinta painamalla ⊲- tai ▷-näppäintä, paina △- tai ▽-näppäintä ja syötä vuosi, kuukausi ja päivä, ja paina sitten OK-näppäintä.
- 17 Siirrä kohdistinta painamalla ⊲- tai ▷-näppäintä, paina △- tai ▽-näppäintä ja syötä tunnit, minuutit ja sekunnin ja paina sitten OK-näppäintä.

Valmis. tulee näkyviin ja näytölle palaa päivämääräasetusvalikko.

- **18** Valitse [Pvm. muoto]  $\triangle$  tai  $\nabla$ -näppäimellä.
- **19** Paina **OK**-näppäintä. Näkyviin tulee päivämäärämuodon näyttö.
- 20 Valitse haluamasi näyttömuoto ∆- tai ∇näppäimellä ja paina OK-näppäintä.

*Valmis.* tulee näkyviin ja näytölle palaa päivämääräasetusvalikko.

## Verkkoasetus (LAN-kaapeliliitäntä)

Kone on varustettu verkkoliitännällä, joka on yhteensopiva TCP/IP (IPv4), TCP/IP (IPv6), NetBEUI ja IPSecverkkoprotokollien kanssa. Se mahdollistaa verkkotulostuksen Windows-, Macintosh-, UNIX- ja muissa ympäristöissä.

Tässä luvussa selitetään TCP/IP (IPv4) -asetus. Lisätietoja muista verkkoasetuksista on englanninkielisessä käyttöoppaassa.

**HUOMAUTUS:** Kun kaikki verkkoasetukset on tehty, kytke kone **pois** ja **päälle**. Tämä on pakollista asetusten käyttöönottamiseksi.

- TCP/IP (IPv4) -asetus (kun IP-osoite annetaan automaattisesti) ...2-15
- TCP/IP (IPv4) -asetus (kirjoittamalla IP-osoitteet) ...2-17

## TCP/IP (IPv4) -asetus (kun IP-osoite annetaan automaattisesti)

Jos IP-osoite annetaan automaattisesti, määritä alla olevat asetukset.

**HUOMAUTUS:** [DHCP]- ja [Auto-IP]-asetukset ovat käytössä oletusasetuksena. Määritä seuraavat alla olevat asetukset, kun verkkoasetuksia on muutettu oletustilasta.

Aseta TCP/IP (IPv4) seuraavien ohjeiden mukaan.

| System Menu /<br>Counter |  |
|--------------------------|--|
| $\bigcirc$               |  |
|                          |  |

| Kirj. | Käytt.nimi: 🔅 🗰 |
|-------|-----------------|
|       |                 |
| Kirj. | salasana:       |
|       | [Kirjaudu]      |

Järj. val/määrä: � 🕅 🖸 Raportti 🕼 Laskuri 🕼 Järj./Verkko [ Poistu ]

Vain valvoja.

1 Paina pääyksikön ohjauspaneelin System Menu/ Counter-näppäintä.

Kun suoritat käyttäjän hallintaa, mutta et ole kirjautunut sisään, näkyviin tulee sisäänkirjautumisnäyttö. Kirjoita Kirj. Käytt.nimi ja Kirj. salasana kirjautuaksesi sisään.

**HUOMAUTUS:** Lisätietoja merkkien syöttämisestä on kohdassa <u>Merkkien syöttömenetelmä kohdassa</u> <u>Liite-5</u>.

2 Paina Valitse [Järj./Verkko] Järj. val/määrä valikosta △- tai ▽-näppäimellä ja paina OKnäppäintä.

TÄRKEÄÄ: Tehdäksesi asetukset sinun tulee kirjautua sisään valvojan käyttäjänimellä. Kirj. Käytt.nimi ja Kirj. salasana -kohtien oletusasetus on 2600.

Jos olet kirjautunut sisään ilman valvojan oikeuksia, näkyviin tulee *Vain valvoja.* ja näyttö palautuu sisäänkirjautumisnäyttöön.

- 3 ¢OK Järj./Verkko:  $\Delta$ - tai  $\nabla$ -näppäimellä. 💶 Verkkoasetukset 02 Lisäverkko 03 Verk.liit. (läh) [ Poistu ] 4 Verkkoasetukset: 🔶 OK verkkoasetusvalikko. 01 TCP/IP-asetus WSD-skannaus WSD-tulostus [ Poistu ] 5 6 ¢OK TCP/IP-asetus: asetusvalikko. OI TCP/IP 2 IPv4 Asetus 03 IPv6 Asetus [ Poistu ] 7 8 TCP/IP: 🔶 OK näyttö. 01 Ei käytössä 02\*Käytössä 9 OK-näppäintä. asetusvalikko. TCP/IP-asetus: <**→** OK 01 TCP/IP 02 IPv4 Asetus 03 IPv6 Asetus [ Poistu ]
  - Valitse [Verkkoasetukset] Järj./Verkko-valikosta
  - Paina OK-näppäintä. Näkyviin tulee
  - Valitse [TCP/IP-asetus]  $\triangle$  tai  $\nabla$ -näppäimellä.
  - Paina OK-näppäintä. Näkyviin tulee TCP/IP-
  - Valitse [TCP/IP]  $\triangle$  tai  $\nabla$ -näppäimellä.
  - Paina OK-näppäintä. Näkyviin tulee TCP/IP-
  - Valitse [Käytössä] ∆- tai ∇-näppäimellä ja paina

Valmis. tulee näkyviin ja näytölle palaa TCP/IP-

**10** Valitse [IPv4 Asetus]  $\triangle$ - tai  $\nabla$ -näppäimellä.

2

IPv4 Asetus: OI DHCP O2 Auto-IP O3 IP-osoite [Poistu]

| DHCP:          | 💠 OK |
|----------------|------|
| 01 Ei käytössä |      |
| 02*Käytössä    |      |
|                |      |
|                |      |

IPv4 Asetus: DHCP Auto-IP IP-osoite

Auto-IP:

01 Ei käytössä 02\*Käytössä

- 11 Paina OK-näppäintä. Näkyviin tulee IPv4 Asetus valikko.
- **12** Valitse [DHCP]  $\triangle$  tai  $\nabla$ -näppäimellä.
- 13 Paina OK-näppäintä. Näkyviin tulee DHCP-näyttö.

14 Valitse [Käytössä] △- tai ▽-näppäimellä ja paina OK-näppäintä.

*Valmis.* tulee näkyviin ja näytölle palaa IPv4 Asetus -valikko.

- **15** Valitse [Auto-IP]  $\triangle$  tai  $\nabla$ -näppäimellä.
- 16 Paina OK-näppäintä. Näkyviin tulee Auto-IP.

17 Valitse [Käytössä] △- tai ▽-näppäimellä ja paina
 OK-näppäintä.

*Valmis.* tulee näkyviin ja näytölle palaa IPv4 Asetus -valikko.

#### TCP/IP (IPv4) -asetus (kirjoittamalla IP-osoitteet)

Aseta TCP/IP suorittaaksesi liitännän Windows-verkkoon. Aseta IP-osoitteet, aliverkon peitteet ja yhdyskäytävän osoitteet. Oletusasetuksena on TCP/IP-protokolla: *Käytössä*, DHCP: *Käytössä*, Auto-IP: *Käytössä*".

¢OK

]

🔶 OK

[ Poistu

**HUOMAUTUS:** Kysy ennen IP-osoitteen asetusta verkon valvojalta, vaatiiko verkkoympäristösi IP-osoitteen syöttöä. Jos IP-osoitteen syöttö on välttämätöntä, pyydä se verkon valvojalta.

Aseta TCP/IP (IPv4) seuraavien ohjeiden mukaan.

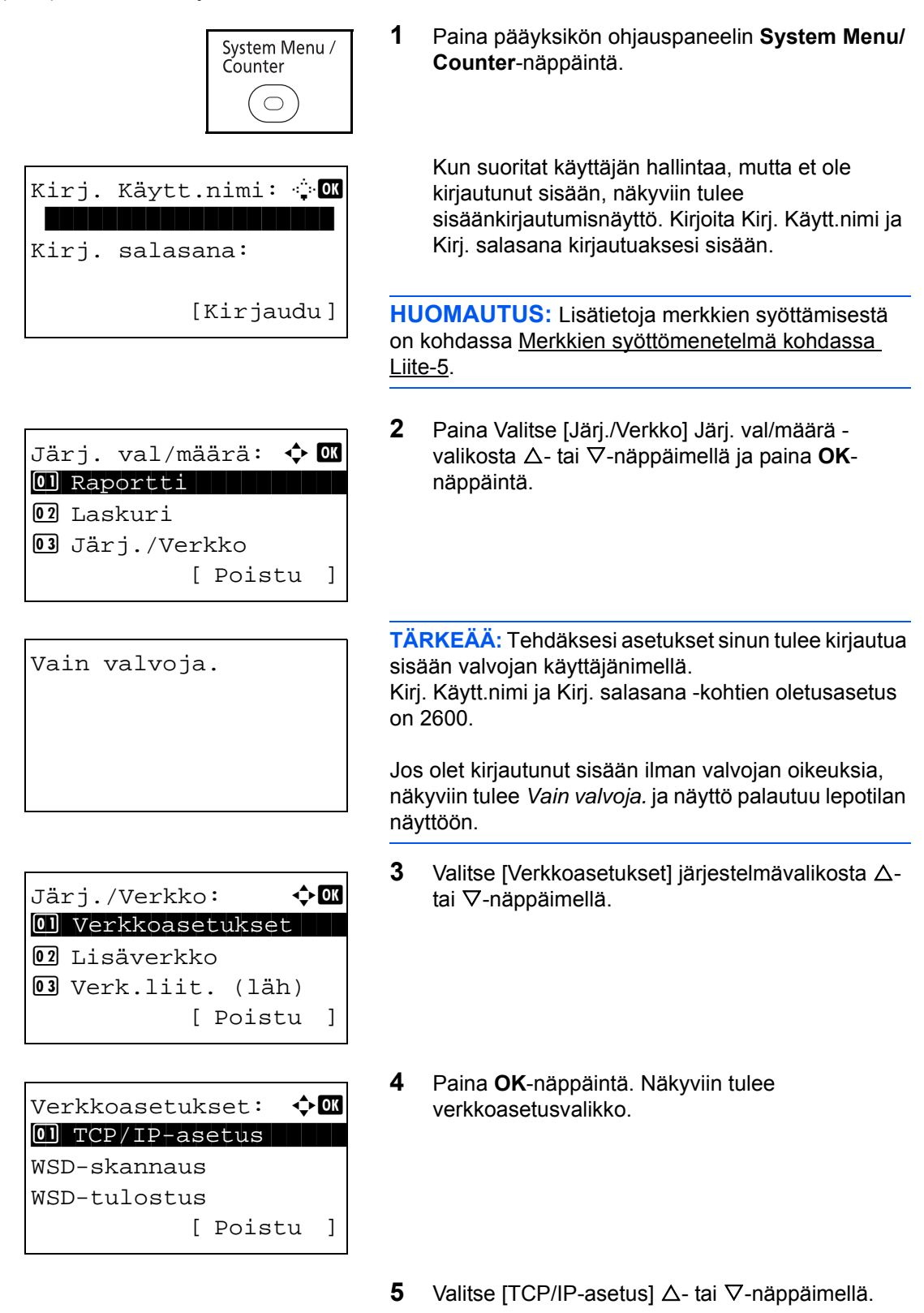

2

| TCI | P/IP-a | asetu | .s: 📢  | ► OK |
|-----|--------|-------|--------|------|
| 01  | TCP/   | IP    |        |      |
| 2   | IPv4   | Aset  | us     |      |
| 03  | IPv6   | Aset  | us     |      |
|     |        | [     | Poistu | ]    |

TCP/IP: 💠 OK 0] Ei käytössä

- 6 Paina **OK**-näppäintä. Näkyviin tulee TCP/IP-asetusvalikko.
- **7** Valitse [TCP/IP]  $\triangle$  tai  $\nabla$ -näppäimellä.
- 8 Paina **OK**-näppäintä. Näkyviin tulee TCP/IPnäyttö.
- 9 Valitse [Käytössä] ∆- tai ∇-näppäimellä ja paina OK-näppäintä.

*Valmis.* tulee näkyviin ja näytölle palaa TCP/IP-asetusvalikko.

- **10** Valitse [IPv4 Asetus]  $\triangle$  tai  $\nabla$ -näppäimellä.
- 1 TCP/IP 1 IPv4 Asetus 1 IPv6 Asetus [ Poistu ]

TCP/IP-asetus:

¢OK

| IPv4 Asetus: | ) ОК |
|--------------|------|
| OI DHCP      |      |
| 02 Auto-IP   |      |
| 03 IP-osoite |      |
| [ Poistu     | ]    |

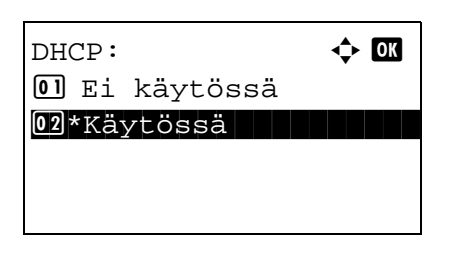

- 11 Paina OK-näppäintä. Näkyviin tulee IPv4 Asetus valikko.
- **12** Valitse [DHCP]  $\triangle$  tai  $\nabla$ -näppäimellä.
- **13** Paina **OK**-näppäintä. Näkyviin tulee DHCP-näyttö.

14 Valitse [Ei käytössä] △- tai ▽-näppäimellä ja paina OK-näppäintä.

Valmis. tulee näkyviin ja näytölle palaa IPv4 Asetus -valikko.

**15** Valitse [Auto-IP] △- tai ▽-näppäimellä.

16 Paina OK-näppäintä. Näkyviin tulee Auto-IP.

- **17** Valitse [Ei käytössä]  $\triangle$  tai  $\nabla$ -näppäimellä ja paina OK-näppäintä.
- **18** Valitse [IP-osoite]  $\triangle$  tai  $\nabla$ -näppäimellä.
- 19 Paina OK-näppäintä. Näkyviin tulee IP-osoitteen näyttö.
- 20 Syötä IP-osoite nuolinäppäimillä.

Siirrä kohdistinta vaakasuunnassa ⊲- tai ⊳näppäimellä.

Syötä IP-osoite  $\Delta$ - tai  $\nabla$ -näppäimellä tai numeronäppäimillä. Jokaisen kolmen luvun ryhmän asetus voi olla 000 - 255.

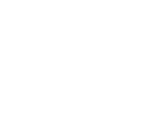

| IPv4 Asetus: |      | \$ | ) OK |
|--------------|------|----|------|
| OI DHCP      |      |    |      |
| 02 Auto-IP   |      |    |      |
| 03 IP-osoite |      |    |      |
| I            | Pois | tu | ]    |
|              |      |    |      |
| Auto-IP:     |      | ¢  | OK   |

01 Ei käytössä 02\*Käytössä

| IPv4 Asetus: 💠 | OK |
|----------------|----|
| 01 DHCP        |    |
| 02 Auto-IP     |    |
| 03 IP-osoite   |    |
| [ Poistu       | ]  |

| IP-osoite:                    | 3 |
|-------------------------------|---|
| 123.145.167. <mark>189</mark> |   |
|                               |   |

IP-osoite:

IPv4 Asetus:

Aliverkon peite:

123.145.167.189

01 DHCP 02 Auto-IP 03 IP-osoite

123.145.167.189

OK

¢OK

**♦**OK

[ Poistu ]

**TÄRKEÄÄ:** Kun DHCP-asetus (<u>sivu 2-15</u>) on [Käytössä], nykyinen IP-osoite tulee näkyviin eikä sitä voida muuttaa.

Kun asetat IP-osoitetta, aseta DHCP-asetukseksi (sivu 2-15) Ei käytössä.

- 21 Paina OK-näppäintä. *Valmis.* tulee näkyviin ja näytölle palaa IPv4 Asetus -valikko.
- **22** Valitse [Aliverkon peite]  $\triangle$  tai  $\nabla$ -näppäimellä.

- 23 Paina OK-näppäintä. Näkyviin tulee aliverkon peitteen näyttö.
- 24 Syötä aliverkon peite nuolinäppäimillä.

Siirrä kohdistinta vaakasuunnassa ⊲- tai ⊳näppäimellä.

Syötä aliverkon peite  $\triangle$ - tai  $\nabla$ -näppäimellä tai numeronäppäimillä. Jokaisen kolmen luvun ryhmän asetus voi olla 000 - 255.

TÄRKEÄÄ: Jos DHCP-asetus (<u>sivu 2-15</u>) on [Käytössä], näkyviin tulee nykyinen aliverkon peite eikä sitä voida muuttaa.

Kun asetat aliverkon peitettä, aseta DHCP-asetukseksi (sivu 2-15) Ei käytössä.

- **25** Paina **OK**-näppäintä. *Valmis.* tulee näkyviin ja näytölle palaa IPv4 Asetus -valikko.
- **26** Valitse [Oletusväylä]  $\triangle$  tai  $\nabla$ -näppäimellä.

| IPv4        | Asetus: 💠 | OK |
|-------------|-----------|----|
| 01 D        | HCP       |    |
| 02 A        | uto-IP    |    |
| <b>03</b> I | P-osoite  |    |
|             | [ Poistu  | ]  |

| Oletusväylä:   | ¢OK |
|----------------|-----|
| 123.145.167.18 | 89  |

- 27 Paina OK-näppäintä. Näkyviin tulee oletusväylän näyttö.
- 28 Syötä oletusväylä nuolinäppäimillä.

Siirrä kohdistinta vaakasuunnassa ⊲- tai ⊳näppäimellä.

Syötä oletusväylä  $\Delta$ - tai  $\nabla$ -näppäimellä tai numeronäppäimillä. Jokaisen kolmen luvun ryhmän asetus voi olla 000 - 255.

**TÄRKEÄÄ:** Jos DHCP-asetus (<u>sivu 2-15</u>) on [Käytössä], näkyviin tulee nykyinen oletusväylä eikä sitä voida muuttaa.

Kun asetat oletusväylää, aseta DHCP-asetukseksi (sivu 2-15) Ei käytössä.

**29** Paina **OK**-näppäintä. *Valmis.* tulee näkyviin ja näytölle palaa IPv4 Asetus -valikko.

## Ohjelmiston asennus

Asenna tarvittavat ohjelmat tietokoneeseen koneen mukana toimitetulta DVD-levyltä (Product Library), jos haluat käyttää koneen tulostustoimintoa tai TWAIN / WIA- tai verkkofaksilähetystä tietokoneestasi.

## DVD:n ohjelmisto (Windows)

Asennusmenetelmäksi voi valita joko [Express Install] tai [Custom Install]. [Express Install] on vakioasennusmenetelmä. Asenna komponentit, joita ei voi asentaa [Express Install]-menetelmällä, [Custom Install] -menetelmällä. Lisätietoja on kohdassa <u>Custom Install sivulla 2-26</u>.

| Ohjelmisto                           | Kuvaus                                                                                                    | Asennusmenetelmä<br>•: Vakioasennus<br>o: Mahdollistaa<br>asennettavien<br>komponenttien<br>valinnan |                   |  |
|--------------------------------------|----------------------------------------------------------------------------------------------------|----------------------------------------------------------------------------------------------------|-------------------|--|
|                                      |                                                                                                    | Express<br>Install                                                                                   | Custom<br>Install |  |
| KX DRIVER                            | Tämän ajurin avulla kone pystyy tulostamaan<br>tietokoneella olevat tiedostot. Yksi ajuri tukee useita<br>sivujen kuvauskieliä (PCL XL, KPDL jne.).<br>Tulostinajurin avulla voit käyttää kaikkia koneen<br>ominaisuuksia.<br>Tulosta PDF-tiedostot tällä ajurilla.                                                                                                   | •                                                                                                    | 0                 |  |
| KX XPS DRIVER                        | Tämä tulostinajuri tukee Microsoft Corporationin kehittämää XPS (XML Paper Specification) -muotoa.                                                                                                    | -                                                                                                    | 0                 |  |
| KPDL mini-driver/<br>PCL mini-driver | Tämä on Microsoft MiniDriver, joka tukee PCL- ja<br>KPDL-sivunkuvauskieliä. Koneen ominaisuuksissa<br>ja valinnaisissa ominaisuuksissa on joitain<br>rajoituksia tämän ajurin kanssa käytöstä.                                                                                                    | -                                                                                                    | 0                 |  |
| Kyocera TWAIN Driver                 | Tämän ajurin avulla koneella voi skannata TWAIN-<br>yhteensopivalla sovellusohjelmistolla.                                                                                                    | •                                                                                                    | 0                 |  |
| Kyocera WIA Driver                   | WIA (Windows Imaging Acquisition) on Windowsin<br>toiminto, joka mahdollistaa kuvannuslaitteen (kuten<br>skannerin) ja kuvankäsittelyn sovellusohjelmiston<br>välisen molemminpuolisen yhteyden. Kuva voidaan<br>kuvata WIA-yhteensopivalla sovellusohjelmistolla,<br>mikä on kätevää, kun TWAIN-yhteensopivaa<br>sovellusohjelmistoa ei ole asennettu tietokoneelle. | -                                                                                                    | 0                 |  |
| FAX Driver                           | Tämän avulla tietokoneen sovellusohjelmistolla<br>muodostettu asiakirja voidaan lähettää faksina<br>koneen kautta.                                                                                                    | -                                                                                                    | 0                 |  |
| Status Monitor                       | Status Monitor näyttää tulostusjärjestelmän tilaviestit<br>tulostusnäytön oikeassa alareunassa. Voit myös<br>käynnistää Command Center RX -palvelimen ja<br>tarkistaa tulostimen asetukset ja muuttaa niitä.                                                                                                    | •                                                                                                    | 0                 |  |

| Ohjelmisto                  | Kuvaus                                                                                                    | Asennusmenetelmä<br>•: Vakioasennus<br>o: Mahdollistaa<br>asennettavien<br>komponenttien<br>valinnan |                   |
|-----------------------------|----------------------------------------------------------------------------------------------------|----------------------------------------------------------------------------------------------------|-------------------|
|                             |                                                                                                    | Express<br>Install                                                                                   | Custom<br>Install |
| KYOCERA Net Direct<br>Print | OhjelmistoKuvausAsennusmenetelmä<br>•: Vakioasennus<br>o: Mahdollistaa<br>asennettavien<br>komponenttien<br>valinnanCustom<br>InstallExpress<br>InstallCustom<br>InstallYOCERA Net Direct<br>PrintTämä mahdollistaa PDF-tiedoston tulostamisen<br>käynnistämättä Adobe Acrobatia/Readeriä0YOCERA Net ViewerTämän apuohjelman avulla konetta voidaan valvoa<br>verkossa0ONTSNämä ovat näyttöfontteja, joiden avulla koneen<br>kiinteitä kirjasimia voidaan käyttää<br>sovellusohjelmistossa.•0 |                                                                                                    |                   |
| KYOCERA Net Viewer          | Tämän apuohjelman avulla konetta voidaan valvoa verkossa.                                                                                                    | -                                                                                                    | 0                 |
| FONTS                       | Nämä ovat näyttöfontteja, joiden avulla koneen<br>kiinteitä kirjasimia voidaan käyttää<br>sovellusohjelmistossa.                                                                                                    | •                                                                                                    | 0                 |

**HUOMAUTUS:** Käyttäjän on kirjauduttava Windows-käyttöjärjestelmiin järjestelmänvalvojana, jotta asennus voidaan suorittaa.

USB-kaapelilla liitettynä laitteen liitä ja käytä -toiminto on pois käytöstä lepotilassa. Jatka asennusta painamalla mitä tahansa ohjauspaneelin näppäintä laitteen herättämiseksi virransäästötilasta tai lepotilasta ennen jatkamista.

Faksitoiminnot ovat käytettävissä ainoastaan koneissa, joihin on asennettu faksitoiminto.

WIA- ja KX (XPS) -ajureita ei voi asentaa Windows XP -käyttöjärjestelmään.

## Tulostinajurin asennus Windows-käyttöjärjestelmään

## **Express Install**

Seuraava toimenpide on esimerkki ohjelmiston asentamisesta Windows 7 -käyttöjärjestelmään [Express Install] -asennuksella.

1

Lisätietoja on Custom Install sivulla 2-26 -käyttöoppaan Custom Install -osassa.

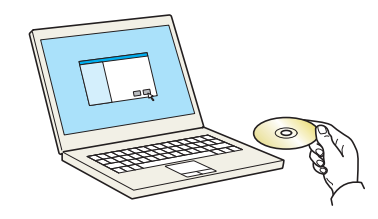

Aseta DVD-levy.

## HUOMAUTUS:

- Käyttäjän on kirjauduttava Windows-käyttöjärjestelmiin järjestelmänvalvojana, jotta asennus voidaan suorittaa.
- Jos "Tervetuloa ohjattuun uuden laitteiston asennukseen" -valintaikkuna tulee näkyviin, valitse [Peruuta].
- Jos näkyviin tulee automaattisen käynnistyksen näyttö, napsauta [Suorita setup.exe].
- Jos näkyviin tulee käyttäjätilin hallintaikkuna, napsauta [Kyllä] ([Salli]).

**2** Avaa näyttö.

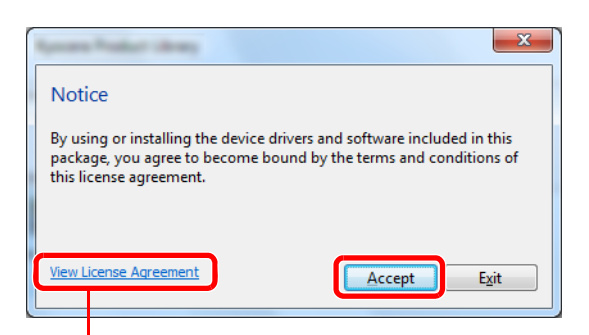

Napsauta [View License Agreement] ja lue lisenssisopimus.

| •                                                          |                                                       |                | - 0 <b>X</b>           |
|------------------------------------------------------------|-------------------------------------------------------|----------------|------------------------|
| KYOCERa                                                    |                                                       |                |                        |
| Express Install<br>Quickly add a device and its<br>drivers | Select the device you want to add.                    | Search devices | 0 10                   |
| Add multiple devices and<br>printing utilities             | 10.180.81.1                                           |                |                        |
| Run utility programs                                       |                                                       |                |                        |
| Read manuals and readme                                    | 1 devices Use host name as port name                  |                | ≣   ¥ĝ                 |
| Remove devices, drivers, and utilities                     | Select the features you want to use with this device. |                |                        |
|                                                            |                                                       |                |                        |
|                                                            |                                                       |                |                        |
|                                                            |                                                       |                |                        |
| Language                                                   |                                                       |                | Install                |
| English                                                    |                                                       | © KYOCERA D    | ocument Solutions Inc. |

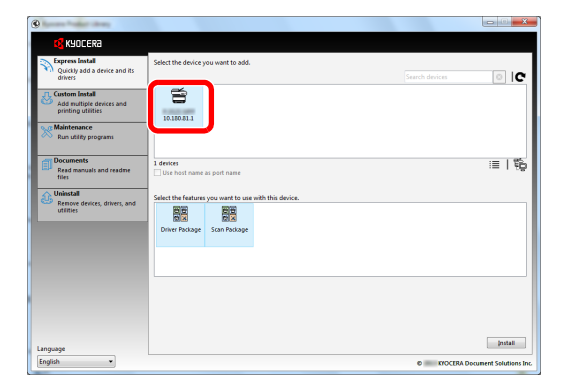

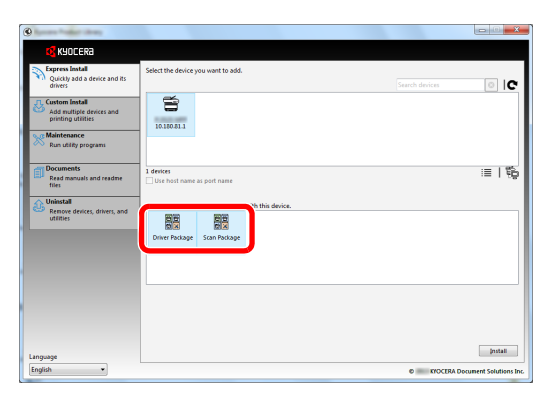

3 Napsauta [Express Install].

**HUOMAUTUS:** Jotta voit asentaa Status Monitor - ohjelmiston, Microsoft .NET Framework 4.0 on asennettava ensin.

| Setup has detected that the following prerequisites have not<br>been met.  Image: Microsoft .NET Framework 4.0 <u>www.microsoft.com</u> | × |
|----------------------------------------------------------------------------------------------------|---|
| Microsoft .NET Framework 4.0<br>www.microsoft.com                                                                                       |   |
| www.microsoft.com                                                                                                    |   |
|                                                                                                    |   |
| OK                                                                                                    |   |

4 Voit myös valita [Use host name as port name] ja asettaa käytettäväksi isäntänimenä TCP/IP-vakioportin. (USB-liitäntää ei voi käyttää.)

**HUOMAUTUS:** Konetta ei voi tunnistaa, jos sitä ei ole kytketty päälle. Jos tietokone ei tunnista konetta, tarkista, että se on liitetty tietokoneeseen verkon kautta tai USB-kaapelilla, se on kytketty päälle ja napsauta **C** (Päivitä).

**5** Valitse paketti.

Seuraava ohjelmisto asennetaan.

- Driver package (Ajuripaketti) KX Driver, Status Monitor, Fonts
- Scan package (Skannauspaketti) Kyocera TWAIN Driver

2-25

## 6 Napsauta Install.

HUOMAUTUS: Jos näkyviin tulee Windows security -ikkuna, napsauta [Asenna silti tämä ohjainohjelmisto].

7 Päätä asennus.

Kun näkyviin tulee viesti **"Your software is ready to use"**, voit käyttää ohjelmistoa. Tulosta testisivu napsauttamalla **"Print a test page"** -valintaruutua ja valitsemalla kone.

Poistu ohjatusta toiminnosta napsauttamalla [Finish].

**HUOMAUTUS:** Kun olet valinnut [Laitteen asetukset] Windows XP:ssä, laiteasetusten valintaikkuna tulee näkyviin, kun [Finish] -näppäintä on napsautettu. Määritä koneeseen asennettujen vaihtoehtojen asetukset. Laiteasetukset voidaan määrittää, kun asennus on päättynyt. Lisätietoja on DVD-levyn *Printer Driver User Guide* -oppaan kohdassa laiteasetukset.

Jos järjestelmän uudelleenkäynnistysviesti tulee näkyviin, käynnistä tietokone noudattamalla näyttökehotteita. Tämän jälkeen tulostinajurin asennus on valmis.

TWAIN-ajuri voidaan asentaa, jos kone ja tietokone on yhdistetty verkon kautta.

Jos asennat TWAIN-ajurin, jatka määrittämällä TWAIN-ajurin asetus kohdassa 2-33.

## **Custom Install**

Finished

Oetails

Product

Your software is ready to

Seuraava toimenpide on esimerkki ohjelmiston asentamisesta Windows 7 -käyttöjärjestelmään [Custom Install] -asennuksella.

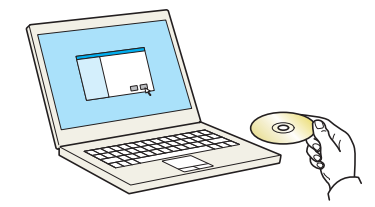

**1** Aseta DVD-levy.

#### **HUOMAUTUS:**

- Käyttäjän on kirjauduttava Windows-käyttöjärjestelmiin järjestelmänvalvojana, jotta asennus voidaan suorittaa.
- Jos "Tervetuloa ohjattuun uuden laitteiston asennukseen" -valintaikkuna tulee näkyviin, valitse [Peruuta].
- Jos näkyviin tulee automaattisen käynnistyksen näyttö, napsauta [Suorita setup.exe].
- Jos näkyviin tulee käyttäjätilin hallintaikkuna, napsauta [Kyllä] ([Salli]).

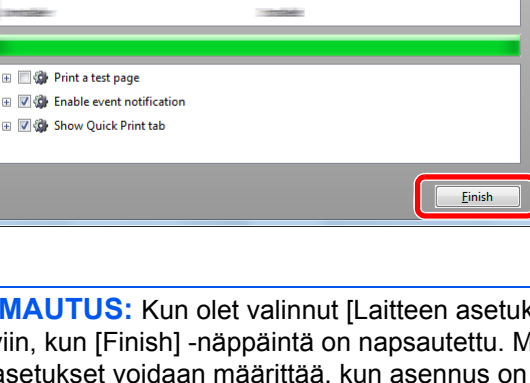

Detai

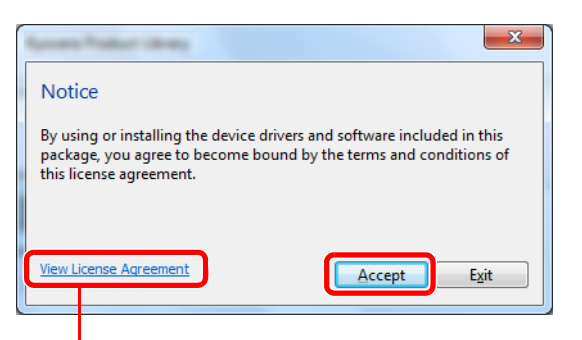

Napsauta [View License Agreement] ja lue lisenssisopimus.

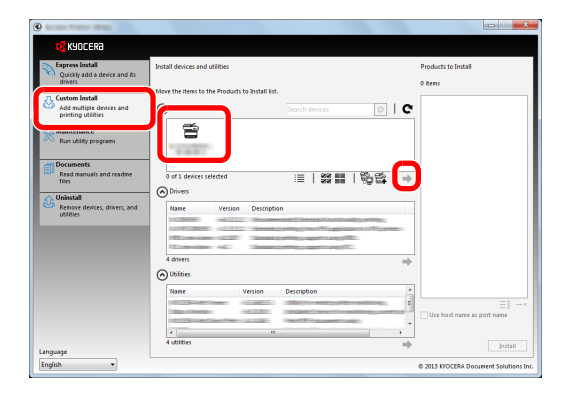

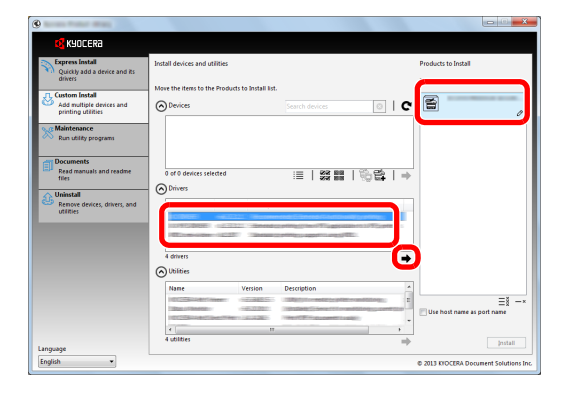

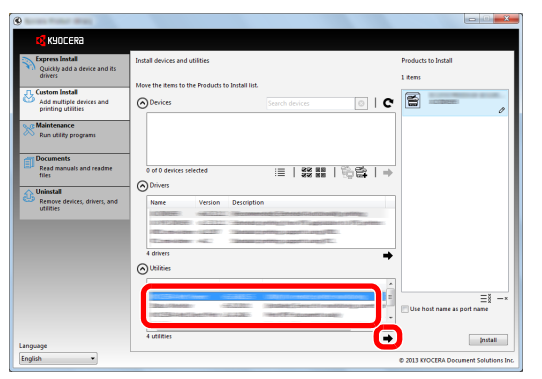

- 3 Napsauta [Custom Install].
- 4 Valitse asennettava laite.

Seuraavia painikkeita voi käyttää.

- :≣: Tämä vaihtaa näytön kuvake- ja tekstinäytöksi.
- 77 00 77 00 Käytä tätä usean kohteen : valitsemisessa.
- Ê: Jos haluttu laite ei näy, paina tätä painiketta valitaksesi käytettävän laitteen suoraan.
- 5 Valitse asennettava ajuri.

6 Valitse asennettava apuohjelma.

2 Avaa näyttö.

| ·                                                                                                    |                                                                                                    |                                        |
|----------------------------------------------------------------------------------------------------|----------------------------------------------------------------------------------------------------|----------------------------------------|
| KYOCERa                                                                                                    |                                                                                                    |                                        |
| ASULEKal     Descentration     Descentration     Descentration     Descentration     Descentration     Descentration     Descentration     Descentration     Descentration     Descentration     Descentration     Descentration     Test | WINGLASS         Windowski         Advances         Advances |                                        |
| Constall<br>Remove devices, drivers, and<br>ublibies                                                                                                    | Other         Image         Vectors Decorption           Image         Vectors Decorption         Image           4 doment         Image         Image           0 Worket         Image         Image                                                                                                    | Fours                                  |
| Language<br>Fanikh                                                                                                    | Name Version Description                                                                                                    | Use host name as port name             |
| English                                                                                                    |                                                                                                    | © 2013 KYOCERA Document Solutions Inc. |

7 Napsauta [Install].

## **HUOMAUTUS:**

- Jos näkyviin tulee Windows security -ikkuna, napsauta [Asenna silti tämä ohjainohjelmisto].
- Jotta voit asentaa Status Monitor -ohjelmiston, Microsoft .NET Framework 4.0 on asennettava ensin.

| 🕑 Ку         | yocera Product Library                                                                        | x |
|--------------|-----------------------------------------------------------------------------------------------|---|
| Setu<br>been | $\ensuremath{p}$ has detected that the following prerequisites have not $\ensuremath{n}$ met. |   |
|              | Microsoft .NET Framework 4.0                                                                  |   |
|              | www.microsoft.com                                                                             |   |
|              |                                                                                               |   |
|              | OK                                                                                            |   |

| Finished                      |              |
|-------------------------------|--------------|
| our software is ready to use. |              |
|                               |              |
| O Details                     |              |
| Product                       | Detail       |
| CON Exected                   |              |
| Show of Manager               | 1100 March 1 |
| CHIDEN -                      | 1 TODANI     |
|                               |              |
|                               |              |
| m                             |              |
| Way Print a test page         |              |
| Enable event notification     |              |
| 🗉 📝 🎲 Show Quick Print tab    |              |
|                               |              |
|                               |              |

8 Päätä asennus.

Kun näkyviin tulee viesti **"Your software is ready to use"**, voit käyttää ohjelmistoa. Tulosta testisivu napsauttamalla **"Print a test page"** -valintaruutua ja valitsemalla kone.

Poistu ohjatusta toiminnosta napsauttamalla [Finish].

**HUOMAUTUS:** Kun olet valinnut [Laitteen asetukset] Windows XP:ssä, laiteasetusten valintaikkuna tulee näkyviin, kun [Finish] -näppäintä on napsautettu. Määritä koneeseen asennettujen vaihtoehtojen asetukset. Laiteasetukset voidaan määrittää, kun asennus on päättynyt. Lisätietoja on DVD-levyn *Printer Driver User Guide* -oppaan kohdassa laiteasetukset.

Jos järjestelmän uudelleenkäynnistysviesti tulee näkyviin, käynnistä tietokone noudattamalla näyttökehotteita. Tämän jälkeen tulostinajurin asennus on valmis.

TWAIN-ajuri voidaan asentaa, jos kone ja tietokone on yhdistetty verkon kautta. Jos asennat TWAIN-ajurin, jatka määrittämällä <u>TWAIN-ajurin asetus sivulla 2-33</u>.

## Tulostinajurin asennus Macintosh-käyttöjärjestelmään

Macintosh-tietokoneessa voi käyttää vain koneen tulostinominaisuutta.

## **HUOMAUTUS:**

- · Käyttäjän on kirjauduttava Mac OS -järjestelmään järjestelmänvalvojana, jotta asennus voidaan suorittaa.
- Kun tulostat Macintosh-tietokoneesta, aseta koneen emulaatioksi [KPDL] tai [KPDL(Auto)]. Katso lisätietoja englanninkielisestä käyttöoppaasta.
- Jos muodostat yhteyden Bonjour-protokollalla, ota Bonjour käyttöön koneen verkkoasetuksissa. Katso lisätietoja englanninkielisestä käyttöoppaasta.
- Kirjoita Authenticate-ikkunaan käyttöjärjestelmään kirjautumiseen käytetty käyttäjänimi ja salasana.

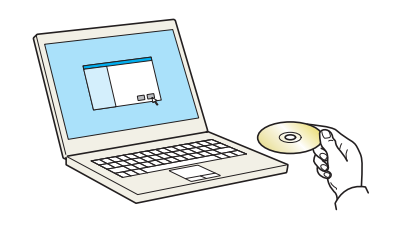

**1** Aseta DVD-levy.

Tässä luvussa selitetään, kuinka tulostinajuri asennetaan Mac OS -käyttöjärjestelmään.

- Image: Substration of the substrate of the substrate of the
- ▲ OS X 10.5 or higher
   ▲ OS X 10.5 or higher
   ▲ OS X 10.5 or higher
   ▲ OS X 10.5 or higher
   ▲ Nakowa
   ▲ OS X 10.5 bill
   ▲ Kyocera OS X 10.5 bill
   ▲ Kyocera OS X 10.5 bill
   ▲ Statistic

2 Kaksoisosoita [Kyocera OS X vx.x] Mac OS - versiosi mukaan.

3 Kaksoisosoita Kyocera OS X 10.5.

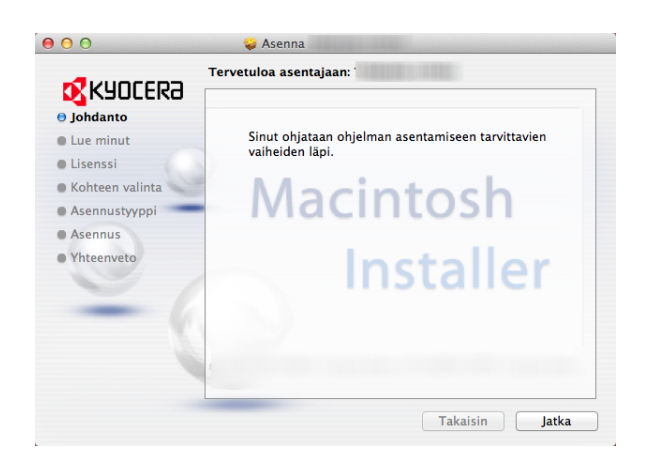

4 Tulostinajurin asennusohjelma käynnistyy.

**5** Asenna tulostinajurit asennusohjelman ohjeen mukaan.

Tämän jälkeen tulostinajurin asennus on valmis.

Jos käytössä on USB-liitäntä, kone tunnistetaan ja liitetään automaattisesti.

Jos käytössä on IP-liitäntä, alla olevat asetukset vaaditaan.

- 6 Osoita Tulostus ja skannaus.
- O
   O
   Näytä kaikki Järjestelmäasetukset Ulkoasu Pleiset Mission Control Kieli Kieli ja teksti Suojaus ja yksityisyy Spotlight Käyttöapi Laitteisto Ohjausle Tulostus skannau (A) Äänet ...... CD:t ja DVD:t Interne iCloud Bluetooth ۲ Verkko Jako Järjestelmä () Puh 1 ۲ 2 Käyttö Käyttäjät ja ryhmät Päiväm ja ai

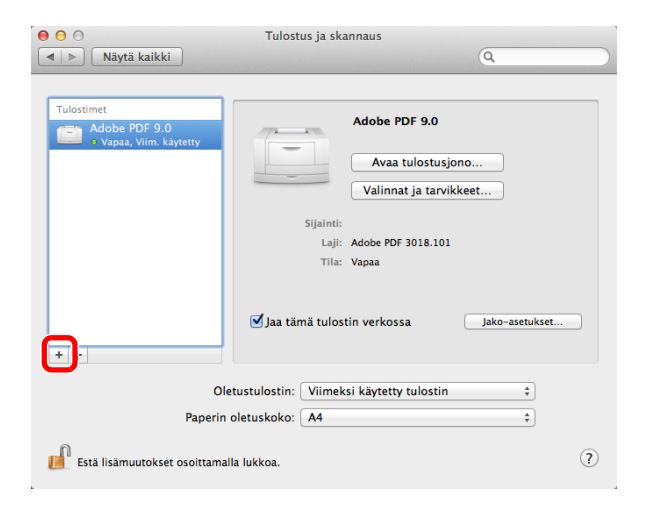

7 Napsauta plusmerkkiä (+) lisätäksesi asennetun tulostinajurin.

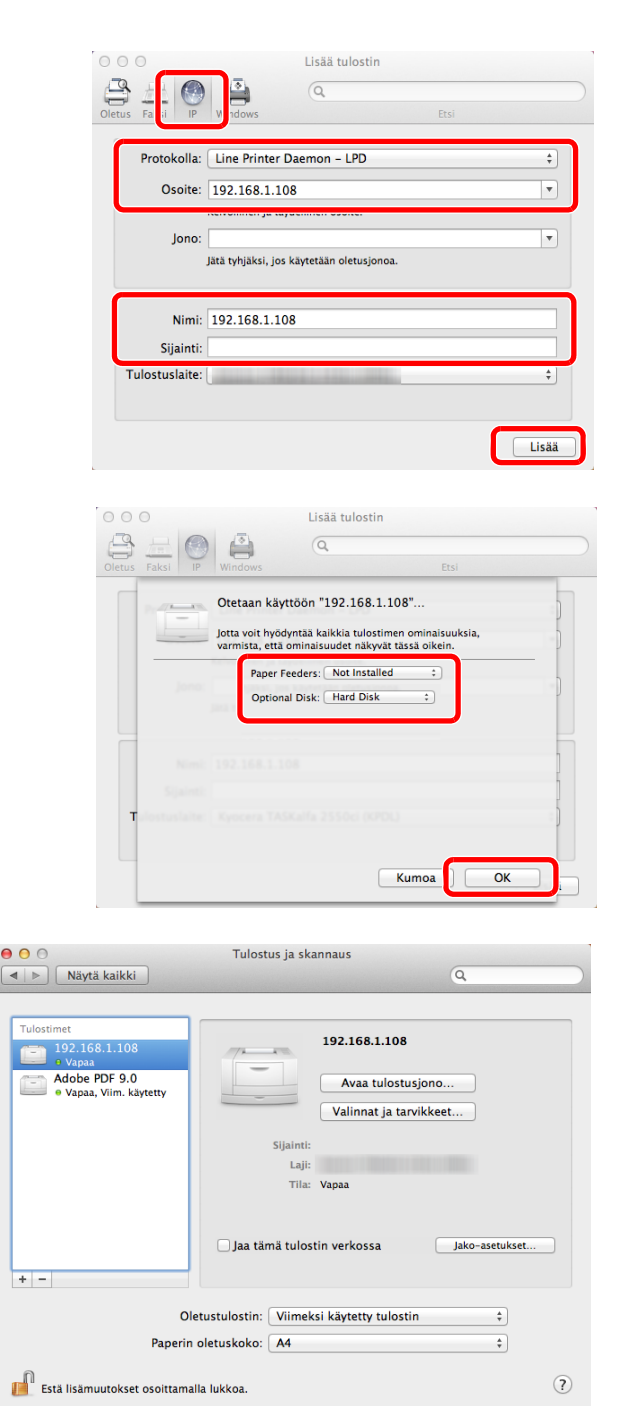

8 Napsauta IP-kuvaketta IP-liitännälle. Kirjoita IPosoite ja tulostimen nimi.

Kohdassa "Osoite" kirjoitettu numero näkyy automaattisesti kohdassa "Nimi". Muuta tarvittaessa.

**HUOMAUTUS:** Kun käytät Bonjour-yhteyttä, valitse [Oletus] ja osoita kohdetta, joka näkyy kohdassa "**Tulostimen nimi**". Ajuri, jolla on sama nimi kuin koneella, tulee näkyviin kohdassa "**Ajuri**".

**9** Valitse tulostimelle saatavilla olevat asetukset ja osoita **OK**.

**10** Valittu tulostin on lisätty.

## Ohjelmiston asennuksen poisto

Suorita seuraava toimenpide poistaaksesi ohjelmiston tietokoneelta.

**HUOMAUTUS:** Käyttäjän on kirjauduttava Windows-käyttöjärjestelmiin järjestelmänvalvojana, jotta asennuksen poisto voidaan suorittaa.

| This wizard helps you renove software for your printing system.                      | welcome to the Software                   | Remove W            | lizard |  |
|--------------------------------------------------------------------------------------|-------------------------------------------|---------------------|--------|--|
| Prese close all your applications before continuing.  Dank and  Select All  Cear All | This wizard helps you remove software for | our printing system | n.     |  |
| Denkart<br>⊡ ∭ ∰                                                                     | Please close all your applications be     | ore continuing.     |        |  |
| Select All Clear All                                                                 | B-Q (                                     |                     |        |  |
|                                                                                      |                                           |                     |        |  |

- 1 Napsauta Windowsissa Käynnistä-painiketta ja valitse Kaikki ohjelmat, Kyocera ja Uninstall Kyocera Product Library ja tuo näkyviin ohjattu asennuksen poisto.
- 2 Valitse poistettava ohjelmisto valinnalla valintaruudussa.

Napsauta Uninstall.

Jos järjestelmän uudelleenkäynnistysviesti tulee näkyviin, käynnistä tietokone noudattamalla näyttökehotteita. Tämän jälkeen ohjelmiston asennuksen poisto on valmis.

**HUOMAUTUS:** Ohjelmiston asennuksen voi poistaa myös Product Library -levyllä. Napsauta Product Library -asennusnäytössä [Uninstall], ja poista ohjelmiston asennus noudattamalla näytön ohjeita.

2

## **TWAIN-ajurin asetus**

Rekisteröi kone TWAIN-ajuriin.

- 1 Valitse Windowsissa Käynnistä-painike, Kaikki ohjelmat, Kyocera ja TWAIN-ajurin asetus. TWAINajurin näyttö avautuu. Valitse Windows 8 -käyttöjärjestelmässä oikopoluista Haku, Sovellukset, ja sitten TWAIN Driver Setting (Twain-ohjaimen asetus).
- 2 Napsauta Lisää.

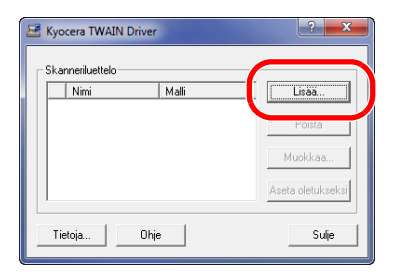

3 Kirjoita koneen nimi Nimi-kenttään.

| Nimi                  |                  |                            |
|-----------------------|------------------|----------------------------|
|                       |                  | C humaa                    |
| inge                  |                  | <ul> <li>metriä</li> </ul> |
| Skannerin osoite      | <u> </u>         |                            |
|                       |                  |                            |
| Kuvanpakkaus(Kokor    | aan värillinen)— |                            |
| © Kyllä ⊂ E           |                  |                            |
| Pakkaustaso           |                  |                            |
| Matala                |                  | Korkea                     |
| r– Kuvanpakkaus(Harma | asävyt / Yksivä  | inen)                      |
| Pakkaustaso           |                  |                            |
| 3                     |                  |                            |
| Matala                |                  | Korkea                     |
| Suojausprotokolla-ase | tukset           |                            |
| 1 221                 |                  |                            |
|                       | Käyttäjän        | todennusasetukse           |
|                       |                  |                            |

- 4 Napsauta Malli-kentän vieressä oleva ▼ ja valitse luettelosta tämä kone.
- 5 Kirjoita koneen IP-osoite tai pääkoneen nimi Skannerin osoite -kenttään.

HUOMAUTUS: Jos et tiedä koneen IP-osoitetta, ota yhteys järjestelmänvalvojaan.

6 Napsauta Käyttäjän todennusasetukset. Jos käyttäjän kirjautumisen hallinta on väärin, siirry vaiheeseen 8.

7 Valitse Todennus-valintaruutu, kirjoita sisäänkirjautumisen käyttäjänimi (maks. 64 merkkiä) ja salasana (maks. 64 merkkiä) ja napsauta **OK**.

| Käyttäjän todennusasetukset |   |
|-----------------------------|---|
| Todennus                    |   |
| Sisäänkirjautumisen         |   |
| Järjestelmänvalvoja         | I |
| Salasana                    |   |
| T tiln tunnus               |   |
| OK Peruuta                  |   |

- 8 Napsauta OK.
- 9 Kone on rekisteröity tietokoneeseen ja koneen sekä mallin nimi näkyvät **Skanneriluettelo**-kentässä.

| 🛃 Куо | cera TWAIN Dr         | iver  | ?                            |
|-------|-----------------------|-------|------------------------------|
| Skar  | nneriluettelo<br>Nimi | Malli | Lisaa<br>Poista              |
|       |                       |       | Muokkaa<br>Aseta oletukseksi |
| Tie   | toja                  | Ohje  | Sulje                        |

**HUOMAUTUS:** Poista lisätty kone napsauttamalla **Poista**. Muuta nimiä ja muita asetuksia napsauttamalla **Muokkaa**.

## WIA-ajurin asetus (Windows Vista™, Windows® Server 2008 ja Windows 7)

Rekisteröi kone WIA-ajuriin.

**HUOMAUTUS:** Seuraavaa ei tarvitse rekisteröidä, jos olet määrittänyt koneen IP-osoitteen tai pääkoneen nimen WIA-ajurin asennuksen aikana.

1 Napsauta Käynnistä, Ohjauspaneeli ja Skannerit ja kamerat. Jos käytössä on Windows 7, kirjoita hakuruutuun skannerit ja kamerat ja napsauta Skannerit ja kamerat. Valitse Windows 8 -käyttöjärjestelmässä oikopoluista Haku, sitten Asetukset ja anna hakuruutuun "Scanner" (Skanneri). Napsauta hakutuloksissa Näytä skannerit ja kamerat, jolloin näkyviin tulee skannerit ja kamerat -näyttö.

2 Valitse sama nimi kuin koneella WIA-ajureista ja paina Ominaisuudet.

| Skannerit ja kamerat                                                                                                    | <u> </u> |
|----------------------------------------------------------------------------------------------------|----------|
| Jos laitetta ei ole luettelossa, varmista, että laite on liitetty tietokoneeseen ja että laitteeseer<br>kytketty virta, ja valitse sitten Päivitä. | on       |
| Skannerit ja kamerat                                                                                                    | _        |
|                                                                                                    |          |
| Wia Unver                                                                                                    |          |
|                                                                                                    |          |
|                                                                                                    |          |
|                                                                                                    |          |
|                                                                                                    |          |
| Päivitä 🛞 Lisää laite Skannausprofiili 🛛 😵 Ominaisuudet                                                                                            |          |
| Onko tätä käytettävä skannerin tai kameran asennuksessa?                                                                                           |          |
| Sulje                                                                                                    |          |

**HUOMAUTUS:** Jos näkyviin tulee Windows Security- ja User Account Control -ikkuna, toiminnassa ei tulisi olla ongelmia ajurin ja toimittamamme ohjelman asennuksen jälkeen. Jatka asennusta.

3 Kun kone on liitetty USB-kaapelilla, napsauta **Settings**-välilehteä ja valitse **Image Compression** ja **Compression Level**. Jos käyttäjän kirjautumisen hallinta on väärin, siirry vaiheeseen 5.

| Image Compression(Color) | ✓ <u>A</u> uthentication |
|--------------------------|--------------------------|
|                          | L <u>og</u> in user name |
|                          |                          |
| Low                      | Password                 |
|                          |                          |
| Compression Level        | Account ID               |
| 3                        |                          |
| Low                      |                          |
| <u> </u>                 |                          |
| Unit                     |                          |

| leiset Värienhallinta Settings About |                |
|--------------------------------------|----------------|
| Scanner                              | Authentication |
| 192.168.48.21                        | Login user     |
| Secure protocol settings             | Password       |
| Unit<br>© Inch                       | Account ID     |
|                                      |                |
|                                      |                |

Kun kone on liitetty verkkokaapelilla, siirry vaiheeseen 4.

**4** Valitse **Authentication**-valintaruutu, kirjoita sisäänkirjautumisen käyttäjänimi (maks. 64 merkkiä) ja salasana (maks. 64 merkkiä) ja napsauta **OK**.

HUOMAUTUS: Jos et tiedä koneen IP-osoitetta, ota yhteys järjestelmänvalvojaan.

5 Napsauta Sulje.

Kone on rekisteröity tietokoneeseen.
# Command Center RX

Jos kone on liitetty verkkoon, voit määrittää monet asetukset Command Center RX -palvelimella. Tässä osassa kuvataan Command Center RX -palvelimen käyttö sekä suojausasetusten ja isäntänimen muuttaminen. Lisätietoja Command Center RX -palvelimesta, katso *Command Center RX User Guide*.

**HUOMAUTUS:** Jotta voit käyttää kaikkia Command Center RX -sivujen asetuksia, anna käyttäjänimi, salasana ja napsauta [Login]. Esimääritetyn pääkäyttäjän salasanan antamisella käyttäjällä on käyttöoikeudet kaikille sivuille, mm. Dokumenttilokero, Osoitteisto ja navigointivalikon Asetukset. Seuraavassa on kuvattu tehtaan oletusasetus pääkäyttäjän oikeudet omaavalle oletuskäyttäjälle.

| Kirj. Käytt.nimi | Admin |
|------------------|-------|
| Kirj. salasana   | Admin |

\* Isot ja pienet kirjaimet ovat erikseen (merkkikokoriippuvainen).

Järjestelmänvalvojien ja pääkäyttäjien Command Center RX -palvelimella määritettävissä olevia asetuksia ovat seuraavat.

| Asetus             | Kuvaus                                                                                                    | Valvoja | Yleis-<br>käyttäjä |
|--------------------|----------------------------------------------------------------------------------------------------|---------|--------------------|
| Device Information | Koneen rakenteen voi tarkistaa.<br>Configuration, Counter, About Command Center RX                                                                                                    | 0       | 0                  |
| Job Status         | Näyttää kaikki laitetiedot, mukaan lukien tulostus- ja<br>skannaustyöt, töiden tallennuksen, ajastetut työt ja<br>työlokihistorian. Printing Jobs Status, Printing Job<br>Log, Sending Job Status, Scheduled Jobs, Sending<br>Job Log, Storing Job Status, Storing Job Log | 0       | 0                  |
| Document Box       | Lisää tai poista dokumenttilokeroita tai poista<br>dokumentteja dokumenttilokeroista.<br>Custom Box <sup>*1</sup> , Sub Address Box <sup>*2</sup> , Polling Box <sup>*2</sup> ,<br>Job Box Settings                                                                        | 0       | <sub>0</sub> *3    |
| Address Book       | Luo, muokkaa tai poista osoitteita ja osoiteryhmiä.<br>[Machine Address Book], [External Address Book<br>Settings], [One Touch Key]                                                                                                    | 0       | ° <b>*3</b>        |
| Device Settings    | Määritä koneen lisäasetukset.<br>Paper/Feed/Output, Original Settings,<br>Energy Saver/Timer, Date/Time, System                                                                                                    | 0       | -                  |
| Function Settings  | Määritä lisätoimintojen asetukset.<br>Common/Job Defaults, Copy, Printer, E-mail,<br>Scan to Folder, FAX <sup>*2</sup> , Send and Forward,<br>Forward Rules <sup>*2</sup> , Operation Panel                                                                                | Ο       | -                  |
| Network Settings   | Määritä lisäverkkoasetukset.<br>General, TCP/IP, Protocol                                                                                                    | 0       | -                  |

| Asetus                 | Kuvaus                                                                                                    | Valvoja | Yleis-<br>käyttäjä |
|------------------------|----------------------------------------------------------------------------------------------------|---------|--------------------|
| Security Settings      | Määritä lisäsuojausasetukset.<br>Device Security, Send Security, Network Security,<br>Certificates                                               | 0       | -                  |
| Management<br>Settings | Määritä lisähallinta-asetukset.<br>Job Accounting, Authentication, ID Card <sup>*4</sup> ,<br>Notification/Report, History Settings, SNMP, Reset | 0       | -                  |

\*1 Näytetään vain silloin, kun lisävarusteena saatava SSD on asennettu.

\*2 Faksitoiminnot ovat näkyvissä vain malleissa ECOSYS M6526cdn/ECOSYS M6526cdn Type B.

\*3 Sisäänkirjautunut käyttäjä ei ehkä voi määrittää joitain asetuksia käyttäjän käyttöoikeuksista riippuen.

\*4 Näytetään vain silloin, kun lisävarusteena saatava Card Authentication Kit on asennettu.

**HUOMAUTUS:** Faksiasetusten tiedot on jätetty tässä kohtaa pois. Lisätietoja faksin käytöstä on *faksin* käyttöoppaassa.

## Command Center RX-palvelimen käyttö

- **1** Käynnistä WWW-selain.
- 2 Kirjoita osoite- tai sijaintiriville koneen IP-osoite tai isäntänimi.

| Esimerkkejä: | https://192.168.48.21/ (IP-osoite)          |
|--------------|---------------------------------------------|
|              | https://MFP001 (jos isäntänimi on "MFP001") |

| C C Attps://10.180.81.1/ |                | _              | P ▼ 🕲 Certificate error C × 🔐 के देवे |
|--------------------------|----------------|----------------|---------------------------------------|
| KYDCERa<br>Co            | mmand Cent     | er R¥          | Model :<br>Host Name :<br>Location :  |
| Home                     | English        | ✓ Auto-refresh | Last Updated :<br>2013/08/23 13:36:05 |
| Admin Login              | Device Status  | _              |                                       |
| User Name                | Device         | Status         |                                       |
| Password                 | Printer        | 🔵 Ready        |                                       |
| Login                    | Scanner        | 😑 Ready.       |                                       |
| Device Information >     | FAX            | Prepar         | ing                                   |
| Job Status               | Status Message | 🔵 Sleepir      | ng                                    |

WWW-sivulla näkyy koneen ja Command Center RX in perustiedot sekä niiden senhetkinen tila.

**HUOMAUTUS:** Jos näytölle ilmestyy viesti "There is a problem with this website's security certificate.", määritä suojausvarmenne. Lisätietoja sertifikaateista on *Command Center RX User Guide* -oppaassa. Voit myös jatkaa toimintoa ilman varmenteen määrittämistä.

3 Valitse luokka näytön vasemmassa laidassa olevasta navigointipalkista. Kun kirjaudut sisään koneeseen pääkäyttäjänä, näet asetukset Device Settings, Function Settings, Network Settings, Security Settings ja Management Settings.

## Suojausasetusten vaihto

Tässä luvussa selitetään suojausasetusten vaihto.

- 1 Avaa Command Center RX katsomalla tarkemmat tiedot kohdasta <u>Command Center RX-palvelimen</u> <u>käyttö sivulla 2-37</u>.
- 2 Valitse Security Settings -valikosta asetus, jonka haluat määrittää. Määritettävissä ovat asetukset Device Security, Send Security, Network Security, ja Certificates.

| & KYDCERA            | mmand Center          | r RX          | Model :<br>Host Name :<br>Location : |
|----------------------|-----------------------|---------------|--------------------------------------|
| Home                 | English -             | Auto-refresh  | Last Updated : 2013/08/23 13:36:05   |
| 🧟 Admin              | Device Status         | _             |                                      |
|                      | Device                | Status        |                                      |
| Logout               | Printer               | 🔵 Ready.      |                                      |
|                      | Scanner               | 🔵 Ready.      |                                      |
| Device Information > | A FAX                 | 🔵 Prepari     | ng                                   |
| Job Status >         | Status Message        | 😑 Sleepir     | g                                    |
| Document Box         | Operation Panel Usage |               |                                      |
| Address Book         | User                  | Status        |                                      |
| Device Settings >    | 8                     | Not in U      | Jse.                                 |
| Function Settings >  | Paper                 |               | _                                    |
| Network Settings     | Source Size           | Type Capacity | Status                               |
| Security Settings    | Cassette 1 A4 🚺       | Plain 250     | No Paper                             |
|                      | 100 T                 | DI : DA       |                                      |

HUOMAUTUS: Kohtien Device Security, Send Security ja Network Security määritettävät asetukset voi määrittää myös koneen järjestelmävalikossa.

Katso lisätietoja *englanninkielisestä käyttöoppaasta*. Lisätietoja sertifikaattien asetuksista on *Command Center RX User Guide* -oppaassa.

## Laitetietojen muuttaminen

Vaihda koneen laitetietoja.

- 1 Avaa Command Center RX katsomalla tarkemmat tiedot kohdasta <u>Command Center RX-palvelimen</u> <u>käyttö sivulla 2-37</u>.
- 2 Valitse Device Settings -valikosta System.

| &KYOCERA<br>Cor      | nmand Cente                 | Model :<br>Host Name :<br>Location : |
|----------------------|-----------------------------|--------------------------------------|
| Home                 | Device Settings : System    | Last Updated: 2013/08/23 13:38:05    |
| Admin                |                             |                                      |
| Logout               | System Settings             |                                      |
|                      | Device Information          |                                      |
|                      | *Host Name :                | NMAE9F75                             |
|                      | Asset Number :              |                                      |
| Device Information > | Location :                  |                                      |
| Job Status >         | General                     |                                      |
| Bocument Box         | Language :                  | English                              |
| Address Book         | RAM Disk Mode :             | ⊚ On © Off                           |
|                      | RAM Disk Size :             | 32 MB (1 - 32)                       |
| Device Settings 🗸 🗸  | Override A4/Letter :        | On                                   |
| Paper/Feed/Output    | Measurement :               | ⊚ mm inch                            |
| Original Document    | Preset Limit :              | 999 copies (1 - 999)                 |
| Date/Time            | Default Screen :            | Сору                                 |
| <u>System</u>        | Default Screen (Send/FAX) : | Destination                          |

**3** Mene laitetietoihin ja napsauta sitten **Lähetä**-näppäintä.

TÄRKEÄÄ: Kun olet muuttanut asetuksen, käynnistä verkko uudelleen tai kytke kone pois ja päälle. Käynnistä verkkokortti uudelleen napsauttamalla **Reset Management Settings** -valikossa ja napsauta sitten **Restart Network** kohdassa "Restart".

## Sähköpostiasetukset

Määrittämällä SMTP-asetukset voit lähettää sähköposti-ilmoituksia valmistuneista töistä.

Sitä varten koneen täytyy olla yhteydessä sähköpostipalvelimeen SMTP-protokollan avulla.

Tarkista lisäksi seuraava.

- Verkkoympäristö, joka yhdistää koneen sähköpostipalvelimeen On suositeltavaa käyttää jatkuvaa yhteyttä LAN:in kautta.
- SMTP settings Rekisteröi Command Center RX -palvelimen avulla SMTP-palvelimen IP-osoite tai pääkoneen nimi.
- Jos sähköpostiviestien kokoa on rajoitettu, erittäin suuria sähköpostiviestejä ei ehkä voida lähettää.

SMTP-asetukset määritetään seuraavien ohjeiden mukaisesti.

- 1 Avaa Command Center RX katsomalla tarkemmat tiedot kohdasta <u>Command Center RX-palvelimen</u> <u>käyttö sivulla 2-37</u>.
- 2 Napsauta Function Settings -valikossa E-mail -näppäintä.

| 🥵 KYOCERƏ                  | mmand Cente                | Model :<br>Pr ROXE Host Name :<br>Location :                     |
|----------------------------|----------------------------|------------------------------------------------------------------|
| Home                       | Function Settings : E-mail | Last Updated: 2013/08/23 13:38:42                                |
| admin                      |                            |                                                                  |
| Logout                     | E-mail Settings            |                                                                  |
|                            | SMTP                       |                                                                  |
|                            | SMTP Protocol :            | Off                                                              |
| Device Information >       |                            | Note :<br>Settings must be made in SMTP (E-mail TX).<br>Protocol |
| Job Status                 | SMTP Server Name :         |                                                                  |
| Document Box               | SMTP Port Number :         | 25 (1 - 65535)                                                   |
|                            | SMTP Server Timeout :      | 10 seconds                                                       |
| Address Book               | Authentication Protocol :  | Off 👻                                                            |
| Device Settings >          |                            | Note :<br>Make settings here. <u>Protocol</u>                    |
| Function Settings 🗸        | Connection Test :          | Test                                                             |
| <u>Common/Job Defaults</u> | Domain Restriction :       | Off 👻                                                            |
| Printer                    |                            | Domain List                                                      |
| <u>E-mail</u>              | POP3                       |                                                                  |
| Scan to Folder             |                            | •                                                                |

**3** Kirjoita oikeat arvot kuhunkin kenttään.

|      | Asetus                     | Kuvaus                                                                                                    |
|------|----------------------------|----------------------------------------------------------------------------------------------------|
| SMTP |                            | Aseta, kun haluat lähettää koneesta sähköpostia.                                                                                                    |
|      | SMTP Protocol              | Aseta SMTP-protokolla. Aseta "SMTP (E-mail TX)" asetukseksi [On]<br>[Protocol Settings] -sivulla.                                                                                         |
|      | SMTP Server<br>Name        | Kirjoita pääkoneen nimi tai SMTP-palvelimen IP-osoite.                                                                                                    |
|      | SMTP Port<br>Number        | Määritä SMTP:ssä käytettävä porttinumero. Käytä SMTP:n oletusporttia 25.                                                                                                    |
|      | SMTP Server<br>Timeout     | Aseta aikakatkaisun odotusaika sekunteina.                                                                                                    |
|      | Authentication<br>Protocol | Aseta käytetäänkö SMTP-todennusta. Käytä todennusta kirjoittamalla todennuksen käyttäjätiedot.                                                                                            |
|      | SMTP Security              | Aseta SMTP-suojaus.<br>Kytke "SMTP Security" käyttöön kohdasta "SMTP (E-mail TX)" [Protocol<br>Settings] -sivulla.                                                                        |
|      | POP before<br>SMTP Timeout | Määrittää sekunteina ajan, ennen kuin yhteys POP-palvelimeen<br>aikakatkaistaan. Tämä voidaan asettaa, kun [POP before SMTP] on valittu<br>kohdassa "Authentication Protocol".            |
|      | Connection Test            | Testi vahvistaa, että asetukset ovat oikeat.                                                                                                    |
|      | Domain<br>Restriction      | Aseta rajoitetaanko toimialueita. Napsauta kohtaa [Domain List] ja kirjoita sallitut ja kielletyt osoitteiden toimialuenimet. Rajoitus voidaan määrittää myös sähköpostiosoitteen mukaan. |
| POP3 |                            | Aseta, kun haluat vastaanottaa koneella sähköpostia.                                                                                                    |
|      | POP3 Protocol              | Aseta POP3-protokolla. Aseta "POP3 (E-mail RX)" -asetukseksi [On]<br>[Protocol Settings] -sivulla.                                                                                        |
|      | Check Interval             | Määritä minuutteina saapuvien sähköpostien tarkistusväli.                                                                                                    |
|      | Run once now               | Napsauta [Receive] ja muodosta yhteys POP3-palvelimeen välittömästi ja tarkista saapuvat sähköpostit.                                                                                     |
|      | Domain<br>Restriction      | Aseta rajoitetaanko toimialueita. Napsauta kohtaa [Domain List] ja kirjoita sallitut ja kielletyt osoitteiden toimialuenimet. Rajoitus voidaan määrittää myös sähköpostiosoitteen mukaan. |
|      | POP3 User<br>Settings      | Määritä POP3-käyttäjätilien ja POP3-palvelimen asetukset. Voit määrittää enintään kolme käyttäjää.                                                                                        |

|                            | Asetus               | Kuvaus                                                                                                    |
|----------------------------|----------------------|----------------------------------------------------------------------------------------------------|
| E-mail<br>Send<br>Settings | E-mail Size<br>Limit | Kirjoita lähetettävän sähköpostiviestin maksimikoko kilotavuina. Kun<br>sähköposti on kooltaan suurempi kuin tämä arvo, näkyviin tulee virheviesti<br>ja sähköpostin lähetys peruutetaan. Käytä tätä asetusta, jos olet asettanut<br>sähköpostikoon rajoituksen SMTP-palvelimella. Jollet ole tehnyt asetusta,<br>kirjoita arvo 0 (nolla) jolloin sähköpostilähetykset ovat käytettävissä koosta<br>riippumatta. |
|                            | Sender Address       | Kirjoita koneen vastuuhenkilön (esimerkiksi koneen pääkäyttäjän)<br>sähköpostiosoite, jotta vastaus tai toimituksen epäonnistumisilmoitus<br>menee henkilölle eikä koneelle. Lähettäjän osoitteen täytyy olla kirjoitettu<br>oikein SMTP-todennusta varten. Lähettäjän osoite saa olla maks. 128<br>merkkiä pitkä.                                                                                               |
|                            | Signature            | Kirjoita allekirjoitus. Allekirjoitus on vapaamuotoinen teksti, joka tulee<br>sähköpostiviestin loppuun. Sitä käytetään usein koneen lisätunnisteena.<br>Allekirjoitus saa olla maks. 512 merkkiä pitkä.                                                                                                    |
|                            | Function<br>Defaults | Muuta toiminnon oletusasetukset [Common/Job Default Settings] -sivulla.                                                                                                    |

4 Napsauta Submit.

2

## Kohteiden rekisteröiminen

Voit rekisteröidä kohteet koneen osoitekirjaan Command Center RX -palvelimelta.

- **1** Avaa Command Center RX katsomalla tarkemmat tiedot kohdasta <u>Command Center RX-palvelimen</u> <u>käyttö sivulla 2-37</u>.
- 2 Napsauta Address Book -valikosta Machine Address Book.

| <mark>⊘</mark> Kydcera<br>C                                               | 01 | nmand Cer               | nter RX          | Model :<br>Host Name :<br>Location : |      |
|---------------------------------------------------------------------------|----|-------------------------|------------------|--------------------------------------|------|
| Home                                                                      |    | Function Settings : E-r | nail             | Last Updated:<br>2013/08/23 13:38:42 | C    |
| Admin                                                                     |    |                         |                  |                                      |      |
| Logout                                                                    | ЪĒ | Addresses               |                  | _                                    | -    |
|                                                                           |    | Type : All 🔻            | Address #        | Go to Address Name                   | 2    |
|                                                                           |    | Check All None          | Add Group Delete |                                      |      |
| Device Information                                                        | >  |                         |                  |                                      | - 64 |
| Job Status                                                                | >  |                         |                  |                                      |      |
| Bocument Box                                                              | >  |                         |                  |                                      |      |
| Address Book                                                              | ~  |                         |                  |                                      |      |
| Machine Address Boo<br>Externar Address<br>Book Settings<br>One Touch Key | ok |                         |                  |                                      |      |
| Device Settings                                                           | >  |                         |                  |                                      |      |
| Function Settings                                                         | >  |                         |                  |                                      | -    |

- 3 Napsauta Add.
- 4 Anna kohdetiedot.

Anna rekisteröitävän kohteen tiedot. Täytettävät kentät ovat samat kuin ohjauspaneelista rekisteröitäessä. Katso *englanninkielisestä käyttöoppaasta* tarkemmat tiedot rekisteröimisestä

#### 5 Napsauta Submit.

## Mukautetun laatikon rekisteröiminen

Voit rekisteröidä mukautetun laatikon Command Center RX -palvelimelta.

- **1** Avaa Command Center RX katsomalla tarkemmat tiedot kohdasta <u>Command Center RX-palvelimen</u> <u>käyttö sivulla 2-37</u>.
- 2 Napsauta Document Box -valikossa Custom Box.

| Kyocera<br>Col       | mma          | nd (       | Center          | - <b>RX</b>  | Mo<br>Ho:<br>Loc   | del :<br>st Name :<br>cation : | Î |
|----------------------|--------------|------------|-----------------|--------------|--------------------|--------------------------------|---|
| Home                 | Do           | cument Box | : Custom Box    | _            | Last Up<br>2012/12 | dated:<br>/26 20:41:23         |   |
| Admin                |              |            |                 |              |                    |                                |   |
| Logout               | Custom Bo    | ixes       |                 | _            | _                  |                                |   |
|                      | All Boxes    | My Boxes   | Add Delet       | Box #        | Go to              | Box Name 🔎                     | E |
| My Information       | <u>No.</u> 🔺 | Туре       | <u>Box Name</u> | <u>Owner</u> | Files              | Size                           |   |
| Device Information > | <u>0001</u>  |            | <u>a</u>        | 0            | 0                  | 0.0 KB                         |   |
| Job Status           | 0002         |            | <u>1</u>        | 0            | 0                  | 0.0 KB                         | l |
| Document Box         | 0003         |            | 2               | local-user   | 0                  | 0.0 KB                         |   |
| EAX Box              | 0004         |            | 3               | DeviceAdmin  | 0                  | 0.0 KB                         |   |
| Polling Box          |              |            |                 | 1            |                    |                                |   |

#### 3 Napsauta Add.

4 Anna laatikon tiedot.

Anna rekisteröitävän mukautetun laatikon tiedot. Täytettävät kentät ovat samat kuin konetta rekisteröitäessä. Katso lisätietoja *englanninkielisestä käyttöoppaasta*.

5 Napsauta Submit.

## Mukautettuun laatikkoon tallennetun asiakirjan tulostaminen

Mukautettuun laatikkoon tallennettu asiakirja voidaan tulostaa Command Center RX -palvelimelta.

- 1 Avaa Command Center RX katsomalla tarkemmat tiedot kohdasta <u>Command Center RX-palvelimen</u> <u>käyttö sivulla 2-37</u>.
- 2 Napsauta Document Box -valikossa Custom Box.

| KYOCERA Model : A A A A A A A A A A A A A A A A A A |              |            |                 |              |                    |                         |            |
|-----------------------------------------------------|--------------|------------|-----------------|--------------|--------------------|-------------------------|------------|
| Home Home                                           | Doc          | cument Box | : Custom Bo     | x            | Last Up<br>2012/12 | dated:<br>1/26 20:41:23 | $\bigcirc$ |
| Admin                                               |              |            |                 |              |                    |                         |            |
| Logout                                              | Custom Bo    | xes        | _               | _            |                    |                         |            |
|                                                     | All Boxes    | My Boxes   | Add             | Box #        | Go to              | Box Name                | <i>P</i>   |
|                                                     | <u>No.</u> 📥 | Туре       | <u>Box Name</u> | <u>owner</u> | Files              | Size                    |            |
| Device Information                                  | 0001         |            | a               | 0            | 0                  | 0.0 KB                  |            |
| Job Status >                                        | 0002         |            | 1               | 0            | 0                  | 0.0 KB                  |            |
| Document Box                                        | 0003         |            | 2               | local-user   | 0                  | 0.0 KB                  |            |
| EAX Box                                             | <u>0004</u>  |            | 3               | DeviceAdmi   | n O                | 0.0 KB                  |            |
| Polling Box                                         |              |            |                 | 1            |                    |                         |            |
|                                                     |              |            |                 |              |                    | 1 - 4 / 4 bo            | ox(s)      |

| KYDCERA                | mmand               | Center R                                 | Model :<br>Host Na<br>Locatio | ame :<br>n : |
|------------------------|---------------------|------------------------------------------|-------------------------------|--------------|
| Home                   | Box Doe             | cuments                                  | Last Updated: 2013/05/16 12   | .01:04       |
| Sector Admin           | Document Box : Cu   | ustom Box                                |                               |              |
| Logout                 | 0001 - 7-1          |                                          |                               |              |
|                        | List View Thumbnail | Box Property<br>Used Area : 204.0 MB / 2 | P9.3 GB                       | ,P           |
| User Properties        | Check All None      | Delete Move Copy                         | Join Download Sens            | Print        |
| Device Information >   |                     | 🔓 🍝 🖒                                    | b 📥 🕻                         |              |
| Job Status >           | Select              | Type <u>Name</u>                         | Date                          | Size         |
| Document Box 🗸         |                     | <u>7-1-10</u>                            | 2013/05/13                    | 58.3 MB      |
| La Custom Box          |                     | <u>7-1-11</u>                            | 2013/05/13                    | 18.4 MB      |
| FAX Box<br>Polling Box |                     | <u>7-1-12_1</u>                          | 2013/05/13                    | 12.9 MB      |
| Address Book           |                     | 7-1-12_2                                 | 2013/05/13                    | 2.2 MB       |
|                        |                     | <u>7-1-8</u><br>"                        | 2013/05/13                    | 22.4 MB      |

**3** Napsauta mukautetun laatikon, johon tiedosto on tallennettu, nimeä tai numeroa.

**4** Valitse tulostettava asiakirja.

Valitse tulostettavan asiakirjan valintaruutu.

5 Napsauta Print.

Lisätietoja määritettävistä asetuksista on Command Center RX User Guide -oppaassa.

## **Paperin asetus**

Vakiomallisessa koneessa paperia voidaan asettaa kasettiin 1 ja monikäyttölokeroon. Valinnaisena on saatavana myös paperinsyöttölaite (katso *englanninkielinen käyttöopas*).

#### Ennen paperin asetusta

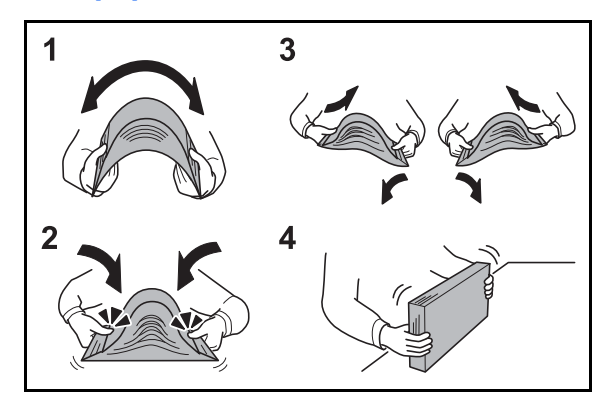

Kun avaat uuden paperipakkauksen, leyhyttele arkkeja hieman, jotta ne irtoavat toisistaan, ennen kuin asetat ne koneeseen.

- 1 Taivuta arkkinippua siten, että se pullistuu keskeltä.
- 2 Pidä nipun päistä kiinni ja jännitä sitä siten, että nippu pullistuu koko pituudeltaan.
- **3** Nosta oikeaa ja vasenta kättä vuorotellen siten, että papereiden väliin syntyy aukko ja ilmaa menee papereiden väliin.
- 4 Suorista nipun reunat tasaisella alustalla.

Jos paperi on käpristynyt tai taittunut, suorista se, ennen kuin asetat nipun koneeseen. Käpristynyt tai taittunut paperi voi aiheuttaa tukoksen.

**VAROITUS:** Jos kopioit käytetylle paperille (paperille, jolle on jo kopioitu), varmista, ettei paperia ole nidottu tai liitetty yhteen paperiliittimellä. Kone voi vaurioitua tai kuvanlaatu heiketä.

HUOMAUTUS: Jos tulosteet ovat käpristyneitä tai huonosti nidottuja, käännä kasetissa oleva nippu ylösalaisin.

Avattua paperipakkausta ei tule säilyttää korkeissa lämpötiloissa tai kosteassa ympäristössä, sillä kosteus voi aiheuttaa ongelmia. Sulje ylimääräiset paperit monikäyttölokeron tai kasettien täyttämisen jälkeen paperinsäilytyspussiin.

Jos konetta ei aiota käyttää pitkään aikaan, poista paperit kaseteista ja sulje ne paperinsäilytyspussiin, jotta ne pysyvät kosteudelta suojattuina.

**HUOMAUTUS:** Erikoispaperin, kuten kirjelomakkeiden, rei'itettyjen paperien tai esimerkiksi logolla tai yrityksen nimellä varustettujen esipainettujen papereiden käytöstä on lisätietoja *englanninkielisessä käyttöoppaassa*.

## Paperin asetus kasetteihin

Vakiokasettiin 1 voidaan asettaa tavallista, kierrätettyä tai värillistä paperia. Vakiokasettiin voidaan asettaa maks. 250 arkkia Legal-kokoista tai pienempää tavallista paperia (80 g/m<sup>2</sup>).

Tuetut paperikoot: A4, A5, A6, B5, Legal, Letter, muu (Folio, Oficio II, Executive, Statement, ISO B5, 16K, 216x340mm ja Kirjek. C5)

## TÄRKEÄÄ:

- Älä käytä mustesuihkutulostimeen tarkoitettua paperia tai erikoispintakäsiteltyä paperia (se saattaa aiheuttaa paperitukoksia tai muita häiriöitä).
- Jos käytät tulostusmateriaalina muuta kuin tavallista paperia (kuten kierrätettyä tai värillistä paperia), määrittele aina tulostusmateriaali. (Lisätietoja on kohdassa <u>Kasetin 1 paperikoon ja tulostusmateriaalin</u> <u>määrittely sivulla 2-57</u>)

Kasetteihin voidaan asettaa paperia, jonka paino on maks. 163 g/m<sup>2</sup>.

 Älä lisää kasetteihin paksua paperia, jonka paino on yli 163 g/m<sup>2</sup>. Käytä monikäyttölokeroa paperille, jonka paino on yli 163 g/m<sup>2</sup>.

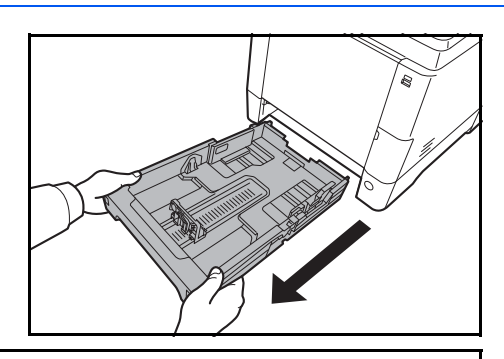

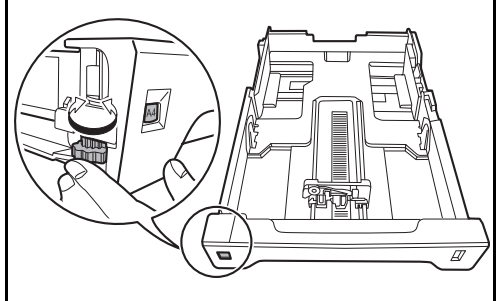

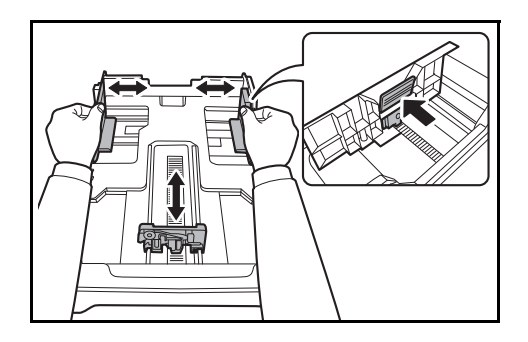

1 Vedä kasetti kokonaan ulos koneesta.

TÄRKEÄÄ: Kun vedät kasettia ulos koneesta, varmista että se on tuettu eikä putoa.

2 Käännä paperikoon säädintä, kunnes näet käyttämäsi paperikoon. Kone tunnistaa näin asetetun paperikoon.

**TÄRKEÄÄ:** Jos haluat käyttää paperikokoa, joka ei näy paperikoon säätimessä, aseta se "Other"-kohtaan. Paperikoko tulee asettaa myös ohjauspaneelista. Lisätietoja on kohdassa <u>Paperikoon ja</u> tulostusmateriaalin määrittely sivulla 2-57.

**3** Säädä kasetin vasemmalle ja oikealle puolelle sijoitettuja leveysohjaimia.

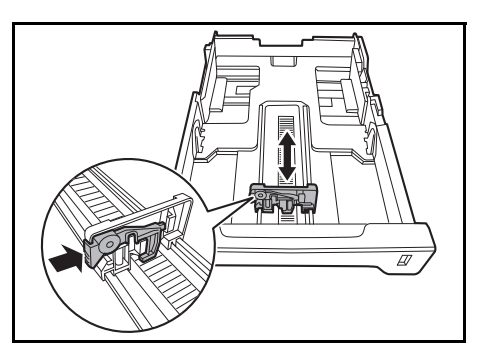

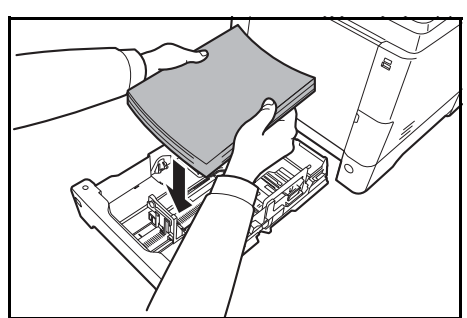

4 Säädä paperin pituusohjain paperin pituuden mukaan.

HUOMAUTUS: Paperikoot on merkitty kasettiin.

5 Aseta paperi kasettiin. Varmista, että tulostuspuoli on **ylöspäin** ja ettei paperi ole taittunutta, käpristynyttä tai vaurioitunutta.

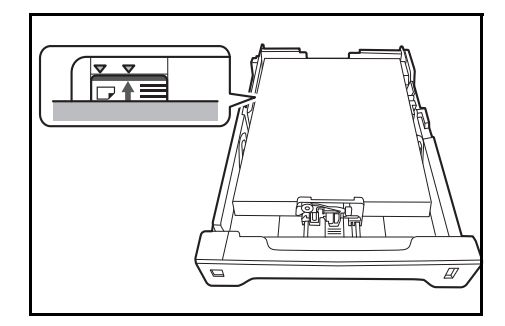

TÄRKEÄÄ: Älä lisää paperia leveysohjaimessa olevan kolmiomerkin yli.

- Tarkista, että paperi ei ole käpristynyt tai taittunut, ennen kuin asetat sen kasettiin. Käpristynyt tai taittunut paperi voi aiheuttaa paperitukoksen.
- Varmista, että paperinippu ei ylitä kasettiin merkittyä täyttörajaa (katso kuva alla).
- Kun asetat paperia, pidä pakkauksen sulkukohtaa lähinnä ollut puoli ylöspäin.
- Paperin pituus- ja leveysohjaimet pitää säätää paperikoon mukaan. Jos asetat paperia säätämättä ohjaimia, paperit saattavat mennä syöttövaiheessa vinoon ja aiheuttaa paperitukoksia.
- Varmista, että paperin pituus- ja leveysohjaimet ovat tukevasti paperinipun reunaa vasten. Säädä ohjaimia tarvittaessa uudelleen.

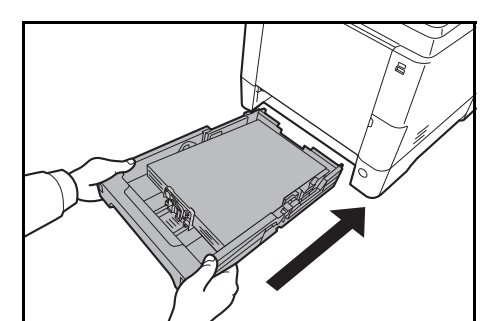

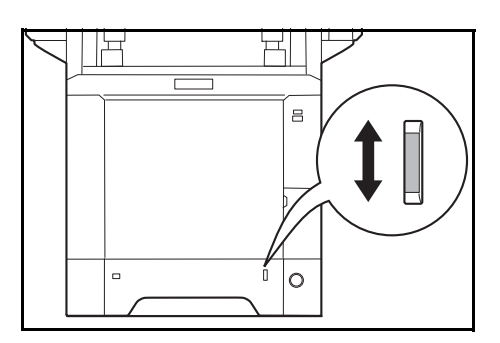

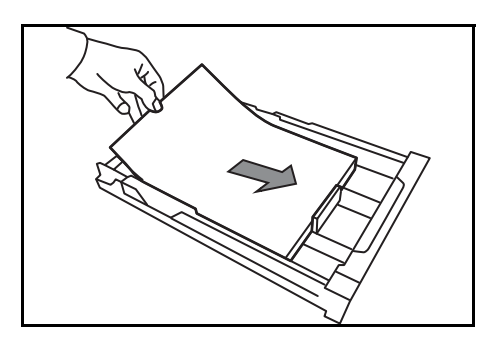

**6** Työnnä kasetti takaisin koneeseen. Työnnä sitä suoraan sisään, kunnes se pysähtyy.

Paperikasetin etuosassa oikealla on paperin tarkistusikkuna, joka osoittaa jäljellä olevan paperin. Kun paperi on kulutettu loppuun, osoitin laskee tasolle (tyhjä).

**HUOMAUTUS:** Jos konetta ei aiota käyttää pitkään aikaan, poista paperit kaseteista ja sulje ne paperinsäilytyspussiin, jotta ne pysyvät kosteudelta suojattuina.

TÄRKEÄÄ: Kun vedät kasetin ulos koneesta, varmista ettei koneessa ole paperia. Varmista, että paperi on asetettu oikein kasettiin.

7 Valitse kasettiin asetettu tulostusmateriaali (tavallinen, kierrätetty jne.). (Lisätietoja on kohdassa <u>Kasetin 1 paperikoon ja</u> <u>tulostusmateriaalin määrittely sivulla 2-57.</u>)

## Paperin asetus monikäyttölokeroon

Monikäyttölokeroon voidaan asettaa maks. 50 arkkia Legal- tai pienempää tavallista paperia (80 g/m<sup>2</sup>).

Monikäyttölokeroon voidaan asettaa paperia, jonka paperikoko vaihtelee A4-koosta A6- ja Hagaki-kokoon ja Legal-koosta Statement-R-, 216x340mm-, ja 16K-kokoon. Muista käyttää monikäyttölokeroa, kun tulostat erikoispaperille.

**TÄRKEÄÄ:** Jos käytät tulostusmateriaalina muuta kuin tavallista paperia (kuten kierrätettyä tai värillistä paperia), määrittele aina tulostusmateriaali. (Lisätietoja on kohdassa <u>Monikäyttölokeron paperikoon ja tulostusmateriaalin määrittely sivulla 2-62</u>.) Jos paperin paino on 106 g/m<sup>2</sup>, aseta tulostusmateriaaliksi *Paksu*.

Alla on ilmoitettu monikäyttölokeron kapasiteetti.

- A4-kokoinen tai pienempi tavallinen paperi (80 g/m<sup>2</sup>), kierrätetty paperi tai värillinen paperi: 50 arkkia
- · Hagaki: 15 arkkia
- Kalvo: 1 arkki
- Kirjek. DL, kirjek. C5, Kirjek. 10 (Commercial #10), kirjek. #9 (Commercial #9), kirjek. #6 (Commercial #6 3/4), Monarch, Youkei 4, Youkei 2: 5 arkkia

**HUOMAUTUS:** Kun lisäät mukautetun koon paperia, anna paperikoko kohdan <u>Monikäyttölokeron</u> paperikoon ja tulostusmateriaalin määrittely sivulla 2-62 mukaan.

Kun käytät erikoispaperia, kuten kalvoja tai paksua paperia, valitse tulostusmateriaali kohdan <u>Monikäyttölokeron paperikoon ja tulostusmateriaalin määrittely sivulla 2-62</u> mukaan.

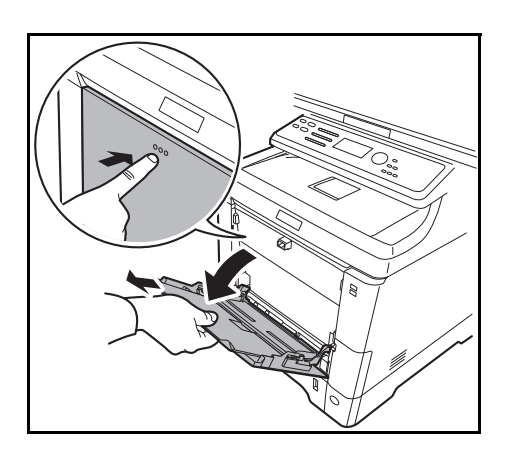

F

1 Vedä monikäyttölokeroa itseäsi kohti, kunnes se pysähtyy.

2

Kun käytät Legal-koon paperia, vedä monikäyttölokeron jatke ulos.

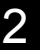

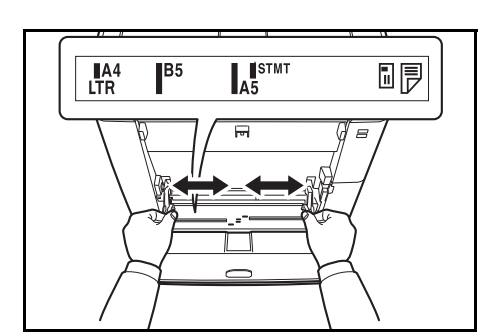

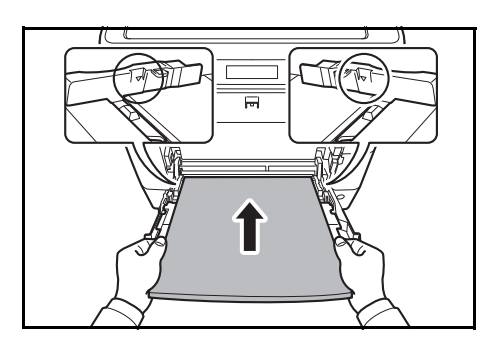

- 3 Säädä monikäyttölokeron paperin leveysohjainten asento. Vakiopaperikoot on merkitty monikäyttölokeroon. Kun käytössä on vakiopaperikoko, siirrä paperin leveysohjaimet merkin kohdalle.
- **4** Tasaa paperi paperinohjaimia vasten ja työnnä aivan loppuun asti.

TÄRKEÄÄ: Pidä pakkauksen sulkukohtaa lähinnä ollut puoli ylöspäin.

Suorista käpristynyt paperi ennen käyttöä.

Suorista yläreuna, jos se on käpristynyt.

Kun asetat paperia monikäyttölokeroon, tarkista ettei lokeroon ole jäänyt paperia edellisestä työstä. Jos monikäyttölokeroon on jäänyt pieni määrä paperia ja haluat lisätä sitä, poista lokeroon jääneet paperit ja aseta ne sitten takaisin uuden paperin kanssa.

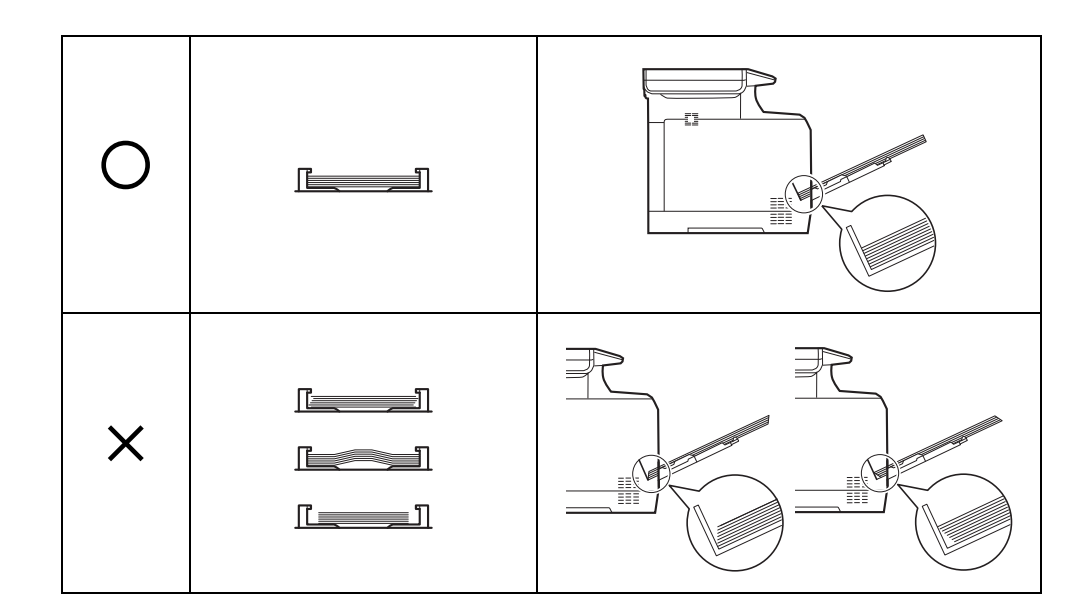

## Kirjekuorien tai Hagaki-paperin asetus

Monikäyttölokeroon voidaan asettaa viisi kirjekuorta.

Alla on ilmoitettu kirjekuorien ja Hagaki-paperin sopivat koot.

| Sopiva kirjekuori             | Koko           |
|-------------------------------|----------------|
| Hagaki                        | 148×100 mm     |
| Oufuku Hagaki                 | 148×200 mm     |
| Youkei 2                      | 162×114 mm     |
| Youkei 4                      | 235×105 mm     |
| Monarch                       | 3 7/8"×7 1/2"  |
| Kirjek. 10 (Commercial #10)   | 4 1/8"×9 1/2"  |
| Kirjek. DL                    | 110×220 mm     |
| Kirjekuori C5                 | 162×229 mm     |
| Executive                     | 7 1/4"×10 1/2" |
| Kirjek. 9 (Commercial #9)     | 3 7/8"×8 7/8"  |
| Kirjek. 6 (Commercial #6 3/4) | 3 5/8"×6 1/2"  |
| ISO B5                        | 176×250 mm     |

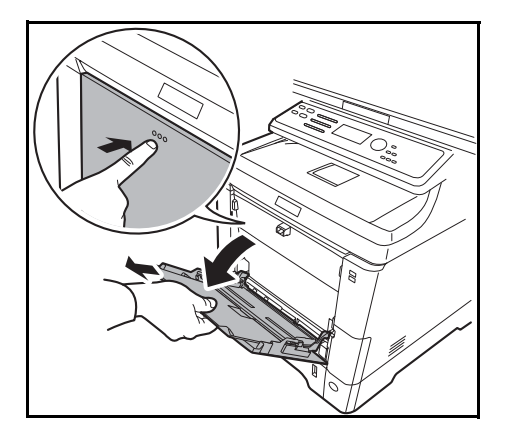

1 Vedä monikäyttölokeroa itseäsi kohti, kunnes se pysähtyy.

- 2 Kun käytät Legal-koon paperia, vedä monikäyttölokeron jatke ulos.

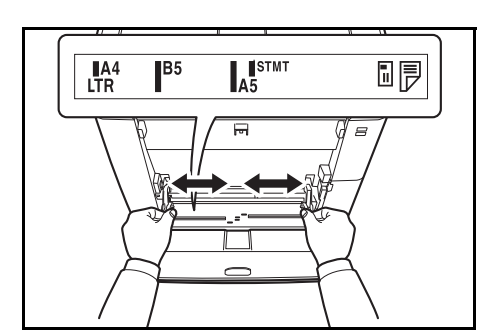

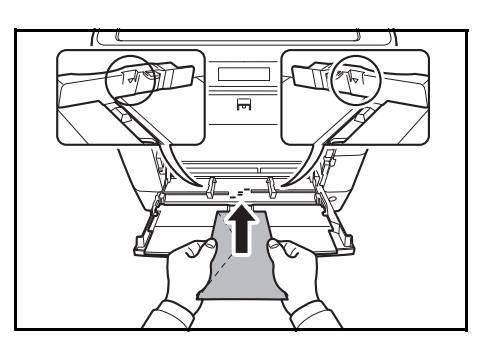

**3** Säädä monikäyttölokeron paperin leveysohjainten asento.

**4** Tasaa paperi paperin leveysohjaimia vasten ja työnnä aivan loppuun asti.

**5** Jos kyseessä on vaakasuuntainen kuori, sulje läppä. Työnnä kirjekuori leveysohjainten suuntaisesti perille asti siten, että tulostuspuoli on ylöspäin ja läppäpuoli vasemmalla.

Jos kyseessä on pystysuuntainen kuori, avaa läppä. Työnnä kirjekuori leveysohjainten suuntaisesti perille asti siten, että tulostuspuoli on ylöspäin ja läppäpuoli etupuolta kohti.

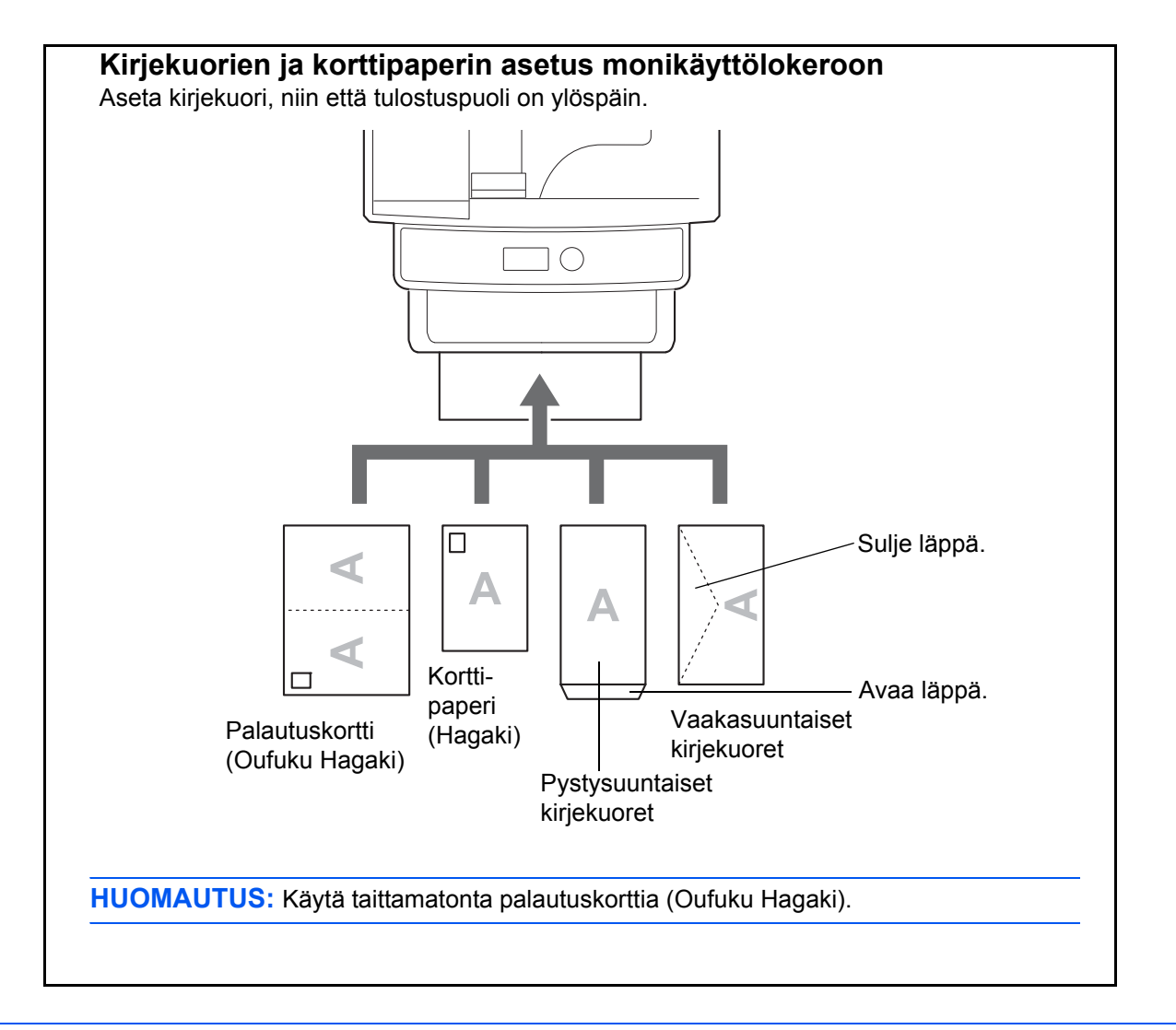

TÄRKEÄÄ: Kirjekuoren asetus (suunta ja asento) vaihtelee kirjekuoren tyypin mukaan. Varmista, että asetat sen oikein, sillä muuten tulostus saattaa mennä väärään suuntaan tai väärälle puolelle.

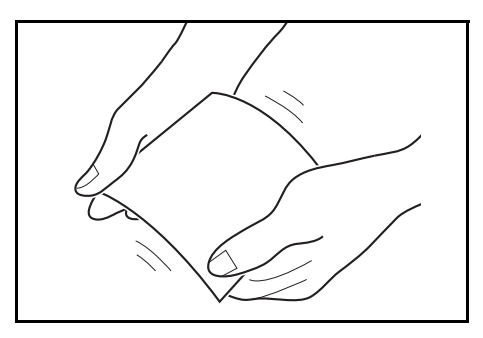

**TÄRKEÄÄ:** Jos korttipaperi on taipunutta, paina taipunutta aluetta ennen paperin asetusta monikäyttölokeroon.

**HUOMAUTUS:** Kun asetat kirjekuoren monikäyttölokeroon, valitse kirjekuoren tyyppi kohdan <u>Monikäyttölokeron paperikoon ja tulostusmateriaalin määrittely sivulla 2-62</u> mukaan. 2

# Paperin pysäytin

Käytä paperin pysäytintä avaamalla se seuraavien ohjeiden mukaisesti. (Esimerkki: Legal)

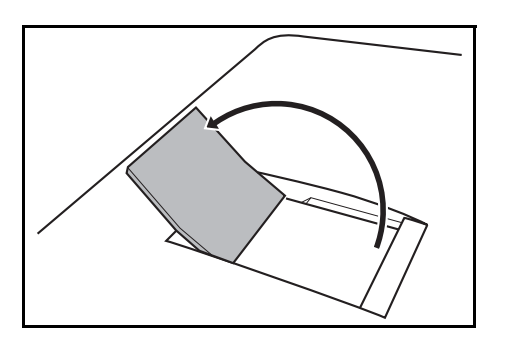

## Paperikoon ja tulostusmateriaalin määrittely

Paperikoon oletusasetus kasetille 1, monikäyttölokerolle ja lisävarusteena saatavalle paperinsyöttölaitteelle (kasetti 2 ja 3) on [Letter]. Tulostusmateriaalin oletusasetus on [Tavallinen].

Kun asetat usein käytettyä paperityyppiä kasettiin 1, aseta paperikoko paperikoon säätimen avulla luvun <u>Paperin</u> <u>asetus kasetteihin sivulla 2-48</u> ohjeiden mukaan ja sitten paperityyppi luvun <u>Kasetin 1 paperikoon ja</u> <u>tulostusmateriaalin määrittely sivulla 2-57</u> ohjeiden mukaan. Ellei paperi tule näkyviin paperikoon säätimeen, aseta se "Other"-kohtaan luvun <u>Paperin asetus kasetteihin sivulla 2-48</u> ohjeiden mukaan ja aseta paperikoko ja - tyyppi luvun <u>Kasetin 1 paperikoon ja tulostusmateriaalin määrittely sivulla 2-57</u> ohjeiden mukaan.

Määrittele paperikoko asettaaksesi monikäyttölokerossa käytettävän paperityypin. (Lisätietoja on kohdassa Monikäyttölokeron paperikoon ja tulostusmateriaalin määrittely sivulla 2-62.)

Kasetin 1 paperikoon ja tulostusmateriaalin määrittely

Määrittele paperikoko asettaaksesi kasetissa 1 tai lisävarusteena saatavassa paperinsyöttölaitteessa (kasetti 2 ja 3) käytettävän paperityypin. Jos käytät tulostusmateriaalina muuta kuin tavallista paperia, määrittele tulostusmateriaali.

Käytettävissä olevat paperikoot ja tulostusmateriaalit annetaan alla olevassa taulukossa.

#### Kasetti 1

| Valintakohde             | Valittavissa oleva koko/tyyppi                                                                                                    |
|--------------------------|----------------------------------------------------------------------------------------------------|
| Paperikoko               | Tuumakoko: Letter, Legal, Statement ja Oficio II<br>Metrikoko: A4, A5, A6, B5, Folio, 216x340mm, 16K, ISO<br>B5, Executive, Kirjek. C5 ja mukautettu          |
| Tulostusmateriaalityyppi | Tavallinen, Kierrät., Esipain., Kovapaperi, Väri, Karkea,<br>Esirei'itetty, Kirjelomake, Paksu (maks. 163 g/m <sup>2</sup> ), Kork. Itu<br>ja mukautettu 1~8, |

#### Paperinsyöttölaite

| Valintakohde             | Valittavissa oleva koko/tyyppi                                                                                                    |
|--------------------------|----------------------------------------------------------------------------------------------------|
| Paperikoko               | Tuumakoko: Letter, Legal, Statement, Executive ja Oficio II<br>Metrikoko: A4, A5, B5, Folio, 216x340mm, 16K, ISO B5,<br>Kirjek. 10 (Commercial #10), Kirjek. 9 (Commercial #9),<br>Kirjek. 6 (Commercial #6 3/4), Kirjek. Monarch, Kirjek. DL,<br>Kirjek. C5, Oufuku Hagaki, Youkei 4, Youkei 2, mukautettu* |
| Tulostusmateriaalityyppi | Tavallinen, Tarrat**, Kierrät, Esipain.***, Kovapaperi, Karkea,<br>Korttip.**, Väri, Esirei'itetty***, Kirjelomake***, Kirjekuori**,<br>Päälyst.**, Paksu (maks. 163 g/m <sup>2</sup> ), Paksu** (163 g/m <sup>2</sup> tai<br>enemmän), Kork. Itu ja mukautettu 1~8                                          |

\* Ohjeet originaalin mukautetun koon asettamisesta, katso englanninkielinen käyttöopas.

\* Ainoastaan koneissa, joihin on asennettu paperinsyöttölaite (monikäyttö)

\*\*\* Katso lisätietoja esipainetulle ja esirei'itetylle paperille tai kirjelomakkeelle tulostuksesta englanninkielisestä käyttöoppaasta.

**HUOMAUTUS:** Jos haluat vaihtaa toiseen materiaalityyppiin kuin *Tavallinen*, katso ohjeet englanninkielisestä käyttöoppaasta.

Jos käytössä on faksitoiminnolla varustettu kone, vastaanotettujen faksien tulostukseen käytettävät tulostusmateriaalit annetaan alla.

Tavallinen, Tarrat, Kierrätetty, Kovapaperi, Väri, Karkea, Kirjekuori, Korttipaperi, Päälyst., Paksu, Korkea laatu ja mukautettu

#### 1 Käännä paperikoon säädintä asettaaksesi paperikoon. 2 Paina pääyksikön ohjauspaneelin System Menu/ System Menu / Counter-näppäintä. Counter $\bigcirc$ Kun suoritat käyttäjän hallintaa, mutta et ole Kirj. Käytt.nimi: 🔅 🗰 kirjautunut sisään, näkyviin tulee sisäänkirjautumisnäyttö. Kirjoita Kirj. Käytt.nimi ja Kirj. salasana kirjautuaksesi sisään. Kirj. salasana: [Kirjaudu] HUOMAUTUS: Lisätietoja merkkien syöttämisestä on kohdassa Merkkien syöttömenetelmä kohdassa Liite-5. 3 Paina Järj. val/määrä -valikossa ∆- tai ▽-Järj. val/määrä: 🔶 OK näppäintä, ja valitse [Yleiset as.]. 05 Käytt ominaisuus 06 Yleiset as. 07 Kopioi [ Poistu 1 4 Paina OK-näppäintä. Näkyviin tulee Yleiset as. фОК Yleiset as.: valikko. 01 Kieli 02 Oletusikkuna 03 Ääni [ Poistu ] 5 Valitse [Orig / pap.määr] $\triangle$ - tai $\nabla$ -näppäimellä. 6 Paina OK-näppäintä. Näkyviin tulee Orig / < ◆ OK Orig / pap.määr: pap.määr -valikko. 🛯 Muk. orig. koko 02 Määr. alkuper kok **03** Muk. paperikoko [ Poistu ]

#### Kun paperikoko näkyy paperikoon säätimessä

7 Valitse [Kasetti 1 sarja] - [Kasetti 3 sarja] ∆- tai ∇näppäimellä.

**HUOMAUTUS:** Jos lisävarusteena saatavat kasetit on asennettu, näkyviin tulee [Kasetti 2 sarja] ja [Kasetti 3 sarja].

Valitse pääyksikön kasetti (kasetti 1) seuraavien ohjeiden mukaisesti. Toimi samoin valitessasi lisävarusteena saatavan kasetin (kasetti 2 tai 3).

- 8 Paina **OK**-näppäintä. Näkyviin tulee Kasetti 1 sarja, -valikko.
- 9 Valitse [Kasetti 1 tyyppi].
- **10** Paina **OK**-näppäintä. Näkyviin tulee Kasetti 1 tyyppi -näyttö.
- Valitse paperityyppi △- tai ▽-näppäimellä ja paina OK-näppäintä.

*Valmis.* tulee näkyviin ja näytölle palaa Kasetti 1 sarja, -valikko.

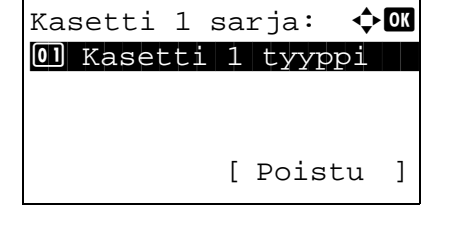

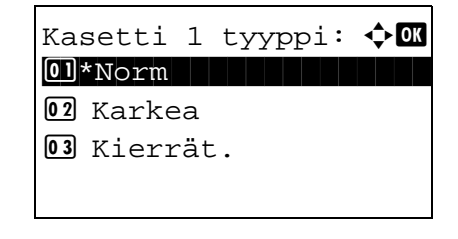

#### Ellei paperikoko näy paperikoon säätimessä

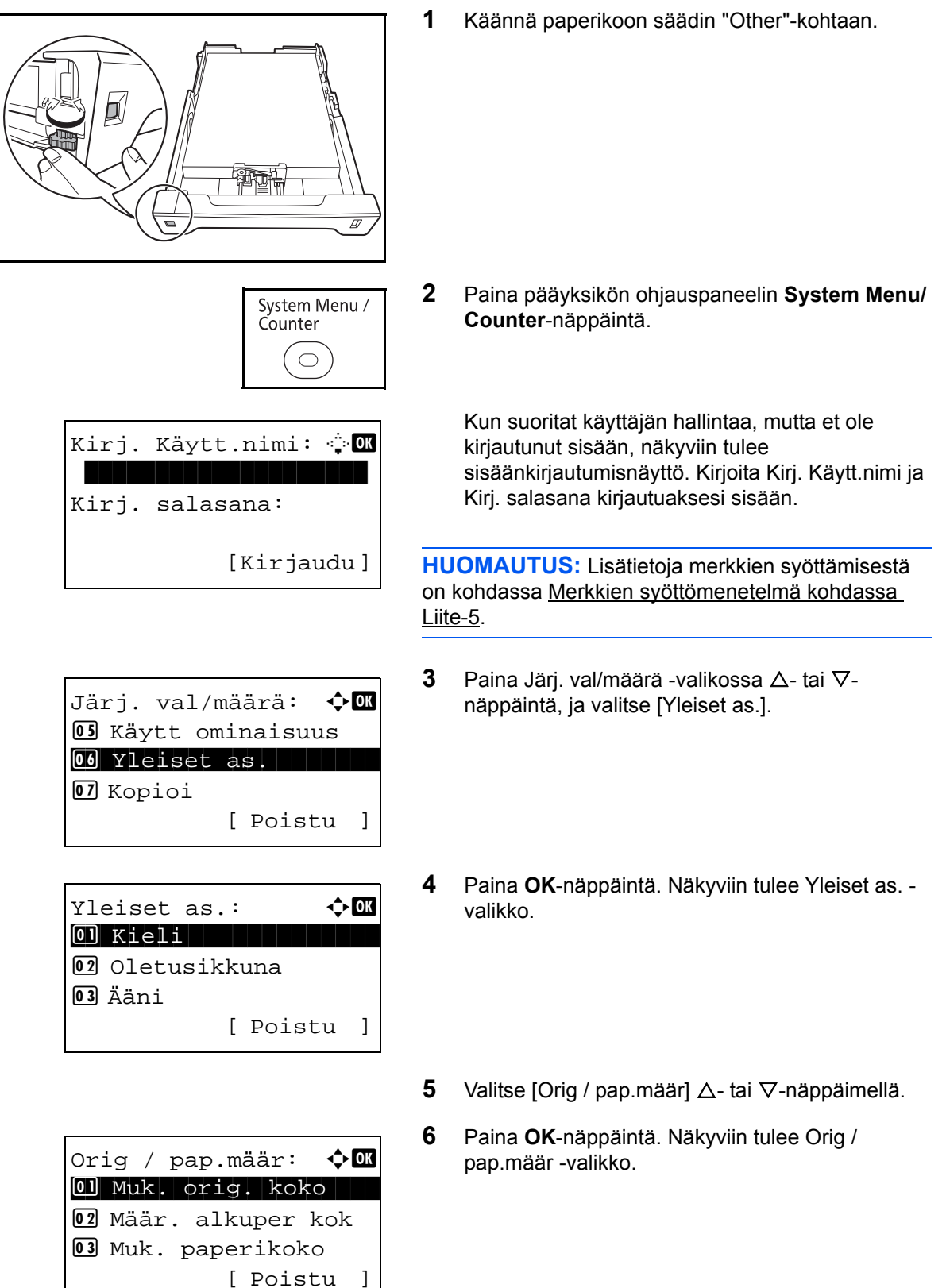

7 Valitse [Kasetti 1 sarja] - [Kasetti 3 sarja] △- tai ▽näppäimellä.

**HUOMAUTUS:** Jos lisävarusteena saatavat kasetit on asennettu, näkyviin tulee [Kasetti 2] ja [Kasetti 3].

Valitse pääyksikön kasetti (kasetti 1) seuraavien ohjeiden mukaisesti. Toimi samoin valitessasi lisävarusteena saatavan kasetin (kasetti 2 tai 3).

- 8 Paina **OK**-näppäintä. Näkyviin tulee Kasetti 1 sarja -valikko.
- 9 Valitse [Kasetti 1 koko] ∆- tai ∇-näppäimellä.

**HUOMAUTUS:** Kun kasetin paperikoon säädin on asetettu vakiopaperikoolle, asetus ei tule näkyviin.

- **10** Paina **OK**-näppäintä. Näkyviin tulee Kasetti 1 koko -näyttö.
- Valitse paperikoko △- tai ▽-näppäimellä ja paina OK-näppäintä.

*Valmis.* tulee näkyviin ja näytölle palaa Kasetti 1 sarja -valikko.

- **12** Valitse [Kasetti 1 tyyppi]  $\triangle$  tai  $\nabla$ -näppäimellä.
- **13** Paina **OK**-näppäintä. Näkyviin tulee Kasetti 1 tyyppi -näyttö.

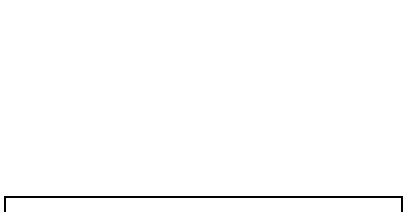

[ Poistu

Kasetti 1 sarja:

Kasetti 1 kokoKasetti 1 tyyppi

🔶 OK

]

<h OK

]

[ Poistu

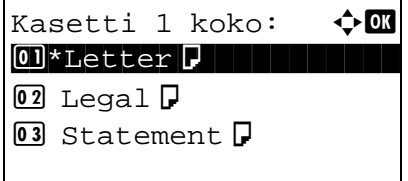

Kasetti 1 sarja:

I Kasetti 1 kokoKasetti 1 tyyppi

Kasetti 1 tyyppi: 💠 🗰

01\*Norm 02 Karkea 03 Kierrät.

14 Valitse paperityyppi △- tai ▽-näppäimellä ja paina OK-näppäintä.

*Valmis.* tulee näkyviin ja näytölle palaa Kasetti 1 sarja -valikko.

#### Monikäyttölokeron paperikoon ja tulostusmateriaalin määrittely

Määrittele paperikoko asettaaksesi monikäyttölokerossa käytettävän paperityypin. Jos käytät muuta kuin tavallista paperia, määrittele tulostusmateriaali.

Käytettävissä olevat paperikoot ja tulostusmateriaalit annetaan alla olevassa taulukossa.

| Kohde                    | Kuvaus                                                                                                    |  |  |
|--------------------------|----------------------------------------------------------------------------------------------------|--|--|
| Paper Vakiokoot<br>Size  | Letter, Legal, Statement, Executive, Oficio II,<br>A4, A5, A6, B5, B6, Folio, 216x340 mm, 16K,<br>ISO B5, Kirjek. #10, Kirjek. #9, Kirjek. #6, Kirjek.<br>Monarch, Kirjek. DL, Kirjek. C5, Hagaki, Oufuku<br>Hagaki, Youkei 4, Youkei 2, mukautettu*                                                      |  |  |
| Tulostusmateriaalityyppi | Tavallinen (maks. 105 g/m <sup>2</sup> ), Kalvo, Karkea,<br>Vellum (maks. 63 g/m <sup>2</sup> ), Tarrat, Kierrätetty,<br>Esipainettu**, Kovapaperi, Korttipaperi, Väri,<br>Esirei'it.**, Kirjelomake**, Kirjek., Päälyst.,<br>Paksu (106 g/m <sup>2</sup> tai enemmän), Korkea laatu,<br>mukautettu 1-8** |  |  |

\* Katso *englanninkielisestä käyttöoppaasta* miten valitset mukautetun paperikoon.

 Katso englanninkielisestä käyttöoppaasta miten valitset tulostusmateriaalille asetukset mukautettu 1–8.
 Katso lisätietoja esipainetulle ja esirei'itetylle paperille tai kirjelomakkeelle tulostuksesta englanninkielisestä käyttöoppaasta.

**HUOMAUTUS:** Jos haluat vaihtaa toiseen materiaalityyppiin kuin *Tavallinen*, katso ohjeet englanninkielisestä käyttöoppaasta.

Jos käytössä on faksitoiminnolla varustettu kone ja käytät monikäyttölokeroa vastaanotettujen faksien tulostukseen, käytettävissä olevat materiaalityypit annetaan alla.

Tavallinen, Tarrat, Kierrätetty, Kovapaperi, Vellum, Väri, Karkea, Kirjekuori, Korttipaperi, Päälyst., Paksu, Korkea laatu ja mukautettu

2

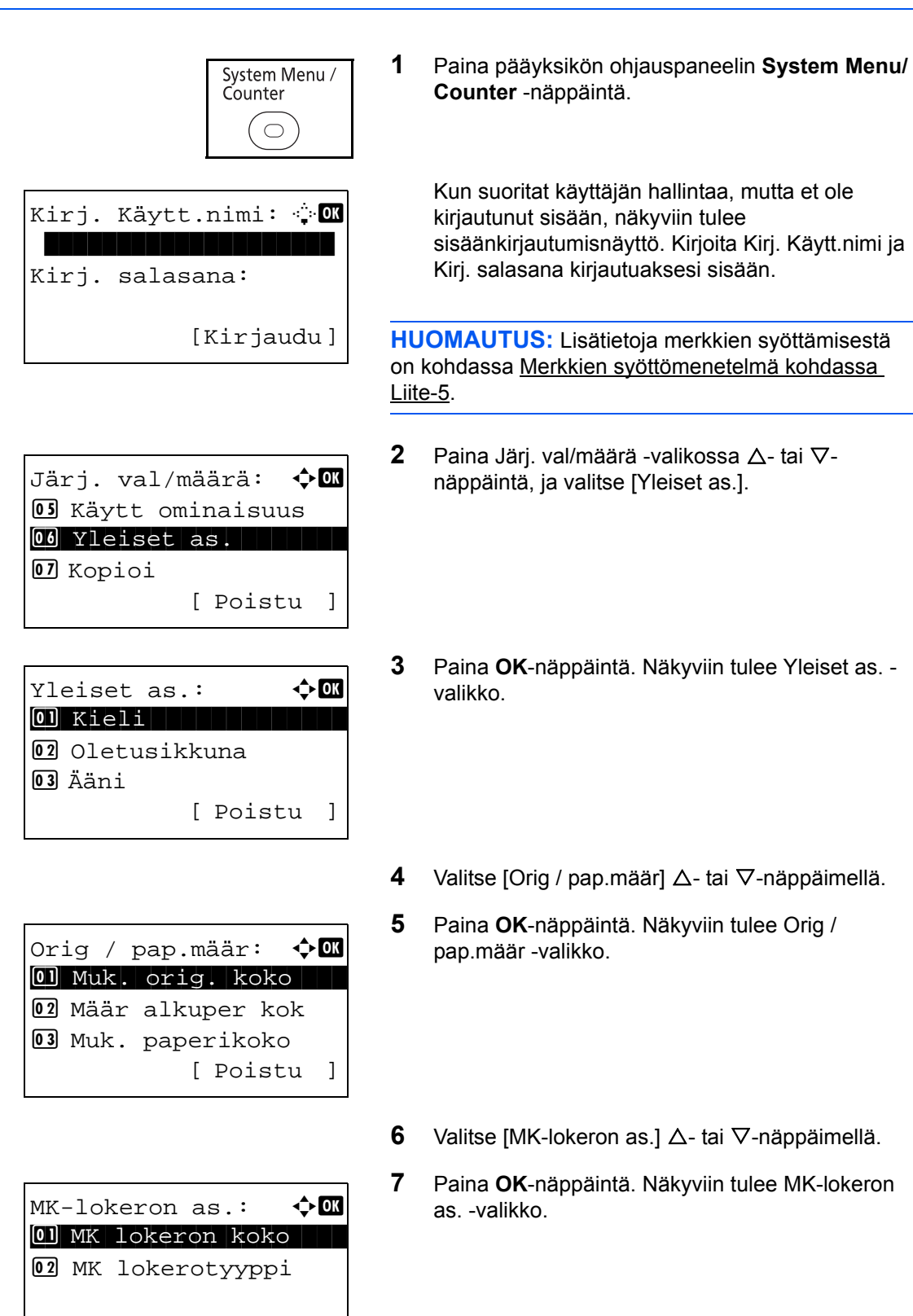

**8** Valitse [MK lokeron koko]  $\triangle$ - tai  $\nabla$ -näppäimellä.

[ Poistu

]

| MK lokeron koko: 💠🕰   |
|-----------------------|
| 01*Letter 🖌           |
| 02 Legal 🖡            |
| 03 Statement 🗗        |
|                       |
|                       |
|                       |
| MK lokeron koko: 🗣 🕅  |
|                       |
| US Kirjek. #10        |
| 16 Kirjek. #9         |
|                       |
|                       |
|                       |
|                       |
| MK lokeron koko       |
| MK IOKEPOLYYPPI       |
| [Poistu ]             |
|                       |
| MK lokerotyyppi: 💠🛙   |
| 01*Norm               |
|                       |
| 02 Kalvo              |
| 02 Kalvo<br>03 Karkea |
| 02 Kalvo<br>03 Karkea |

- **9** Paina **OK**-näppäintä. Näkyviin tulee MK lokeron koko -näyttö.
- **10** Valitse paperikoko ∆- tai ∇-näppäimellä ja paina **OK**-näppäintä.

*Valmis.* tulee näkyviin ja näytölle palaa MK-lokeron as. -valikko.

- **11** Valitse [MK lokerotyyppi]  $\triangle$  tai  $\nabla$ -näppäimellä.
- 12 Paina OK-näppäintä. Näkyviin tulee MK lokerotyyppi -näyttö.
- 13 Valitse paperityyppi △- tai ▽-näppäimellä ja paina OK-näppäintä.

*Valmis.* tulee näkyviin ja näytölle palaa MK-lokeron as. -valikko.

2

## **Originaalien asetus**

Aseta originaalit seuraavien ohjeiden mukaan kopiointia, lähetystä tai tallennusta varten.

#### Originaalien asetus valotuslasille

Tavallisten arkkioriginaalien lisäksi valotuslasille voidaan asettaa myös kirjoja tai lehtiä.

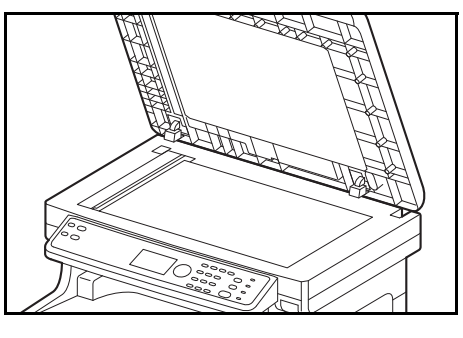

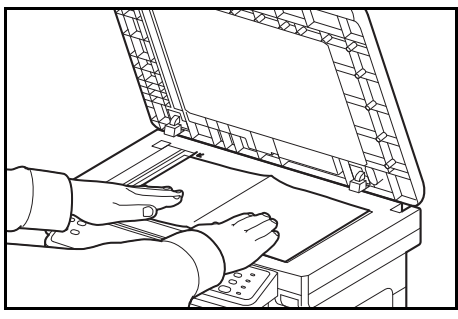

1 Avaa syöttölaite.

**HUOMAUTUS:** Varmista, että originaalien syöttö- tai ulostulotaso on tyhjä, ennen kuin avaat syöttölaitteen. Syöttö- tai ulostulotasolle jääneet originaalit voivat pudota, kun syöttölaite avataan.

Pidä syöttölaitetta auki, jos originaali on yli 25 mm paksu.

- 2 Aseta originaali. Aseta skannattava puoli alaspäin ja tiiviisti originaalin kohdistusohjaimia vasten käyttämällä lasin vasenta takanurkkaa kohdistuspisteenä.
- 3 Sulje syöttölaite.

TÄRKEÄÄ: Sulje originaalien syöttölaite varovasti. Liian voimakas painaminen voi murtaa valotuslasin.

Älä sulje syöttölaitetta, jos originaali on yli 25 mm paksu. Syöttölaitteen liitin tulee poistaa koneesta.

**HUOMAUTUS:** Kun kopioit avattuja sidottuja originaaleja, kopioiden reunoissa ja keskellä voi näkyä tummia varjoja.

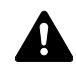

VAROITUS: Älä jätä syöttölaitetta auki, sillä se aiheuttaa loukkaantumisvaaran.

## Originaalien asetus syöttölaitteeseen

Syöttölaite skannaa automaattisesti kaikki moniarkkisten originaalien arkit. Kaksipuolisten originaalien kummatkin puolet voidaan skannata.

#### Originaalien syöttölaitteen osien nimet

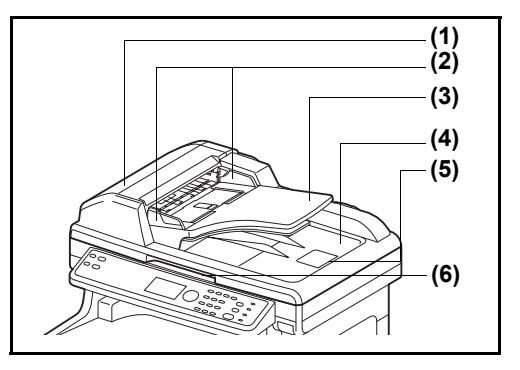

- (1) Originaalien syöttölaitteen kansi
- (2) Originaalin leveysohjaimet
- (3) Syöttötaso
- (4) Ulostulotaso
- (5) Originaalin pysäytin
- (6) Originaalien syöttölaitteen avaus/sulkukahva

#### Syöttölaitteen tukemat originaalit

Syöttölaitteessa voidaan käyttää seuraavassa taulukossa esitettyjä originaalityyppejä.

| Paino        | 50 - 120 g/m <sup>2</sup> (kaksipuolinen: 50 - 110 g/m <sup>2</sup> )                                                                                                    |
|--------------|----------------------------------------------------------------------------------------------------|
| Koko         | Maksimikoko A4, minimikoko A5<br>Maksimikoko Legal, minimikoko Statement                                                                                                    |
| Kapasiteetti | Tavallinen paperi, värillinen paperi, kierrätetty paperi:<br>Korkealaatuinen paperi: 50 arkkia<br>Paksu paperi (110 g/m <sup>2</sup> ): 36 arkkia<br>Paksu paperi (120 g/m <sup>2</sup> ): 33 arkkia<br>Taidepaperi: 1 arkki |

#### Originaalit, joita ei voida käyttää syöttölaitteessa

Älä käytä originaalien syöttölaitteessa seuraavanlaisia originaaleja:

- pehmeät originaalit, kuten vinyylipaperit
- kalvot, kuten piirtoheitinkalvot
- hiilipaperi
- erittäin liukaspintaiset originaalit
- originaalit, joissa on teippiä tai liimaa
- märät originaalit
- originaalit, joissa käytetty korjausneste ei ole kuivunut
- epäsäännöllisen muotoiset (muut kuin suorakaiteen muotoiset) originaalit
- originaalit, joista on leikattu osia
- ryppyinen paperi
- taittuneet originaalit (suorista ne ennen koneeseen asetusta, etteivät ne aiheuta tukosta).
- liittimin tai niitein kiinnitetyt originaalit (poista liittimet ja niitit ja suorista mahdolliset taitokset ja rypyt ennen originaalin asetusta koneeseen, etteivät ne aiheuta tukosta).

#### Originaalien asetus koneeseen

**TÄRKEÄÄ:** Varmista, että originaalien ulostulotaso on tyhjä, ennen kuin asetat originaalit koneeseen. Tasolle jääneet originaalit voivat aiheuttaa uusien originaalien tukoksen.

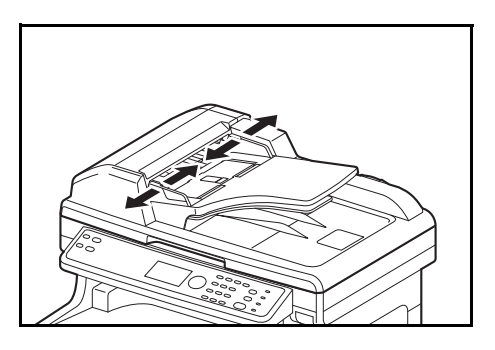

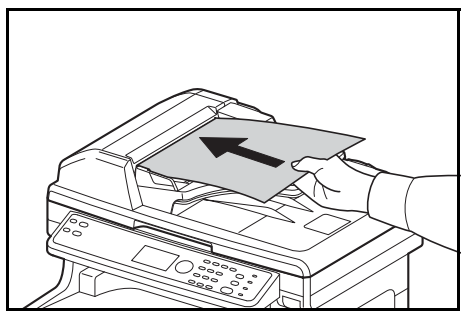

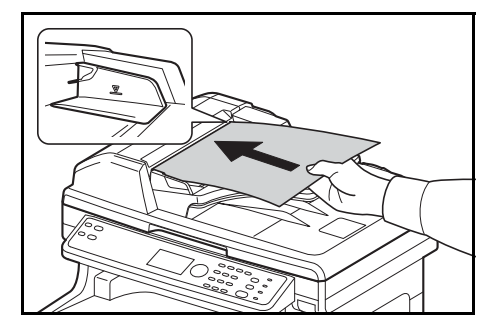

1 Säädä originaalin leveysohjaimet originaalien mukaan.

2 Aseta originaalit. Aseta skannattava puoli (tai kaksipuolisen originaalin ensimmäinen puoli) ylöspäin. Työnnä originaalien etureuna niin pitkälle kuin se menee syöttölaitteeseen.

TÄRKEÄÄ: Varmista, että originaalin leveysohjaimet on säädetty tarkasti originaalien mukaan. Säädä originaalin leveysohjaimet tarvittaessa uudelleen. Jos ohjainten ja originaalien väliin jää väli, originaalit voivat aiheuttaa tukoksen.

Varmista, että originaalinippu ei ylitä ohjaimeen merkittyä täyttörajaa. Jos täyttöraja ylittyy, originaalit voivat aiheuttaa tukoksen (katso kuva).

Rei'itetyt tai lävistysviivakkeilla varustetut originaalit pitää asettaa siten, että reikien tai lävistysviivakkeiden kohdat skannataan viimeiseksi (ei ensimmäiseksi).

**HUOMAUTUS:** Kun olet asettanut originaalin oikeaan asentoon, viestinäyttöön ilmaantuu automaattisen originaalien syöttölaitteen kuva. 2

# 3 Peruskäyttö

Tässä luvussa selitetään seuraavat toiminnot.

| Sisään-/uloskirjautuminen                            | 3-2                                                                                                    |
|------------------------------------------------------|----------------------------------------------------------------------------------------------------|
| Pika- ja ohjelmanäppäimet                            | 3-3                                                                                                    |
| Viestinäyttö                                         |                                                                                                    |
| Kopiointi                                            | 3-7                                                                                                    |
| Tulostus - tulostus sovelluksesta käsin              | 3-21                                                                                                    |
| Tulostus - tulostus sovelluksesta käsin              | 3-23                                                                                                    |
| Valmistelu dokumentin lähettämiseksi tietokoneeseen. |                                                                                                    |
| Kohteen vahvistusnäyttö                              |                                                                                                    |
| Kohteen määritys                                     |                                                                                                    |
| Skannaus TWAIN-ajurin avulla                         |                                                                                                    |
| Töiden peruutus                                      |                                                                                                    |
| Jäljellä olevan väriaineen ja paperin tarkistus      | 3-47                                                                                                    |
|                                                      | Sisään-/uloskirjautuminen<br>Pika- ja ohjelmanäppäimet<br>Viestinäyttö<br>Kopiointi.<br>Tulostus - tulostus sovelluksesta käsin.<br>Tulostus - tulostus sovelluksesta käsin.<br>Valmistelu dokumentin lähettämiseksi tietokoneeseen .<br>Kohteen vahvistusnäyttö<br>Kohteen määritys.<br>Skannaus TWAIN-ajurin avulla.<br>Töiden peruutus.<br>Jäljellä olevan väriaineen ja paperin tarkistus . |

# Sisään-/uloskirjautuminen

Jos käyttäjän kirjautumisen hallinta on käytössä, Kirj. Käytt.nimi ja Kirj. salasana täytyy kirjoittaa, jotta konetta voidaan käyttää.

**HUOMAUTUS:** Et voi kirjautua sisään, jos unohdat Kirj. Käytt.nimi tai Kirj. salasana -tiedot. Kirjaudu tällöin sisään järjestelmänvalvojana ja vaihda Kirj. Käytt.nimi tai Kirj. salasana. Koneeseen on tallennettu valmiiksi yksi koneen oletuspääkäyttäjä ja yksi oletusvalvoja. Seuraavat ovat oletuskäyttäjän ominaisuudet.

| Käyttäjänimi:                     | DeviceAdmin |
|-----------------------------------|-------------|
| Sisäänkirjautumisen käyttäjänimi: | 2600        |
| Sisäänkirjautumisen salasana:     | 2600        |
| Käyttötaso:                       | valvoja     |

Muuta käyttäjänimi, Kirj. Käytt.nimi ja Kirj. salasana säännöllisesti oman turvallisuutesi tähden.

#### Sisäänkirjautuminen

**HUOMAUTUS:** Lisätietoja merkkien syöttämisestä on kohdassa <u>Merkkien syöttömenetelmä kohdassa Liite-</u> <u>5</u>.

|                 | Kirj. Käy<br>Kirj. sal | tt.nimi: 🔅 OK<br>asana:<br>[Kirjaudu] | 1                 | Jos kyseinen näyttö tulee näkyviin, syötä Kirj.<br>Käytt.nimi.                                                                 |
|-----------------|------------------------|---------------------------------------|-------------------|----------------------------------------------------------------------------------------------------|
|                 |                        |                                       | 2                 | Paina ∇-näppäintä. Syöttökohdistin siirtyy Kirj.<br>salasana -kohtaan.                                                         |
|                 |                        |                                       | 3                 | Kirjoita Kirj. salasana.                                                                                                    |
|                 |                        |                                       |                   | Siirrä syöttökohdistin Kirj. Käytt.nimi -kohtaan $\Delta$ -näppäimellä.                                                        |
|                 |                        |                                       | 4                 | Tarkista, että Kirj. Käytt.nimi ja Kirj. salasana ovat<br>oikein, ja paina [Kirjaudu] ( <b>oikea</b> valintanäppäin).          |
| Uloskirjautumir | ien                    |                                       |                   |                                                                                                    |
|                 |                        | Logout                                | Voi<br>näp<br>syö | t kirjautua ulos koneesta painamalla <b>Logout</b> -<br>opäintä, jolloin palaat Kirj. käytt.nimi ja salasana -<br>ttönäyttöön. |

# Pika- ja ohjelmanäppäimet

Ohjauspaneelin pika- ja Program-näppäimet on selostettu alla.

#### Pikanäppäin

Tallenna kohteita pikanäppäimiin. Voit syöttää kohteen painamalla sitä vastaavaa pikanäppäintä.

Pikanäppäimen syöttö pikanäppäimellä

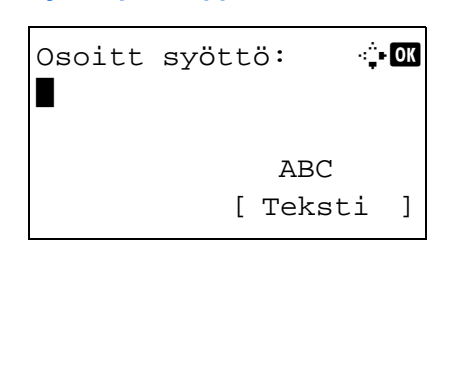

```
Valmis lähettämään.
Kohde: 1
⊠:sally@kyoceradocu…
1-puolinen 300x300dpi
[Kaksip] [Skan. res.]
```

1 Paina Osoitt syöttö -kohdan **pikanäppäintä**, johon kohde on tallennettu.

Haku pikanäppäimistä 1 - 11

Paina pikanäppäintä, johon kohde on tallennettu.

Haku pikanäppäimistä 12 - 22

Paina **Shift Lock** -näppäintä. Näppäinten vieressä oleva merkkivalo syttyy. Paina **pikanäppäintä**, johon kohde on tallennettu.

2 Näkyviin tulee *Valmis.* ja tallennettu osoite haetaan.

#### **Ohjelmanäppäimet**

Usein kopiointiin ja lähetykseen käytetyt toiminnot voidaan tallentaa yhdessä ohjelmana. Voit muuttaa eri toimintojen asetukset tallennettuihin asetuksiin painamalla vastaavaa ohjelmanäppäintä.

HUOMAUTUS: Seuraavat toiminnot on jo tallennettu Program 1 -näppäimeen. Tämän toiminnon avulla voit kopioida henkilökortin tai muun Statement- tai A5-kokoa pienemmän asiakirjan etu- ja kääntöpuolen yhdelle sivulle. Vaikka toiminnot poistetaan päällekirjoittamalla Program 1 -näppäin, voit tallentaa samat asetukset Function Menu -näppäimellä. Zoomausasetukset: Automaattinen zoomaus Yhdistä: 2 yhteen Jatkuva skannaus: Käytössä Originaalin koko: Statement/A5 Paperin valinta: Kasetti 1
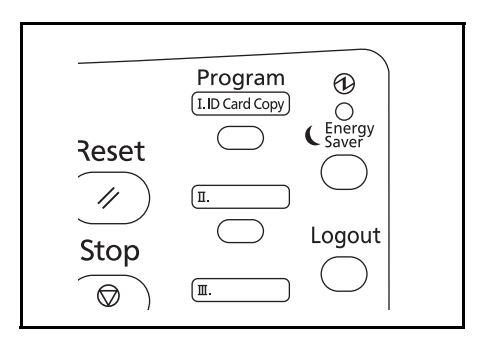

**ID Card Copy** -teksti tulostuu **Program 1** näppäimeen. Kun toiminnot poistetaan päällekirjoittamalla **Program 1** -näppäin, kiinnitä siihen koneen ohessa toimitettu tarra ja kirjoita toiminnon nimi siihen.

Henkilökortin kopiointi tapahtuu seuraavien ohjeiden mukaisesti.

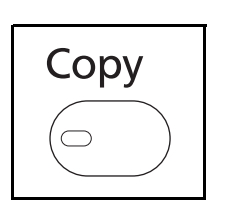

1 Paina Copy-näppäintä, kun Copy-näppäin/ merkkivalo ei pala.

**HUOMAUTUS:** Jos viestinäyttö on sammutettu, paina **Energy Saver**-näppäintä ja odota, että kone lämpenee.

**2** Aseta originaali valotuslasille.

Aseta skannattava puoli alaspäin keskelle Statement- tai A5-koon skannausaluetta.

**HUOMAUTUS:** Lisätietoja originaalien asettamisesta on kohdassa <u>Originaalien asetus sivulla 2-65</u>.

3 Paina Program 1.

Henkilökortin kopiointitoiminto palautetaan.

Palautettu.

→Program 1

- 4 Paina Start-näppäintä. Skannaus käynnistyy.
- 5 Käännä originaali toisin päin valotuslasille ja paina **Start**-näppäintä.
- 6 Paina originaalien skannaamisen jälkeen [Lop skan] (oikea valintanäppäin) käynnistääksesi kopioinnin.

## Asetusten tallennus

Rekisteröity.

→Program 1

## Asetusten muutos ja poisto

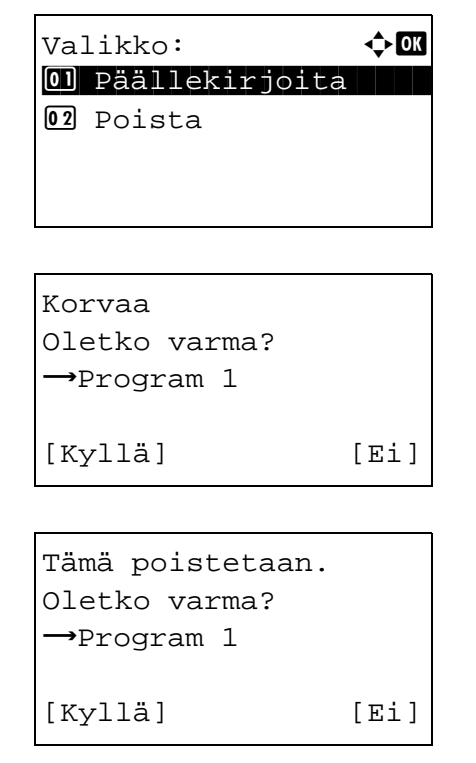

Kun olet tehnyt asetukset, pidä kolme sekuntia painettuna **Program 1 - 4** -näppäintä, johon haluat tallentaa asetukset. Käytössä olevat asetukset tallennetaan valittuun ohjelmanäppäimeen.

- Pidä kolme sekuntia painettuna Program 1 4 näppäintä, johon muutettavat/poistettavat asetukset on tallennettu. Näkyviin tulee valikkonäyttö.
- 2 Korvaa tallennetut asetukset nykyisillä asetuksilla valitsemalla [Korvaa] △- tai ▽-näppäimellä ja paina OK-näppäintä. Näkyviin tulee vahvistusnäyttö. Paina [Kyllä] (vasen valintanäppäin) muuttaaksesi asetuksia.

Poista tallennetut asetukset valitsemalla [Tämä poistetaan.] △- tai ▽-näppäimellä ja paina **OK** näppäintä. Näkyviin tulee vahvistusnäyttö. Paina [Kyllä] (**vasen** valintanäppäin) poistaaksesi tallennetut asetukset.

## Asetusten palautus

Paina **Program 1** - **4** -näppäintä, johon palautettavat asetukset on tallennettu. Eri toimintojen käytössä olevat asetukset korvataan tallennetuilla asetuksilla.

## Viestinäyttö

Seuraavissa esimerkeissä selostetaan viestinäytöllä käytetyt viestit ja kuvakkeet.

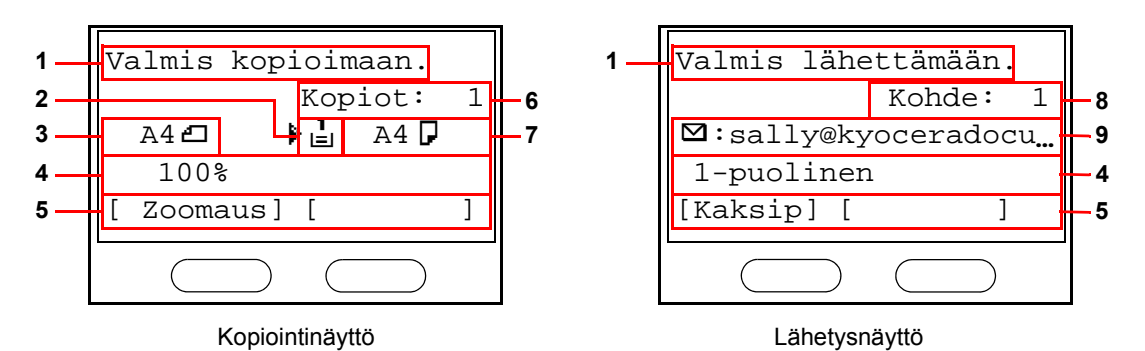

| Viitenumero | Selitys                                                                                                    |  |  |  |
|-------------|----------------------------------------------------------------------------------------------------|--|--|--|
| 1           | Koneen nykyinen tila. Käytössä olevan valikon nimi käytettäessä ohjauspaneelia.                                                                                                   |  |  |  |
| 2           | Kuvake, joka osoittaa käytössä olevan paperinsyöttölähteen. Jokaisen kuvakkeen merkitys annetaan alla.                                                                            |  |  |  |
|             | L Valittuna on vakiopaperikasetti. Kun kuvake on L kasetissa ei ole paperia.                                                                                                    |  |  |  |
|             | <ul> <li>∠</li> <li>Valittuna on lisävarusteena saatavan syöttölaitteen paperikasetti. Kun</li> <li>3</li> <li>kuvake on ⊥<sup>2</sup>tai 3, kasetissa ei ole paperia.</li> </ul> |  |  |  |
|             | E Valittuna on monikäyttölokero. Kun kuvake on ∟, MK-lokerossa ei ole paperia.                                                                                                    |  |  |  |
| 3           | Originaalin(ien) koko                                                                                                    |  |  |  |
| 4           | Käytössä oleva asetus, kun vastaava valikko voidaan valita <b>vasemmalla</b> tai <b>oikealla</b> valintanäppäimellä.                                                              |  |  |  |
| 5           | Näyttää otsikon vastaavalle valikolle, joka voidaan valita <b>vasemmalla</b> tai <b>oikealla</b> valintanäppäimellä.                                                              |  |  |  |
| 6           | Kopiomäärä                                                                                                    |  |  |  |
| 7           | Kopioitava paperikoko                                                                                                    |  |  |  |
| 8           | Kohdemäärä                                                                                                    |  |  |  |
| 9           | Kohde                                                                                                    |  |  |  |

## Kopiointi

Suorita kopioinnin perustoimet seuraavien ohjeiden mukaisesti.

## Käytettävä osa

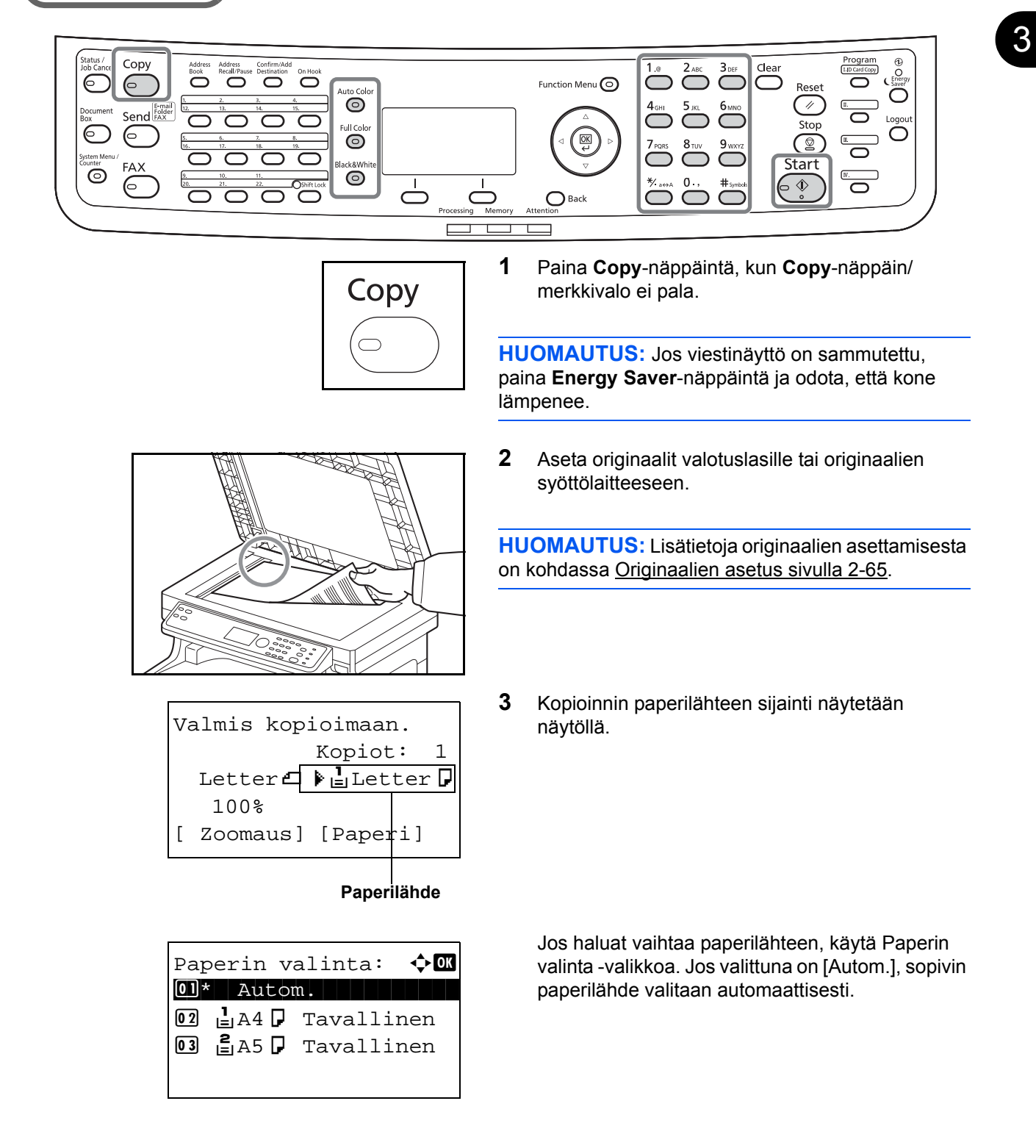

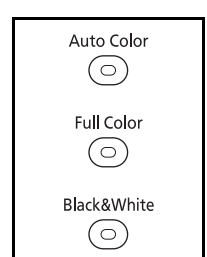

 $\mathbf{3}_{\mathsf{DEF}}$ 

**6**мNO

9 .....

4 Paina Auto Color - näppäintä, Full Color näppäintä tai Black & White - näppäintä valitaksesi väritilan.

HUOMAUTUS: Alla on ilmoitettu jokaisen näppäimen (väritila) asetus.
Auto Color -näppäin: tunnistaa automaattisesti, onko originaali värillinen vai mustavalkoinen ja skannaa sen asianmukaisesti.
Full Color -näppäin: skannaa kaikki dokumentit nelivärisinä.
Black & White -näppäin: skannaa kaikki dokumentit mustavalkoisina.

5 Anna kopioiden määrä numeronäppäimistöllä. Määritä haluamasi määrä, kuitenkin maks. 999.

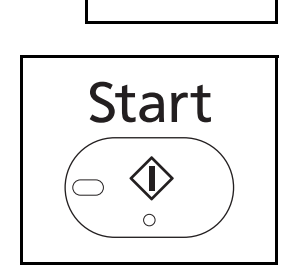

8....

0.

- 6 Käynnistä kopiointi painamalla Start-näppäintä.
- 7 Ota valmiit kopiot ylälokerosta.

## Tummuuden säätö

Tämän menettelyn avulla voidaan säätää tummuutta kopioinnissa.

# Käytettävä osa

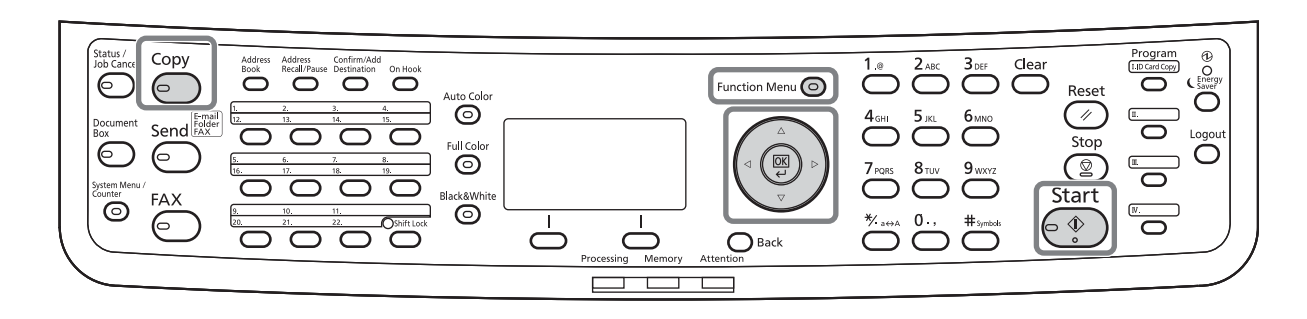

Kopioiden tummuuden säätö tapahtuu seuraavien ohjeiden mukaisesti.

| Toimintovalikko: 💠 🗺 |              |         |  |  |
|----------------------|--------------|---------|--|--|
| 01                   | Paperin val: | inta 🗹  |  |  |
| 02                   | Lajit.       |         |  |  |
| 03                   | Kaksip       |         |  |  |
|                      | [ Pc         | oistu ] |  |  |

| ¢ OK |
|------|
|      |
|      |
|      |
|      |
|      |

- 1 Paina Function Menu -näppäintä. Näkyviin tulee toimintovalikko.
- **2** Valitse [Tummuus]  $\triangle$  tai  $\nabla$ -näppäimellä.
- 3 Paina **OK**-näppäintä. Näkyviin tulee tummuusnäyttö.
- **4** Valitse haluttu tummuus  $\triangle$  tai  $\nabla$ -näppäimellä.
- **5** Paina **OK**-näppäintä. *Valmis.* tulee näkyviin ja näyttö palautuu perusnäyttöön.
- 6 Paina Start-näppäintä. Kopiointi alkaa.

## Kuvan laadun valinta

Valitse originaalin tyypille sopiva kuvan laatu.

# Käytettävä osa

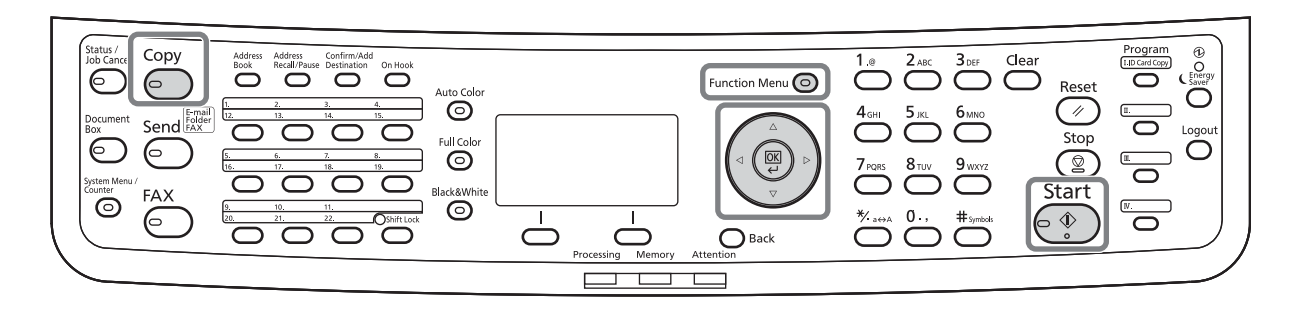

Alla olevassa taulukossa näytetään laatuasetukset.

| Kuvan laatuasetus     | Kuvaus                                            |  |  |
|-----------------------|---------------------------------------------------|--|--|
| Teksti+Valokuva       | Originaaleille, joissa on tekstiä ja valokuvia.   |  |  |
| Valokuva              | Kameralla otetuille kuville.                      |  |  |
| Teksti                | Originaaleille, joissa on enimmäkseen<br>tekstiä. |  |  |
| Kartta                | Kartoille jne.                                    |  |  |
| Tulostettu dokumentti | Tästä koneesta tulostetuille dokumenteille.       |  |  |

Kopioiden laadun valinta tapahtuu seuraavien ohjeiden mukaisesti.

| Toimintovalikko: 📢 | ) ок         |
|--------------------|--------------|
| 01 Paperin valinta | $\checkmark$ |
| 02 Lajittelu       |              |
| 03 Kaksip          |              |
| [ Poistu           | ]            |

- 1 Paina Function Menu -näppäintä. Näkyviin tulee toimintovalikko.
- **2** Valitse [Originaalin kuva]  $\triangle$  tai  $\nabla$ -näppäimellä.

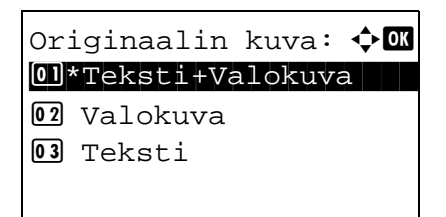

**3** Paina **OK**-näppäintä. Näkyviin tulee Originaalin kuva -näyttö.

- 4 Valitse originaalin tyypille sopiva kuvan laatu  $\Delta$  tai  $\nabla$ -näppäimellä.
- **5** Paina **OK**-näppäintä. *Valmis.* tulee näkyviin ja näyttö palautuu perusnäyttöön.
- 6 Paina Start-näppäintä. Kopiointi alkaa.

## Kopiointi zoomauksen kanssa

Kokosuhdetta säätämällä voit pienentää tai suurentaa originaalikuvaa. Käytettävissä ovat seuraavat zoomausasetukset.

# Käytettävä osa

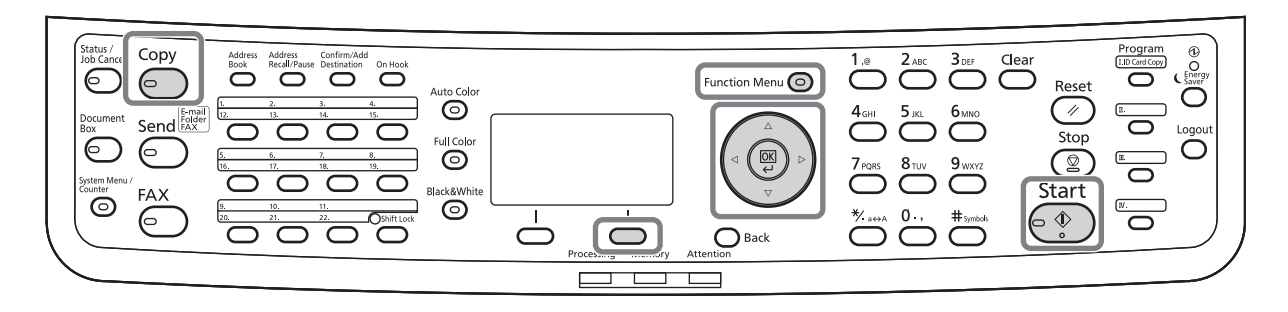

### Automaattinen zoomaus

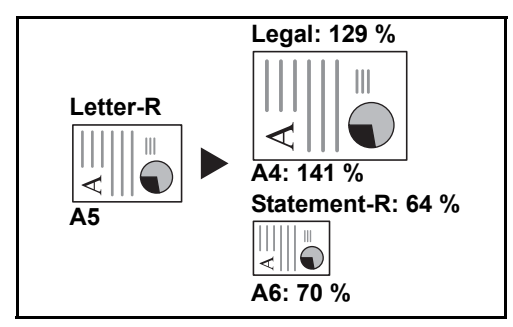

Kone pienentää tai suurentaa originaalin kuvaa automaattisesti, niin että se sopii valitulle paperille.

### Zoomauksen syöttö

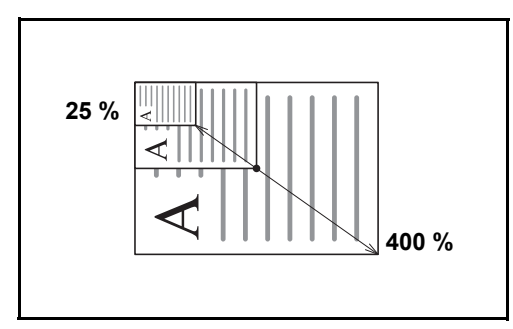

Pienentää tai suurentaa originaalin kuvaa manuaalisesti 1 % välein välillä 25 - 400 %.

### Vakiozoomaus

Pienentää tai suurentaa esiasetettujen kokosuhteiden mukaisesti.

Käytettävissä ovat seuraavat suurennokset.

| Malli                                     | Zoomaustaso (originaali-kopio) |                                                                                                    |  |
|-------------------------------------------|--------------------------------|----------------------------------------------------------------------------------------------------|--|
| Amerikkalaiset<br>mallit                  | Vakio                          | 100 %, 400 % (Maksimi), 200 %, 129 % (Statement >> Letter),<br>78 % (Legal >> Letter), 64 % (Letter >> Statement), 50 %,<br>25 % (Min.)         |  |
|                                           | Muu                            | 141 % (A5 >> A4), 115 % (B5 >> A4), 90 % (Folio >> A4),<br>86 % (A4 >> B5), 70 % (A4 >> A5)                                                     |  |
| Eurooppalaiset<br>mallit                  | Vakio                          | 100 %, 400 % (Maksimi), 200 %, 141 % (A5 >> A4),<br>115 % (B5 >> A4), 90 % (Folio >> A4), 86% (A4 >> B5),<br>70 % (A4 >> A5), 50 %, 25 % (Min.) |  |
|                                           | Muu                            | 129 % (Statement >> Letter), 78 % (Legal >> Letter),<br>64 % (Letter >> Statement)                                                              |  |
| Aasian ja<br>Tyynenmeren<br>alueen mallit | Vakio                          | 100 %, 400 % (Maksimi), 200 %, 141 % (A5 >> A4),<br>115 % (B5 >> A4), 86 % (A4 >> B5),<br>70 % (A4 >> A5), 50 %, 25 % (Min.)                    |  |
|                                           | Muu                            | 129 % (Statement >> Letter), 90 % (Folio >> A4),<br>78 % (Legal >> Letter), 64 % (Letter >> Statement)                                          |  |

Kopiointi zoomauksen kanssa tapahtuu seuraavien ohjeiden mukaisesti.

| Toimintovalikko: 📢        | ) OK         |
|---------------------------|--------------|
| <b>01</b> Paperin valinta | $\checkmark$ |
| 02 Lajittelu              |              |
| 03 Kaksip                 |              |
| [ Poistu                  | ]            |

| Zoomaus:        | ¢ OK |
|-----------------|------|
| 01*100%         |      |
| 02 Autom.       |      |
| 03 Vakiozoomaus |      |
|                 |      |

- 1 Paina Function Menu -näppäintä. Näkyviin tulee toimintovalikko.
- **2** Valitse [Zoomaus]  $\triangle$  tai  $\nabla$ -näppäimellä.
- 3 Paina **OK**-näppäintä. Näkyviin tulee zoomausnäyttö.
- **4** Valitse kokosuhde  $\triangle$  tai  $\nabla$ -näppäimellä.

Kopioi samankokoiseksi kuin originaali valitsemalla [100%].

Aseta automaattinen zoomaus valitsemalla [Autom.].

| Vakiozoomaus: 🔶 🕅    |      |    | ¢ OK |    |  |
|----------------------|------|----|------|----|--|
| 01                   | 400% |    |      |    |  |
| 02                   | 200% |    |      |    |  |
| 03                   | 141% | A5 | >>   | A4 |  |
|                      |      |    |      |    |  |
|                      |      |    |      |    |  |
|                      |      |    |      |    |  |
| Zoomauks.syöttö: 🔅 💽 |      |    |      |    |  |

(25 - 400)

200%

Valitse [Vakiozoomaus] käyttääksesi kiinteää kokosuhdetta ja paina **OK**-näppäintä. Näkyviin tulee Vakiozoomaus-näyttö. Valitse kokosuhde ∆tai ▽-näppäimellä. Jos valitset [Muu] ja painat **OK**näppäintä, voit lisätä kokosuhdetta.

Syötä kokosuhde valitsemalla [Zoomauks.syöttö] ja paina **OK** -näppäintä. Näkyviin tulee Zoomauks.syöttö-näyttö. Anna kopiosuhde numeronäppäimistöllä.

- **5** Paina **OK**-näppäintä. *Valmis.* tulee näkyviin ja näyttö palautuu perusnäyttöön.
- 6 Paina Start-näppäintä. Kopiointi alkaa.

## Kaksipuolinen kopiointi

Kaksipuolisten kopioiden tekemiseen. Käytettävissä ovat seuraavat kaksipuolisten kopioiden asetukset.

Voit tehdä myös yksipuolisia kopioita kaksipuolisista originaaleista tai aukeaman vierekkäisistä sivuista (esimerkiksi kirjat). Käytettävissä ovat seuraavat tilat:

# Käytettävä osa

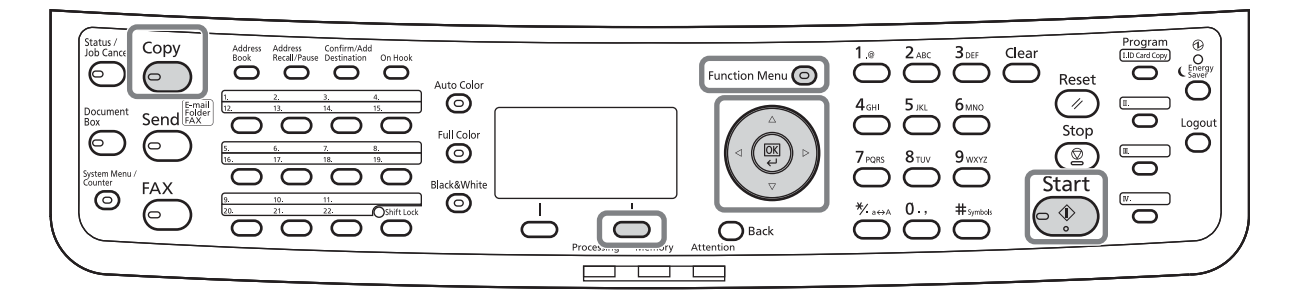

### Yksipuolisista kaksipuolisia

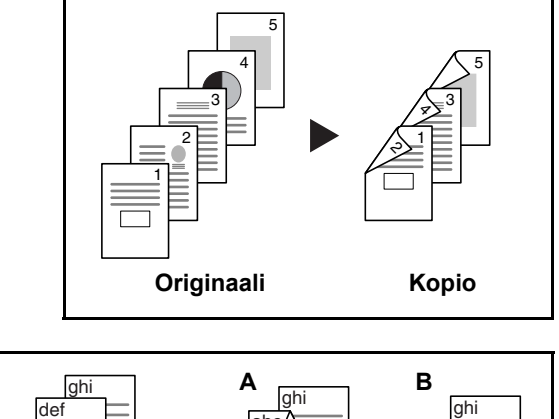

Tekee kaksipuolisia kopioita yksipuolisista originaaleista. Viimeisen kopion kääntöpuoli on tyhjä, jos originaalissa on pariton määrä sivuja.

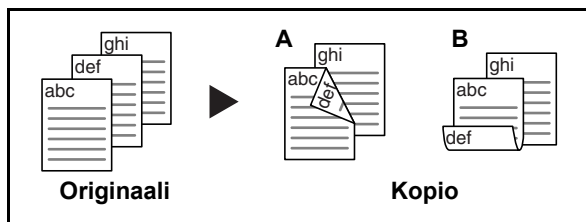

### Kaksipuolisista yksipuolisia

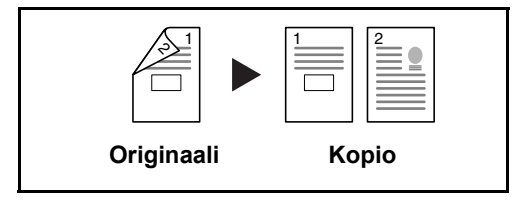

Käytettävissä ovat seuraavat sidonta-asetukset.

- A Originaali vasen/oikea ja *Sidonta vasen/oikea*: kääntöpuolien kuvia ei käännetä.
- B Originaali vasen/oikea ja Sidonta ylä: Kääntöpuolien kuvia käännetään 180°. Kopiot voidaan sitoa yläreunasta, jolloin ne ovat samansuuntaiset sivuja käännettäessä.

Kopioi kaksipuolisen originaalin molemmat puolet kahdelle erilliselle arkille. Tähän tarvitaan originaalien syöttölaitetta.

Käytettävissä ovat seuraavat sidonta-asetukset.

- Sidonta vasen/oikea: kääntöpuolien kuvia ei käännetä.
- Sidonta ylä: kääntöpuolien kuvia käännetään 180°.

#### Kaksipuolisista kaksipuolisia

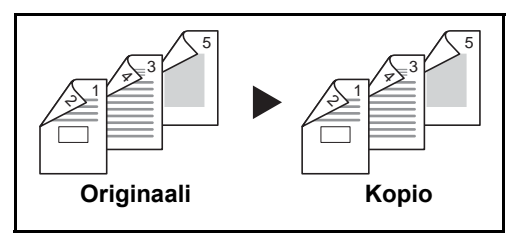

Kaksipuolisia kopioita tehdään kaksipuolisista originaaleista. Tähän tarvitaan originaalien syöttölaitetta.

**HUOMAUTUS:** Voit käyttää seuraavia kokoja, kun teet kaksipuolisista originaaleista kaksipuolisia kopioita: Legal, Letter, Statement, 16K, ISO B5, Oficio II, Executive, A4, B5, A5, Folio ja Kirjek. C5.

Kaksipuolinen kopiointi tapahtuu seuraavien ohjeiden mukaisesti.

| Toimintovalikko: 💠 🕰 |              |  |  |
|----------------------|--------------|--|--|
| 01 Paperin valinta   | $\checkmark$ |  |  |
| 02 Lajittelu         |              |  |  |
| 03 Kaksip            |              |  |  |
| [ Poistu             | ]            |  |  |

| Kal | ksip:             | ¢ OK |
|-----|-------------------|------|
| 01, | *1-puoli>>1-puol: | i.   |
| 02  | 1-puoli>>2-puoli  | i    |
| 03  | 2-puoli>>1-puoli  | i    |
|     |                   |      |

Lopeta sidonta: �� 01\*@vasen/oikea 02 ⊞ylä

- 1 Paina Function Menu -näppäintä. Näkyviin tulee toimintovalikko.
- **2** Valitse [Kaksip]  $\triangle$  tai  $\nabla$ -näppäimellä.
- 3 Paina **OK**-näppäintä. Näkyviin tulee Kaksipnäyttö.
- **4** Valitse kaksipuolinen kopiointi ∆- tai ∇näppäimellä.

Jos valitset [1-puoli>>2-puoli], paina [Tiedot] (**oikea** valintanäppäin) valitaksesi valmiiden kopioiden sidontareunan ja originaalin asetussuunnan.

| Orig. suunta: 🔶 🕅<br>O]* 🖲 Yläreuna ylös<br>O2 🔄 Yläreuna vas.                                                                                                    |   | Paina <b>OK</b> -näppäintä ja valitse valmiiden kopioiden sidontareuna ja originaalin asetussuunta.                                       |
|----------------------------------------------------------------------------------------------------|---|----------------------------------------------------------------------------------------------------|
| Alkup.sidonta: ��<br>1*@vasen/oikea<br>2 Pylä                                                                                                    |   | Jos valitset [2-puoli>>1-puoli], paina [Tiedot]<br>( <b>oikea</b> valintanäppäin) ja valitse originaalin<br>sidontareuna ja asetussuunta. |
| Orig. suunta: �M<br>0]*@Yläreuna ylös<br>02 @Yläreuna vas.                                                                                                    |   | Paina <b>OK</b> -näppäintä ja valitse originaalin ja<br>valmiiden kopioiden sidontareuna ja originaalin<br>asetussuunta.                  |
| Alkup.sidonta: �<br>1 * #vasen/oikea<br>2 #ylä                                                                                                    |   | Jos valitset [2-puoli>>2-puoli], paina [Tiedot]<br>( <b>oikea</b> valintanäppäin) ja valitse originaalin<br>sidontareuna ja asetussuunta. |
| Lopeta sidonta: ��<br>Image: State of the second state of the second state of |   | Paina <b>OK</b> -näppäintä ja valitse valmiiden kopioiden sidontareuna ja originaalin asetussuunta.                                       |
| Orig. suunta:<br>Ol*:Yläreuna ylös<br>O2 @Yläreuna vas.                                                                                                    |   | Paina <b>OK</b> -näppäintä ja valitse originaalin ja<br>valmiiden kopioiden sidontareuna ja originaalin<br>asetussuunta.                  |
|                                                                                                    | 5 | Paina <b>OK</b> -näppäintä. <i>Valmis.</i> tulee näkyviin ja                                                                              |

3

näyttö palautuu perusnäyttöön.

Skannataan... Työn nro: 9999 Sivu(a): 1 [Peruuta]

Aseta orig. ja paina Käynnistä-näppäintä. Työn nro: 9999 Sivu(a): 3 [Peruuta] [Lop skan] 6 Paina Start-näppäintä. Kopiointi alkaa.

Kun [1-puoli>>2-puoli] on valittu, paina [Lop skan] (**Oikea valinta** -näppäin), kun originaalin skannaus päättyy.

3

## Kopiointi lajittelun avulla

Kone voi lajitella kopioinnin aikana.

# Käytettävä osa

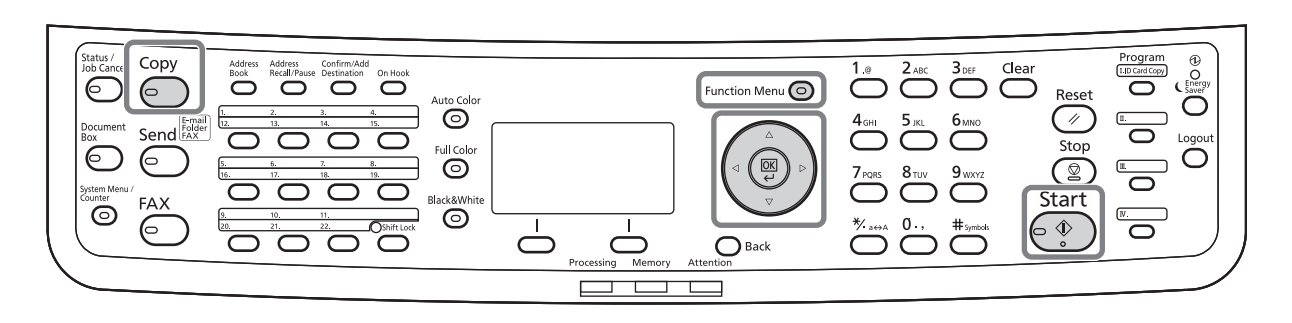

Kopiointia voidaan käyttää lajittelun avulla esimerkiksi seuraaviin tehtäviin.

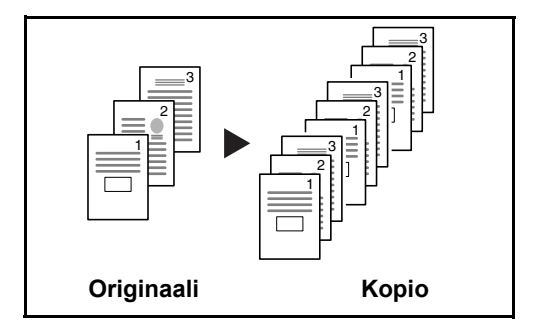

Toimintovalikko:

02 Lajittelu

03 Kaksip

🖸 Paperin valinta

🔶 OK

 $\checkmark$ 

]

[ Poistu

Tämän toiminnon avulla voidaan skannata useita originaaleja, joista tehdään kopiosarjoja sivunumeroiden mukaisessa järjestyksessä.

Kopiointi lajittelun avulla tapahtuu seuraavien ohjeiden mukaisesti.

- 1 Paina Function Menu -näppäintä. Näkyviin tulee toimintovalikko.
- **2** Valitse [Lajittelu]  $\triangle$  tai  $\nabla$ -näppäimellä.
- **3** Paina **OK**-näppäintä. Näkyviin tulee Lajittelunäyttö.
- 4 Valitse [Ei käyt.] tai [Käytössä] △- tai ▽näppäimellä.

| Lajittelu:  | ф ок |
|-------------|------|
| 01 Ei käyt. |      |
| 02*Käytössä |      |
|             |      |
|             |      |
|             |      |

- **5** Paina **OK**-näppäintä. *Valmis.* tulee näkyviin ja näyttö palautuu perusnäyttöön.
- 6 Paina Start-näppäintä. Kopiointi alkaa.

## Tulostus - tulostus sovelluksesta käsin

Tulosta dokumentteja sovelluksesta käsin seuraavien ohjeiden mukaisesti.

**HUOMAUTUS:** Tulosta dokumentteja sovelluksesta käsin asentamalla tulostinajuri tietokoneeseen koneen mukana toimitetulta DVD (Product Library).

| eiset                            |               |                                                 |
|----------------------------------|---------------|-------------------------------------------------|
| Valitse tulostin                 | 1             |                                                 |
| 🔚 Lisää tul                      | lostin        |                                                 |
|                                  | KX            |                                                 |
| Tila:<br>Sijainti:<br>Kommentti: | Valmis        | Tulosta tiedostoon Määritykset<br>Etsi tulostin |
| Tulostettavat                    | sivut         |                                                 |
| Kaikki                           |               | Kopioiden määrä: 1 🚔                            |
| Valinta                          | Nykyinen sivu |                                                 |
| Sivut:                           |               | Lajittele 11 22 33                              |
|                                  |               |                                                 |

- **1** Tee dokumentti sovelluksen avulla.
- 2 Napsauta **Tiedosto** ja valitse sovelluksessa **Tulosta**. Näkyviin tulee **Tulosta**-valintaikkuna.
- 3 Napsauta Nimi-kentän vieressä oleva ▼ ja valitse luettelosta tämä kone.

4 Määritä haluamasi tulostusmäärä Kopioiden määrä -ruutuun. Anna haluamasi määrä, kuitenkin maks. 999.

Jos dokumentteja on useita, voit tulostaa ne yksitellen sivunumeroiden mukaisessa järjestyksessä valitsemalla **Lajittele**.

5 Napsauta Määritykset. Määritykset-valintaikkuna tulee näkyviin.

3

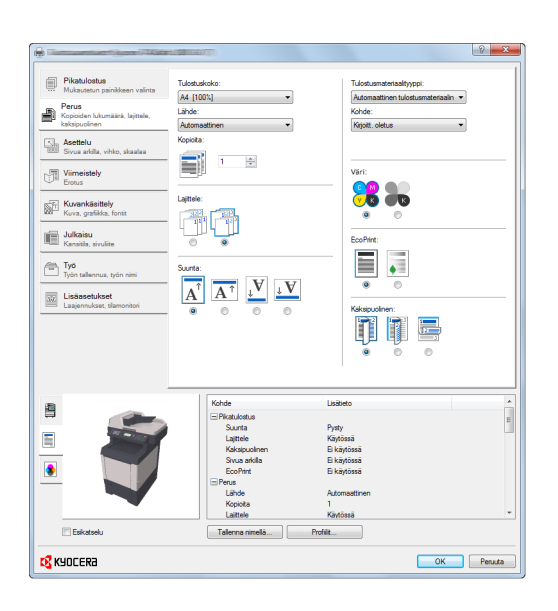

6 Valitse **Perus**-välilehti ja valitse paperin koko napsauttamalla **Tulostuskoko**.

Voit tulostaa erikoispaperille, kuten esimerkiksi paksulle paperille tai kalvolle, napsauttamalla **Tulostusmateriaalityyppi**-valikkoa ja valitsemalla tulostusmateriaalin.

7 Napsauta Lähde ja valitse paperilähde.

**HUOMAUTUS:** Jos **Automaattinen** on valittuna, tulostukseen käytetään automaattisesti sitä paperilähdettä, jossa olevat paperit sopivat kooltaan ja tyypiltään parhaiten tulostukseen. Voit tulostaa erikoispaperille, kuten esimerkiksi kirjekuorelle tai paksulle paperille, asettamalla sen monikäyttölokeroon ja valitsemalla **MK-lokero**-vaihtoehdon.

8 Valitse paperin suunnaksi **Pysty** tai **Vaaka** dokumentin suunnan mukaan.

Jos valitset **Kierretty**, dokumentti tulostetaan 180° käännettynä.

- 9 Voit palata **Tulosta**-valintaikkunaan napsauttamalla **OK**.
- **10** Käynnistä tulostus napsauttamalla **OK**.

Tulostinajuriin kuuluu ohjetoiminto. Tarkista tulostusasetukset avaamalla tulostinajurin tulostusasetusten näyttö ja aseta Ohje näkyviin alla annettujen ohjeiden mukaan.

- Napsauta näytön oikeassa yläkulmassa oleva [?] ja aihetta, josta haluat tietoja.
- Napsauta aihetta, josta haluat tietoja, ja paina näppäimistön [F1]-näppäintä.

## Tulostinajurin ohje

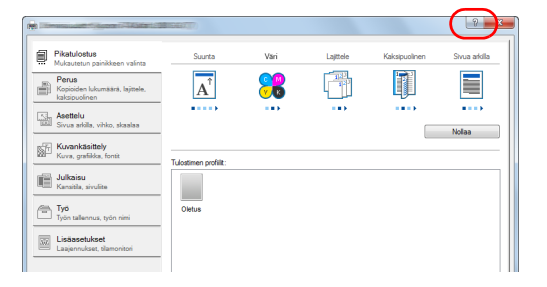

## **AirPrint-tulostus**

AirPrint on tulostustoiminto, joka sisältyy vakiona iOS 4.2 -versioon ja uudempiin tuotteisiin ja Mac OS X 10.7 - käyttöjärjestelmään ja uudempiin tuotteisiin.

Voit yhdistää koneeseen ja tulostaa tulostinajuria asentamatta.

Jotta kone löytyy helpommin tulostettaessa AirPrint -toiminnolla, voit asettaa koneen sijaintitiedot Command Center RX -palvelimella.

Lisätietoja on Command Center RX User Guide -oppaassa.

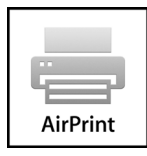

## Lähetys

Voit lähettää skannatun kuvan sähköpostiviestin liitteenä tai verkkoon liitettyyn tietokoneeseen. Tätä varten lähettäjän ja kohteen (vastaanottajan) osoite verkossa tulee rekisteröidä.

Siihen tarvitaan verkkoympäristö, jossa koneesta voidaan muodostaa yhteys sähköpostipalvelimeen. On suositeltavaa käyttää LAN-verkkoa, sillä sen avulla siirtonopeus ja tietoturvaominaisuudet paranevat.

Jos haluat käyttää skannaustoimintoa, suorita seuraavat vaiheet:

- · Määritä asetukset mukaan lukien koneen sähköpostiasetukset.
- Rekisteröi Command Center RX:in (sisäinen HTML-WWW-sivu) avulla SMTP-palvelimen pääkoneen nimi ja IP-osoite sekä vastaanottaja.
- Rekisteröi kohde osoitteistoon tai pikanäppäimiin.
- Kun tietokoneen kansio(SMB/FTP) on valittu, täytyy kohdekansio jakaa. Jos haluat määrittää tietokoneen kansion asetukset, ota yhteys järjestelmänvalvojaan.

Suorita lähetyksen perustoimet seuraavien ohjeiden mukaisesti. Käytettävissä on neljä vaihtoehtoa.

- Lähetys sähköpostina: lähettää skannatun originaalin kuvan sähköpostiviestin liitteenä. Ks. sivu 3-25.
- Lähetys kansioon (SMB): tallentaa skannatun originaalin kuvan minkä tahansa tietokoneen jaettuun kansioon. Ks. <u>sivu 3-27</u>.
- Lähetys kansioon (FTP): tallentaa skannatun originaalin kuvan FTP-palvelimen kansioon. Ks. sivu 3-27.
- Kuvatietojen skannaus TWAIN:in / WIA:n avulla: skannaa dokumentin TWAIN- tai WIA-yhteensopivalla sovellusohjelmistolla. Ks.*englanninkielinen käyttöopas*

**HUOMAUTUS:** Erilaisia lähetysasetuksia voidaan määrittää yhdistelmänä. Lisätietoja on kohdassa <u>Lähetys</u> <u>erityyppisiin kohteisiin (monilähetys) sivulla 3-44</u>.

## Lähetys sähköpostina

Lähettää skannatun originaalin kuvan sähköpostiviestin liitteenä.

# Käytettävä osa

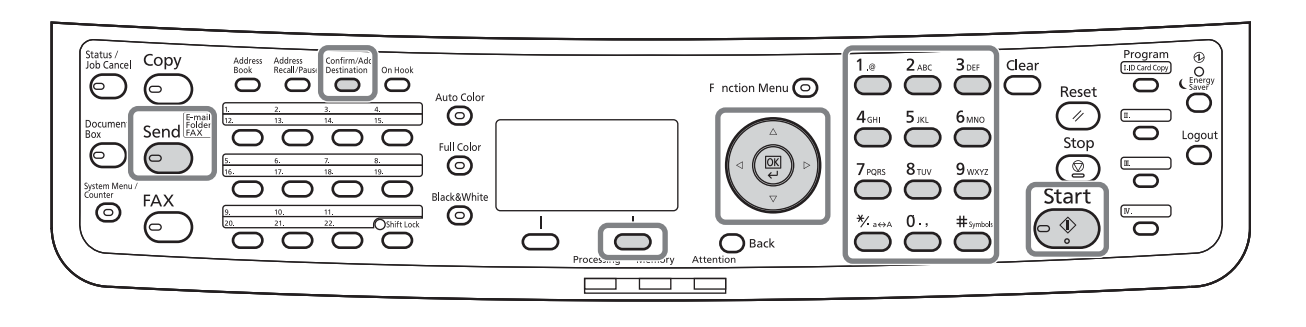

#### **HUOMAUTUS:**

- Käytössä täytyy olla verkkoympäristö, jossa kone voi olla yhteydessä sähköpostipalvelimeen. On • suositeltavaa, että konetta käytetään ympäristössä, jossa se voi olla yhteydessä sähköpostipalvelimeen milloin tahansa LAN-verkon kautta.
- Avaa Command Center RX etukäteen ja määritä sähköpostiviestien lähetyksessä tarvittavat asetukset. • Lisätietoja on kohdassa Command Center RX sivulla 2-36.
- Lisätietoja merkkien syöttämisestä on kohdassa Merkkien syöttömenetelmä kohdassa Liite-5.

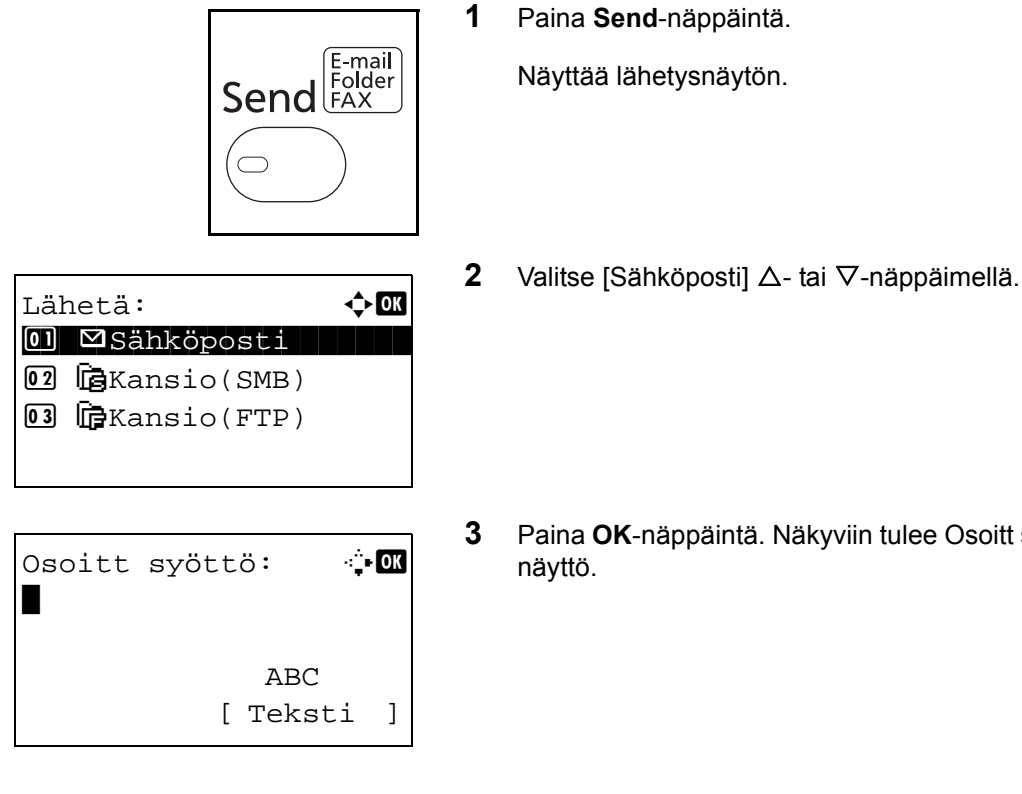

Paina OK-näppäintä. Näkyviin tulee Osoitt syöttö -

Kirjoita kohteen sähköpostiosoite. 4

**HUOMAUTUS:** Voit määrittää kohteen osoitteiston tai pikanäppäinten avulla. Lisätietoja on kohdassa <u>Kohteen määritys sivulla 3-42</u>.

- Valmis lähettämään. Kohde: 1 ⊠:sally@kyoceradocu… 1-puolinen 300x300dpi [Kaksip] [Skan. res.]
- **5** Paina **OK**-näppäintä. *Valmis.* tulee näkyviin ja näyttö palautuu perusnäyttöön.

**HUOMAUTUS:** Jos uuden kohteen syötön vahvistusnäyttöön on asetettu [Käytössä], näkyviin tulee sähköpostiosoitteen vahvistusnäyttö. Kirjoita sama sähköpostiosoite uudelleen ja paina **OK**näppäintä.

6 Jos kohteita on lisää, paina Confirm/Add Destination -näppäintä. Lisää kohteet toistamalla vaiheet 2 - 5. Voit määrittää enintään 100 kohdetta.

Paina [Poistu] (**oikea** valintanäppäin) palataksesi perusnäyttöön.

Vahvista tai **poista** tallennetut kohteet painamalla **Confirm/Add Destination** -näppäintä. Valitse kohde  $\Delta$ - tai  $\nabla$ -näppäimellä ja paina **OK**näppäintä. Voit muokata kohdetta tai poistaa sen.

Paina [Poistu] (**oikea** valintanäppäin) palataksesi perusnäyttöön.

7 Paina Start-näppäintä. Lähetys alkaa.

HUOMAUTUS: Jos uuden kohteen syötön vahvistusnäyttöön on asetettu [Käytössä], näkyviin tulee kohteen vahvistusnäyttö painettaessa **Start**näppäintä. Lisätietoja on kohdassa <u>Kohteen</u> vahvistusnäyttö sivulla 3-41.

Koht. vahvistus.: �Œ ⊠Morgan@kyoceradocu... ⊠aaaaaaaaaa@kyocerad... ⊠bbbbbbbbb@kyocerad... [ Lisää ] [ Poistu ]

## Lähetys kansioon (SMB)/Lähetys kansioon (FTP)

Tallentaa skannatun originaalikuvatiedoston mihin tahansa tietokoneen määritettyyn jaettuun kansioon.

Tallentaa skannatun originaalin kuvan FTP-palvelimen kansioon.

# Käytettävä osa

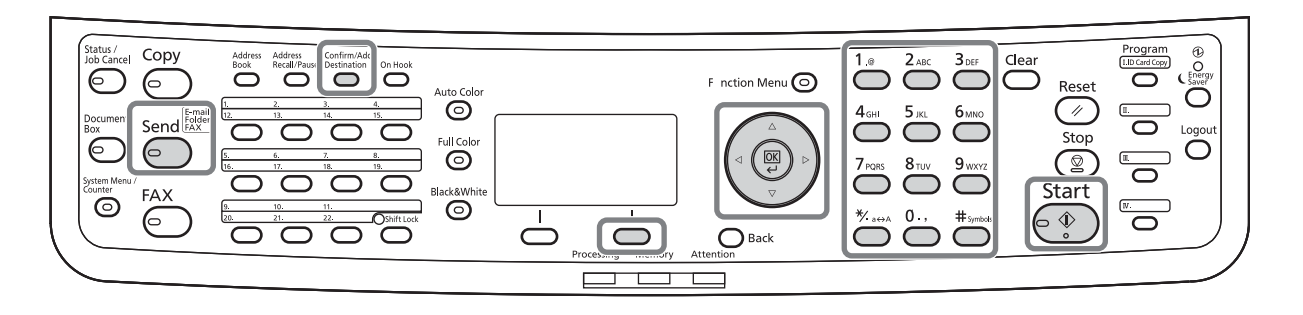

### **HUOMAUTUS:**

- Lisätietoja kansion jakamisesta on käyttöjärjestelmäsi ohjeissa.
- Varmista, että Command Center RX:in **SMB-protokolla** tai **FTP** on *Käytössä*. Lisätietoja on Command Center RX *User Guide* -oppaassa.
- Lisätietoja merkkien syöttämisestä on kohdassa Merkkien syöttömenetelmä kohdassa Liite-5.

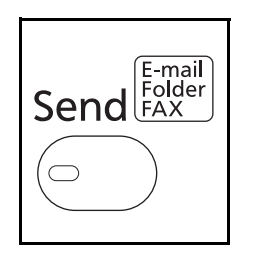

1 Paina Send-näppäintä.

Näyttää lähetysnäytön.

- 2 Valitse [Kansio (SMB)] tai [Kansio (FTP)] ∆- tai ∇näppäimellä.

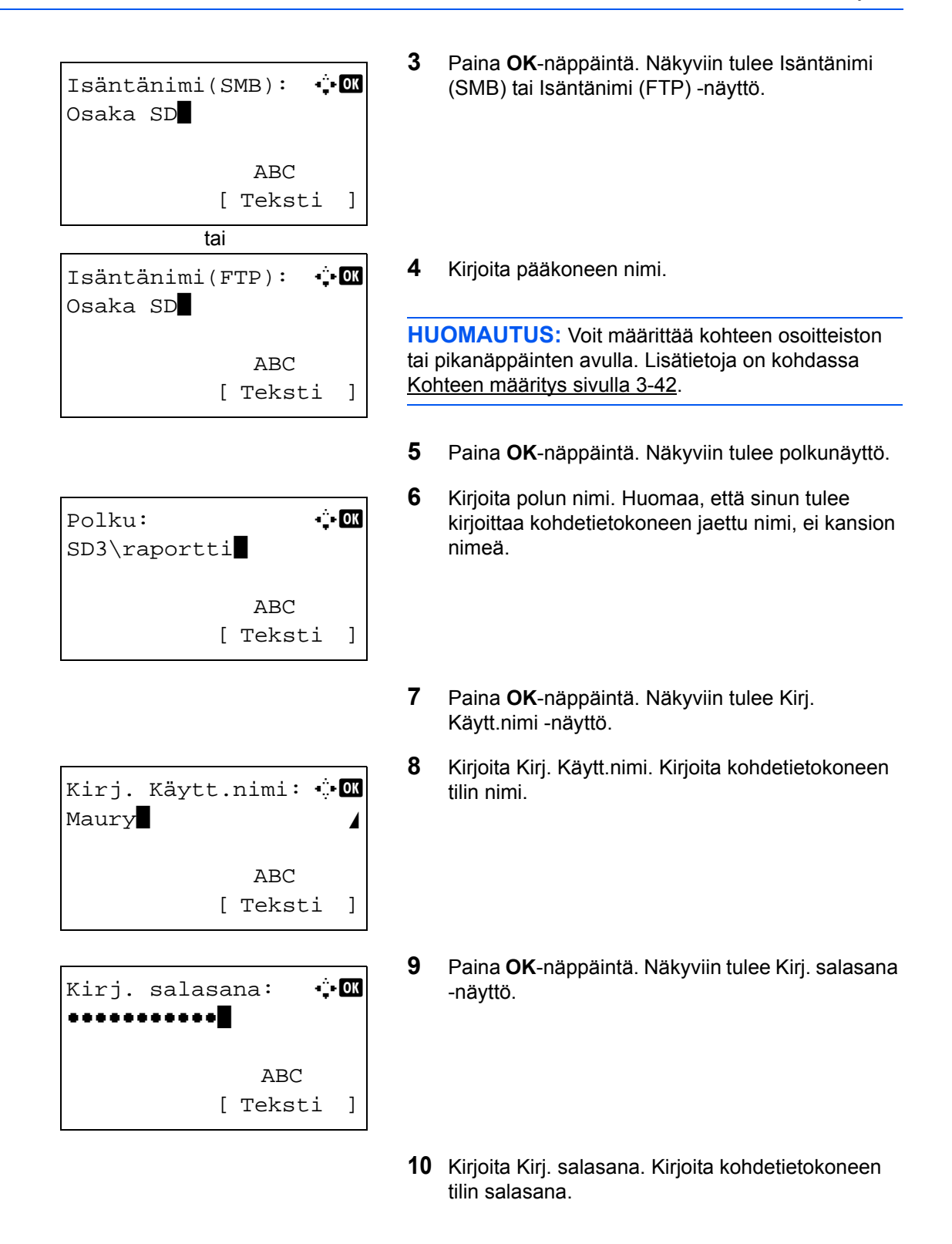

| Tarkasta yhteys<br>Oletko varma? |    |  |
|----------------------------------|----|--|
| [Kyllä] [Ei                      | .] |  |

11 Paina OK-näppäintä. Näkyviin tulee vahvistusnäyttö.

HUOMAUTUS: Jos uuden kohteen syötön vahvistusnäyttöön on asetettu [Käytössä], näkyviin tulevat pääkoneen nimen ja polun nimen vahvistusnäytöt. Kirjoita sama pääkoneen nimi ja polun nimi uudelleen ja paina kummassakin näytössä OK-näppäintä.

Alla on ilmoitettu määritettävät tiedot.

**HUOMAUTUS:** Et voi lähettää tietoja, jos unohdat Kirj. Käytt.nimi tai Kirj. salasana -tiedot. Ota yhteys järjestelmänvalvojaan ja tarkista Kirj. Käytt.nimi tai Kirj. salasana.

#### Lähetys kansioon (SMB)

| Kohde                               | Määritettävät tiedot                                                                                                    | Merkkien<br>maksimimäärä |
|-------------------------------------|----------------------------------------------------------------------------------------------------|--------------------------|
| Koneen nimi (SMB)*                  | Tiedot vastaanottavan pääkoneen nimi tai IP-<br>osoite.                                                                               | Maks. 64 merkkiä         |
| Polku                               | Jaettu nimi.<br>Esimerkiksi: scannerdata<br>Jos tallennetaan jaetun kansion kansioon:<br>"share name\kansion nimi jaetussa kansiossa" | Maks. 128<br>merkkiä     |
| Sisäänkirjautumisen<br>käyttäjänimi | Käyttäjänimi tietokoneeseen pääsyä varten<br>Esimerkiksi <i>abcdnet\james.smith</i>                                                   | Maks. 64 merkkiä         |
| Sisäänkirjautumisen<br>salasana     | Salasana tietokoneeseen pääsyä varten                                                                                                 | Maks. 64 merkkiä         |
|                                     |                                                                                                    |                          |

Määritä portin numeroksi muu kuin oletusarvo (445) käyttämällä muotoa "pääkoneen nimi: portin numero" (esimerkiksi SMBhostname: 140).

#### Lähetys kansioon (FTP)

| Kohde              | Määritettävät tiedot                                                                                                    | Merkkien<br>maksimimäärä |
|--------------------|----------------------------------------------------------------------------------------------------|--------------------------|
| Koneen nimi (FTP)* | FTP-palvelimen pääkoneen nimi tai IP-osoite                                                                                           | Maks. 64 merkkiä         |
| Polku              | Kohdekansion polku.<br>Esimerkiksi: Käyttäjä\Skannaustiedot.<br>Jos polkua ei ole syötetty, tiedosto<br>tallennetaan kotihakemistoon. | Maks. 128<br>merkkiä     |

| Kohde                               | Määritettävät tiedot                                | Merkkien<br>maksimimäärä |
|-------------------------------------|-----------------------------------------------------|--------------------------|
| Sisäänkirjautumisen<br>käyttäjänimi | FTP-palvelimeen sisäänkirjautumisen<br>käyttäjänimi | Maks. 64 merkkiä         |
| Sisäänkirjautumisen salasana        | FTP-palvelimeen sisäänkirjautumisen salasana        | Maks. 64 merkkiä         |

Määritä portin numeroksi muu kuin oletusarvo (21) käyttämällä muotoa "pääkoneen nimi: portin numero" (esimerkiksi FTPhostname: 140).

| K                 | oht. | va  | hv: | Ĺs | tus  | .:  | ¢   | ОК |
|-------------------|------|-----|-----|----|------|-----|-----|----|
| $\mathbf{\nabla}$ | Morg | gan | @ky | 70 | cera | ado | οαι | ı  |
| 0                 | 066  | 764 | 000 | 00 |      |     |     |    |
| œ                 | 066  | 774 | 123 | 34 |      |     |     |    |
| [                 | Lisä | ää  | ]   | [  | Poi  | st  | u   | ]  |

Koht. vahvistus.: 💠 🕰

] [ Poistu ]

🔂 OSAKA SD

[ Lisää

**12** Paina [Kyllä] (**vasen** valintanäppäin). Yhteys syötettyyn kohteeseen luodaan.

Näkyviin tulee *Yhdistetty.*, kun yhteys kohteeseen on luotu oikein. Paina [OK] (**oikea** valintanäppäin). *Valmis.* tulee näkyviin ja näyttö palautuu perusnäyttöön.

Jos näkyviin tulee *Ei voi yhdistää.*, yhteys on epäonnistunut. Paina [OK] (**oikea** valintanäppäin). Näkyviin tulee uudelleen vaiheen 3 näyttö. Tarkista ja syötä kohde uudelleen.

- **13** Jos kohteita on lisää, paina **Add Destination** näppäintä. Lisää kohteet toistamalla vaiheet 2 - 12. Voit määrittää enintään 100 kohdetta.
- 14 Vahvista tallennetut kohteet painamalla Confirm/ Add Destination -näppäintä.

Valitse kohde  $\Delta$ - tai  $\nabla$ -näppäimellä ja paina **OK**näppäintä. Voit muokata kohdetta tai poistaa sen.

Paina [Poistu] (**oikea** valintanäppäin) palataksesi perusnäyttöön.

15 Paina Start-näppäintä. Lähetys alkaa.

HUOMAUTUS: Jos uuden kohteen syötön vahvistusnäyttöön on asetettu [Käytössä], näkyviin tulee kohteen vahvistusnäyttö painettaessa **Start**näppäintä. Lisätietoja on kohdassa <u>Kohteen</u> <u>vahvistusnäyttö sivulla 3-41</u>.

## Valmistelu dokumentin lähettämiseksi tietokoneeseen

Tarkista koneeseen asetettavat tiedot ja luo kansio vastaanottaaksesi dokumentin tietokoneeseen. Seuraavassa selostuksessa käytetään Windows 7 -näyttöjä. Näyttöjen yksityiskohdat vaihtelevat muissa Windows-versioissa.

1

#### HUOMAUTUS: Kirjaudu Windowsiin järjestelmänvalvojana.

#### [Koneen nimi]-kohtaan syötettävän tiedon tarkistus

Tarkista kohdetietokoneen nimi.

## Valitse Käynnistä-valikosta Tietokone ja Järjestelmän ominaisuudet.

Tarkista tietokoneen nimi näytölle ilmaantuvasta ikkunasta.

Napsauta Windows XP -käyttöjärjestelmässä oikealla painikkeella Oma tietokone ja valitse Ominaisuudet: järjestelmä valintaikkuna tulee näkyviin. Napsauta Tietokoneen nimi näkyviin tulevassa ikkunassa ja tarkista tietokoneen nimi.

Valitse Windows 8 -käyttöjärjestelmässä aloitusnäytössä työpöytä, napsauta hiiren oikealla painikkeella Tietokone Kirjastot-valikosta ja valitse sitten Ominaisuudet.

#### Jos kohdassa on työryhmä

Kaikki Tietokoneen koko nimi -kohdassa olevat merkit tulee syöttää Koneen nimi -kohtaan. (Esimerkki: PC4050)

#### Jos kohdassa on toimialue

Ensimmäisen pisteen (.) vasemmalla puolella olevat merkit Tietokoneen koko nimi -kohdassa tulee syöttää Koneen nimi -kohtaan. (Esimerkki: pc4050)

2 Kun olet tarkistanut tietokoneen nimen, napsauta (Sulje) sulkeaksesi Ominaisuudet: järjestelmä -näytön.

Kun olet tarkistanut tietokoneen nimen Windows XP -käyttöjärjestelmässä, napsauta Peruuta sulkeaksesi Ominaisuudet: järjestelmä -näytön.

| Tietokoneen nimis: PC4050     |
|-------------------------------|
| Tietokoneen koko nimi: PC4050 |
| Tietokoneen kuvaus:           |
| Työryhmä: ABCDNET             |
| Windowsin aktivointi          |
|                               |

| Tietokoneen nimi:      | PC4050             |
|------------------------|--------------------|
| Tietokoneen koko nimi: | PC4050.a cdnet.com |
| Tietokoneen kuvaus:    | <u> </u>           |
| Toimialue:             | abcdnet.com        |

#### [Kirj. Käytt.nimi]-kohtaan syötettävän tiedon tarkistus

Tarkista Windowsiin sisäänkirjautumiseen tarvittava toimialueen nimi ja käyttäjänimi.

| 🔤 Järjestelmänvalvoja: Komentokehote                                                                                     |                                         |
|----------------------------------------------------------------------------------------------------|-----------------------------------------|
| Microsoft Windows Eversio 6.1.7600]<br>Copyright (c) 2009 Microsoft Corporation.                                         | . Kaikki oikeudet pidätetään. 🗧         |
| C:\Users\james.smith>net config workstat;<br>Tietokoneen nini<br>Tietokoneen koko nini<br>Käyttäjänini                   | ion<br>NPC4050<br>PC4050<br>james.smith |
| Työasema aktiivinen toimialueella<br>NetBT_Tcpip_{                                                                       | ) (                                     |
| Sovelluksen versio                                                                                                    | Windows 7 Enterprise                    |
| Työaseman toimialue<br>Kirjautumistoimialue                                                                              | ABCDNET<br>PC4050                       |
| COM-avauksen aikakatkaisu (s)<br>COM-lähetyslaskuri (tavu)<br>COM-lähetyksen aikakatkaisu (ms)<br>Komento on suoritettu. | 0<br>16<br>250                          |
| C:\Users\james.smith>                                                                                                    |                                         |

1 Valitse Käynnistä-valikosta Kaikki ohjelmat (tai Ohjelmat), Apuohjelmat ja Komentokehote.

Valitse Windows 8 -käyttöjärjestelmässä aloitusnäytössä näkyviin Sovellukset **Haku**oikopolusta ja valitse **Komentokehote**.

Näkyviin tulee Komentokehote-ikkuna.

2 Syötä komentokehotteeseen net config workstation ja napsauta Enter.

Näytön esimerkki: käyttäjänimi "james.smith" ja toimialueen nimi "ABCDNET"

## Jaetun kansion luonti

Luo jaettu kansio ottaaksesi dokumentin vastaan kohdetietokoneeseen.

**HUOMAUTUS:** Jos järjestelmän ominaisuuksissa on työryhmä, määritä alla olevat asetukset rajoittaaksesi kansion käytön määrätylle käyttäjälle tai ryhmälle.

1 Valitse Käynnistä-valikosta Ohjauspaneeli, Ulkoasu ja mukauttaminen ja Kansion asetukset.

| V | Mukauta heikkonäköisille käyttäjille   Käytä näytönlukuohjelmaa  <br>Ota helpotetun käytön näppäimet käyttöön   Ota suuri kontrasti käyttöön tai poista se käytöstä |
|---|----------------------------------------------------------------------------------------------------|
| F | Kansion asetukset<br>Määritä susaminen naperuttamalla kerran tai kaksoisnapsauttamalla   Näytä piilotetut tiedostot ja kansiot                                      |
| A | Fontit<br>Esikatsele, poista tai näytä ja piilota fontteja   Muuta fonttiasetuksia   Muokkaa ClearType-tekstiä                                                      |

Napsauta Windows XP -käyttöjärjestelmässä Oma tietokone ja valitse Työkalut-kohdassa Kansion asetukset.

Valitse Windows 8 -käyttöjärjestelmässä työpöydän oikopoluilta Asetukset, ja valitse Ohjauspaneeli, Ulkoasu ja mukauttaminen, ja sitten Kansioasetukset.

2 Napsauta Näytä-välilehteä ja poista Lisäasetukset-kohdassa Käytä ohjattua jakamistoimintoa (suositus) -valintaruudun merkki.

| Kansion asetukset                                                                                                    |
|----------------------------------------------------------------------------------------------------|
| Meiset Näytä Haku                                                                                                    |
| Kansonäkymät<br>Vot ottaa käyttöön tämän kansion näkymän (kuten<br>Tiedot tai Kuvakkeet) muile tälaisille kansioile.<br>Käytä kansioille Palauta kansiot                                                                                                    |
| Lisässetukset:<br>Tedostot ja kansiot<br>Krjotettaessa buettelonäkymään<br>Valtae krjotettu kohde näkymäää<br>Valtae krjotettu kohde näkymäää                                                                                                    |
| [Keytä ohjattua jakomatoimintoa (suostua)     Näytä anse kuovaitoosti, ei koaksan pildoksunt     Näytä anse valioot     Näytä aanse valioot     Näytä esikateelukäästeliijät esikatseluruudussa     Näytä kansioiden ja työöpytäöbjektien kuvaus     Näytä koko polku usikkonvillä (vain perinteinen teema)     * |
| Palauta oletusarvot                                                                                                    |
| OK Peruuta Käytä                                                                                                    |

Napsauta Windows XP -käyttöjärjestelmässä Näytä-välilehteä ja poista Lisäasetukset-kohdassa Käytä yksinkertaista tiedostonjakoa (suositus) -valintaruudun merkki.

3 Napsauta **OK** sulkeaksesi Kansion asetukset -näytön.

1 Luo kansio paikalliseen levyyn (C).

**HUOMAUTUS:** Luo paikalliseen levyyn (C) esimerkiksi kansio, jonka nimi on scannerdata.

2 Napsauta oikealla painikkeella scannerdatakansiota ja sitten Jaa ja Jakamisen lisäasetukset. Napsauta Jakamisen lisäasetukset.

Ominaisuudet: skannerdata -valintaikkuna tulee näkyviin.

Napsauta Windows XP -käyttöjärjestelmässä oikealla painikkeella scannerdata-kansiota ja valitse **Jakaminen ja suojaus...** (tai **Jakaminen**).

**3** Valitse **Tämä kansio jaetaan** -valintaruutu ja napsauta **Oikeudet**.

Näkyviin tulee Oikeudet: scannerdata -valintaikkuna.

Valitse Windows XP -käyttöjärjestelmässä Tämä kansio jaetaan ja napsauta Oikeudet.

4 Napsauta Lisää.

| Jakamisen lisäasetukset                       |
|-----------------------------------------------|
| Tämä kansio jaetaan                           |
| Asetukset                                     |
| Jakonimi:                                     |
| scannerdata 🔹                                 |
| Lisää Poista                                  |
| Samanaikaisten käyttäjien enimmäismäärä: 20 主 |
| Huomautukset:                                 |
| Oikeudet                                      |
|                                               |
| OK Peruuta Käytä                              |

| 🐌 Oikeudet: scannerdata         |         | <b>—</b> × |   |
|---------------------------------|---------|------------|---|
| Jaetun resurssin käyttöoikeudet |         |            | _ |
| Ryhmä-tai käyttäjänimet:        |         |            |   |
| 🍇 Kaikki                        |         |            |   |
|                                 |         |            |   |
|                                 |         |            |   |
|                                 |         |            |   |
| (                               | Lisää   | Poista     |   |
| Oikeudet: Kaikki                | Salli   | Estä       |   |
| Täydet oikeudet                 |         |            |   |
| Muuta                           |         |            |   |
| Luku                            | V       |            |   |
|                                 |         |            |   |
|                                 |         |            |   |
|                                 |         |            |   |
| Lisätietoja oikeuksista         |         |            |   |
| ОК                              | Peruuta | Käytä      |   |

- 5 Kirjoita käyttäjänimi tekstiruutuun ja napsauta **OK**.
- ? × Valitse Käyttäjät tai Ryhmät Valitse tämä kohdetyyppi Käyttäjät, Ryhmät tai Sisäiset suojausperia Kohdetyypit... Tästä siiainnista PC4050 Sijainnit. Kirjoita valittavien kohteiden nimet (esimerkkejä) Tarkista nimet Lisäasetukset... OK Peruuta Oikeudet: scannerdata X Jaetun resurssin käyttöoikeudet Ryhmä-tai käyttäjänimet 👗 james.smith (PC4050\james.smith) 😹 Kaikki Lisää... Poista Oikeudet: james.smith Sall Estä Täydet oikeud 1 Muuta Luku 1 Lisätietoja oikeuksista ОК Peruuta Käytä
- 6 Valitse syötetty käyttäjä, **Muuta** ja **Luku**-oikeudet ja napsauta **OK**.

Siirry Windows XP -käyttöjärjestelmässä vaiheeseen 8.

**HUOMAUTUS:** Kaikki antaa jako-oikeudet kaikille verkossa. Vahvista suojausta valitsemalla Kaikki ja poistamalla **Luku**-oikeuden valintaruudun merkki.

| 🛓 Ominaisuudet: scannerdata 📃 🗮                                                 |  |  |  |  |
|---------------------------------------------------------------------------------|--|--|--|--|
| Yleiset Jakaminer Suojaus viemmat versiot Mukauta                               |  |  |  |  |
| Objektin nimi: C:\scannerdata                                                   |  |  |  |  |
| Ryhmä-tai käyttäjänimet:                                                        |  |  |  |  |
| & SYSTEM                                                                        |  |  |  |  |
| 👗 james.smith (PC4050\james.smith)                                              |  |  |  |  |
| & Administratoren (PC4050\Administratoren)                                      |  |  |  |  |
|                                                                                 |  |  |  |  |
|                                                                                 |  |  |  |  |
| Voit muokata oikeuksia valitsemalla Muokkaa                                     |  |  |  |  |
| Official SYSTEM Colling Fail                                                    |  |  |  |  |
| Olkeudet: STSTEM Salli Esta                                                     |  |  |  |  |
| Täydet oikeudet 🗸 🛆                                                             |  |  |  |  |
| Muokkaa 🗸                                                                       |  |  |  |  |
| Lue ja suorita 🗸 🗉                                                              |  |  |  |  |
| Näytä kansion sisältö 🗸                                                         |  |  |  |  |
| Lue 🗸                                                                           |  |  |  |  |
| Kirjoita 🗸 🔻                                                                    |  |  |  |  |
| Voit määrittää entyisoikeuksia tai lisäasetuksia<br>valitsemalla Lisäasetukset. |  |  |  |  |
|                                                                                 |  |  |  |  |
| Sulje Peruuta Käytä                                                             |  |  |  |  |

- 7 Napsauta **OK** Jakamisen lisäasetukset -näytössä sulkeaksesi näytön.
- 8 Napsauta Suojaus-välilehteä ja sitten Muokkaa.

Napsauta Windows XP -käyttöjärjestelmässä Suojaus-välilehteä ja sitten Lisää.

| 🕌 Oikeudet: scannerdata                                                      |          | <b>X</b> |  |  |
|------------------------------------------------------------------------------|----------|----------|--|--|
| Suojaus                                                                      |          |          |  |  |
| Objektin nimi: C:\scannerdata                                                |          |          |  |  |
| Ryhmä-tai käyttäjänimet:                                                     |          |          |  |  |
| SYSTEM                                                                       |          |          |  |  |
| james.smith (PC4050) james.smith) Administratoren (PC4050) Administratoren ) |          |          |  |  |
|                                                                              |          |          |  |  |
|                                                                              |          |          |  |  |
|                                                                              |          |          |  |  |
|                                                                              | Lisää    | Poista   |  |  |
| Oikeudet: james.smith                                                        | Salli    | Estä     |  |  |
| Täydet oikeudet                                                              | <b>V</b> |          |  |  |
| Muokkaa                                                                      |          | =        |  |  |
| Lue ja suorita                                                               |          |          |  |  |
| Nayta kansion sisalto                                                        |          |          |  |  |
| Lue                                                                          | <b>v</b> |          |  |  |
| Lisätietoja oikeuksista                                                      |          |          |  |  |
| ОК                                                                           | Peruuta  | Käytä    |  |  |

- **9** Toimi samoin kuin vaiheessa 5 lisätäksesi käyttäjän **Ryhmä- tai käyttäjänimet** -kohtaan.
- **10** Valitse lisätty käyttäjä, **Muokkaa** ja **Lue ja suorita** -oikeudet ja napsauta **OK**.

### Windowsin palomuurin (Windows 7) määritys

Sallii tiedostojen ja tulostimien jaon ja asettaa SMB-lähetykseen käytetyn portin.

HUOMAUTUS: Kirjaudu Windowsiin järjestelmänvalvojana.

#### Tiedoston ja tulostimen jakamisen tarkistus

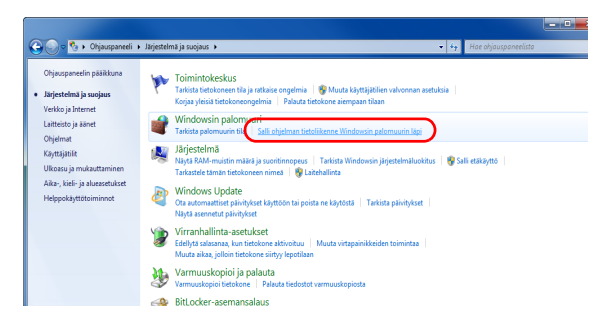

1 Valitse Käynnistä-valikosta Ohjauspaneeli, Järjestelmä ja suojaus ja Salli ohjelman tietoliikenne Windowsin palomuurin läpi.

HUOMAUTUS: Jos näkyviin tulee Käyttäjätilien valvonta -valintaikkuna, napsauta Jatka.

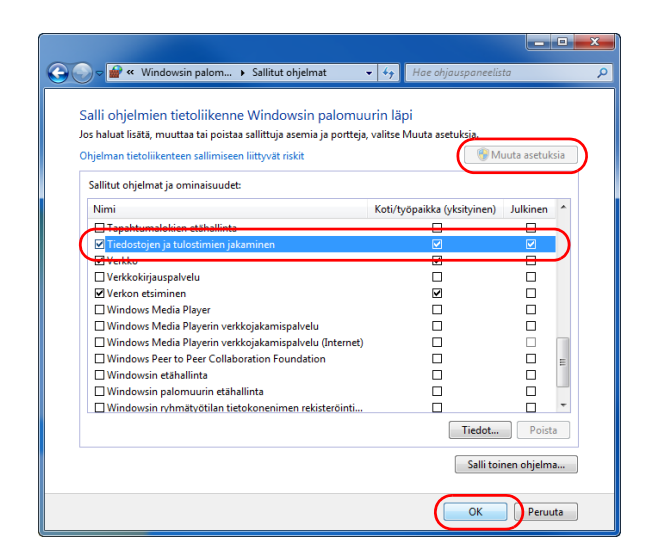

#### **Portin lisäys**

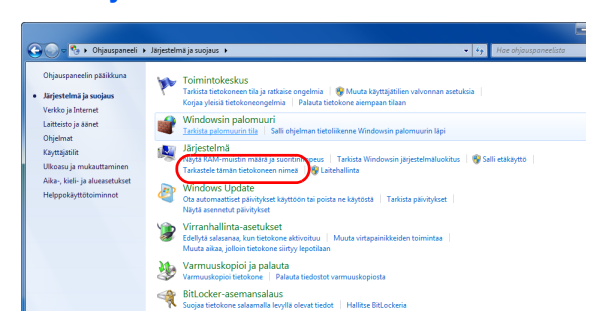

2 Napsauta Muuta asetuksia, valitse Tiedostojen ja tulostimien jakaminen -valintaruutu ja napsauta OK.

 Valitse Käynnistä-valikosta Ohjauspaneeli, Järjestelmä ja suojaus ja Tarkista palomuurin tila.

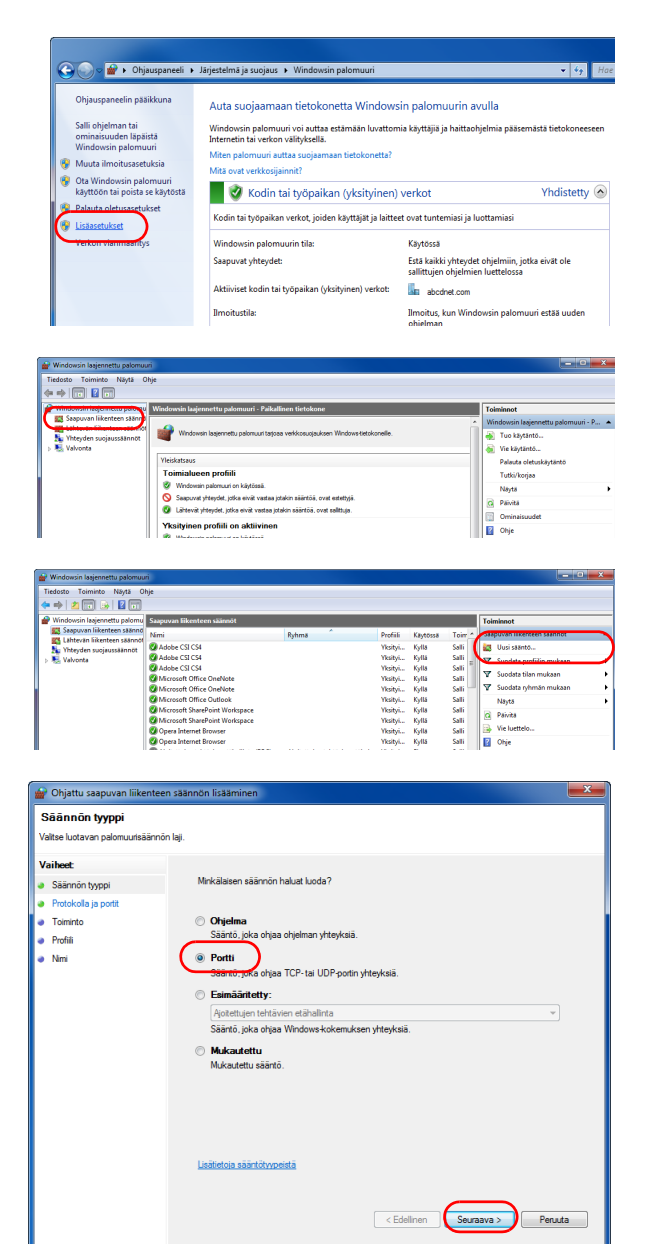

2 Napsauta Lisäasetukset.

- 3 Napsauta Saapuvan liikenteen säännöt.
- 4 Napsauta Uusi sääntö.
- 5 Valitse Portti ja napsauta Seuraava.

- 6 Valitse TCP, Tietyt paikalliset portit, syötä 445 ja napsauta Seuraava.

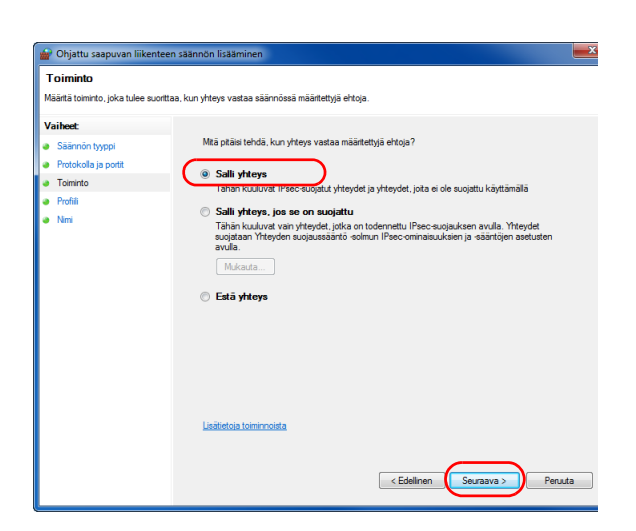

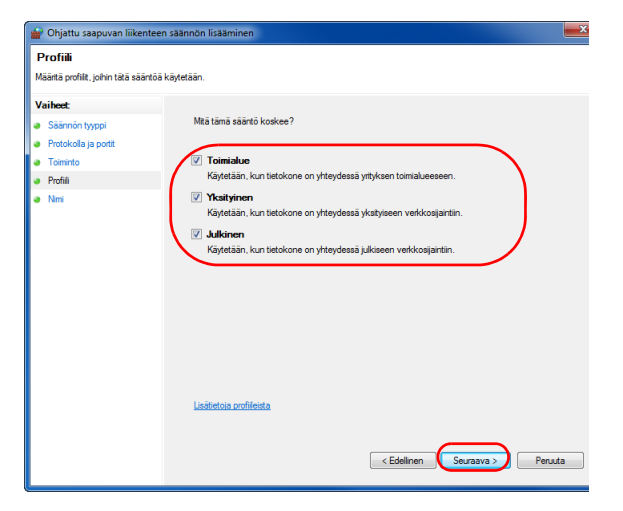

7 Valitse Salli yhteys ja napsauta Seuraava.

8 Varmista, että kaikki valintaruudut on valittu ja napsauta **Seuraava**.

3-39
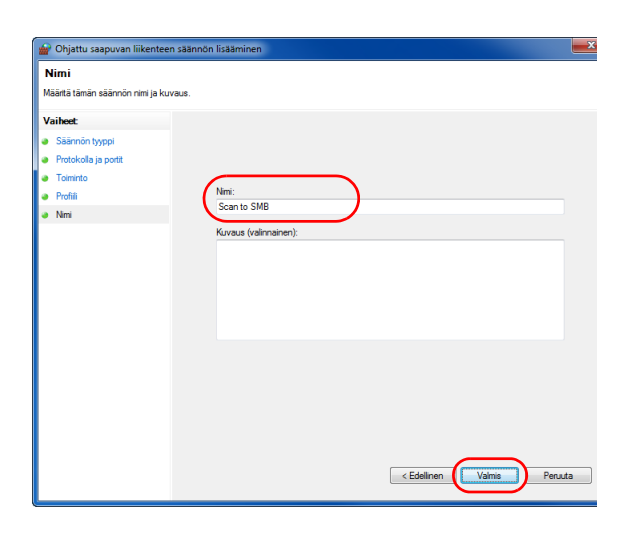

**9** Syötä Scan to SMB Nimi-kohtaan ja napsauta **Valmis**.

**HUOMAUTUS:** Aseta portti Windows XP- tai Windows Vista -käyttöjärjestelmässä seuraavien ohjeiden mukaisesti.

1 Valitse Windows XP:ssä Windowsin Käynnistä-painike, valitse Ohjauspaneeli, ja sen jälkeen Windowsin palomuuri.

Valitse Windows Vistassa Windowsin Käynnistä-painike, valitse Ohjauspaneeli, Suojaus, ja sitten Ota Windowsin palomuuri käyttöön tai poista se käytöstä.

Jos näkyviin tulee Käyttäjätilien valvonta -valintaikkuna, napsauta Jatka.

- 2 Napsauta Poikkeukset-välilehteä ja Lisää portti... -painiketta.
- 3 MääritäLisää portti -asetukset.

Syötä mikä tahansa nimi Nimi-kohtaan (esimerkki: Scan to SMB). Tämä on uuden portin nimi. Syötä "445" "Portin numero" -kohtaan. Valitse **TCP** protokollaksi.

4 Napsauta **OK** sulkeaksesi Kansion asetukset -näytön.

Aseta portti Windows 8 -käyttöjärjestelmässä seuraavien ohjeiden mukaisesti.

1 Napsauta työpöydän oikopoluilta Asetukset, Ohjauspaneeli, Järjestelmä ja suojaus, ja sitten Windowsin palomuuri.

Jos näkyviin tulee Käyttäjätilien valvonta -valintaikkuna, napsauta Jatka.

2 Katso lisätietoja asetusten määrittämisestä kohdasta Windowsin palomuurin (Windows 7) määritys sivulla 3-37.

## Kohteen vahvistusnäyttö

Jos kohteen vahvistusnäyttöön on asetettu [Käytössä] ennen lähetystä, näkyviin tulee Tarkasta kaikki kohteet ja paina [Seuraava]. painettaessa Start-näppäintä.

# Käytettävä osa

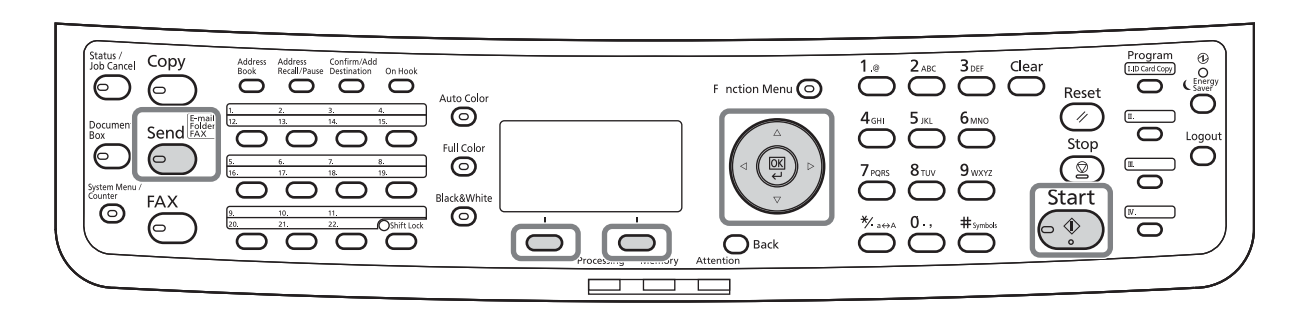

Käytä kohteen vahvistusnäyttöä alla olevien ohjeiden avulla.

|                                               | 1 | Tarkista kaikki kohteet ∆- tai $ abla$ -näppäimellä.                                                                                                    |
|-----------------------------------------------|---|----------------------------------------------------------------------------------------------------|
| Morgan@kyoceradocu                            |   | Voit painaa OK-näppäintä tarkistaaksesi tietoja tai poistaaksesi valitun osoitteen.                                                                                                    |
| [Peruuta] [Seuraava]                          |   | Lisää kohde painamalla [Peruuta] ( <b>vasen</b><br>valintanäppäin) palataksesi edelliseen näyttöön.                                                                                                |
| ⊠Morgan@kyocerad…�⊠<br>0] Tiedot<br>02 Poista |   |                                                                                                    |
| Paina Start-<br>näppäintä.                    | 2 | Kun olet suorittanut tarkistuksen, paina [Seuraava]<br>( <b>oikea</b> valintanäppäin). Näkyviin tulee <i>Paina Start-<br/>näpp.</i> .                                                              |
| [Peruuta]                                     |   |                                                                                                    |
| tarkasta kohde-<br>lista loppuun asti.        |   | Jos kohteita on piilossa eikä niitä ole tarkistettu,<br>näkyviin tulee <i>tarkasta kohdelista loppuun asti.</i><br>Tämän jälkeen näytölle palaa Kohdeluettelo-<br>näyttö. Tarkista kaikki kohteet. |
|                                               | 3 | Aseta originaali valotuslasille tai originaalien<br>syöttölaitteeseen ja paina <b>Start</b> -näppäintä.                                                                                            |

3

Lähetys alkaa.

## Kohteen määritys

Voit määrittää kohteen osoitteiston tai pikanäppäinten avulla.

# Käytettävä osa

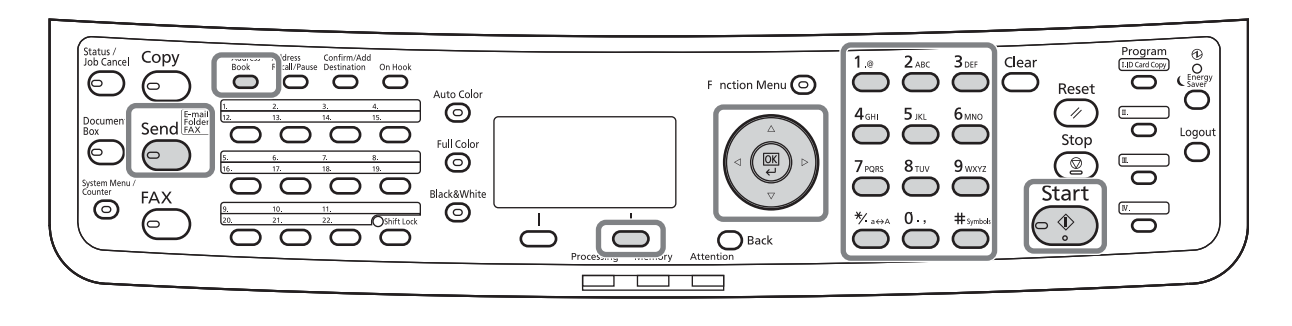

## Valinta osoitteistosta

Valitse osoitteistoon rekisteröity kohde.

| Valitse Os.kirja: 💠  | OK |
|----------------------|----|
| <b>U</b> Osoitteisto |    |
| 🛄 Ulk. osoitteisto   |    |
|                      |    |
| [ Poistu             | ]  |

| Osoitteisto: 💠 | OK |
|----------------|----|
| Suunnittelu    |    |
| 💄 Fiala        |    |
| 🛓 Maury        |    |
| [Valikko       | ]  |

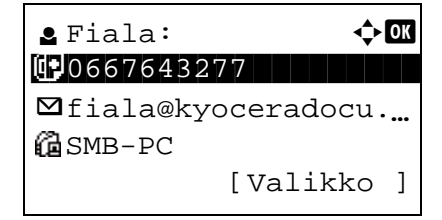

1 Paina lähetyksen perusnäytössä Address Book näppäintä. Näkyviin tulee Valitse Os.kirja -valikko.

**HUOMAUTUS:** Ellei ulkoista osoitteistoa ole tallennettu, [Ulk. osoitteisto] ei tule näkyviin.

Valitse [Osoitteisto] △- tai ▽-näppäimellä ja paina
 OK-näppäintä. Näkyviin tulee Osoitteisto-näyttö.

Käytä osoitteistoa LDAP-palvelimella valitsemalla [Ulk. osoitteisto].

3 Valitse käyttäjä tai ryhmä ∆- tai ∇-näppäimellä ja paina **OK**-näppäintä.

Jos valitset käyttäjän, käyttäjälle rekisteröity kohdeluettelo tulee näkyviin.

Jos valitset ryhmän, siirry vaiheeseen 5.

- 4 Valitse kohde ∆- tai ∇-näppäimellä ja paina **OK**näppäintä.
- **5** *Valmis.* tulee näkyviin ja näyttö palautuu perusnäyttöön.

3

#### Kohteen haku

Osoitteistoon rekisteröityjä kohteita voidaan etsiä.

Eri hakutilojen käyttö tapahtuu seuraavien ohjeiden mukaisesti.

#### Osoitteistosta haku

| Osoitteisto                             | o: ••••••                                    |
|-----------------------------------------|----------------------------------------------|
| 💁 Suunnitt                              | zelu                                         |
| 💄 Fiala                                 |                                              |
| Maury                                   |                                              |
|                                         | [Valikko ]                                   |
|                                         |                                              |
| Valikko:                                | < <b>↓</b> OK                                |
| 01 Valitse                              |                                              |
| 02 Tiedot                               |                                              |
| 03 Haku(nin                             | ni)                                          |
|                                         |                                              |
|                                         |                                              |
|                                         |                                              |
| Haku(nimi)                              | • <b>• • • •</b> • • • • • • • • • • • • • • |
| ma                                      |                                              |
| llia                                    |                                              |
| llid                                    | 4                                            |
| llia                                    | ABC                                          |
| llid                                    | ABC<br>[Teksti]                              |
|                                         | ABC<br>[Teksti]                              |
| Osoitteisto                             | ABC<br>[Teksti]                              |
| Osoitteisto                             | ABC<br>[Teksti]                              |
| Osoitteisto                             | ABC<br>[Teksti]                              |
| Osoitteisto<br>Maury<br>Morgan<br>Sally | ABC<br>[Teksti]                              |

#### Laajennetusta osoitteistosta haku

| Ul | k. osoitteisto: 💠 🕰 |
|----|---------------------|
| •  | Fiala               |
| 2  | Maury               |
| 2  | Morgan              |
|    | [Valikko ]          |

- 1 Paina osoitteistossa [Valikko] (**oikea** valintanäppäin). Näkyviin tulee valikkonäyttö.
- 2 Valitse [Haku(nimi)] △- tai ▽-näppäimellä ja paina OK-näppäintä. Näkyviin tulee hakunäyttö.
- 3 Syötä haettavat merkit.

- 4 Paina **OK**-näppäintä. Näkyviin tulee osoitteisto, jossa ylimmäisenä on käyttäjä, jonka nimi alkaa syötetyllä merkkijonolla.
- 1 Paina Ulk. osoitteisto -kohdassa [Valikko] (**oikea** valintanäppäin). Näkyviin tulee valikkonäyttö.

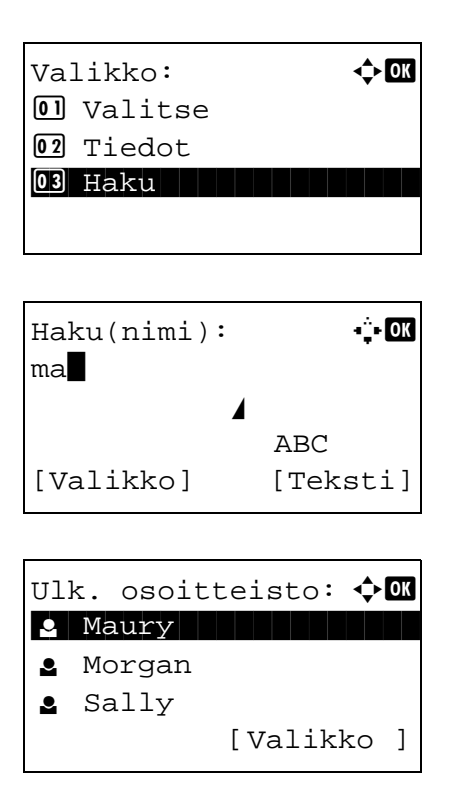

## Valinta pikanäppäimellä

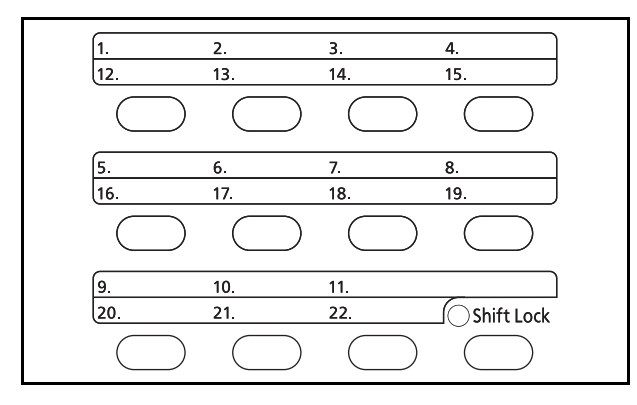

- 2 Valitse [Haku] ∆- tai ∇-näppäimellä ja paina **OK**näppäintä. Näkyviin tulee hakunäyttö.
- 3 Syötä haettavat merkit.

Jos painat [Valikko] (**oikea** valintanäppäin) ja **OK**näppäintä, näkyviin tulee Hakuehto-näyttö, johon voit määrittää hakuavaimen ja yhteensopivuusehdon. Valitse kohde ja paina **OK**näppäintä.

4 Paina **OK**-näppäintä. Näkyviin tulee osoitteisto, jossa ylimmäisenä on käyttäjä, jonka nimi alkaa syötetyllä merkkijonolla.

**HUOMAUTUS:** Jos avaat ensin ulkoisen osoitteiston, hakunäyttö tulee näkyviin ensin. Jatka vaiheesta 3.

Valitse kohde käyttämällä pikanäppäimiä.

Paina lähetyksen perusnäytössä tai kohteen syöttönäytössä **pikanäppäintä**, johon kohde on tallennettu.

HUOMAUTUS: Lisätietoja pikanäppäinten lisäämisestä on englanninkielinen käyttöoppaassa.

## Lähetys erityyppisiin kohteisiin (monilähetys)

Voit määrittää kohteita, joissa yhdistyy sähköpostiosoitteita, kansioita (SMB tai FTP) ja faksinumeroita (ainoastaan koneissa, joihin on asennettu faksitoiminto). Lisätietoja on kohdassa *Monilähetys*. Toiminto on hyödyllinen suoritettaessa lähetys erityyppisiin kohteisiin (sähköpostiosoitteet, kansiot jne.) yhdellä toimenpiteellä.

| Lähetyskohteiden määrä | Sähköposti         | : Maks. 100             |
|------------------------|--------------------|-------------------------|
| -                      | Kansiot (SMP, FTP) | : Yhteensä 5 SMB ja FTP |
|                        | FAKSI              | : Maks. 100             |

Siinä käytetään samoja menettelytapoja kuin kunkin tyyppisen kohteen määrittämisessä. Jatka sähköpostiosoitteen tai kansion polun antamista, jotta ne ilmestyvät kohdeluetteloon. Käynnistä lähetys kaikkiin kohteisiin yhtä aikaa painamalla **Start**-näppäintä.

3

## Skannaus TWAIN-ajurin avulla

Tässä luvussa selostetaan, kuinka originaali skannataan TWAIN-ajurin avulla.

Seuraavassa on esimerkki skannaustoiminnosta TWAIN-ajurin avulla. WIA-ajuria käytetään samoin.

- 1 Ota TWAIN-yhteensopiva sovellus käyttöön.
- 2 Valitse kone sovelluksen avulla ja näytä TWAINvalintaikkuna.

**HUOMAUTUS:** Lisätietoja koneen valitsemisesta on kunkin sovelluksen käyttöohjeissa.

**3** Valitse skannausasetukset avautuvasta TWAINvalintaikkunasta.

Katso ohjeet TWAIN-valintaruuduissa näkyviin asetuksiin kustakin sovellusohjelmistosta.

#### Verkko

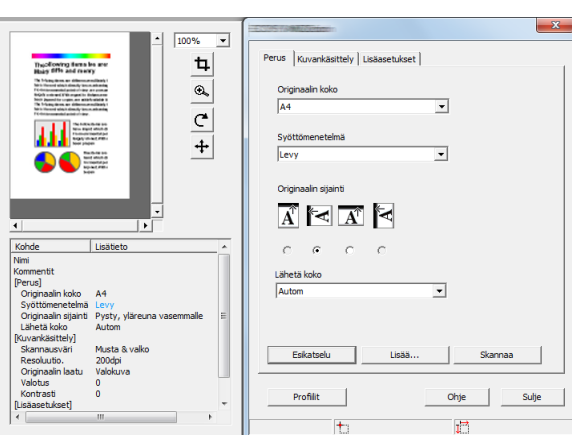

#### USB

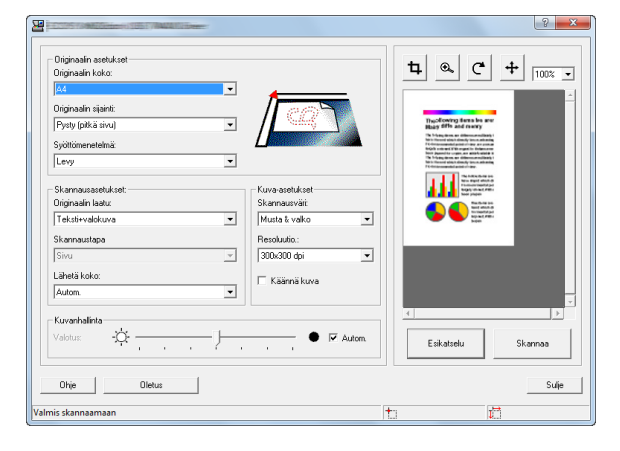

- **4** Aseta originaalit valotuslasille tai originaalien syöttölaitteeseen.
- 5 Napsauta Scan.

Dokumenttitiedot skannataan.

# **Töiden peruutus**

Seuraavien ohjeiden mukaan voit peruuttaa tulostus- tai lähetystyöt.

## Töiden peruutus

Voit myös perua töitä painamalla **Stop**-näppäintä.

| Työ peruttu lis.: ��<br>M Tulos. työ. Lis                                 | 1                 | Paina työn tulostuksen tai lähetyksen aikana <b>Stop</b> -<br>näppäintä. Työ peruttu lislista tulee näkyviin.                                                 |
|---------------------------------------------------------------------------|-------------------|----------------------------------------------------------------------------------------------------|
| 02 Lähetä työlista<br>03 Tall. työlista<br>[ Poistu ]                     | <b>HU</b><br>tulo | OMAUTUS: Painettaessa Stop-näppäintä<br>ostustyö keskeytyy, mutta lähetystyö ei.                                                                              |
| Tulos. työ. Lis: 🔷 🗰<br>0008 – Kopioi – – – – – – – – – – – – – – – – – – | 2                 | Valitse keskeytettävän työn tyyppi ∆- tai ∇-<br>näppäimellä ja paina <b>OK</b> -näppäintä. Näkyviin tulee<br>valitun työtyypin tulostusjono.                  |
| Valikko: 🗘 🗰<br>I Tiedot<br>I Työn peruutus                               | 3                 | Valitse keskeytettävä työ ∆- tai ∇-näppäimellä ja<br>paina [Valikko] ( <b>oikea</b> valintanäppäin). Näkyviin<br>tulee valikkonäyttö.                         |
| Työ perutaan.<br>Oletko varma?<br>→0008 <b>□</b> Kopioi                   | 4                 | Valitse [Työn peruutus] ∆- tai ∇-näppäimellä ja<br>paina <b>OK</b> -näppäintä. Näkyviin tulee<br>vahvistusnäyttö.                                             |
| [Kyllä] [Ei]                                                              |                   |                                                                                                    |
|                                                                           | 5                 | Paina [Kyllä] ( <b>vasen</b> valintanäppäin). Näkyviin<br>tulee <i>Perutaan</i> ja näytölle palaa valitun työtyypin<br>tulostusjono työn peruutuksen jälkeen. |

Peruuta muita töitä toistamalla vaiheet 3 - 5.

## Jäljellä olevan väriaineen ja paperin tarkistus

Voit tarkistaa syöttölaitteen jokaisessa kasetissa jäljellä olevan väriaineen ja paperin määrän.

#### Jäljellä olevan väriaineen tarkistus

| Tila:            | ¢ OK |
|------------------|------|
| 01 Tul työn tila |      |
| 02 Läh työn tila |      |
| 🖸 Tallen työn ti | la   |
| [Keskeytä]       |      |

| Vär    | riaineti | la:    | OK |
|--------|----------|--------|----|
| C<br>Y |          | M<br>K |    |

#### Jäljellä olevan paperin tarkistus

| Ti  | la: �OK          |
|-----|------------------|
| 01  | Tul työn tila    |
| 02  | Läh työn tila    |
| 03  | Tallen työn tila |
| [Ke | eskeytä]         |

| Paperin tila: | • <b>∵•</b> OK |
|---------------|----------------|
| Kasetti 1:    | 1/ 4           |
| Letter 🗗      | Tyhjä          |
| Tavallinen    |                |
|               |                |

- 1 Paina Status/Job Cancel-näppäintä. Näkyviin tulee tilavalikko.
- **2** Valitse [Väriainetila]  $\triangle$  tai  $\nabla$ -näppäimellä.
- **3** Paina **OK**-näppäintä. Näkyviin tulee Väriainetilanäyttö.

Jäljellä oleva väriaine näytetään yhdellä 10 tasosta.

- 1 Paina Status/Job Cancel-näppäintä. Näkyviin tulee tilavalikko.
- **2** Valitse [Paperin tila]  $\triangle$  tai  $\nabla$ -näppäimellä.
- **3** Paina **OK**-näppäintä. Näkyviin tulee Paperin tila näyttö.

Vaihda jäljelle jäävän paperin näyttöä pääyksikön kasetin, lisävarusteena saatavan kasetin (jos asennettu) tai monikäyttölokeron välillä ⊲- tai ⊳-näppäimellä.

# 4 Huolto

Tässä luvussa selostetaan koneen puhdistus ja väriaineen vaihto.

| • | Puhdistus                  | 4-2 |
|---|----------------------------|-----|
| • | Väriainesäiliön vaihto     | 4-4 |
| • | Jäteväriainesäiliön vaihto | 4-6 |

# **Puhdistus**

Koneen säännöllinen puhdistus varmistaa parhaan mahdollisen tulostuslaadun.

**VAROITUS:** Irrota turvallisuussyistä koneen virtajohto pistorasiasta aina, ennen kuin aloitat puhdistustoimenpiteet.

## Valotuslasi

Pyyhi originaalien syöttölaitteen sisäpuoli ja valotuslasi pehmeällä liinalla, joka on kostutettu alkoholilla tai miedolla pesuaineella.

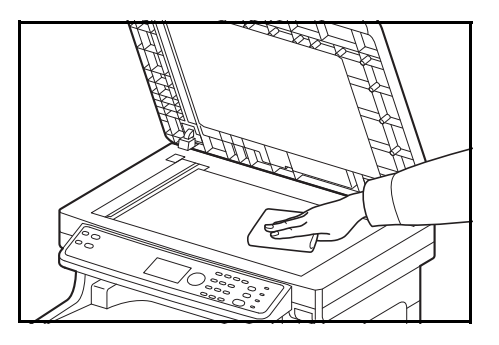

TÄRKEÄÄ: Älä käytä ohentimia tai muita orgaanisia liuottimia.

## Originaalien syöttölaite

Jos kopioissa näkyy raitoja tai tahroja originaalien syöttölaitetta käytettäessä, puhdista lasi koneen mukana toimitetulla puhdistusliinalla. Jos lasi tarvitsee puhdistusta, näyttöön voi tulla viesti Puhdista lasi.

HUOMAUTUS: Pyyhi lasit kuivalla puhdistusliina. Älä käytä puhdistukseen vettä, sappuaa tai liuottimia.

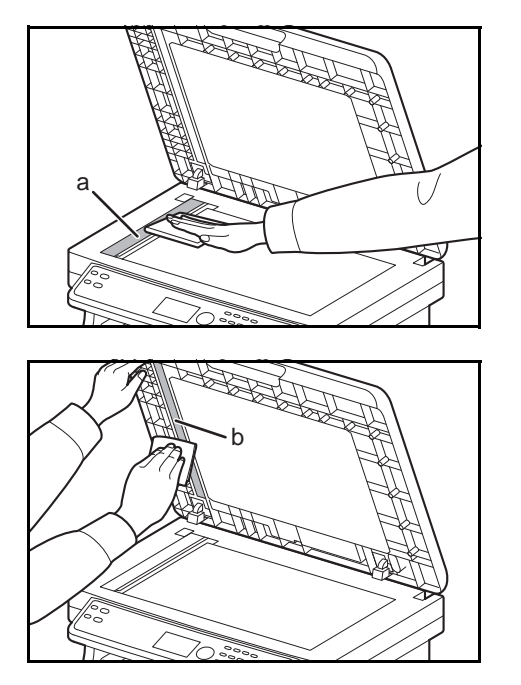

**1** Avaa originaalien syöttölaite ja pyyhi lasi (a).

 Pyyhi originaalien syöttölaitteen valkoinen ohjain (b).

3 Sulje syöttölaite.

## Paperin kuljetusyksikön puhdistus

VAROITUS: Jotkin koneen sisällä olevat osat ovat erittäin kuumia. Ole varovainen, palovamman vaara.

Paperin kuljetusyksikkö tulee puhdistaa aina, kun väriaine- ja jätevärisäiliö vaihdetaan. Jotta tulostuslaatu pysyy mahdollisimman korkeana, puhdista koneen sisäpuoli kerran kuukaudessa ja vaihtaessasi väriainesäiliön. Puhdista se myös, jos tulosteissa näkyy raitoja tai viivoja tai jos tulostusjälki on vaalea tai epäselvä.

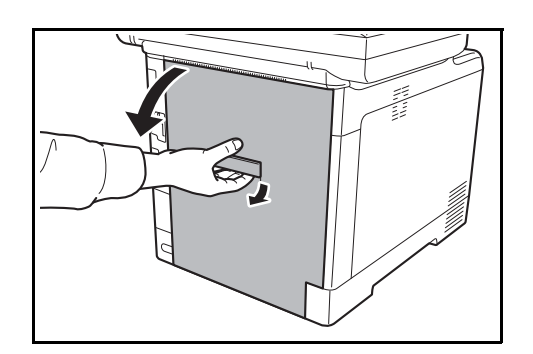

**1** Vedä takakannen vipua ja avaa takakansi.

**2** Pyyhi paperipöly pois kohdistustelasta ja paperiluiskasta liinalla.

TÄRKEÄÄ: Varo, ettet koske black siirtotelaa ja -hihnaa puhdistuksen aikana, sillä se saattaa heikentää tulostuslaatua.

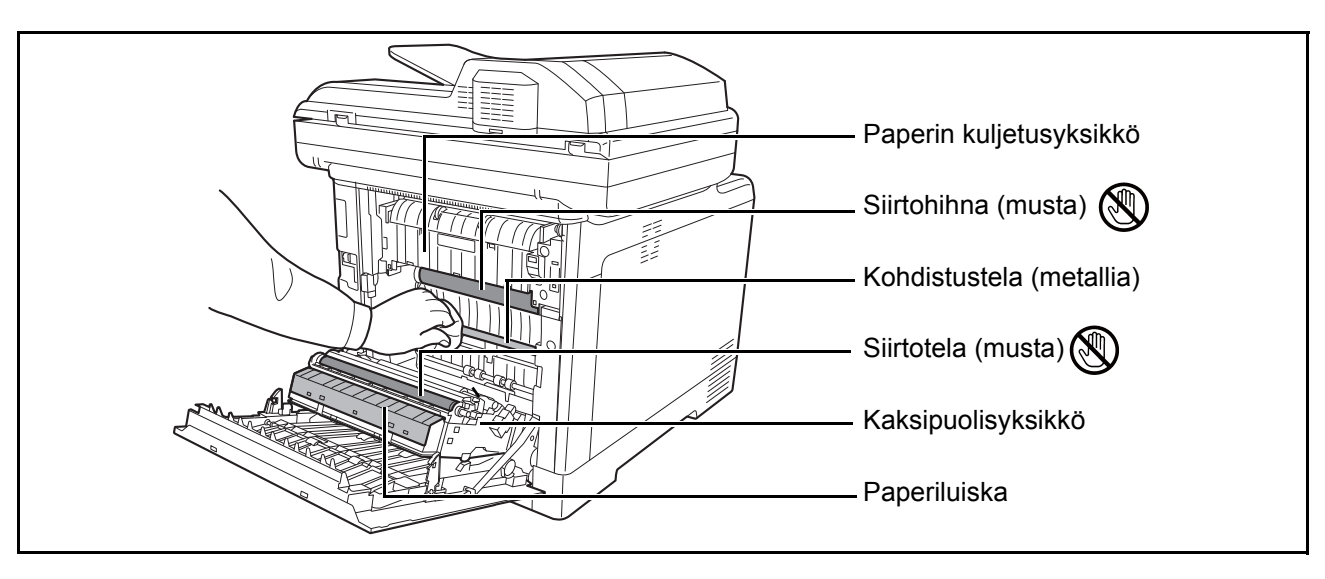

3 Sulje takakansi.

## Väriainesäiliön vaihto

Kun viestinäyttöön tulee viesti Lisää väriainetta, vaihda väriaine.

Muista puhdistaa osat alla kuvatulla tavalla aina, kun vaihdat väriainesäiliön. Lisätietoja on kohdassa <u>Paperin</u> kuljetusyksikön puhdistus sivulla 4-3.

1

**VAROITUS:** Älä yritä hävittää väriaine- tai jäteväriainesäiliötä polttamalla. Kipinät voivat aiheuttaa palovammoja.

## Väriainesäiliön vaihto

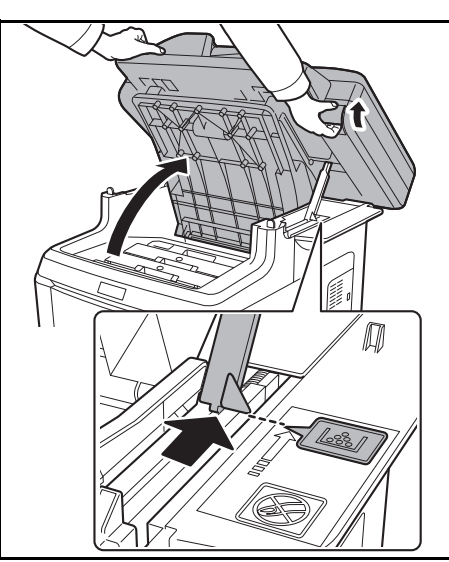

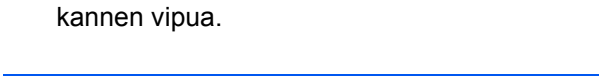

Avaa ylälokero samalla, kun vedät ylälokeron

VAROITUS: Älä avaa ylälokeroa ja originaalien syöttölaitetta yhtä aikaa, ettei kone kaadu.

Avaa ylälokero näytettyyn asentoon. Ellet avaa lokeroa tähän asentoon, et voi asentaa väriainesäiliötä.

2 Poista käytetty väriainesäiliö varoen koneesta.

HUOMAUTUS: Aseta käytetty väriainesäiliö muovipussiin (toimitettu väriainepakkauksessa) ja hävitä se myöhemmin paikallisten jätehuoltomääräysten mukaisesti.

3 Ota uusi väriainesäiliö väriainepakkauksesta. Ravista uutta väriainesäiliötä vähintään viisi tai kuusi kertaa kuvassa näytetyllä tavalla, jotta väriaine jakautuu tasaisesti.

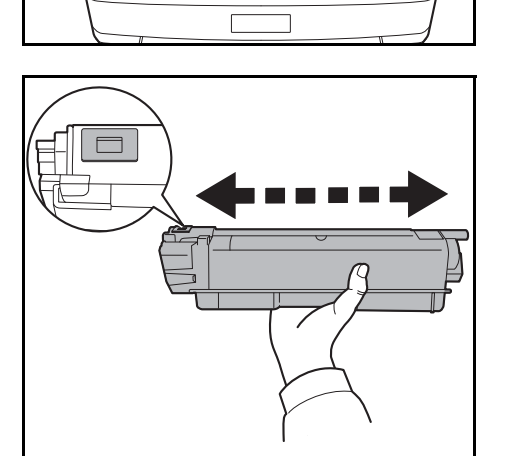

**4** Varmista, että vapautinvipu on vapautusasennossa jaaseta uusi väriainesäiliö koneeseen.

**HUOMAUTUS:** Varmista, että väriainesäiliön ulokkeet osuvat koneen sisällä oleviin koloihin.

**5** Paina väriainesäiliön yläosaa asentaaksesi sen tukevasti paikalleen.

6 Sulje ylälokero.

Älä paina ohjauspaneelia voimakkaasti sulkiessasi ylälokeroa.

HUOMAUTUS: Varo, etteivät sormesi jää väliin sulkiessasi ylälokeroa.

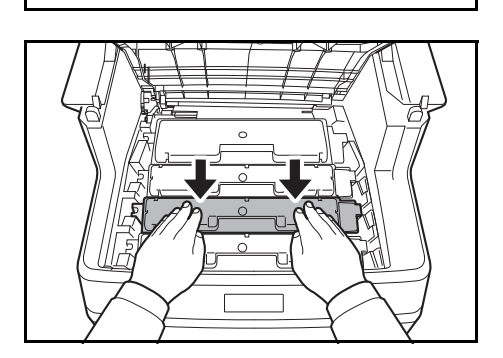

## Jäteväriainesäiliön vaihto

Vaihda jäteväriainesäiliö, kun näkyviin tulee Tarkista hukkavärisäiliö. -viesti. Uusi jäteväriainesäiliö toimitetaan väriainepakkauksessa. Jäteväriainesäiliö tulee vaihtaa ennen koneen käyttöä.

**VAROITUS:** Älä yritä hävittää väriaine- tai jäteväriainesäiliötä polttamalla. Kipinät voivat aiheuttaa palovammoja.

#### Jäteväriainesäiliön vaihto

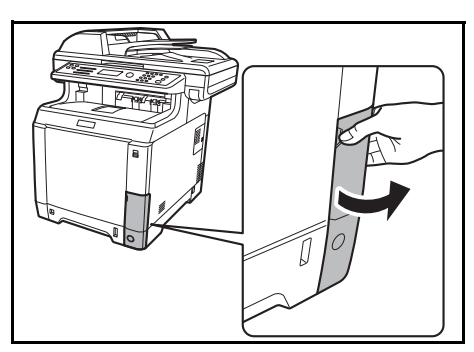

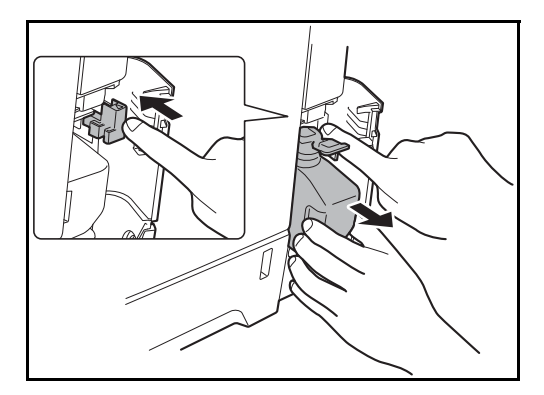

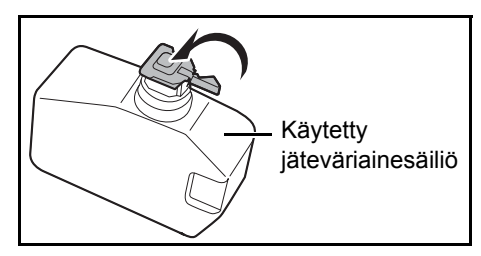

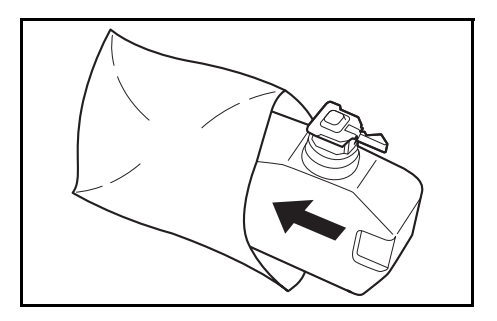

**1** Avaa jäteväriainesäiliön kansi.

2 Paina lukkopainiketta ja poista jäteväriainesäiliö varoen.

HUOMAUTUS: Irrota jäteväriainesäiliö mahdollisimman varovasti, jottei väriainetta pääse roiskumaan. Älä käännä jäteväriainesäiliön aukkoa alaspäin.

**3** Kun olet irrottanut käytetyn jäteväriainesäiliön koneesta, sulje sen korkki.

HUOMAUTUS: Aseta käytetty jäteväriainesäiliö muovipussiin (toimitettu väriainepakkauksessa) ja hävitä se myöhemmin paikallisten jätehuoltomääräysten mukaisesti.

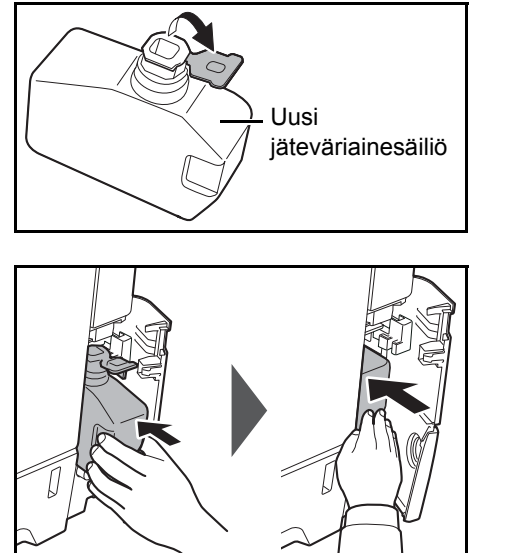

4 Avaa uuden jäteväriainesäiliön korkki.

**5** Aseta uusi jätevärisäiliö tulostimeen kuvan mukaisesti. Kun säiliö asetetaan paikalleen oikein, kuuluu napsahdus.

6 Varmista, että jäteväriainesäiliö on oikein paikallaan. Sulje jäteväriainesäiliön kansi.

Kun olet vaihtanut väriaine- ja jätevärisäiliöt, puhdista paperin kuljetusyksikkö. Katso ohjeet kohdasta <u>Puhdistus sivulla 4-2</u>.

## Pitkä käyttötauko ja koneen kuljetus

#### Pitkä käyttötauko

Jos konetta ei käytetä pitkään aikaan, irrota pistotulppa pistorasiasta.

Kysy jälleenmyyjältä lisätietoja muista toimenpiteistä välttääksesi vauriot, kun otat koneen uudelleen käyttöön.

#### Koneen kuljetus

Kun kuljetat konetta:

- · Liikuta sitä varoen.
- Pidä se mahdollisimman vaakatasossa, ettei väriainetta läiky koneen sisälle.
- Ota yhteys huoltoteknikkoon ennen kuin kuljetat konetta pitkiä matkoja.
- Lukitse optisen järjestelmän lukkovipu (keltainen). Se sijaitsee yläreunassa vasemmalla lähellä skanneria. Lisätietoja on Quick Start Guide -oppaassa.
- Poista kaikki väriainesäiliöt ja jäteväriainesäiliö ja aseta ne muovipussiin.
- Varmista, että vapautinvipu on LOCK-asennossa. Ellei, vedä vapautinvipua itseäsi kohti, kunnes se pysähtyy. <u>Lisätietoja on sivulla 4-5</u>.

VAARA: Jos lähetät koneen, poista kaikki väriainesäiliöt ja jäteväriainesäiliö ja pakkaa ne muovipussiin. Lähetä ne irrallaan koneesta.

# 5 Vianetsintä

Tässä luvussa selitetään koneen ongelmatilanteiden selvitys.

| • | Toimintahäiriöiden selvitys       | 5-2  |
|---|-----------------------------------|------|
| • | Virheviestien edellyttämät toimet | 5-9  |
| • | Paperitukosten selvitys           | 5-17 |

# Toimintahäiriöiden selvitys

Seuraavassa taulukossa on yleiset ongelmienratkaisuohjeet.

Jos koneessa esiintyy häiriö, etsi vastaava tilanne seuraavilta sivuilta ja tee ohjeiden mukaiset toimet. Jos häiriö ei poistu, ota yhteys huoltoteknikkoon.

| Oire                                                                     | Tarkasta                                         | Toimet                                                                                                    | Sivuviite   |
|--------------------------------------------------------------------------|--------------------------------------------------|----------------------------------------------------------------------------------------------------|-------------|
| Ohjauspaneeli ei<br>toimi, kun virta<br>kytketään<br>päävirtakytkimestä. | Onko koneen virtajohto<br>liitetty pistorasiaan? | Työnnä virtajohdon pistotulppa<br>pistorasiaan.                                                                                  |             |
| Kone ei ala kopioida,<br>kun Start-näppäintä                             | Näkyykö viestinäytössä<br>viesti?                | Selvitä häiriötä vastaava toimi ja noudata asianomaisia ohjeita.                                                                 | _           |
| painetaan.                                                               | Onko kone lepotilassa?                           | Paina <b>Energy Saver</b> -näppäintä<br>palauttaaksesi koneen lepotilasta.<br>Kone on valmis kopioimaan 20<br>sekunnin kuluttua. | <u>2-9</u>  |
| Kone tulostaa tyhjiä<br>arkkeja.                                         | Onko originaalit asetettu<br>oikein?             | Kun asetat originaaleja<br>valotuslasille, aseta ne kuvapuoli<br>alaspäin ja kohdistusohjaimien<br>mukaan.                       | <u>2-65</u> |
|                                                                          |                                                  | Aseta originaalit kuvapuoli ylöspäin originaalien syöttölaitteeseen.                                                             | <u>2-67</u> |
|                                                                          | _                                                | Tarkista, että sovellusta käytetään oikein.                                                                                      | _           |

| Oire                                                                                                    | Tarkasta                                                               | Toimet                                                                                                    | Sivuviite   |
|----------------------------------------------------------------------------------------------------|------------------------------------------------------------------------|----------------------------------------------------------------------------------------------------|-------------|
| Vaalea tai epäselvä<br>tulostusjälki                                                                    | Onko koneessa käytössä<br>Automaattinen tummuus -<br>tila?             | Aseta automaattiselle tummuudelle oikea tummuusaste.                                                                                                    | —           |
| ABC         ABC           123         123                                                               | Onko koneessa käytössä<br>Manuaalinen tummuus -tila?                   | Valitse oikea tummuusaste.                                                                                                    | —           |
|                                                                                                    | Onko väriaine jakautunut tasaisesti väriainesäiliössä?                 | Ravista väriainesäiliötä sivuttain useita kertoja.                                                                                                    | _           |
|                                                                                                    | Näkyykö näytössä viesti,<br>jossa kehotetaan lisäämään<br>väriainetta? | Vaihda väriainesäiliö.                                                                                                    | _           |
|                                                                                                    | Onko paperi kosteaa?                                                   | Vaihda paperi uuteen.                                                                                                    | <u>2-47</u> |
|                                                                                                    | Onko käytössä EcoPrint-tila?                                           | Poista EcoPrint-tila käytöstä.                                                                                                    | _           |
|                                                                                                    |                                                                        | Varmista, että paperityypin asetus<br>on käytetyn paperin mukainen.                                                                                                    | _           |
|                                                                                                    |                                                                        | Suorita värikalibrointi joko<br>katkaisemalla koneen virta ja<br>kytkemällä se uudelleen tai<br>käyttämällä tulostimen<br>ohjauspaneelia.                                                                                                    | _           |
|                                                                                                    | —                                                                      | Yritä säätää värin ohjausasetuksia<br>tulostinajurilla.                                                                                                    |             |
|                                                                                                    |                                                                        | Suorita [MC] ja vähennä<br>säätöarvoa. Vähennä säätöarvoa 1<br>taso kerrallaan käytössä olevasta<br>arvosta. Ellei tilanne korjaannu<br>vähennettäessä arvoa 1 taso,<br>vähennä sitä 1 taso lisää. Ellei<br>tilanne yhäkään korjaannu, palauta<br>asetus alkuperäiseen arvoon. |             |
| Tulosteet ovat liian<br>tummia.                                                                         | Onko koneessa käytössä<br>Automaattinen tummuus -<br>tila?             | Aseta automaattiselle tummuudelle oikea tummuusaste.                                                                                                    | _           |
|                                                                                                    | Onko koneessa käytössä<br>Manuaalinen tummuus -tila?                   | Valitse oikea tummuusaste.                                                                                                    | _           |
|                                                                                                    | _                                                                      | Suorita värikalibrointi<br>ohjauspaneelista.                                                                                                    | —           |
| Kopioissa on<br>moareekuvioita<br>(pisteet näyttävät<br>ryhmittyvän<br>epäsäännöllisiksi<br>kuvioiksi). | Onko originaali painettu<br>valokuva?                                  | Aseta kuvan laaduksi [Valokuva].                                                                                                    |             |
| Tulosteet ovat<br>epäselviä.                                                                            | Valitsitko originaalille sopivan kuvan laadun?                         | Valitse sopiva kuvan laatu.                                                                                                    |             |

| Oire                                            | Tarkasta                                                                  | Toimet                                                                                                    | Sivuviite   |
|-------------------------------------------------|---------------------------------------------------------------------------|----------------------------------------------------------------------------------------------------|-------------|
| Tulosteet ovat<br>likaisia.                     | Onko valotuskansi tai<br>originaalien syöttölaite<br>likainen?            | Puhdista valotuskansi tai originaalien syöttölaite.                                                                                     | —           |
| Tulosteet ovat<br>epätarkkoja.<br>ABC<br>123    | Käytätkö konetta erittäin<br>kosteissa olosuhteissa?                      | Käytä konetta paikassa, jonka<br>kosteus on sopiva.                                                                                     |             |
| Kuvat ovat vinossa.                             | Onko originaalit asetettu<br>oikein?                                      | Kun asetat originaaleja<br>valotuslasille, kohdista ne<br>kohdistusohjaimien avulla.                                                    | <u>2-65</u> |
|                                                 |                                                                           | Kun käytät originaalien<br>syöttölaitetta, aseta originaalin<br>leveysohjaimet tukevasti<br>paikoilleen ennen originaalien<br>asetusta. | <u>2-66</u> |
|                                                 | Onko paperi asetettu oikein?                                              | Tarkista paperin leveysohjaimien asento.                                                                                                | <u>2-66</u> |
| Paperi tukkii koneen                            | Onko paperi asetettu oikein?                                              | Aseta paperi oikein.                                                                                                    | <u>2-47</u> |
| usein.                                          | Onko paperin tyyppi<br>koneeseen soveltuva? Onko<br>paperi hyväkuntoista? | Poista paperi, käännä se ympäri ja<br>aseta uudelleen koneeseen.                                                                        | <u>2-47</u> |
|                                                 | Onko paperi taittunutta,<br>käpristynyttä tai ryppyistä?                  | Vaihda paperi uuteen.                                                                                                    | <u>2-47</u> |
|                                                 | Onko koneessa irrallisia<br>paperinpalasia tai juuttuneita<br>arkkeja?    | Poista juuttunut paperi.                                                                                                    | <u>5-17</u> |
| Tulosteet ovat<br>taittuneita tai<br>ryppyisiä. | Onko paperi kosteaa?                                                      | Vaihda paperi uuteen.                                                                                                    | <u>2-47</u> |

5

| Oire                                                                                                    | Tarkasta                                                                                              | Toimet                                                                                                    | Sivuviite                |
|----------------------------------------------------------------------------------------------------|----------------------------------------------------------------------------------------------------|----------------------------------------------------------------------------------------------------|--------------------------|
| Ei voi tulostaa.                                                                                                    | Onko koneen virtajohto<br>liitetty pistorasiaan?                                                      | Työnnä virtajohdon pistotulppa<br>pistorasiaan.                                                                                       | —                        |
|                                                                                                    | Onko koneeseen kytketty virta?                                                                        | Kytke virta päävirtakytkimestä.                                                                                                    | <u>2-7</u>               |
|                                                                                                    | Onko tulostin- tai<br>verkkokaapeli liitetty?                                                         | Liitä oikea tulostin- tai<br>verkkokaapeli tukevasti.                                                                                 | <u>2-5</u>               |
|                                                                                                    | Oliko koneeseen kytketty<br>virta ennen tulostinkaapelin<br>liittämistä?                              | Kytke koneeseen virta vasta<br>tulostinkaapelin liittämisen jälkeen.                                                                  | <u>2-5</u><br><u>2-7</u> |
|                                                                                                    | Onko tulostustyö<br>keskeytetty?                                                                      | Paina [Jatka] ( <b>vasen</b><br>valintanäppäin) jatkaaksesi<br>tulostusta.                                                            | _                        |
| Dokumentit tulostuvat<br>väärin.                                                                                        | Onko tietokoneen<br>sovellusohjelmiston<br>asetukset määritetty oikein?                               | Tarkasta, että tulostinajuri ja<br>sovellusohjelmistoasetukset on<br>asetettu oikein.                                                 | _                        |
| Tulostus ei onnistu<br>USB-muistin kanssa.                                                                              | Onko USB-pääkone<br>jumissa?                                                                          | Valitse Vapauta USB-pääkoneen asetuksissa.                                                                                            | —                        |
|                                                                                                    | _                                                                                                    | Tarkista, että USB-muisti on asetettu tukevasti koneeseen.                                                                            | —                        |
| Kun koneesta<br>tietokoneelle lähetty<br>kuva asetetaan<br>näytölle, kuvakoko<br>pienenee pysty- tai<br>vaakasuunnassa. | Oletko valinnut skannauksen<br>tarkkuudeksi 200×100 dpi<br>Normaali tai 200×400 dpi<br>Erittäin hyvä? | Valitse skannauksen tarkkuudeksi<br>jonkin muu arvo kuin 200×100 dpi<br>Normaali tai 200×400 dpi Erittäin<br>hyvä, kun lähetät kuvan. |                          |
| USB-muistia ei<br>tunnisteta.                                                                                           | _                                                                                                    | Tarkista, että USB-muisti on asetettu tukevasti koneeseen.                                                                            | _                        |
|                                                                                                    | Onko USB-pääkone<br>jumissa?                                                                          | Valitse Vapauta USB-pääkoneen asetuksissa.                                                                                            | _                        |
| Tulosteen                                                                                                    | —                                                                                                    | Säädä väri ohjauspaneelista.                                                                                                    | —                        |
| epätasainen väri.<br>ABC                                                                                                |                                                                                                    | Suorita värikalibrointi<br>ohjauspaneelista.                                                                                          | _                        |
| Tulosteissa on mustia                                                                                                   | Onko lasi likainen?                                                                                   | Puhdista lasi.                                                                                                    | —                        |
|                                                                                                    |                                                                                                    | Suorita [Laserskan. Puhd.].                                                                                                    |                          |
| ABC<br>123                                                                                                    |                                                                                                    | Suorita [Rummun virkistys].                                                                                                    |                          |

| Oire                                                                      | Tarkasta                                   | Toimet                                                                                                    | Sivuviite |
|---------------------------------------------------------------------------|--------------------------------------------|----------------------------------------------------------------------------------------------------|-----------|
| Harmaa tausta<br>ABC<br>123                                               |                                            | Suorita värikalibrointi joko<br>katkaisemalla koneen virta ja<br>kytkemällä se uudelleen tai<br>käyttämällä tulostimen<br>ohjauspaneelia.                                                                                                    |           |
| Tahroja paperin<br>yläreunassa tai<br>kääntöpuolella<br>ABC<br>123<br>123 | TOnko paperin<br>kuljetusyksikkö likainen? | Puhdista kuljetusyksikkö.                                                                                                    |           |
| Siirtymä.                                                                 | _                                          | Suorita [Rummun virkistys].                                                                                                    | _         |
| AB<br>AB                                                                  |                                            | Suorita [MC] ja suurenna<br>säätöarvoa. Suurenna säätöarvoa<br>1 taso kerrallaan käytössä olevasta<br>arvosta. Ellei tilanne korjaannu<br>suurennettaessa arvoa 1 taso,<br>suurenna sitä 1 taso lisää. Ellei<br>tilanne yhäkään korjaannu, palauta<br>asetus alkuperäiseen arvoon. |           |
| Osa kuvasta on<br>säännöllisesti vaalea<br>tai epäselvä.                  |                                            | Suorita [MC] ja vähennä<br>säätöarvoa. Vähennä säätöarvoa 1<br>taso kerrallaan käytössä olevasta<br>arvosta. Ellei tilanne korjaannu<br>vähennettäessä arvoa 1 taso,<br>vähennä sitä 1 taso lisää. Ellei<br>tilanne yhäkään korjaannu, palauta<br>asetus alkuperäiseen arvoon.     |           |
| Kuvaan ilmaantuu<br>epäsäännöllisiä<br>vaakaviivoja.                      | _                                          | Suorita [MC] ja vähennä<br>säätöarvoa. Vähennä säätöarvoa 1<br>taso kerrallaan käytössä olevasta<br>arvosta. Ellei tilanne korjaannu<br>vähennettäessä arvoa 1 taso,<br>vähennä sitä 1 taso lisää. Ellei<br>tilanne yhäkään korjaannu, palauta<br>asetus alkuperäiseen arvoon.     |           |

5

| Oire                                                                                                    | Tarkasta                                                | Toimet                                                                                                    | Sivuviite                               |
|----------------------------------------------------------------------------------------------------|---------------------------------------------------------|----------------------------------------------------------------------------------------------------|-----------------------------------------|
| Korkeus<br>merenpinnasta on<br>vähintään 1 500 m ja<br>kuvaan ilmaantuu<br>epäsäännöllisiä<br>valkoisia vaakaviivoja. |                                                         | Suorita [Altitude Adj.] ja aseta<br>säätöarvoksi [High 1]. Ellei tilanne<br>korjaannu asetettaessa arvoksi<br>[High 1], aseta arvoksi [High 2]. |                                         |
| Korkeus<br>merenpinnasta on<br>vähintään 1 500 m ja<br>kuvaan ilmaantuu<br>pisteitä.                                  |                                                         | Suorita [Altitude Adj.] ja aseta<br>säätöarvoksi [High 1]. Ellei tilanne<br>korjaannu asetettaessa arvoksi<br>[High 1], aseta arvoksi [High 2]. |                                         |
| Osa kuvasta on                                                                                                    | _                                                       | Avaa ja sulje takakansi.                                                                                                    | —                                       |
| tai siinä on valkoisia<br>viivoja.                                                                                    | _                                                       | Suorita [Rummun virkistys].                                                                                                    | _                                       |
| Taustan tummuus on<br>häiritsevä.                                                                                     | _                                                       | Suorita taustan tummuussäätö.                                                                                                    | —                                       |
| Värit eivät ole<br>odotetun mukaisia.                                                                                 | Valitsitko originaalille sopivan kuvan laadun?          | Valitse sopiva kuvan laatu.                                                                                                    | <u>3-10</u><br>—                        |
|                                                                                                    | Oletko asettanut<br>värikopiopaperia<br>paperilokeroon? | Aseta värikopiopaperia<br>paperilokeroon.                                                                                                    | <u>2-47</u>                             |
|                                                                                                    | _                                                       | Suorita [Värikalibrointi].                                                                                                    | —                                       |
|                                                                                                    | _                                                       | Kopioitaessa<br>Säädä väritasapaino.                                                                                                    | —                                       |
|                                                                                                    |                                                         | Tulostettaessa tietokoneelta<br>Säädä väri tulostinajurilla.                                                                                    | Printer<br>Driver<br>Operation<br>Guide |

| Oire                 | Tarkasta                                                                                               | Toimet                                                                                            | Sivuviite                  |
|----------------------|----------------------------------------------------------------------------------------------------|---------------------------------------------------------------------------------------------------|----------------------------|
| Lähetys SMB:n kautta | Onko verkkokaapeli liitetty?                                                                           | Liitä oikea verkkokaapeli tukevasti.                                                              | <u>2-5</u>                 |
| ei mahdollista.      | Onko koneen<br>verkkoasetukset määritetty<br>oikein?                                                   | Määritä TCP/IP-asetukset oikein.                                                                  | <u>2-15</u><br>—           |
|                      | Onko kansion<br>jakamisasetukset määritetty<br>oikein?                                                 | Tarkista jakamisasetukset ja<br>käyttöoikeudet kansion<br>ominaisuuksista.                        | <u>3-33</u>                |
|                      | Onko SMB-protokolla<br>asetukseksi valittu<br>[Käytössä]?                                              | Valitse SMB-protokollan<br>asetukseksi [Käytössä].                                                | <u>3-27</u>                |
|                      | Onko [Koneen nimi] syötetty oikein?                                                                    | Tarkista sen tietokoneen nimi,<br>johon tietoja lähetetään.*                                      | <u>3-31</u>                |
|                      | Onko [Polku] syötetty oikein?                                                                          | Tarkista jaetun kansion jaettu nimi.                                                              | —                          |
|                      | Onko [Kirj. Käytt.nimi]<br>syötetty oikein?                                                            | Tarkista toimialueen nimi ja sisäänkirjautumisen käyttäjänimi.**                                  | <u>3-27</u>                |
|                      | Onko [Koneen nimi]- ja [Kirj.<br>Käytt.nimi]-kohtiin kirjoitettu<br>sama toimialueen nimi?             | Poista toimialueen nimi ja<br>kenoviiva (\) [Kirj. Käytt.nimi]-<br>kohdasta.                      | <u>3-27</u>                |
|                      | Onko [Kirj. salasana] syötetty oikein?                                                                 | Tarkista sisäänkirjautumisen salasana.                                                            | <u>3-27</u>                |
|                      | Onko Windowsin palomuurin<br>poikkeukset määritetty<br>oikein?                                         | Määritä Windowsin palomuurin<br>poikkeukset oikein.                                               | <u>3-37</u><br><u>3-40</u> |
|                      | Eroavatko koneen,<br>toimialuepalvelimen ja<br>tietojen kohdetietokoneen<br>aika-asetukset toisistaan? | Aseta koneeseen,<br>toimialuepalvelimeen ja tietojen<br>kohdetietokoneeseen sama aika-<br>asetus. | _                          |
|                      | Näkyykö kosketusnäytössä<br>Lähetysvirhe.?                                                             | Lisätietoja on kohdassa<br>Lähetysvirheen edellyttämät<br>toimet.                                 | <u>5-10</u>                |

\* Voit syöttää koneen nimeksi myös tietokoneen koko nimen (esimerkiksi pc001.abcdnet.com).

\*\* Voit syöttää sisäänkirjautumisen käyttäjänimet myös seuraavissa muodoissa:

Toimialueen\_nimi/käyttäjän\_nimi (esimerkiksi abcdnet/james.smith) Käyttäjän\_nimi@toimialueen\_nimi (esimerkiksi james.smith@abcdnet)

# Virheviestien edellyttämät toimet

Jos viestinäyttöön tulee jokin seuraavassa kuvatuista viesteistä, tee neuvotut toimet.

Jos koneessa esiintyy häiriö, etsi vastaava tilanne seuraavilta sivuilta ja tee ohjeiden mukaiset toimet. Jos häiriö ei poistu, ota yhteys huoltoteknikkoon.

## Aakkosnumeerinen

| Virheviesti                                 | Tarkasta                                                                                      | Toimet                                                                                                    | Sivuviite   |
|---------------------------------------------|-----------------------------------------------------------------------------------------------|----------------------------------------------------------------------------------------------------|-------------|
| Aseta alkuperäinen<br>paina Käynnistä näpp. | _                                                                                             | Poista originaalit syöttölaitteesta ja<br>aseta ne uudelleen takaisin<br>alkuperäisessä järjestyksessä. Jatka<br>tulostusta painamalla <b>Start</b> -<br>näppäintä.<br>Paina <b>Status/Job Cancel</b> -näppäintä<br>ja peruuta työ painamalla [Peruuta].                            | <u>2-67</u> |
| Ei voi yhdistää<br>todennuspalvelimeen.     | _                                                                                             | <ul> <li>Paina <b>OK</b>-näppäintä ja tarkista<br/>seuraavat kohdat:</li> <li>Todennuspalvelimeen<br/>rekisteröityminen</li> <li>todennuspalvelimen salasana ja<br/>tietokoneen osoite</li> <li>verkkoyhteys.</li> </ul>                                                            | _           |
| Kaksipuol. ei voida<br>tulostaa tälle pap.  | Valitsitko paperikoon/<br>tulostusmateriaalin, jolle ei<br>voida tulostaa<br>kaksipuolisesti? | Valitse käytettävissä oleva<br>paperityyppi. Tulosta ilman<br>kaksipuolista toimintoa painamalla<br><b>OK</b> -näppäintä.                                                                                                    | <u>3-15</u> |
| Kyselyruudun<br>raja ylitetty.              | -                                                                                             | Faksilokero on täynnä eikä sinne<br>voida enää tallentaa. Työ on<br>peruutettu. Paina <b>OK</b> -näppäintä.                                                                                                    | _           |
| Laitevika.<br>Soita huoltoon.               | _                                                                                             | Ilmeni sisäinen virhe. Kirjoita<br>viestinäytössä näkyvä virhekoodi<br>muistiin. Katkaise koneen virta, irrota<br>virtajohto ja ota yhteys<br>huoltoteknikkoon.                                                                                                    | _           |
|                                             | Tuleeko näkyviin virhekoodi<br>4201 - 4204?                                                   | Äkillinen lämpötilan muutos on<br>muodostanut kosteutta koneen<br>sisälle. Katkaise koneen virta, odota<br>30 - 90 minuuttia ja kytke virta<br>uudelleen. Jos viesti ei poistu,<br>katkaise koneesta virta, irrota<br>virtajohto pistorasiasta ja ota yhteyttä<br>huoltoteknikkoon. |             |
| Lisää paperia<br>kasettiin 1.               | Onko viestissä mainitusta kasetista paperi lopussa?                                           | Lisää paperia.                                                                                                    | <u>2-48</u> |
| Lisää paperia<br>MP-lokeroon.               | Onko monikäyttölokeroon<br>lisätty valitun kokoista<br>paperia?                               | Lisää monikäyttölokeroon paperia,<br>jonka koko ja tyyppi vastaa<br>viestinäytössä annettuja ohjeita.                                                                                                    | <u>2-51</u> |

| Virheviesti                                                   | Tarkasta                                   | Toimet                                                                                                    | Sivuviite |
|---------------------------------------------------------------|--------------------------------------------|----------------------------------------------------------------------------------------------------|-----------|
| Lisää väriainetta.<br>[C], [M], [Y], [K]                      |                                            | Vaihda väriainesäiliö. Vaihda<br>väriainesäiliöön, jonka väri on<br>ilmoitettu kohdassa [].                                                                                                    |           |
| Lähetysvirhe.<br>####                                         | -                                          | Lähetyksen aikana ilmeni virhe. Alla<br>on luettelo mahdollisista<br>virhekoodeista ja niiden kuvauksista.                                                                                                    | _         |
| Maksimimäärä<br>skannattuja sivuja.<br>Työ on peruutettu.     |                                            | Skannausta ei voida suorittaa, koska<br>skannerin muistia ei ole riittävästi.<br>Työ on peruutettu. Paina <b>OK</b> -<br>näppäintä.                                                                                                    |           |
|                                                               | Onko skannauksen<br>maksimimäärä ylitetty? | Lähetä tai tallenna skannatut sivut<br>painamalla <b>OK</b> -näppäintä Paina<br><b>Status/Job Cancel</b> -näppäintä ja<br>peruuta työ painamalla [Peruuta].                                                                                                    | —         |
| Muisti ei riitä.<br>Työtä ei voi aloittaa                     | _                                          | Skannausta ei voida suorittaa, koska<br>vapaata muistia ei ole riittävästi.<br>Tulosta skannatut sivut painamalla<br><b>OK</b> -näppäintä. Paina <b>Status/Job</b><br><b>Cancel</b> -näppäintä ja peruuta työ<br>painamalla [Peruuta].                                                                                                    | —         |
| Muisti on täynnä<br>Tulostusta ei voitu<br>suorittaa kokonaan | _                                          | Työtä ei voida jatkaa, koska muisti on<br>täynnä.<br>Tulosta skannatut sivut painamalla<br><b>OK</b> -näppäintä. Tulostustyötä ei voida<br>suorittaa kokonaan.<br>Paina <b>Status/Job Cancel</b> -näppäintä<br>ja peruuta työ painamalla [Peruuta].                                                                                                    | —         |
| Muisti on täynnä<br>Työ on peruutettu.                        |                                            | <ul> <li>Työtä ei voida jatkaa, koska muisti on<br/>täynnä. Paina <b>OK</b>-näppäintä. Tulosta<br/>samat originaalit alla olevien ohjeiden<br/>mukaan.</li> <li>Valitse [Valokuva] kopioiden<br/>laaduksi.</li> <li>Valitse terävyydelle negatiivinen<br/>arvo.</li> <li>Valitse pienempi paperikoko.</li> <li>Jos ongelma ei selviä, laajenna<br/>tulostimen muistia.</li> </ul> | _         |
| Paperitukos                                                   | _                                          | Jos koneessa on paperitukos, kone<br>pysähtyy ja tukoksen sijainti tulee<br>näkyviin viestinäyttöön. Anna koneen<br>virran olla kytkettynä ja poista<br>tukoksen aiheuttava paperi ohjeiden<br>mukaisesti.                                                                                                    |           |

| Virheviesti                                                     | Tarkasta                                                                      | Toimet                                                                                                    | Sivuviite   |
|-----------------------------------------------------------------|-------------------------------------------------------------------------------|----------------------------------------------------------------------------------------------------|-------------|
| Poista alkuperäinen<br>dokument. käsittelijä.                   | Onko originaalien<br>syöttölaitteessa vielä<br>originaaleja?                  | Poista originaalit syöttölaitteesta.                                                                                                    | _           |
| Sulje yläkansi (taka tai<br>vasen).                             | Onko mikään kansi auki?                                                       | Sulje viestinäytössä näytetty kansi.                                                                                                    | _           |
| Sulje dokumentin<br>käsittelijä.                                | Onko originaalien syöttölaite auki?                                           | Sulje syöttölaite.                                                                                                    | _           |
|                                                                 | Onko originaalien<br>syöttölaitteen yläkansi auki?                            | Sulje originaalien syöttölaitteen<br>yläkansi.                                                                                                    | <u>2-66</u> |
| Tarkista<br>hukkavärisäiliö.                                    | Onko jäteväriainesäiliö<br>täynnä?                                            | Vaihda jäteväriainesäiliö.                                                                                                    | _           |
|                                                                 | Onko jäteväriainesäiliö<br>asennettu?                                         | Asenna koneeseen uusi<br>jäteväriainesäiliö.                                                                                                    | _           |
| Tiedostoa ei löydy.                                             | _                                                                             | Määritettyä tiedostoa ei löydy. Työ on peruutettu. Paina <b>OK</b> -näppäintä.                                                                                | _           |
| Tuntematon väriaine<br>asennettu.                               | Onko asennettu<br>väriainesäiliö omaa<br>merkkiämme?                          | Emme vastaa vaurioista, jotka<br>johtuvat muiden valmistajien<br>tarvikkeiden käytöstä koneessa.                                                              | _           |
| Tuntematon väriaine<br>asennettu. PC                            | Vastaako asennetun<br>väriainesäiliön aluemääritys<br>koneen määritystä?      | Asenna ilmoitettu väriainesäiliö.                                                                                                    | _           |
| Työtä ei tallennettu.<br>Paina [OK].                            | -                                                                             | Paina <b>OK</b> -näppäintä peruuttaaksesi tallennuksen.                                                                                                    | _           |
| Töiden kirjanpidon<br>rajoitus ylittynyt.<br>Ei voi tulostaa.   | -                                                                             | Työ on peruutettu. Paina <b>OK</b> -<br>näppäintä.                                                                                                    | _           |
| Töiden kirjanpidon<br>rajoitus ylittynyt.<br>Ei voi skannata.   | -                                                                             | Työ on peruutettu. Paina <b>OK</b> -<br>näppäintä.                                                                                                    |             |
| Töiden kirjanpidon<br>rajoitus ylittynyt. Työ<br>on peruutettu. | Onko töiden kirjanpidossa<br>rajoitettu tulostusten<br>maksimimäärä ylitetty? | Tulostusten määrä ylitti työn<br>kirjanpidossa rajoitetun<br>maksimimäärän. Tulostusta ei voida<br>jatkaa. Työ on peruutettu. Paina <b>OK</b> -<br>näppäintä. | _           |
| USB-muistivirhe.<br>Työ on peruutettu.                          | -                                                                             | Työ on peruutettu. Paina <b>OK</b> -<br>näppäintä.                                                                                                    | _           |
| Virheellinen työtilin<br>tunnus.<br>Työ on peruutettu.          | -                                                                             | Työ on peruutettu, koska se on<br>rajoitettu töiden kirjanpidossa. Paina<br><b>OK</b> -näppäintä.                                                             | _           |

| Virheviesti                                                | Tarkasta                                               | Toimet                                                                                                    | Sivuviite |
|------------------------------------------------------------|--------------------------------------------------------|----------------------------------------------------------------------------------------------------|-----------|
| Vaihda MK.                                                 | _                                                      | Huoltopaketissa olevat osat tulee<br>vaihtaa aina 200 000 sivun<br>tulostuksen jälkeen. Käyttäjä ei voi<br>tehdä vaihtotyötä itse. Ota yhteys<br>huoltoteknikkoon.                                          | —         |
| Virhe tapahtui.<br>Kytke päävirta<br>Kytke pois ja päälle  | -                                                      | Ilmeni järjestelmävirhe. Katkaise ja kytke virta päävirtakytkimestä.                                                                                                    |           |
| Väriaine on vähissä.<br>[C], [M], [Y], [K]                 | _                                                      | Väriainesäiliö tulee vaihtaa<br>lähiaikoina. Kun sivuja on tulostettu<br>tietty määrä (noin 20), tulostin<br>keskeyttää tulostuksen. Hanki uusi<br>väriainesäiliö, jonka väri on ilmoitettu<br>kohdassa []. | _         |
| Väärä sisäänkirj. nimi<br>tai salasana. Työ on<br>peruttu. | -                                                      | Anna oikea Kirj. Käytt.nimi tai Kirj.<br>salasana.                                                                                                    |           |
| Väärä työtilitunnus.                                       | _                                                      | Määritettyä työtilin tunnusta ei<br>tunnisteta. Tarkista rekisteröity työtilin<br>tunnus.                                                                                                    | _         |
| Ylälokero on täynnä<br>paperia<br>poista paperi.           | -                                                      | Poista paperi ylälokerosta ja jatka<br>työtä painamalla <b>OK</b> -näppäintä.                                                                                                    | —         |
|                                                            | Skannaa SMB:hen -virhekoodi                            |                                                                                                    |           |
| Virhekoodi: 1101                                           | Onko SMB-palvelimen<br>pääkoneen nimi<br>virheellinen? | Aseta oikea pääkoneen nimi<br>Command Center RX:issä.                                                                                                    | _         |

| Virheviesti                     | Tarkasta                                                                                                   | Toimet                                                                                                    | Sivuviite |
|---------------------------------|----------------------------------------------------------------------------------------------------|----------------------------------------------------------------------------------------------------|-----------|
| Virhekoodi: 1102                | Onko toimialueen nimi<br>syötetty?                                                                         | Kirjoita käyttäjänimi asianmukaisesti<br>käyttämällä muotoa<br>"toimialue\käyttäjä",<br>"toimialue\käyttäjä" tai<br>"toimialue@käyttäjä".                       | —         |
|                                 | Määrititkö virheellisen<br>käyttäjän tai salasanan?                                                        | Kirjoita oikea käyttäjänimi ja<br>salasana.                                                                                                    | —         |
|                                 | Määrititkö virheellisen kansion tai jaetun nimen?                                                          | Kirjoita oikea kansion nimi ja jaettu<br>nimi.                                                                                                    | —         |
|                                 | Määrititkö käyttäjän, jolla ei<br>ole kansion käyttöoikeuksia<br>tai asetitko kansiolle<br>käyttöoikeuden? | Tarkista kohdekansion<br>käyttörajoitukset.                                                                                                    | —         |
|                                 | Sisältyykö pääkoneen<br>nimeen kiellettyjä merkkejä?                                                       | Tarkista, sisältyykö pääkoneen<br>nimeen jokin seuraavista merkeistä.<br>`~!@#\$^&*()=+[]{}\ ;:'"<<br>>/?                                                       | _         |
| Virhekoodi: 1103                | Onko toimialueen nimi<br>syötetty?                                                                         | Kirjoita käyttäjänimi asianmukaisesti<br>käyttämällä muotoa<br>"toimialue\käyttäjä",<br>"toimialue\käyttäjä" tai<br>"toimialue@käyttäjä".                       |           |
|                                 | Kirjoititko oikean kansion polun?                                                                          | Kirjoita oikea kansion polku.                                                                                                    | —         |
|                                 | Määrititkö käyttäjän, jolla ei<br>ole kansion käyttöoikeuksia<br>tai asetitko kansiolle<br>käyttöoikeuden? | Tarkista kohdekansion<br>käyttörajoitukset.                                                                                                    |           |
| Virhekoodi: 1105                | Onko käytössä SMB-<br>protokolla?                                                                          | Ota pääkoneen nimelle käyttöön<br>SMB-protokolla Command Center<br>RX:issä.                                                                                     | _         |
| Virhekoodi: 2101,<br>2201, 2203 | Kirjoititko virheellisen<br>pääkoneen nimen tai IP-<br>osoitteen?                                          | Kirjoita oikea pääkoneen nimi tai IP-<br>osoite.                                                                                                    | _         |
|                                 | Onko määritetty portin<br>numero virheellinen?                                                             | Määritä oikea portin numero.                                                                                                    | —         |
|                                 | Onko verkkoliitäntä<br>asianmukainen?                                                                      | Varmista, että verkkokaapeli on<br>liitetty oikein.<br>Varmista, että verkkoympäristö<br>(palvelin, keskitin tai toinen LAN-<br>verkko) toimii asianmukaisesti. | _         |

| Virheviesti                                                | Tarkasta                                                                                                   | Toimet                                                                                                    | Sivuviite |
|------------------------------------------------------------|----------------------------------------------------------------------------------------------------|----------------------------------------------------------------------------------------------------|-----------|
| Virhekoodi: 0007,<br>5101, 5102, 5103, 5104,<br>7101, 720f | _                                                                                                    | Katkaise ja kytke virta<br>päävirtakytkimestä. Jos virhe toistuu,<br>kirjoita viestinäyttöön ilmaantuva<br>virhekoodi ylös ja ota yhteys<br>huoltoteknikkoon. Katso lisätietoja<br>kohdasta <u>Laitevika. Soita</u><br><u>huoltoon.</u> . |           |
| Virhekoodi: 9181                                           | Onko skannattavassa<br>originaalissa yli 999 sivua?                                                        | Jos skannattavassa originaalissa on<br>yli 999 sivua, lähetä sivut erillisinä<br>erinä.                                                                                                    | _         |
| Skannaa FTP:hen -virhekoodi                                |                                                                                                    |                                                                                                    |           |
| Virhekoodi: 1101                                           | Onko FTP-palvelimen<br>pääkoneen nimi<br>virheellinen?                                                     | Aseta oikea pääkoneen nimi<br>Command Center RX:issä.                                                                                                    | _         |
| Virhekoodi: 1102                                           | Onko toimialueen nimi<br>syötetty?                                                                         | Kirjoita käyttäjänimi asianmukaisesti<br>käyttämällä muotoa<br>"toimialue\käyttäjä" tai<br>"toimialue\käyttäjä".                                                                                                    | _         |
|                                                            | Määrititkö virheellisen käyttäjän tai salasanan?                                                           | Kirjoita oikea käyttäjänimi ja<br>salasana.                                                                                                    | —         |
| Virhekoodi: 1103                                           | Kirjoititko oikean kansion polun?                                                                          | Kirjoita oikea kansion polku.                                                                                                    | —         |
|                                                            | Määrititkö käyttäjän, jolla ei<br>ole kansion käyttöoikeuksia<br>tai asetitko kansiolle<br>käyttöoikeuden? | Tarkista kohdekansion<br>käyttörajoitukset.                                                                                                    | —         |
| Virhekoodi: 1105                                           | Onko käytössä FTP-<br>protokolla?                                                                          | Ota käyttöön FTP-protokolla<br>Command Center RX:issä.                                                                                                    | _         |
| Virhekoodi: 1131                                           | Onko jokin FTPS-<br>asetuksista virheellinen?                                                              | Tarkista turva-asetukset.                                                                                                    | —         |
| Virhekoodi: 1132                                           | Yritätkö suorittaa lähetystä<br>palvelimeen, joka ei tue<br>FTPS-palvelua tai<br>salaustapaa?              | Tarkista, tukeeko palvelin FTPS-<br>palvelua. Tarkista, tukeeko palvelin<br>salaustapaa.                                                                                                    |           |

| Virheviesti                                                      | Tarkasta                                                                                               | Toimet                                                                                                    | Sivuviite |
|------------------------------------------------------------------|----------------------------------------------------------------------------------------------------|----------------------------------------------------------------------------------------------------|-----------|
| Virhekoodi: 2101,<br>2102, 2103, 2201, 2202,<br>2203, 2231, 3101 | Kirjoititko virheellisen<br>pääkoneen nimen tai IP-<br>osoitteen?                                      | Kirjoita oikea pääkoneen nimi tai IP-<br>osoite.                                                                                                    | —         |
|                                                                  | Onko määritetty portin<br>numero virheellinen?                                                         | Määritä oikea portin numero.                                                                                                    | —         |
|                                                                  | Onko verkkoliitäntä<br>asianmukainen?                                                                  | Varmista, että verkkokaapeli on<br>liitetty oikein.<br>Varmista, että verkkoympäristö<br>(palvelin, keskitin tai toinen LAN-<br>verkko) toimii asianmukaisesti.                                                                         |           |
| Virhekoodi: 4701,<br>5101, 5102, 5103, 5104,<br>7102, 720f       | -                                                                                                    | Katkaise ja kytke virta<br>päävirtakytkimestä. Jos virhe toistuu,<br>kirjoita viestinäyttöön ilmaantuva<br>virhekoodi ylös ja ota yhteys<br>huoltoteknikkoon. Katso lisätietoja<br>kohdasta <u>Laitevika. Soita</u><br><u>huoltoon.</u> | _         |
| Virhekoodi: 9181                                                 | Onko skannattavassa<br>originaalissa yli 999 sivua?                                                    | Jos skannattavassa originaalissa on<br>yli 999 sivua, lähetä sivut erillisinä<br>erinä.                                                                                                    | _         |
|                                                                  | Skannaa sähköpostiv                                                                                    | viestiin -virhekoodi                                                                                                    |           |
| Virhekoodi: 1101                                                 | Onko SMTP/POP3-<br>palvelimen nimi<br>virheellinen?                                                    | Aseta oikea palvelimen nimi<br>Command Center RX:issä.                                                                                                    | _         |
| Virhekoodi: 1102                                                 | Määrititkö virheellisen<br>käyttäjän tai salasanan?                                                    | Kirjoita oikea käyttäjänimi ja salasana.                                                                                                    | —         |
| Virhekoodi: 1104                                                 | Määrititkö kohteen osoitteen?                                                                          | Määritä kohteen osoite.                                                                                                    | —         |
| Virhekoodi: 1105                                                 | Onko käytössä SMTP-<br>protokolla?                                                                     | Ota käyttöön SMTP-protokolla<br>Command Center RX:issä.                                                                                                    | —         |
| Virhekoodi: 2101,<br>2102, 2103, 2201, 2202,<br>2203             | Onko todennusta varten<br>valittu Other Authenticate<br>suoritettaessa POP before<br>SMTP -todennusta? | Valitse päteväksi POP3-käyttäjäksi<br>muu kuin Other.                                                                                                    | _         |
|                                                                  | Onko määritetty palvelin<br>SMTP-palvelin?                                                             | Aseta oikea palvelimen nimi<br>Command Center RX:issä.                                                                                                    | —         |
|                                                                  | Onko verkkoliitäntä<br>asianmukainen?                                                                  | Varmista, että verkkokaapeli on<br>liitetty oikein.<br>Varmista, että verkkoympäristö<br>(palvelin, keskitin tai toinen LAN-<br>verkko) toimii asianmukaisesti.                                                                         | _         |

| Virheviesti                                                      | Tarkasta                                                                             | Toimet                                                                                                    | Sivuviite |
|------------------------------------------------------------------|--------------------------------------------------------------------------------------|----------------------------------------------------------------------------------------------------|-----------|
| Virhekoodi: 2204                                                 | Yrititkö lähettää liikaa<br>tietoja?                                                 | Muuta lähetettävä koko Command<br>Center RX:issä.                                                                                                    | —         |
| Virhekoodi: 3101                                                 | Toimiiko palvelin<br>asianmukaisesti?                                                | Varmista, että verkkoympäristö<br>(palvelin, keskitin tai toinen LAN-<br>verkko) toimii asianmukaisesti.                                                                                                    | —         |
|                                                                  | Eikö palvelin kykene<br>vastaamaan normaalisti<br>asetettuun<br>todennusmenetelmään? | Tarkista palvelimen ja asiakkaan<br>asetukset. Varmista esimerkiksi, että<br>palvelimen ja asiakkaan SMTP/POP-<br>todennuksen käytössä/ei käytössä -<br>asetukset ovat samat.                                                 |           |
| Virhekoodi: 3201                                                 | Onko käytössä ei-tuettu<br>SMTP-<br>todennusmenetelmä?                               | Tarkista palvelimen ja asiakkaan<br>SMTP-todennusasetukset. Koneessa<br>voidaan käyttää alla annettuja SMTP-<br>todennusmenetelmiä.<br>CRAM-MD5 / DIGEST-MD5 /<br>TAVALLINEN / KIRJAUTUMINEN                                  |           |
| Virhekoodi: 4201,<br>5101, 5102, 5103, 5104,<br>7101, 7102, 720f |                                                                                      | Katkaise ja kytke virta<br>päävirtakytkimestä. Jos virhe toistuu,<br>kirjoita viestinäyttöön ilmaantuva<br>virhekoodi ylös ja ota yhteys<br>huoltoteknikkoon. Katso lisätietoja<br>kohdasta <u>Laitevika. Soita huoltoon.</u> |           |
| Virhekoodi: 9181                                                 | Onko skannattavassa<br>originaalissa yli 999 sivua?                                  | Jos skannattavassa originaalissa on<br>yli 999 sivua, lähetä sivut erillisinä<br>erinä.                                                                                                    |           |

# Paperitukosten selvitys

Jos koneessa on paperitukos, näyttöön tulee tukosta koskeva viesti ja kopiointi tai tulostus pysähtyy. Poista juuttunut paperi. Tämän jälkeen kone jatkaa tulostusta.

Jätä päävirtakytkin päälle ja poista paperitukos seuraavien ohjeiden mukaan.

Paperitukosten yksityiskohtaiset sijainnit annetaan alla. Lisätietoja paperitukoksen poistosta on ilmoitetulla sivulla.

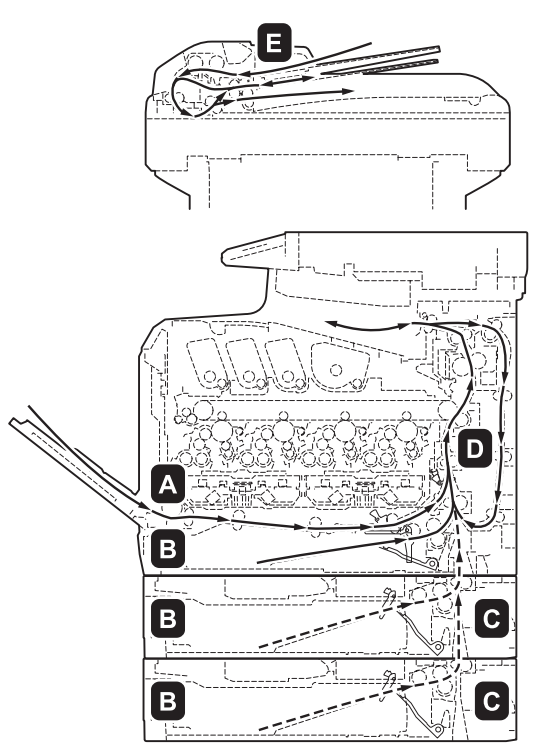

| Paperitukoksen<br>sijainti | Kuvaus                                                                         | Sivuviite   |
|----------------------------|--------------------------------------------------------------------------------|-------------|
| А                          | Paperitukos MK-lokerossa                                                       | <u>5-18</u> |
| В                          | Paperitukos koneen tai lisävarusteena saatavan paperinsyöttölaitteen kasetissa | <u>5-19</u> |
| С                          | Paperitukos paperinsyöttölaitteessa                                            | <u>5-20</u> |
| D                          | Paperitukos kuljetusyksikössä                                                  | <u>5-20</u> |
| E                          | Paperitukos originaalien syöttölaitteessa.                                     | <u>5-21</u> |

## **Paperitukokset**

Jos paperitukoksia tapahtuu usein, paperin ominaisuudet saattavat olla virheelliset koneelle. Yritä vaihtaa paperityyppi. Lisätietoja paperin määrityksistä on liitteen kohdassa Paperin määritykset. Katso myös luvusta 2, kuinka paperi asetetaan oikein. Jos paperitukoksia tapahtuu usein paperityypin vaihdosta huolimatta, koneessa saattaa olla ongelma. Ota yhteys huoltoteknikkoon.

TÄRKEÄÄ: Kun poistat paperitukosta, varmista ettei koneeseen jää paperinpalasia.

## **Online-ohjeviestit**

Koneen online-ohjeviestitoiminto näyttää viestinäytöllä oikean tavan poistaa paperitukos. Kun viesti paperitukoksesta on tullut näkyviin, paina [Ohje] (**vasen** valintanäppäin) asettaaksesi näytölle ohjeet tukoksen selvitykseen.

Paina  $\nabla$  asettaaksesi näkyviin seuraavan vaiheen tai  $\Delta$  asettaaksesi näkyviin edellisen vaiheen. Poistu onlineohjeviestien näytöltä painamalla **OK**-näppäintä.

Kun koneessa on paperitukos, voit käyttää sen poistossa apuna online-ohjeviestiä.

## Monikäyttölokero

Selvitä monikäyttölokeron paperitukokset seuraavien ohjeiden mukaisesti.

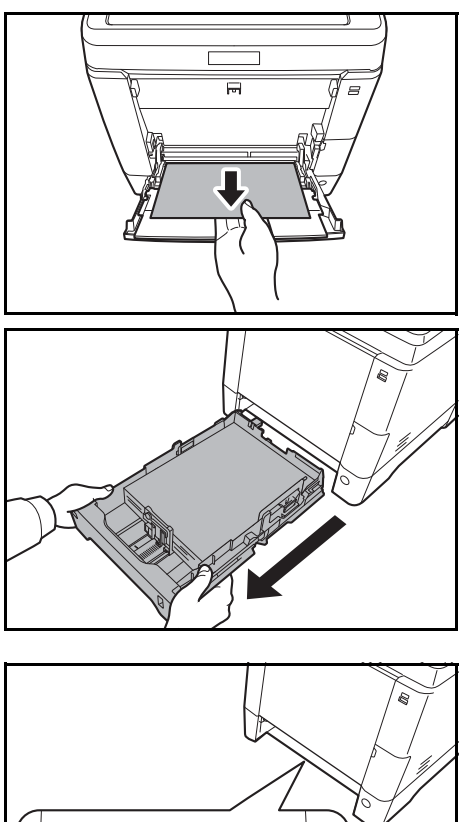

0

1 Poista monikäyttölokeroon juuttunut paperi.

**TÄRKEÄÄ:** Ellet saa poistettua paperia, älä yritä vetää sitä väkisin. Tarkista syöttölaitteen paperitukos, katso sivu 5-20.

2 Vedä kasetti 1 ulos koneesta.

- 3
  - Avaa syöttöalueen alakansi.

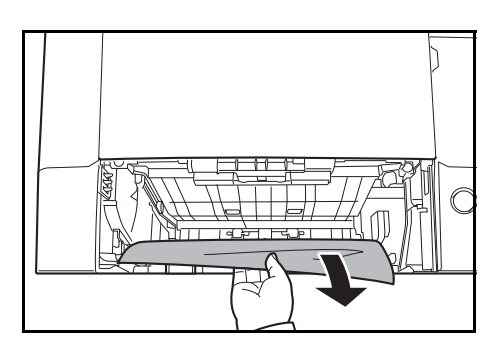

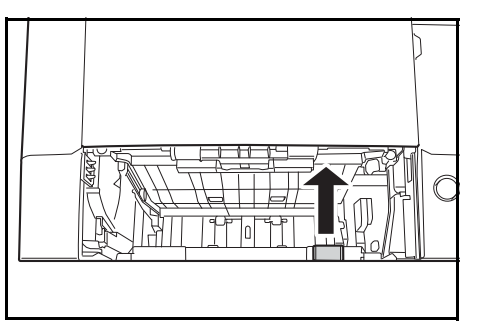

4 Poista osittain syötetty paperi.

Kun olet poistanut paperitukoksen, aseta syöttöalueen alakansi takaisin.

**5** Työnnä kasetti 1 takaisin koneeseen.

### Paperikasetti/paperinsyöttölaite

Jos kasetissa 1 on paperitukos, poista tukos seuraavien ohjeiden mukaisesti. Lisävarusteena saatavan paperinsyöttölaitteen kasetin paperitukokset poistetaan samoin.

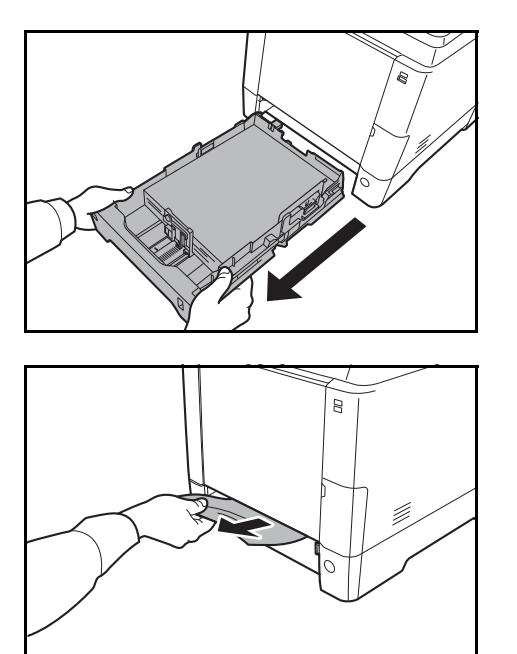

1 Vedä kasetti 1 tai lisävarusteena saatava paperinsyöttölaite ulos.

**2** Poista osittain syötetty paperi.

**TÄRKEÄÄ:** Ellet saa poistettua paperia, älä yritä vetää sitä väkisin. Tarkista syöttölaitteen paperitukos, katso sivu 5-20.

**3** Työnnä kasetti 1 takaisin koneeseen.

HUOMAUTUS: Jos koneessa on paperitukos, tarkista että paperit on asetettu oikein kasettiin.
#### Paperitukos paperinsyöttölaitteessa

Ellet saa poistettua paperitukosta kohdassa <u>sivu 5-19</u> annettujen paperikasetin paperitukoksen poisto-ohjeiden mukaan, avaa paperinsyöttölaitteen takakansi ja poista juuttunut paperi.

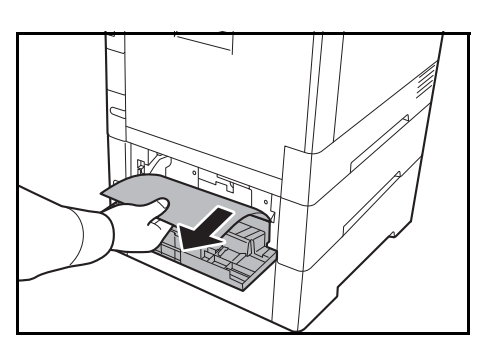

**HUOMAUTUS:** Ellet saa poistettua paperia, älä yritä vetää sitä väkisin. Tarkista syöttölaitteen paperitukos, katso <u>sivu 5-20</u>.

#### Koneen sisällä

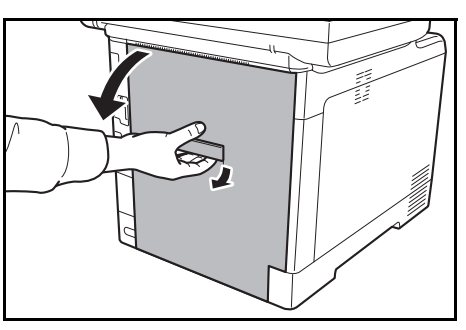

**1** Vedä takakannen vipua ja avaa takakansi.

VAROITUS: Jotkin koneen sisällä olevat osat ovat erittäin kuumia. Ole varovainen, palovamman vaara.

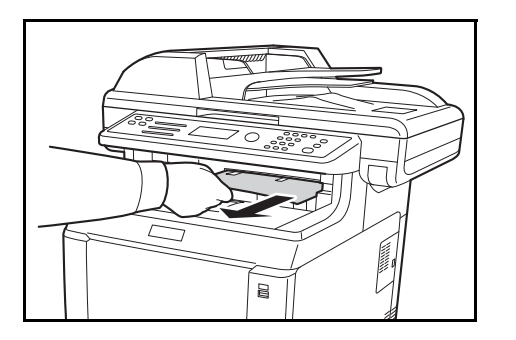

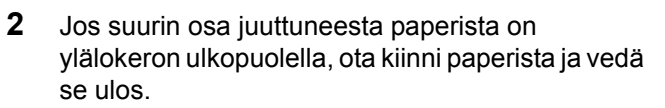

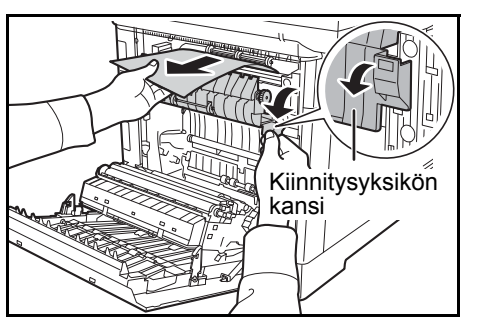

**3** Jos juuttunut paperi ulottuu kiinnitysyksikköön kuten kuvassa, avaa kiinnitysyksikön kansi, ota kiinni paperista ja vedä se ulos.

4 Ellei juuttunut paperi ulotu metalliseen kohdistustelaan kuten kuvassa, ota kiinni paperista ja vedä se ulos.

**5** Jos juuttunut paperi on koneen sisällä kuten kuvassa, avaa takakansi ja vedä paperi ulos.

**6** Jos juuttunut paperi ulottuu kaksipuolisyksikköön kuten kuvassa, nosta kaksipuolisyksikkö ja poista paperi.

7 Sulje takakansi. Virhe voidaan poistaa ja tulostin jatkaa tulostusta lämmettyään.

### Originaalien syöttölaite

Selvitä originaalien syöttölaitteen paperitukokset seuraavien ohjeiden mukaisesti.

Kohdistus tela

> Takakansi

Kaksipuolisyksikkö

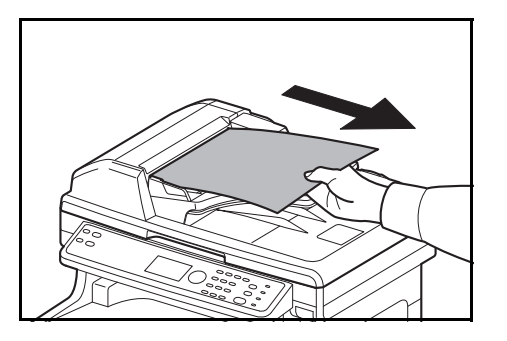

1 Poista kaikki originaalit syöttölaitteen lokerosta.

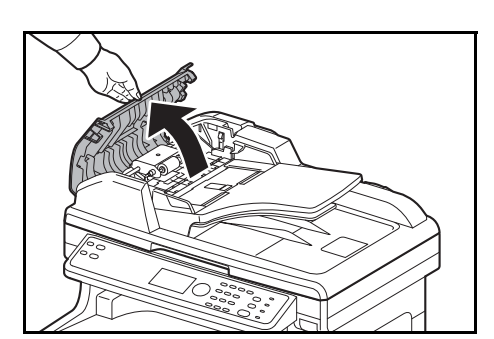

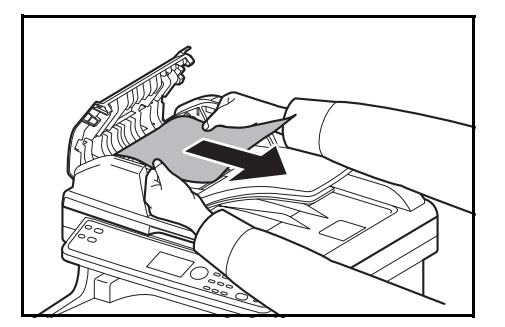

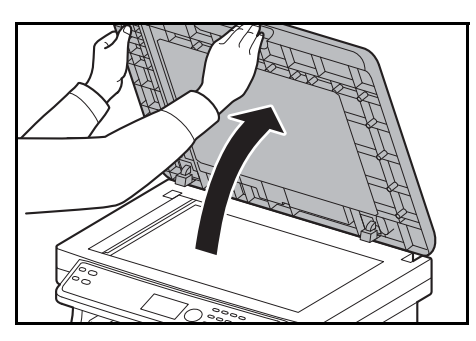

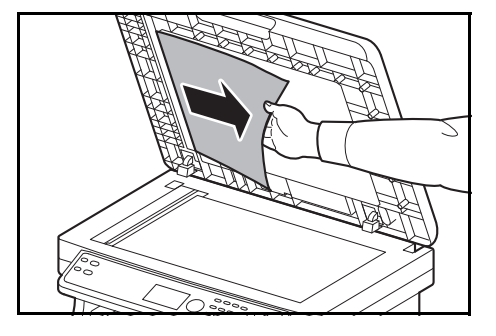

**2** Avaa originaalien syöttölaitteen vasen kansi.

**3** Poista juuttunut originaali.

Jos juuttunut originaali on telojen välissä tai poisto on vaikeaa, siirry seuraavaan vaiheeseen.

4 Avaa syöttölaite.

**5** Poista juuttunut originaali.

Jos originaali repeytyy, poista kaikki repeytyneet paperinpalaset koneen sisältä.

- 6 Sulje syöttölaite.
- 7 Aseta originaalit.

# Liite

| • | Valinnainen toiminto     | Liite-2 |
|---|--------------------------|---------|
| • | Merkkien syöttömenetelmä | Liite-5 |
| • | Tekniset tiedot          | Liite-6 |

### Valinnainen toiminto

Voit käyttää koneeseen asennettuja valinnaisia sovelluksia.

#### Yleiskatsaus sovelluksista

Koneeseen on asennettu alla luetellut sovellukset.

Voit käyttää näitä sovelluksia rajoitetun koeajan.

• UG-33 (ThinPrint) (tämä sovellus voidaan aktivoida ainoastaan Euroopassa)

Tämä sovelluksen avulla tulostustiedot voidaan tulostaa suoraan ilman tulostinajuria.

HUOMAUTUS: Rajoitukset (esim. sovelluksen käyttökerrat koeaikana) vaihtelevat sovelluksesta riippuen.

1

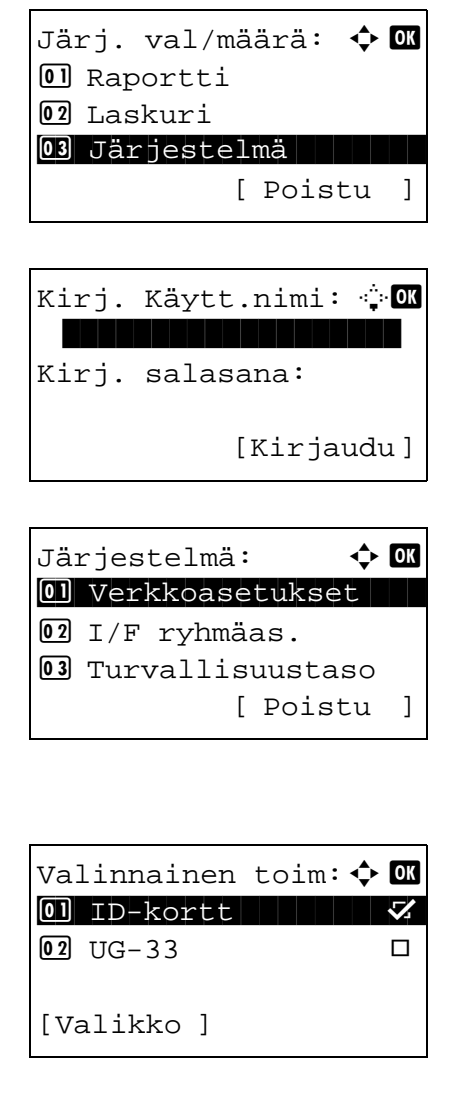

Valitse [Järjestelmä] Järj. val/määrä -valikosta  $\Delta$ -tai  $\nabla$ -näppäimellä ja paina **OK**-näppäintä.

Kun suoritat käyttäjän hallintaa, mutta et ole kirjautunut sisään, näkyviin tulee sisäänkirjautumisnäyttö. Kirjoita Kirj. Käytt.nimi ja Kirj. salasana kirjautuaksesi sisään ja paina [Kirjaudu] (**oikea** valintanäppäin).

2 Näkyviin tulee järjestelmävalikko.

- **3** Valitse [Valinnainen toim]  $\triangle$  tai  $\nabla$ -näppäimellä.
- 4 Paina **OK**-näppäintä. Näkyviin tulee Valinnainen toim -valikko.
- **5** Valitse sovellus  $\triangle$  tai  $\nabla$ -näppäimellä.

| Lisenssi käyt.: � OK<br>O]*Virallinen<br>O2 Testi                                         | 6 | Paina <b>OK</b> -näppäintä. Näkyviin tulee valitun sovelluksen valikko.                                                                                                 |
|-------------------------------------------------------------------------------------------|---|----------------------------------------------------------------------------------------------------|
|                                                                                           | 7 | Valitse [Virallinen] tai [Testi] ∆- tai $\nabla$ -näppäimellä.                                                                                                    |
|                                                                                           |   | Jos valitset [Virallinen], näkyviin tulee<br><b>lisenssiavaimen</b> syöttönäyttö. Kirjoita<br><b>lisenssiavain</b> numeronäppäimillä ja paina <b>OK</b> -<br>näppäintä. |
|                                                                                           |   | Jos haluat käyttää sovellusta kokeeksi, paina<br>[Testi] äläkä kirjoita <b>lisenssiavainta</b> .                                                                        |
| Kokeile valinnaista<br>toimintoa<br>rajoitetun ajan.<br>Oletko varma?<br>[ Kyllä ] [ Ei ] |   | Jos valitset [Testi] ja painat <b>OK</b> -näppäintä, näkyviin<br>tulee vahvistusnäyttö. Paina [Kyllä] ( <b>vasen</b><br>valintanäppäin).                                |
|                                                                                           | 8 | <i>Lisenssi hankittu</i> tulee näkyviin ja näytölle palaa<br>Valinnainen toim -valikko.                                                                                 |

VAROITUS: Jos muutat päivämäärän/kellonajan käyttäessäsi sovellusta, et voi enää käyttää sitä.

#### Sovelluksen tietojen tarkistus

Tarkista sovelluksen tiedot alla annettujen ohjeiden mukaisesti.

| Järj. val/määrä: 💠 🕅<br>01 Raportti<br>02 Laskuri |
|---------------------------------------------------|
| 03 Järjestelmä                                    |
| [Poistu ]                                         |
| Kirj. Käytt.nimi: 🔅 🕅                             |
| Kirj. salasana:                                   |
| [Kirjaudu]                                        |

1 Valitse [Järjestelmä] Järj. val/määrä -valikosta ∆tai ▽-näppäimellä ja paina **OK**-näppäintä.

Kun suoritat käyttäjän hallintaa, mutta et ole kirjautunut sisään, näkyviin tulee sisäänkirjautumisnäyttö. Kirjoita Kirj. Käytt.nimi ja Kirj. salasana kirjautuaksesi sisään ja paina [Kirjaudu] (**oikea** valintanäppäin).

| Järjestelmä: 💠      | OK |
|---------------------|----|
| 01 Verkkoasetukset  |    |
| 02 I/F ryhmäas.     |    |
| 03 Turvallisuustaso | ,  |
| [ Poistu            | ]  |

| Valinnainen toim: 💠 | ОК           |
|---------------------|--------------|
| 01 ID-kortt         | $\checkmark$ |
| 02 UG-33            |              |
| [Valikko ]          |              |

- 2 Näkyviin tulee järjestelmävalikko.
- **3** Valitse [Valinnainen toim]  $\triangle$  tai  $\nabla$ -näppäimellä.
- 4 Paina **OK**-näppäintä. Näkyviin tulee Valinnainen toim -valikko.
- 5 Paina [Valikko] (vasen valintanäppäin).
- **6** Valitse [Tiedot] △- tai ∇-näppäimellä. Näkyviin tulee tietojen asetusnäyttö.

Voit nyt tarkistaa valitun sovelluksen yksityiskohtaiset tiedot.

| Va | likko:      |     |
|----|-------------|-----|
| 01 | Lisenssi kä | yt. |
| 02 | Tiedot      |     |
|    |             |     |

# Merkkien syöttömenetelmä

Syötä merkit merkkien syöttönäytöillä seuraavien ohjeiden mukaan.

### Käytetyt näppäimet

Syötä merkit seuraavilla näppäimillä.

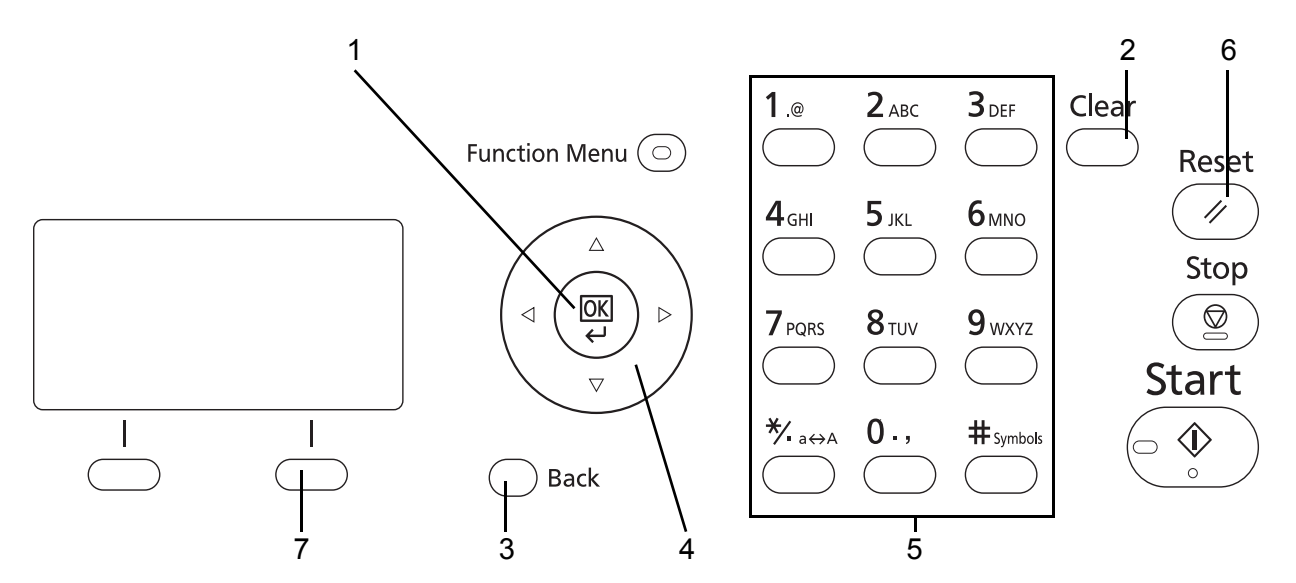

- 1. OK-näppäin Vahvistaa syötetyn merkin (merkit).
- **2. Clear-näppäin** Poistaa merkin kohdistimen kohdalta. Jos kohdistin on rivin päässä, poistaa merkin kohdistimen vasemmalta puolelta.
- **3. Back-näppäin** Palauttaa näyttöön, josta merkkien syöttönäyttö on avattu.
- **4. Kohdistinnäppäimet** Merkin asennon valinta tai merkin valinta merkkiluettelosta.
- 5. Numeronäppäimet Syötettävän merkin valinta
- 6. Reset-näppäin Peruuttaa syötetyt merkit ja palauttaa leponäyttöön.
- 7. Oikea valintanäppäin Syötettävien merkkien tyypin valinta. (Kun näkyvissä on [Teksti])

# **Tekniset tiedot**

HUOMAUTUS: Tietoja voidaan muuttaa ilman erillistä ilmoitusta.

### Yleiset toiminnot

|                       |                       | Kuvaus                                                                                                    |                                                                                                    |  |
|-----------------------|-----------------------|----------------------------------------------------------------------------------------------------|----------------------------------------------------------------------------------------------------|--|
| K                     | ohde                  | ECOSYS M6026cdn/<br>ECOSYS M6026cdn Type B                                                                                                    | ECOSYS M6526cdn/<br>ECOSYS M6526cdn Type B                                                                             |  |
| Тууррі                |                       | Työpöytä                                                                                                    |                                                                                                    |  |
| Tulostusmene          | telmä                 | Sähkövalokuvaus puolijohdelaserilla                                                                                                    |                                                                                                    |  |
| Kuvakirjoitusj        | ärjestelmä            | Puolijohdelaser                                                                                                    |                                                                                                    |  |
| Paperin               | Kasetti 1             | 60 - 163 g/m <sup>2</sup> (kaksipuolinen: 60 - 163 g/m <sup>2</sup> )                                                                                                    |                                                                                                    |  |
| paino                 | Monikäyttö-<br>lokero | 60 - 220 g/m <sup>2</sup> , 230 μm (korttipaperi)                                                                                                    |                                                                                                    |  |
| Paperityyppi          | Kasetti 1             | Tavallinen, Karkea, Kierrät., Esipain., Kovapaperi, Väri, Esirei'itetty,<br>Kirjelomake, Paksu, Kork. Itu ja Mukautettu 1 - 8 (kaksipuolinen: sama<br>kuin yksipuolinen)                |                                                                                                    |  |
| Monikäyttö-<br>lokero |                       | Tavallinen, Kalvo, Karkea, Vellum, Tarrat, Kierrät., Esipain., Kovapaperi,<br>Korttip., Väri, Esirei'itetty, Kirjelomake, Paksu, Kirjekuori, Päälyst., Kork.<br>Itu ja Mukautettu 1 - 8 |                                                                                                    |  |
| Paperikoko Kasetti 1  |                       | Maks. 8 1/2 × 14"/Legal (kaksipuolin<br>Min. 5 1/2×8 1/2"/A6 (kaksipuolinen:                                                                                                    | len: 8 1/2 × 14"/Legal)<br>7 1/4×10 1/2"/A5)                                                                           |  |
|                       | Monikäyttö-<br>lokero | Maks. 8 1/2 × 14"/Legal<br>Min. 3 5/8×6 1/2"/B6                                                                                                    |                                                                                                    |  |
| Paperi-               | Kasetti 1             | 250 arkkia (80 g/m <sup>2</sup> )                                                                                                    |                                                                                                    |  |
| Kapasiteetti          | Monikäyttö-<br>lokero | 50 arkkia (maks. 80 g/m <sup>2</sup> tavallista p                                                                                                    | paperia, A4/Letter)                                                                                                    |  |
| Luovutusloke          | ron kapasiteetti      | 150 arkkia (80 g/m <sup>2</sup> )                                                                                                    |                                                                                                    |  |
| Muisti                |                       | Vakio: 1GB Maks.: 2GB                                                                                                    |                                                                                                    |  |
| Liitäntä Vakio        |                       | Hi-Speed USB -keskitin: 1 tulostus, s<br>USB-muistipaikka: 2 tulostus USB:h<br>Authentication kit<br>Verkkoliitäntä: 1 (10 BASE-T/100 BA<br>Tulostus, skannaus (1<br>(SMB/FTP/Mail)     | skannaus (TWAIN/WIA)<br>en, skannaus USB:hen, Card<br>t<br>ASE-TX (TCP/IP, NetBEUI))<br>TWAIN/WIA), Skannaa kohteeseen |  |
|                       | Lisavaruste           |                                                                                                    |                                                                                                    |  |

|                                      |                          | Kuvaus                                                                                                    |                                            |  |  |  |  |
|--------------------------------------|--------------------------|----------------------------------------------------------------------------------------------------|--------------------------------------------|--|--|--|--|
| K                                    | ohde                     | ECOSYS M6026cdn/<br>ECOSYS M6026cdn Type B                                                                                                    | ECOSYS M6526cdn/<br>ECOSYS M6526cdn Type B |  |  |  |  |
| Käyttöym-                            | Lämpötila                | 10 - 32,5 °C                                                                                                    |                                            |  |  |  |  |
| paristo                              | Kosteus                  | 15 - 80 %                                                                                                    |                                            |  |  |  |  |
|                                      | Korkeus<br>merenpinnasta | maks. 2 500 m                                                                                                    |                                            |  |  |  |  |
|                                      | Kirkkaus                 | Maks. 1 500 luksia                                                                                                    |                                            |  |  |  |  |
| Lämpiämis-                           | Virta päälle             | Maks. 29 sekuntia                                                                                                    |                                            |  |  |  |  |
| aika<br>(22 °C, 60 %)                | Virransääs-<br>tötila    | Maks. 11 sekuntia                                                                                                    |                                            |  |  |  |  |
|                                      | Lepotila                 | maks. 17 sekuntia                                                                                                    |                                            |  |  |  |  |
| Mitat (leveys × syvyys ×<br>korkeus) |                          | 514×550×580 mm                                                                                                    | 514×550×580 mm                             |  |  |  |  |
| Paino (väriainesäiliöllä)            |                          | 36,5 kg                                                                                                    | 36,5 kg                                    |  |  |  |  |
| Vaadittu tila (le                    | eveys × syvyys)          | 514 × 750 mm (monikäyttölokerolla laajennettuna)                                                                                                    |                                            |  |  |  |  |
| Tehovaatimus                         |                          | 230 V:n malli: 220 - 240 VAC, 50/60 Hz, yli 4,7 A                                                                                                    |                                            |  |  |  |  |
| Lisävarusteet                        |                          | Paperinsyöttölaite (enintään 2 yksikköä), laajennusmuisti, Card<br>Authentication Kit, SSD, verkkoliitäntäpakkaus, langaton<br>verkkoliitäntäpakkaus |                                            |  |  |  |  |

# Kopiointitoiminnot

| Kohde                       |                     | Kuvaus                                                                                                    |  |
|-----------------------------|---------------------|----------------------------------------------------------------------------------------------------|--|
| Kopioin-<br>tinopeus        | Yksipuolinen        | A4: 26 arkkia/minA5/B5/A6 (15. kuvaan asti): 28 arkkia/minuuttiLegal: 23 arkkia/minA5/B5/A6 (16. kuvasta alkaen): 14 arkkia/minuuttiLetter: 28 arkkia/minuutti |  |
| Ensimmäine<br>n tulostus    | Mustaval-<br>koinen | Jos käytössä on originaalien syöttölaite: Maks. 11 sekuntia<br>Jos originaalien syöttölaite ei ole käytössä: Maks. 10 sekuntia                                 |  |
| (A4, syotto<br>kasetista 1) | Väri                | Jos käytössä on originaalien syöttölaite: Maks. 13 sekuntia<br>Jos originaalien syöttölaite ei ole käytössä: Maks. 12 sekuntia                                 |  |
| Zoomaustaso                 |                     | Manuaalinen tila: 25 - 400 %, 1 % välein<br>Kiinteät suurennokset:<br>400%, 200%, 141%, 129%, 115%, 90%, 86%, 78%, 70%, 64%, 50%,<br>25%                       |  |
| Jatkuva kopiointi           |                     | 1 - 999 arkkia (voidaan asettaa yhden arkin lisäyksinä)                                                                                                    |  |
| Tarkkuus                    |                     | 600×600 dpi                                                                                                    |  |
| Tuetut originaalityypit     |                     | Paperiarkki, kirja ja kolmiulotteiset esineet (maksimikoko: Folio/Legal)                                                                                       |  |
| Syöttöjärjestelmä           |                     | Kiinteä                                                                                                    |  |

### Tulostintoiminnot

| Kohde                                               |                    | Kuvaus                                                                                                    |  |
|-----------------------------------------------------|--------------------|----------------------------------------------------------------------------------------------------|--|
| Tulostus-<br>nopeus<br>(60 - 105 g/m <sup>2</sup> ) | Yksipuolinen       | A4: 26 arkkia/minA5/B5/A6 (15. kuvaan asti): 28 arkkia/minuuttiLegal: 23 arkkia/minA5/B5/A6 (16. kuvasta alkaen): 14 arkkia/minuuttiLetter: 28 arkkia/minuutti                                                                                                    |  |
|                                                     | Kaksi-<br>puolinen | A4: 13 arkkia/minuutti Letter: 13 arkkia/minuutti Legal: 12 arkkia/minuutti                                                                                                    |  |
| Ensimmäinen tulostus<br>(A4, syöttö kasetista 1)    |                    | Mustavalkoinen: maks. 8,5 sekuntia<br>Väri: maks. 9,0 sekuntia                                                                                                    |  |
| Tarkkuus                                            |                    | 600 dpi                                                                                                    |  |
| Käyttöjärjestelmä                                   |                    | Windows XP, Windows XP Professional, Windows Server 2003,<br>Windows Server 2003 x64 Edition, Windows Vista x86 Edition,<br>Windows Vista x64 Edition, Windows 7 x86 Edition,<br>Windows 7 x64 Edition, Windows Server 2008,<br>Windows Server 2008 x64 Edition, Windows Server 2012 x64 Edition,<br>Windows 8 x86 Edition, Windows 8 x64 Edition,<br>Apple Macintosh OS X (10.5 tai uudempi) |  |
| Sivujen kuvauskieli                                 |                    | PRESCRIBE                                                                                                    |  |
| Emulointi                                           |                    | PCL6 (PCL5e, PCL-XL), PCL6 (PCL5c, PCL-XL),<br>KPDL3 (PostScript3-yhteensopiva), PDF Direct Print Ver.1.7, XPS                                                                                                    |  |

### Skannaustoiminnot

| Kohde                   | Kuvaus                                                                                                    |  |
|-------------------------|----------------------------------------------------------------------------------------------------|--|
| Tarkkuus                | 600 dpi, 400 dpi, 300 dpi, 200 dpi, 200 x 400 dpi, 200 x 100 dpi                                                                                                    |  |
| Tiedoston muoto         | JPEG, TIFF, PDF, XPS, PDF/A, pakattu PDF                                                                                                    |  |
| Skannausnopeus          | 1-puolinen: mustavalkoinen 35 kuvaa/minuutti<br>väri 25 kuvaa/minuutti<br>2-puolinen: mustavalkoinen 21 kuvaa/minuutti<br>väri 15 kuvaa/minuutti<br>(A4 vaakasuunta, 300 dpi, kuvan laatu: teksti-/valokuvaoriginaali) |  |
| Verkkoprotokolla        | TCP/IP                                                                                                    |  |
| Lähetys-<br>Järjestelmä | TietokonelähetysSMB<br>FTPSkannaa SMB:hen<br>Skannaa FTP:hen, FTP over SSLSähköpostilähetys<br>TWAIN-skannaus*1SMTPSkannaa sähköpostiviestiinWIA-skannaus*2SMTPSkannaa sähköpostiviestiin                              |  |

| *1 Käytettävissä oleva käyttöjärjestelmä: | Windows XP, Windows Vista, Windows Server 2003, Windows Server 2008, Windows Server 2008 R2, Windows Server 2012, Windows 7, Windows 8 |
|-------------------------------------------|----------------------------------------------------------------------------------------------------|
| *2 Käytettävissä oleva käyttöjärjestelmä: | Windows Vista, Windows Server 2008, Windows Server 2008 R2,<br>Windows Server 2012, Windows 7, Windows 8                               |

### Originaalien syöttölaite

| Kohde                                   | Kuvaus                                                                |  |  |
|-----------------------------------------|-----------------------------------------------------------------------|--|--|
| Syöttömenetelmä                         | Automaattinen                                                         |  |  |
| Tuetut<br>originaalityypit              | Arkkioriginaalit                                                      |  |  |
| Paperikoko                              | Maks. Legal/A4<br>Min. Statement/A5                                   |  |  |
| Paperin paino                           | 50 - 120 g/m <sup>2</sup> (kaksipuolinen: 50 - 110 g/m <sup>2</sup> ) |  |  |
| Syöttökapasiteetti                      | maks. 50 arkkia (50 - 80 g/m <sup>2</sup> )                           |  |  |
| Mitat<br>(leveys × syvyys ×<br>korkeus) | 490×338×104 mm                                                        |  |  |
| Paino                                   | Maks. 3 kg                                                            |  |  |

### Ympäristönsuojelutiedot

|                                                        | Kuvaus                                      |                                            |  |
|--------------------------------------------------------|---------------------------------------------|--------------------------------------------|--|
| Kohde                                                  | ECOSYS M6026cdn/<br>ECOSYS M6026cdn Type B  | ECOSYS M6526cdn/<br>ECOSYS M6526cdn Type B |  |
| Virransäästötilaan siirtymisen viive<br>(oletusasetus) | 1 minuutti                                  |                                            |  |
| Palautumisaika virransäästötilasta                     | Maks. 11 sekuntia                           |                                            |  |
| Lepotilaan siirtymisen viive (oletusasetus)            | 15 minuuttia                                |                                            |  |
| Palautumisaika lepotilasta                             | maks. 17 sekuntia                           |                                            |  |
| Kaksipuolistoiminto                                    | Vakio                                       |                                            |  |
| Paperinsyötön ominaisuudet                             | 100 % kierrätettyä paperia voidaan käyttää. |                                            |  |

HUOMAUTUS: Lisätietoja suositelluista paperityypeistä saat jälleenmyyjältä ja huoltoedustajalta.

### EN ISO 7779

Der höchste Schalldruckpegel beträgt 70 dB (A) oder weniger gemäß EN ISO 7779.

### EK1-ITB 2000

Das Gerät ist nicht für die Benutzung im unmittelbaren Gesichtsfeld am Bildschirmarbeitsplatz vorgesehen. Um störende Reflexionen am Bildschirmarbeitsplatz zu vermeiden, darf dieses Produkt nicht im unmittelbaren Gesichtsfeld platziert werden.

# Hakemisto

# Α

Automaattinen lepotila 2-10

### С

Command Center RX 2-36

### D

DVD 2-2

# E

Energy Star -ohjelma xxvi

### G

GPL/LGPL xxiii

# K

Kaapelien valmistelu 2-4 Kaksipuolinen 3-15 Kasetti Paperin asettaminen 2-48 Kauppanimet xxii Kielen muutos 2-11 Kielen vaihto 2-11 Kohde Haku 3-43 Lähetys erityyppisiin kohteisiin (monilähetys) 3-44 Valinta osoitteistosta 3-42 Valinta pikanäppäimellä 3-44 Kohteen määritys 3-42 Kopio Kaksipuolinen kopiointi 3-15 Kopiointi lajittelun avulla 3-19

Kopiointi siirtymän avulla 3-19 Kopiointi zoomauksen kanssa 3-12 Kuvan laadun valinta 3-10 Tummuuden säätö 3-9 Kopiointi zoomauksen kanssa Automaattinen zoomaus 3-12 Esiasetettu zoomaus 3-12 Manuaalinen zoomaus 3-12 Kuvan laatu Kopio 3-7

### L

LAN-kaapeli Liittäminen 2-5 Lasi Puhdistus 4-3 Lepotila 2-9 Liittäminen LAN-kaapeli 2-5 USB-kaapeli 2-11 Liitäntätapa 2-3 Lähetys Lähetys kansioon (FTP) 3-29 Lähetys kansioon (SMB) 3-29 Lähetys sähköpostina 3-25 Lähetys erityyppisiin kohteisiin (monilähetys) 3-44

### Μ

Monikäyttölokero Paperikoko ja tulostusmateriaali 2-62 Monilähetys (lähetys erityyppisiin kohteisiin) 3-44 Monotype Imaging License Agreement xxv Mukana toimitettavat oppaat 2 Määritykset Ympäristönsuojelutiedot Liite-9

## 0

Ohjauspaneeli 1-2 Oikeusasiaa xxii OpenSSL xxiii Oppaassa käytetyt esitystavat xxviii Originaali Asetus syöttölaitteeseen 2-66 Asetus valotuslasille 2-65 Originaalien syöttölaite Liite-9 Osien nimet 2-66 Originaalin kohdistusohjaimet 2-65 Original SSLeay License xxiv Osien nimet 1-1

### Ρ

Paperi Ennen paperin lisäämistä 2-47 Kirjekuorien asettaminen 2-53 Koko ja tulostusmateriaali 2-57 Paperin asetus kasetteihin 2-48 Paperin asetus monikäyttölokeroon 2-51 Paperitukos 5-17 Originaalien syöttölaite 5-21 Product Library 2-2 Puhdistus Lasi 4-3 Töiden erotin 4-4, 4-6 Päivämäärän ja kellonajan asetus 2-12

# S

Sisäänkirjautuminen 3-2 Symbolit i Syöttölaite Ei tuetut originaalit 2-66 Originaalien asetus 2-66 Originaalien asetus koneeseen 2-67 Tuetut originaalit 2-66 Sähköposti Lähetys sähköpostina 3-25

# Т

Tarkkuus Liite-7, Liite-8 Tekniset tiedot Kopiointitoiminnot Liite-7 Originaalien syöttölaite Liite-9 Skanneritoiminnot Liite-8 Tulostintoiminnot Liite-8 Yleiset toiminnot Liite-6 Toimintahäiriöiden selvitys 5-2 Toimitukseen sisältyvät osat 2-2 Tulostus 3-21 Tulostus sovelluksesta käsin 3-21 Tummuuden säätö Kopio 3-9 Turvallisuusvaroitukset i Työ Peruutus 3-46 Töiden erotin Puhdistus 4-4, 4-6

# U

Uloskirjautuminen 3-2 USB-kaapeli Liittäminen 2-11 USB-liitäntä 2-4

# V

Valmistelut 2-1 Valotuslasi Originaalien asetus 2-65 Verkko Verkkoasetus 2-15 Verkkokaapelin liittäminen 2-5 Verkkokaapeli 2-4 Verkkokaapelin liittäminen 2-11 Verkkoliitäntä 2-4 Virheviestit 5-9 Virransäästötila 2-10 Virta pois päältä 2-7 Virta päälle 2-7 Virtakaapelin liittäminen 2-11

## Υ

Ympäristö xvii

# Ζ

Zoomaustila Kopio 3-12

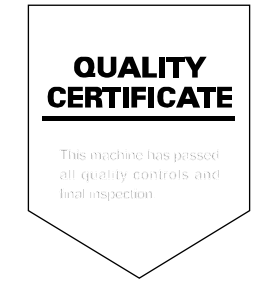

# PASSIONATE PEOPLE. FROM ALL OVER THE WORLD.

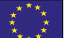

#### **KYOCERA** Document Solutions Europe B.V.

Bloemlaan 4, 2132 NP Hoofddorp, The Netherlands Phone: +31-20-654-0000 Fax: +31-20-653-1256

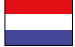

### KYOCERA Document Solutions Nederland B.V.

Beechavenue 25, 1119 RA Schiphol-Rijk, The Netherlands Phone: +31-20-5877200 Fax: +31-20-5877260

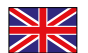

#### KYOCERA Document Solutions (U.K.) Limited

Eldon Court, 75-77 London Road, Reading, Berkshire RG1 5BS, United Kingdom Phone: +44-118-931-1500 Fax: +44-118-931-1108

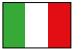

#### KYOCERA Document Solutions Italia S.p.A.

Via Verdi, 89/91 20063 Cernusco s/N.(MI), Italy Phone: +39-02-921791 Fax: +39-02-92179-600

#### **KYOCERA** Document Solutions Belgium N.V.

Sint-Martinusweg 199-201 1930 Zaventem, Belgium Phone: +32-2-7209270 Fax: +32-2-7208748

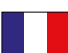

#### KYOCERA Document Solutions France S.A.S.

Espace Technologique de St Aubin Route de l'Orme 91195 Gif-sur-Yvette CEDEX, France Phone: +33-1-69852600 Fax: +33-1-69853409

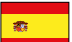

#### KYOCERA Document Solutions Espana, S.A.

Edificio Kyocera, Avda. de Manacor No.2, 28290 Las Matas (Madrid), Spain Phone: +34-91-6318392 Fax: +34-91-6318219

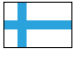

### **KYOCERA** Document Solutions Finland Oy

Atomitie 5C, 00370 Helsinki, Finland Phone: +358-9-47805200 Fax: +358-9-47805390

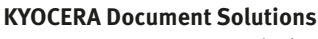

#### Europe B.V., Amsterdam (NL) Zürich Branch Hohlstrasse 614, 8048 Zürich, Switzerland Phone: +41-44-9084949 Fax: +41-44-9084950

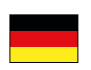

# KYOCERA Document Solutions

Deutschland GmbH Otto-Hahn-Strasse 12, 40670 Meerbusch, Germany Phone: +49-2159-9180 Fax: +49-2159-918100

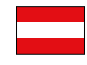

#### KYOCERA Document Solutions Austria GmbH

Eduard-Kittenberger-Gasse 95, 1230 Vienna, Austria Phone: +43-1-863380 Fax: +43-1-86338-400

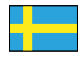

#### **KYOCERA Document Solutions Nordic AB**

Esbogatan 16B 164 75 Kista, Sweden Phone: +46-8-546-550-00 Fax: +46-8-546-550-10

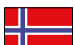

#### **KYOCERA Document Solutions Norge Nuf**

Postboks 150 Oppsal, 0619 Oslo, Norway Phone: +47-22-62-73-00 Fax: +47-22-62-72-00

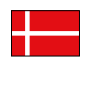

KYOCERA Document Solutions Danmark A/S Ejby Industrivej 60, DK-2600 Glostrup, Denmark Phone: +45-70223880 Fax: +45-45765850

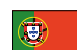

#### KYOCERA Document Solutions Portugal Lda.

Rua do Centro Cultural, 41 (Alvalade) 1700-106 Lisboa, Portugal Phone: +351-21-843-6780 Fax: +351-21-849-3312

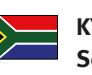

#### KYOCERA Document Solutions South Africa (Pty) Ltd.

KYOCERA House, Hertford Office Park, 90 Bekker Road (Cnr. Allandale), Midrand, South Africa Phone: +27-11-540-2600 Fax: +27-11-466-3050

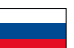

#### **KYOCERA** Document Solutions Russia LLC

Botanichesky pereulok 5, Moscow, 129090, Russia Phone: +7(495)741-0004

Fax: +7(495)741-0018

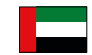

#### **KYOCERA Document Solutions Middle East**

Dubai Internet City, Bldg. 17, Office 157 P.O. Box 500817, Dubai, United Arab Emirates Phone: +971-04-433-0412

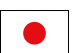

#### **KYOCERA** Document Solutions Inc.

2-28, 1-chome, Tamatsukuri, Chuo-ku Osaka 540-8585, Japan Phone: +81-6-6764-3555 http://www.kyoceradocumentsolutions.com

KYOCERA Document Solutions Inc. – 2-28, 1-Chome – Tamatsukuri – Chuo-Ku Osaka 540-8585 – Japan – www.kyoceradocumentsolutions.com

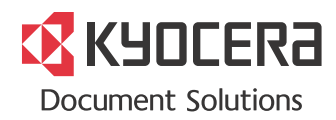